# **SERVICE MANUAL**

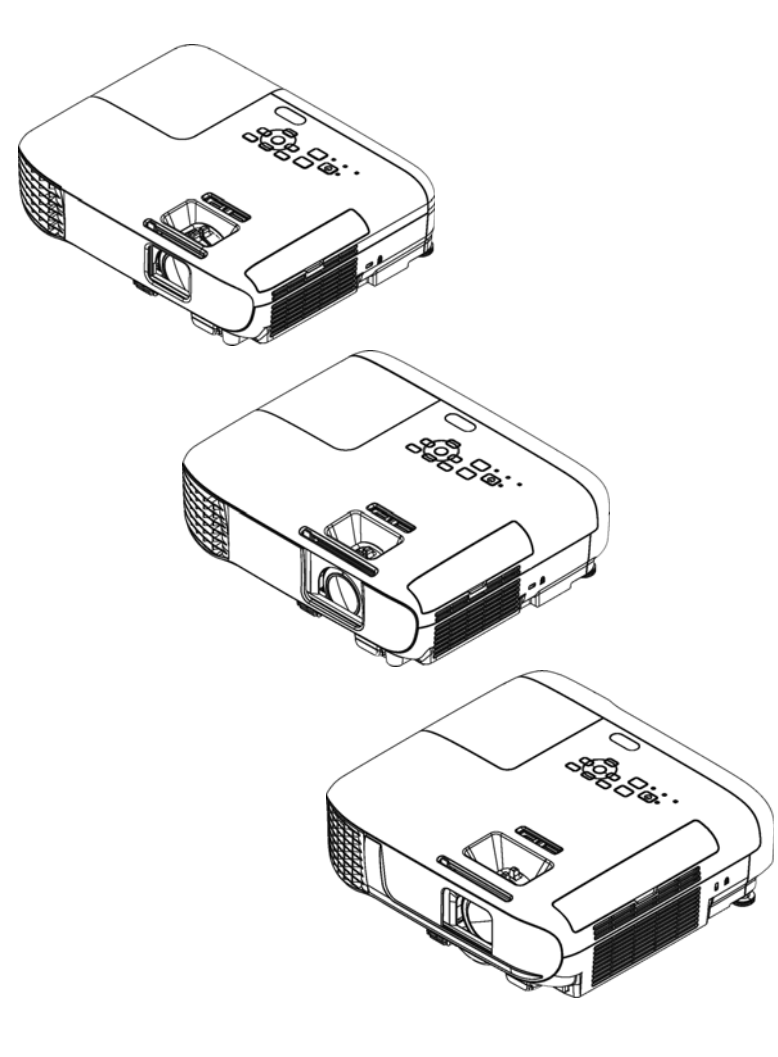

Business Projector EB-E01/X06/W06/E10 EB-X51/W51/E20/W52

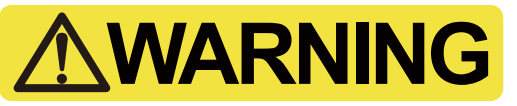

Electric shock may result if you operate carelessly because there is electric charge remaining to reduce power consumption in the Power Supply. Make sure to follow the procedure below.

" 3.3.14 PS Ballast Assy (p122)"

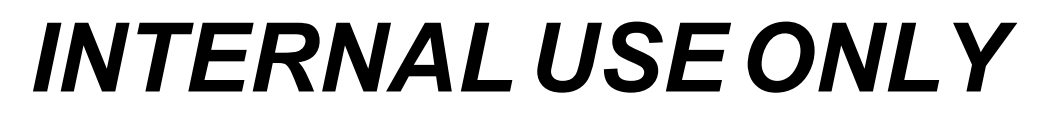

**EPSON** EXCEED YOUR VISION

# NOTICE

- All rights reserved. No part of this manual may be reproduced, stored in retrieval system, or transmitted in any form or by any means, electronic, mechanical, photocopying, recording, or otherwise, without prior written permission of SEIKO EPSON CORPORATION.
- □ The contents of this manual should be handled with sufficient consideration for confidentiality reasons.
- After publication of this manual, the parts and mechanism may be subject to change for improvement of their performance. Therefore, note that the descriptions given in this manual may not coincide with the actual machine.
- Other company or product names used herein are for identification purpose only and may be trademarks or registered trademarks of their respective owners. EPSON disclaims any and all rights in those marks.

EPSON is a registered trademark of Seiko Epson Corporation.

Other product names used herein are for identification purpose only and may be trademarks or registered trademarks of their respective owners.

#### Copyright © 2020 SEIKO EPSON CORPORATION.

# **About This Manual**

This manual describes basic functions, theory of electrical and mechanical operations, maintenance and repair procedures of the product. The instructions and procedures included herein are intended for the experienced repair technicians, and attention should be given to the precautions on the preceding page.

#### **CHAPTER 1. PRODUCT DESCRIPTIONS**

Provides a general overview of the features and specifications of the product.

#### **CHAPTER 2. TROUBLESHOOTING**

Explains basic confirmation items for identifying the location of obstacle based on defects and abnormal symptoms.

#### CHAPTER 3. DISASSEMBLY / ASSEMBLY

Describes the step-by-step procedures for disassembling and assembling the main component units and parts of the product.

#### **CHAPTER 4. APPENDIX**

Provides preventive maintenance procedures for servicing the product.

### **IMPORTANT PRECAUTIONS IN SAFETY AND MAINTENANCE PERFORMANCE**

Here describes the important points to keep in mind in repair and maintenance performance.

### SYMBOLS

To prevent injury to the repair technicians and to protect the devices, the categorized safety instructions are provided in this manual with the symbols below. Be sure to read and understand their meanings before proceeding to the next section.

| Category                | Symbol     | Meaning                                                                                                    |
|-------------------------|------------|----------------------------------------------------------------------------------------------------|
| Danger                  |            | Indicates an extremely hazardous operation which, if ignored or operated incorrectly, could result in serious or fatal personal injury.     |
| Warning                 |            | Indicates a potentially hazardous operation which, if ignored or operated incorrectly, could result in serious or fatal personal injury.    |
| Caution                 |            | Indicates a potentially hazardous operation which, if ignored or operated incorrectly, could result in minor injury or damage to equipment. |
| Prohibited<br>Matter    | $\bigcirc$ | Indicates a prohibited action or operation in repair and maintenance performance.                                                           |
| Instruction             |            | Indicates a compulsory action or operation that must be carried out in repair and/or maintenance.                                           |
| Reassembly              | X          | Indicates a compulsory action or operation for reassembly of disassembled parts that must be carried out in repair and/or maintenance.      |
| Setting/<br>Maintenance | <b>0</b>   | Indicates a compulsory action or operation for settings or maintenance that must be carried out in repair and/or maintenance.               |
| Point                   | i          | Indicates reference information in repair and/or maintenance.                                                                               |

| SAFETY INS                    | STRUCTIONS                                                                                                    |            | Never peer through the projection lens during repair/maintenance                                                                                                    |
|-------------------------------|----------------------------------------------------------------------------------------------------|------------|----------------------------------------------------------------------------------------------------|
| The precaution performing rep | ary measures itemized below should be fully understood when air and maintenance procedures.                                                                                                    | $\bigcirc$ | disability because of a very strong light emission.)                                                                                                    |
|                               | WARNING                                                                                                    | $\bigcirc$ | Never use a deformed plug or a damaged power cable to this<br>product. If any deformations or damages are found on the power<br>cable or plug section, replace it with a new specified power cable. |
| 8=Ç;                          | When disassembling/assembling, be sure to turn off the power switch and pull out the power cable from the projector beforehand.                                                                                                    | $\bigcirc$ | Never use the air blowers that contain flammable gas in repair/<br>maintenance work.                                                                                                    |
| 4                             | Be extremely careful about the current-carrying part during a test<br>operation, signal measurement or any other situations that is<br>necessary to perform the repair/maintenance work with the power<br>turned on and the cover removed.<br>Take off the things made of metal (such as a wrist watch, cuff | $\bigcirc$ | Never use or replace with any service parts that is not specified by EPSON.                                                                                                    |
|                               | buttons, rings, tie pin, etc.) which may come in contact with the parts inside the projector.                                                                                                    |            | Do not disassemble any parts or components not specified in this manual.                                                                                                    |
|                               | Do not touch the lamp assy. or the parts around it. They are<br>extremely hot even after completing the cooling down operation,                                                                                                    |            |                                                                                                    |
|                               | and may cause a burn injury. Therefore, leave the unit until it<br>becomes cool enough before performing maintenance work.                                                                                                    |            | Do not apply any shock or vibration. (Otherwise, misalignment of<br>the optical parts inside the engine may cause irregular reflection of                                                           |
|                               | Never let the safety devices mounted in this product inactivated,<br>modify the safety devices or replace them with the ones that are not                                                                                                    |            | the light and may result in burn (smoke) or damage to the internal parts.)                                                                                                    |
| $\bigcirc$                    | designated for any reason whatsoever. (Such actions may endanger<br>the projector's safety operation and may result in a fire or serious<br>injury.)                                                                                                    |            | Do not touch any parts such as inorganic polarizers that are instructed not to.                                                                                                    |
| $\bigcirc$                    | Never modify the product for any reason whatsoever. (Except for a case that is under the instructions to do so. In such a case, understand the instructions thoroughly in advance and perform modification appropriately.)                                                                                   | V          |                                                                                                    |

|                  |                                                                                                    |                                            | Be careful not to drop a metal part such as a screw, a washer, or a clip into the inside of the product. If such cases should occur accidentally, never turn on the power supply until all the dropped parts are found and removed. |
|------------------|----------------------------------------------------------------------------------------------------|--------------------------------------------|----------------------------------------------------------------------------------------------------|
| Be<br>sta<br>ma  | e sure to perform the repair/maintenance work on the even and<br>able work bench to prevent the product from dropping down or<br>al-operation due to the improper setting of the product.                                                                                                    |                                            | <ul> <li>After reassembling the product, check the followings before turning the power on.</li> <li>■ All the parts and screws are installed and secured to the proper positions.</li> </ul>                                        |
| Be               | e sure to take off the metal products such as wrist watch, cuff                                                                                                    |                                            | ■ No cables are caught in the metal frames.                                                                                                    |
| but              | ittons, rings, tie pin etc. in repair and/or maintenance to avoid asafe situations.                                                                                                    |                                            | If there are accumulated dust or foreign objects inside the product, make sure to remove them before disassembling/reassembling the product.                                                                                        |
| Be               | e sure to wear the gloves during the repair/maintenance work to                                                                                                    |                                            |                                                                                                    |
| ave the          | e like.                                                                                                    |                                            | ON                                                                                                    |
|                  |                                                                                                    |                                            |                                                                                                    |
|                  | b protect sensitive circuitry, follow the instructions below.<br>When disassembling or reassembling, be sure to wear static<br>discharge equipment such as an anti-static wrist strap and a mat.<br>When replacing the circuit component such as a board or the<br>optical engine, be sure to contact the anti-static case containing<br>the new one to the metal part of this product before taking it out. | Since the lamp of t<br>pursuant to the gov | this product contains mercury, be sure to dispose the used lamp vernment's law and regulations.                                                                                                    |
| WI<br>spe<br>dov | Then performing the repair/maintenance work, be sure to use the ecified tools and follow the instructions that are specified in the ocuments (service manual etc.) concerning to this product.                                                                                                    |                                            |                                                                                                    |
| WI exi           | hen carrying out the test operation, do not block the intake and haust ducts.                                                                                                    |                                            |                                                                                                    |
| (Su fire         | uch an action raises the internal temperature and may cause a<br>re or a damages to the internal parts of this product.)                                                                                                    |                                            |                                                                                                    |
| fire             | re or a damages to the internal parts of this product.)                                                                                                    |                                            |                                                                                                    |

# **REVISION HISTORY**

After first release of this manual, the parts and mechanism may be subject to change for improvement of their performance and the manual may be revised. Be sure to always keep this manual up to date.

| Revision | Date      | Page of change | Detail of change |
|----------|-----------|----------------|------------------|
| А        | 2020.1.21 | all            | First Release    |
|          |           |                |                  |
|          |           |                |                  |

# Contents

#### **Chapter 1 Product Description**

| 1.1 | Product Description | 11 |
|-----|---------------------|----|
| 1.2 | Specifications      | 12 |
| 1.3 | Dimensions          | 20 |
| 1.4 | Ceiling Mount       | 24 |

#### **Chapter 2 Troubleshooting**

| 2.1 Required Tools                                        | 33 |
|-----------------------------------------------------------|----|
| 2.2 Troubleshooting Procedure                             | 34 |
| 2.3 Exterior Check                                        | 36 |
| 2.4 Troubleshooting from the Device Names                 | 37 |
| 2.5 Error Indication and Problem diagnosis                | 39 |
| 2.5.1 Troubleshooting based on LED Indications            | 39 |
| 2.5.2 Troubleshooting by Error Names                      | 43 |
| 2.5.3 Troubleshooting without Error Indications           | 47 |
| 2.5.4 Troubleshooting on image abnormality                | 51 |
| 2.5.5 Cable connection on the MA Board and error symptoms | 53 |
| 2.6 Parts Layout Diagrams                                 | 58 |

#### Chapter 3 Disassembly and Assembly

| 4 |
|---|
| 4 |
| 5 |
| 5 |
| 6 |
| 6 |
| 6 |
| 7 |
| 0 |
| 0 |
| 3 |
| 3 |
|   |

|     | 3.3.2 Lamp                                              | . 74 |
|-----|---------------------------------------------------------|------|
|     | 3.3.3 Front Foot                                        | . 75 |
|     | 3.3.4 Rear Foot                                         | . 76 |
|     | 3.3.5 Rear Case                                         | . 77 |
|     | 3.3.6 Upper Case (Assy)                                 | . 80 |
|     | 3.3.6.1 SW Board                                        | . 84 |
|     | 3.3.6.2 H Key Assy/Upper Case                           | . 86 |
|     | 3.3.6.3 Shutter                                         | . 87 |
|     | 3.3.6.4 Upper Case                                      | . 89 |
|     | 3.3.7 WFD Board                                         | . 94 |
|     | 3.3.8 P3dash Module                                     | . 96 |
|     | 3.3.9 RTC Board                                         | . 97 |
|     | 3.3.10 MA Board Assy                                    | 100  |
|     | 3.3.10.1 Speaker 16W                                    | 105  |
|     | 3.3.10.2 IF Board                                       | 106  |
|     | 3.3.11 Optical Engine (Assy)                            | 113  |
|     | 3.3.11.1 Auto Iris Assy                                 | 115  |
|     | 3.3.11.2 Focus Ring/Zoom Ring                           | 116  |
|     | 3.3.12 EX Duct (Assy)                                   | 118  |
|     | 3.3.12.1 EX Fan/TH Board                                | 119  |
|     | 3.3.13 Lamp Fan (Assy)                                  | 120  |
|     | 3.3.13.1 Lamp Fan/Speaker 5W                            | 121  |
|     | 3.3.14 PS Ballast Assy.                                 | 122  |
|     | 3.3.15 P4combo Module                                   | 128  |
|     | 3.3.16 INT Duct (Assy)                                  | 129  |
|     | 3.3.16.1 IR Board                                       | 131  |
|     | 3.3.16.2 INT Fan/TH Board                               | 132  |
|     | 3.3.17 Filter Boards                                    | 135  |
|     | 3.3.18 Lower Case/IR Board                              | 136  |
| 3.4 | Shortest removal procedures of identified failed parts. | 137  |
|     | 3.4.1 Sneaker                                           | 137  |
|     | 3.4.2 IR Board                                          | 138  |
|     | 3.4.3 LMP Thermistor                                    | 139  |
|     | 3.4.4 EX Fan                                            | 140  |
| 35  | Individual Function Check After Renair                  | 1/1  |
| 5.5 | 3.5.1. Safety Check after Servicing                     | 1/17 |
|     | J.J.1 Salety Check alter Servicing                      | 142  |

| 3.5.1.1 Insulation resistance test                                          |
|-----------------------------------------------------------------------------|
| 3.5.1.2 Ground continuity check 144                                         |
| 3.5.1.3 Illumination check 144                                              |
| 3.5.2 Initialization                                                        |
| 3.5.3 Operation Check for control panel 145                                 |
| 3.5.4 Operation Check for remote controller                                 |
| 3.5.5 Operation Check for video input/output 146                            |
| 3.5.6 Operation Check for audio input/output 146                            |
| 3.5.7 Communication Check                                                   |
| 3.5.8 Internal Cable Connection Check 147                                   |
| 3.5.9 The service tools and the adjustment tasks list which required before |
| and after parts replacement                                                 |
| 3.5.10 Service tool list                                                    |
| 3.6 Writing the DR Data                                                     |
| 3.6.1 Overview                                                              |
| 3.6.2 Preparation                                                           |
| 3.6.3 Operating Procedure                                                   |
| 3.6.3.1 Workflow                                                            |
| 3.6.3.2 Check in advance                                                    |
| 3.6.3.3 Replacing the Optical Engine 156                                    |
| 3.6.3.4 Replacing the MA Board 158                                          |
| 3.7 G Sensor Calibration 161                                                |
| 3.7.1 Overview 161                                                          |
| 3.7.2 Preparation                                                           |
| 3.7.3 Procedure                                                             |
| 3.8 LCD Alignment 162                                                       |
| 3.8.1 Overview 162                                                          |
| 3 8 2 Pixel color shift confirmation method 162                             |
| 3 8 3 LCD alignment activation method 162                                   |
| 3.8.3.1 Adjustment method.                                                  |
| 3.9 Part Names List 166                                                     |
| -2.7 I alt values List $$                                                   |

#### Chapter 4 Appendix

| 4.1 AS (After Service) Menu                      | 171 |
|--------------------------------------------------|-----|
| 4.1.1 How To Display the AS (After Service) Menu | 171 |
| 4.1.1.1 How to enter the AS menu                 | 171 |
| 4.1.1.2 Menu Contents                            |     |
| 4.1.2 Confirmation method using IPS tool         |     |
| 4.1.2.1 Preparation                              |     |

| 4.1.2.2 Confirmation method which connects PC with projector | 184 |
|--------------------------------------------------------------|-----|
| 4.1.2.3 Confirmation method using a USB memory               | 188 |
| 4.1.3 Initializing (Resetting)                               | 190 |

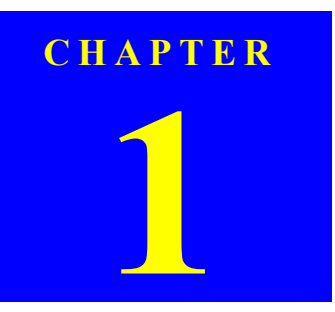

# **PRODUCT DESCRIPTION**

INTERNAL USE ONLY

### **1.1 Product Description**

This projector comes with this special features. Refer to these sections for more details.

- □ Quick and Easy Setup
  - Direct Power On feature to turn on the projector as soon as you plug it in.
  - Auto Power On feature to turn on the projector when the projector detects an image signal from the port you specified as the Auto Power On source.
  - Home screen feature to easily select an input source and useful functions.
  - Automatic vertical keystone correction always displays a rectangular screen (Auto V-Keystone).
  - Horizontal correction slider to quickly correct the lateral strain of the projected image. Sliding horizontal correction is convenient when the projector cannot be parallel to the screen. (Except EB-E01/E10)
- □ Easy Wireless Projection (EB-FH52/992F EH-TW750 only)
  - Screen Mirroring allows a wireless connection between the projector and a mobile device compatible with Miracast.
  - Epson iProjection (Windows/Mac) to project up to four images at the same time by splitting the projected screen. You can project images from computers on the network, or from smartphones or tablet devices.
- □ Flexible Connectivity
  - This projector can be connected to computers, video equipment, smartphones, tablet terminals, and other devices.
- □ Slide Show Function (except EB-E01/E10)
  - The images in a USB storage can be projected without using a computer
  - Equipped with USB terminal (Type A)

- □ Enhanced security functions
  - Operation button lock function
  - Security cable installation
  - Remote password
- □ Sliding Lens Cover for Easy Projection And Storage (other than EB-E01/E10)
- $\Box$  No cool-down period is needed.
- □ Auto Iris

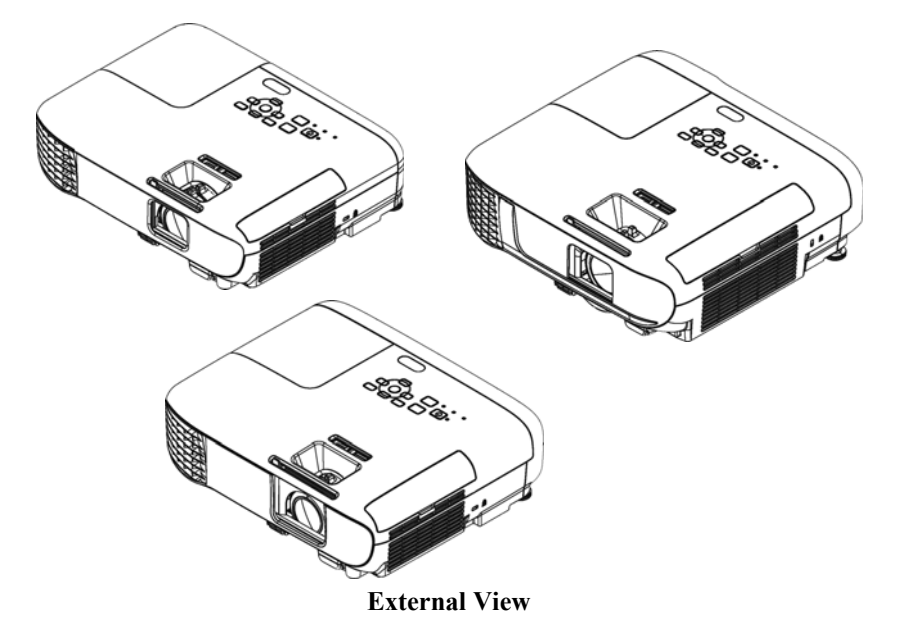

# **1.2 Specifications**

#### □ EB-E01/X06/W06/E10/X51/W51/W52

| Model            |                 | ED E01                             | FD VAG      | ED WAG                             | FD F10                             | FD V51                               | ED W/51                            | ED W52                             |                                      |                                      |
|------------------|-----------------|------------------------------------|-------------|------------------------------------|------------------------------------|--------------------------------------|------------------------------------|------------------------------------|--------------------------------------|--------------------------------------|
| Item             |                 |                                    | - ED-EVI    | EB-A00                             | ED-W00                             |                                      | <b>DD-A</b> 51                     | ED-W31                             | ED-W32                               |                                      |
|                  |                 | Size<br>Pixel number               |             | 0.55 inch<br>(C2fine)              | 0.55 inch<br>(C2fine)              | 0.59 inch<br>(C2fine)                | 0.55 inch<br>(C2fine)              | 0.55 inch<br>(C2fine)              | 0.59 inch<br>(C2fine)                | 0.59 inch<br>(C2fine)                |
|                  | LCD             |                                    |             | 786,432 pixels<br>(1024 x 768) x 3 | 786,432 pixels<br>(1024 x 768) x 3 | 1,024,000 pixels<br>(1280 x 800) x 3 | 786,432 pixels<br>(1024 x 768) x 3 | 786,432 pixels<br>(1024 x 768) x 3 | 1,024,000 pixels<br>(1280 x 800) x 3 | 1,024,000 pixels<br>(1280 x 800) x 3 |
|                  |                 | Native resolution                  |             | XGA                                | XGA                                | WXGA                                 | XGA                                | XGA                                | WXGA                                 | WXGA                                 |
|                  |                 | Aspect ratio                       |             | 4:3                                | 4:3                                | 16:10                                | 4:3                                | 4:3                                | 16:10                                | 16:10                                |
| Specific         |                 | Focus                              | Туре        |                                    |                                    |                                      | Manual                             |                                    |                                      |                                      |
| ation<br>of main | Projection Lens | Zaam                               | Туре        | Digital                            | Manual                             | Manual                               | Digital                            | Manual                             | Manual                               | Manual                               |
| part             |                 | 200111                             | Ratio       | 1-1.35                             | 1-1.2                              | 1-1.2                                | 1-1.35                             | 1-1.2                              | 1-1.2                                | 1-1.2                                |
|                  |                 | Туре                               |             |                                    | •                                  |                                      | UHE                                |                                    |                                      |                                      |
|                  | T amm           | Power consumpt                     | tion        | 210W                               |                                    |                                      |                                    |                                    |                                      |                                      |
|                  | Lamp            | Life                               | Normal      | 6,000 hours                        |                                    |                                      |                                    |                                    |                                      |                                      |
|                  |                 |                                    | Eco         |                                    |                                    |                                      | 12,000 hours                       |                                    |                                      |                                      |
| Brightn          | Normal mode     | Color mode: Dynamic,<br>Zoom: Wide |             | 3,300lm                            | 3,600lm                            | 3,700lm                              | 3,600lm                            | 3,800lm                            | 4,000lm                              | 4,000lm                              |
| ess              | Eco mode        | Color mode: Dynamic,<br>Zoom: Wide |             | 2,200lm                            | 2,400lm                            | 2,400lm                              | 2,200lm                            | 2,500lm                            | 2,600lm                              | 2,600lm                              |
| Sound or         | utput           |                                    |             |                                    |                                    |                                      | Monaural: 2W x 1                   |                                    |                                      |                                      |
|                  |                 | A                                  | D-sub 15pin |                                    |                                    |                                      | 1 (Blue molding)                   |                                    |                                      |                                      |
|                  | Video input     | Analog                             | RCA         | —                                  | 1 (Yellow)                         | 1 (Yellow)                           |                                    | 1 (Yellow)                         | 1 (Yellow)                           | 1 (Yellow)                           |
|                  |                 | Digital                            | HDMI        |                                    |                                    |                                      | 1                                  |                                    |                                      |                                      |
| 1/0              | Video output    | Analog                             | D-sub 15pin | —                                  |                                    |                                      |                                    |                                    |                                      |                                      |
| 10               |                 | T                                  | RCA (L/R)   | —                                  | 1                                  | 1                                    | _                                  | 1                                  | 1                                    | 1                                    |
|                  | Audio           | Input                              | Stereo mini |                                    | I                                  |                                      |                                    |                                    |                                      |                                      |
|                  |                 | Output                             | Stereo mini |                                    |                                    |                                      | _                                  |                                    |                                      |                                      |
|                  | Mic             | Input                              | Stereo mini |                                    |                                    |                                      | _                                  |                                    |                                      |                                      |

|           | Model               |                    |                         | FD FA1                            | FD V06             | ED W06                               | ED E10                                         | FD V51                               | FD W51   | FD W/57 |  |  |  |
|-----------|---------------------|--------------------|-------------------------|-----------------------------------|--------------------|--------------------------------------|------------------------------------------------|--------------------------------------|----------|---------|--|--|--|
|           |                     | Item               |                         |                                   | ED-A00             | ED-W00                               |                                                | ED-ASI                               | ED-W51   | EB-W 52 |  |  |  |
|           | LICD                | Type A             |                         | _                                 | 1                  | 1                                    | _                                              | 1                                    | 1        | 1       |  |  |  |
|           | 0.20                | Type B             |                         |                                   |                    |                                      | 1                                              |                                      |          |         |  |  |  |
| I/O       | RS232C              | D-sub 9pin         |                         |                                   | _                  |                                      |                                                |                                      |          |         |  |  |  |
|           | Nativali            | Cable LAN          | RJ45                    |                                   |                    |                                      |                                                |                                      |          |         |  |  |  |
|           | Network             | Wireless LAN       | USB Type A<br>(ELPAP11) |                                   | Optional           | Optional                             |                                                | Optional                             | Optional | _       |  |  |  |
| I/O       | Wireless connection | Screen Mirroring   | 5                       |                                   |                    |                                      | _                                              |                                      |          |         |  |  |  |
| Operatin  | σ Temperature       | Temperature        |                         |                                   |                    | 5°C to 40°C [41<br>5°C to 35°C [41°] | °F to 104°F] (Elevati<br>F to 95°F] (Elevation | on 0 to 2,286 m)<br>2,287 m or more) |          |         |  |  |  |
| operation | 5 remperature       | Humidity           |                         |                                   | 20% - 80% humidity |                                      |                                                |                                      |          |         |  |  |  |
| Operatin  | Normal              |                    |                         | 0 m to 3,048 m <0 ft to 10000 ft> |                    |                                      |                                                |                                      |          |         |  |  |  |
| Operatin  | g Annuae            | High altitude mo   | de                      |                                   |                    | 15                                   | 00 m <4921 ft> or me                           | ore                                  |          |         |  |  |  |
| Start-up  | period              | ·                  |                         |                                   |                    |                                      | Less than 6 seconds                            |                                      |          |         |  |  |  |
| Warm-u    | p period            |                    |                         | 30 seconds                        |                    |                                      |                                                |                                      |          |         |  |  |  |
| Cool-dov  | wn period           |                    |                         | Instant off                       |                    |                                      |                                                |                                      |          |         |  |  |  |
| Power or  | n was possible/impo | ossible            |                         | 100 - 240 V AC +/- 10%, 50/60 Hz  |                    |                                      |                                                |                                      |          |         |  |  |  |
|           |                     | Lamp               | ON (Normal)             |                                   | 345W               |                                      |                                                |                                      |          |         |  |  |  |
|           | 100-120V Area       | Lamp               | ON (Eco)                |                                   |                    |                                      | 235W                                           |                                      |          |         |  |  |  |
|           | etc.)               | Standby (Networ    | k On)                   | 2.0W                              |                    |                                      |                                                |                                      |          |         |  |  |  |
| Power     |                     | Energy Saving      |                         |                                   |                    |                                      | 0.3W                                           |                                      |          |         |  |  |  |
| consum    |                     | Lamp               | ON (Normal)             |                                   |                    |                                      | 327W                                           |                                      |          |         |  |  |  |
| ption     | 220-240V Area       | Lamp               | ON (Eco)                |                                   |                    | 235                                  | 5W                                             |                                      |          | 225W    |  |  |  |
|           | (Europe, etc.)      | Standby (Networ    | k On)                   |                                   |                    |                                      | 2.0W                                           |                                      |          |         |  |  |  |
|           |                     | Energy Saving      |                         |                                   |                    |                                      | 0.3W                                           |                                      |          |         |  |  |  |
|           | Rated Voltage &     | Current (Except Ja | pan)                    |                                   |                    | 100 - 240                            | ) V AC 50/60 Hz 3.5                            | A - 1.6A                             |          |         |  |  |  |

|              | Model             |          |                              | FB-X06                       | F.B-W06                      | EB-E10                       | FR-X51                       | FR-W51                       | FR-W52                        |  |
|--------------|-------------------|----------|------------------------------|------------------------------|------------------------------|------------------------------|------------------------------|------------------------------|-------------------------------|--|
|              | Item              |          |                              | ED-X00                       |                              |                              | 1919-2431                    | ED-1131                      | ED-W 32                       |  |
| Sizo         | Excluding feet    | Unit: mm | 302(W) x 77 (H) x<br>234 (D) | 302(W) x 77 (H) x<br>234 (D) | 302(W) x 77 (H) x<br>234 (D) | 302(W) x 77 (H) x<br>234 (D) | 302(W) x 77 (H) x<br>234 (D) | 302(W) x 77 (H) x<br>234 (D) | 302 (W) x 87 (H) x<br>234 (D) |  |
| 5120         | Maximum Dimension |          | 302(W) x 82 (H) x<br>237 (D) | 302(W) x 82 (H) x<br>237 (D) | 302(W) x 82 (H) x<br>237 (D) | 302(W) x 82 (H) x<br>237 (D) | 302(W) x 82 (H) x<br>237 (D) | 302(W) x 82 (H) x<br>237 (D) | 302 (W) x 92 (H) x<br>237 (D) |  |
| Weight       |                   |          | Approx. 5.29 lbs./<br>2.4 kg | Approx. 5.51 lbs./<br>2.5 kg | Approx. 5.51 lbs./<br>2.5 kg | Approx. 5.29 lbs./<br>2.4 kg | Approx. 5.51 lbs./<br>2.5 kg | Approx. 5.51 lbs./<br>2.5 kg | Approx. 5.73lbs./<br>2.6 kg   |  |
| Fan<br>noise | Normal mode       |          | 37 dB                        |                              |                              |                              |                              |                              |                               |  |
|              | Eco mode          |          | 28 dB                        |                              |                              |                              |                              |                              |                               |  |

#### □ EB-E20/X49/W49/972/982W/118, PL 119W

|                 |                 | Model                              |        | FB_F20                             | FR-X49                             | FR-W49                               | FR_977                             | F R_987W                             | FR-118                             | PI 119W                              |  |  |
|-----------------|-----------------|------------------------------------|--------|------------------------------------|------------------------------------|--------------------------------------|------------------------------------|--------------------------------------|------------------------------------|--------------------------------------|--|--|
|                 |                 | Item                               |        | <b>BD-B</b> 20                     |                                    |                                      | 66-972                             | ED-702 W                             | ED-110                             |                                      |  |  |
|                 |                 | Size                               |        | 0.55 inch<br>(C2fine)              | 0.55 inch<br>(C2fine)              | 0.55 inch<br>(C2fine)                | 0.55 inch<br>(C2fine)              | 0.59 inch<br>(C2fine)                | 0.55 inch<br>(C2fine)              | 0.59 inch<br>(C2fine)                |  |  |
|                 | LCD             | Pixel number                       |        | 786,432 pixels<br>(1024 x 768) x 3 | 786,432 pixels<br>(1024 x 768) x 3 | 1,024,000 pixels<br>(1280 x 800) x 3 | 786,432 pixels<br>(1024 x 768) x 3 | 1,024,000 pixels<br>(1280 x 800) x 3 | 786,432 pixels<br>(1024 x 768) x 3 | 1,024,000 pixels<br>(1280 x 800) x 3 |  |  |
|                 |                 | Native resolution                  | 1      | XGA                                | XGA                                | WXGA                                 | XGA                                | WXGA                                 | XGA                                | WXGA                                 |  |  |
|                 |                 | Aspect ratio                       |        | 4:3                                | 4:3                                | 16:10                                | 4:3                                | 16:10                                | 4:3                                | 16:10                                |  |  |
| - 10            | Projection Lens | Focus                              | Туре   |                                    | Manual                             |                                      |                                    |                                      |                                    |                                      |  |  |
| specific        |                 | Zoom                               | Туре   | Digital                            | Manual                             | Manual                               | Manual                             | Manual                               | Manual                             | Manual                               |  |  |
| of main<br>part |                 | 20011                              | Ratio  | 1-1.35                             | 1-1.2                              | 1-1.2                                | 1-1.6                              | 1-1.6                                | 1-1.2                              | 1-1.2                                |  |  |
|                 |                 | Туре                               |        | UHE                                |                                    |                                      |                                    |                                      |                                    |                                      |  |  |
|                 |                 | Power consumption                  |        | 210W                               | 210W                               | 210W                                 | 230W                               | 230W                                 | 210W                               | 210W                                 |  |  |
|                 | Lamp            |                                    | Normal | 6,000 hours                        | 6,000 hours                        | 8,000 hours                          | 6,500 hours                        | 6,500 hours                          | 8,000 hours                        | 8,000 hours                          |  |  |
|                 |                 | Life                               | Medium | —                                  | _                                  | 10,000 hours                         | 10,000 hours                       | 10,000 hours                         | 10,000 hours                       | 10,000 hours                         |  |  |
|                 |                 |                                    | Eco    | 12,000 hours                       | 12,000 hours                       | 17,000 hours                         | 17,000 hours                       | 17,000 hours                         | 17,000 hours                       | 17,000 hours                         |  |  |
|                 | Normal mode     |                                    |        | 3,400lm                            | 3,600lm                            | 3,800lm                              | 4,100lm                            | 4,200lm                              | 3,800lm                            | 4,000lm                              |  |  |
| Brightn<br>ess  | Medium mode     | Color mode: Dynamic,<br>Zoom: Wide |        | _                                  | _                                  | 3,700lm                              | 3,500lm                            | 3,600lm                              | 3,600lm                            | 3,700lm                              |  |  |
|                 | Eco mode        |                                    |        | 2,200lm                            | 2,400lm                            | 2,600lm                              | 2,500lm                            | 2,600lm                              | 2,500lm                            | 2,600lm                              |  |  |
| Sound ou        | ıtput           |                                    |        | Monaural: 5W x 1                   | Monaural: 5W x 1                   | Monaural: 5W x 1                     | Monaural: 16W x 1                  | Monaural: 16W x 1                    | Monaural: 16W x 1                  | Monaural: 16W x 1                    |  |  |

|           | Model                  |                  |                        | ED E20                                                                                                    | FD V40     | FD W/40 | FD 072               | FD 092W/ | FD 119         | DI 110W |  |  |  |
|-----------|------------------------|------------------|------------------------|----------------------------------------------------------------------------------------------------|------------|---------|----------------------|----------|----------------|---------|--|--|--|
|           |                        | Item             |                        |                                                                                                    | DD-749     | ED-W49  | EB-972               | EB-962 W | <b>DD</b> -110 | FL 119W |  |  |  |
|           |                        | Amalan           | D-sub 15pin            |                                                                                                    |            |         | 2 (Blue molding)     |          |                |         |  |  |  |
|           | Video input            | Analog           | RCA                    |                                                                                                    | 1 (Yellow) |         |                      |          |                |         |  |  |  |
|           |                        | Digital          | HDMI                   | 1                                                                                                    | 1          | 2       | 2                    | 2        | 2              | 2       |  |  |  |
| VO        | Video output           | Analog           | D-sub 15pin            |                                                                                                    |            |         |                      |          |                |         |  |  |  |
| 1/0       |                        | Turnet           | RCA (L/R)              |                                                                                                    |            |         | 1                    |          |                |         |  |  |  |
|           | Audio                  | Input            | Stereo mini            | 2                                                                                                    |            |         |                      |          |                |         |  |  |  |
|           |                        | Output           | Stereo mini            | 1                                                                                                    | 1          | 1       | 1                    | 1        | 1              | 2       |  |  |  |
|           | Mic                    | Input            | Stereo mini            | _                                                                                                    |            | _       | 1                    | 1        | 1              | 1       |  |  |  |
|           | Туре А                 |                  |                        | _                                                                                                    | 1          | 1       | 1                    | 1        | 1              | 1       |  |  |  |
|           | USB                    | Type B           |                        |                                                                                                    |            |         | 1                    |          |                |         |  |  |  |
| I/O       | RS232C                 | D-sub 9pin       | 1 (for servicing only) |                                                                                                    |            |         |                      |          |                |         |  |  |  |
|           | NT . 1                 | Cable LAN        | RJ45                   | _                                                                                                    | 1          | 1       | 1                    | 1        | 1              | 1       |  |  |  |
|           | Network                | Wireless LAN     | USB TypeA<br>(ELPAP11) |                                                                                                    | 1          | 1       | Optional             | Optional | Optional       | 1       |  |  |  |
| I/O       | Wireless<br>connection | Screen Mirroring |                        |                                                                                                    |            |         |                      |          |                |         |  |  |  |
| Omenation | a Tomporatura          | Temperature      |                        | 5°C to 40°C [41°F to 104°F] (Elevation 0 to 2,286 m)<br>5°C to 35°C [41°F to 95°F] (Elevation 2,287 m or more) |            |         |                      |          |                |         |  |  |  |
| Operatin  | gremperature           | Humidity         |                        | 20% - 80% humidity                                                                                             |            |         |                      |          |                |         |  |  |  |
| Onentin   | ~ A 14:40 J ~          | Normal           |                        |                                                                                                    |            | 0 m to  | 3,048 m <0 ft to 100 | 000 ft>  |                |         |  |  |  |
| Operatin  | g Annude               | High altitude mo | de                     |                                                                                                    |            | 15      | 00 m <4921 ft> or m  | ore      |                |         |  |  |  |
| Start-up  | period                 |                  |                        |                                                                                                    |            |         | Less than 6 seconds  |          |                |         |  |  |  |
| Warm-uj   | p period               |                  |                        |                                                                                                    |            |         | 30 seconds           |          |                |         |  |  |  |
| Cool-dov  | wn period              |                  |                        |                                                                                                    |            |         | Instant off          |          |                |         |  |  |  |
| Power or  | n was possible/imp     | ossible          |                        |                                                                                                    |            | 100 - 2 | 40 V AC +/- 10%, 50  | )/60 Hz  |                |         |  |  |  |

|        |                                 | Model                |                              | FR F20                              | FR <b>V</b> 40               | FR WAQ                       | FR 072                         | FR 087W                        | FR 118                        | <b>PI 110W</b>               |  |  |
|--------|---------------------------------|----------------------|------------------------------|-------------------------------------|------------------------------|------------------------------|--------------------------------|--------------------------------|-------------------------------|------------------------------|--|--|
|        |                                 | Item                 |                              |                                     | EB-A49                       | ED-1149                      | ED-772                         | ED-962 W                       | ED-110                        | I L II) W                    |  |  |
|        |                                 |                      | ON (Normal)                  |                                     |                              |                              | 345W                           |                                |                               |                              |  |  |
|        | 100 120V Area                   | Lamp                 | ON (Medium)                  | _                                   | _                            | 303W                         | 303W                           | 303W                           | 303W                          | 303W                         |  |  |
|        | (JAPAN, USA,                    |                      | ON (Eco)                     |                                     | 235W                         |                              |                                |                                |                               |                              |  |  |
|        |                                 | Standby (Network On) |                              |                                     | 2.0W                         |                              |                                |                                |                               |                              |  |  |
| Power  |                                 | Energy Saving        |                              |                                     | 0.3W                         |                              |                                |                                |                               |                              |  |  |
| consum | 220-240V Area<br>(Europe, etc.) | Lamp                 | ON (Normal)                  | 327W                                |                              |                              |                                |                                |                               |                              |  |  |
| ption  |                                 |                      | ON (Medium)                  | _                                   | _                            | 290W                         | 290W                           | 290W                           | 290W                          | 290W                         |  |  |
|        |                                 |                      | ON (Eco)                     |                                     |                              |                              | 225                            |                                |                               |                              |  |  |
|        |                                 | Standby (Network On) |                              | 2.0W                                |                              |                              |                                |                                |                               |                              |  |  |
|        |                                 | Energy Saving        |                              | 0.3W                                |                              |                              |                                |                                |                               |                              |  |  |
|        | Rated Voltage &                 | Current (Except Ja   | pan)                         | 100 - 240 V AC 50/60 Hz 3.5A - 1.6A |                              |                              |                                |                                |                               |                              |  |  |
| Sizo   | Excluding feet                  |                      | Linit. mm                    | 302(W) x 87 (H) x<br>249 (D)        | 302(W) x 87 (H) x<br>249 (D) | 302(W) x 87 (H) x<br>249 (D) | 309 (W) x 90 (H) x<br>282 (D)  | 309 (W) x 90 (H) x<br>282 (D)  | 302 (W) x 87 (H) x<br>249 (D) | 302(W) x 87 (H) x<br>249 (D) |  |  |
| 5120   | Maximum Dimension               |                      | Unit: min                    | 302(W) x 92 (H) x<br>249 (D)        | 302(W) x 92 (H) x<br>249 (D) | 302(W) x 92 (H) x<br>249 (D) | 309 (W) x 105 (H)<br>x 293 (D) | 309 (W) x 105 (H)<br>x 293 (D) | 302 (W) x 92 (H) x<br>260 (D) | 302(W) x 92 (H) x<br>260 (D) |  |  |
| Weight |                                 |                      | Approx. 5.95 lbs./<br>2.7 kg | Approx. 5.95 lbs./<br>2.7 kg        | Approx. 5.95 lbs./<br>2.7 kg | Approx. 6.83 lbs./<br>3.1 kg | Approx. 6.83 lbs./<br>3.1 kg   | Approx. 6.17 lbs./<br>2.8 kg   | Approx. 6.17 lbs./<br>2.8 kg  |                              |  |  |
| Fan    | Normal mode                     |                      |                              | 37 dB                               |                              |                              |                                |                                |                               |                              |  |  |
| noise  | Eco mode                        |                      |                              |                                     |                              |                              | 28 dB                          |                                |                               |                              |  |  |

#### □ EB-FH06/FH52/992F, EH-TW740/TW750

|                 |                 | Model                              |              | ED EUAC            | ED EU52                            | ED 002E           | EH TW740         | FH TW750         |  |  |  |  |
|-----------------|-----------------|------------------------------------|--------------|--------------------|------------------------------------|-------------------|------------------|------------------|--|--|--|--|
|                 |                 | Item                               |              | ED-F HUU           | MD-NII62                           | ED-792F           | En-1 W /40       | En-1 w /50       |  |  |  |  |
|                 |                 | Size                               |              | 0.61 inch (C2fine) |                                    |                   |                  |                  |  |  |  |  |
|                 | LCD             | Pixel number                       | Pixel number |                    | 2,073,600 pixels (1920 x 1080) x 3 |                   |                  |                  |  |  |  |  |
|                 | LCD             | Native resolution                  |              |                    |                                    | Full HD           |                  |                  |  |  |  |  |
|                 |                 | Aspect ratio                       |              |                    | 16:9                               |                   |                  |                  |  |  |  |  |
|                 | Projection Lens | Focus Type                         |              |                    |                                    | Manual            |                  |                  |  |  |  |  |
| Specific ation  |                 | Zoom                               | Туре         | Manual             | Manual                             | Manual            | Digital          | Manual           |  |  |  |  |
| of main<br>part |                 | 20011                              | Ratio        | 1-1.2              | 1-1.6                              | 1-1.6             | 1-1.35           | 1-1.2            |  |  |  |  |
|                 |                 | Туре                               |              |                    |                                    | UHE               |                  |                  |  |  |  |  |
|                 | Lamp            | Power consumpti                    | on           | 210W               | 230W                               | 230W              | 210W             | 210W             |  |  |  |  |
|                 |                 |                                    | Normal       | 6,000 hours        | 5,500 hours                        | 6,500 hours       | 6,000 hours      | 6,000 hours      |  |  |  |  |
|                 |                 | Life                               | Medium       |                    | _                                  | 10,000 hours      | _                |                  |  |  |  |  |
|                 |                 |                                    | Eco          | 12,000 hours       | 12,000 hours                       | 17,000 hours      | 12,000 hours     | 12,000 hours     |  |  |  |  |
|                 | Normal mode     |                                    |              | 3,500lm            | 4,000lm                            | 4,000lm           | 3,300lm          | 3,400lm          |  |  |  |  |
| Brightn<br>ess  | Medium mode     | Color mode: Dynamic,<br>Zoom: Wide |              | _                  | _                                  | 3,400lm           | _                |                  |  |  |  |  |
|                 | Eco mode        |                                    |              | 2,300lm            | 2,400lm                            | 2,400lm           | 2,200lm          | 2,200lm          |  |  |  |  |
| Sound ou        | itput           |                                    |              | Monaural: 2W x 1   | Monaural: 16W x 1                  | Monaural: 16W x 1 | Monaural: 2W x 1 | Monaural: 2W x 1 |  |  |  |  |
|                 |                 | Analag                             | D-sub 15pin  | 1 (Blue molding)   | 1 (Blue molding)                   | 2 (Blue molding)  | _                | 1 (Blue molding) |  |  |  |  |
|                 | Video input     | Analog                             | RCA          | 1 (Yellow)         | 1 (Yellow)                         | 1 (Yellow)        | _                | 1 (Yellow)       |  |  |  |  |
|                 |                 | Digital                            | HDMI         | 2                  | 2                                  | 2                 | 1                | 2                |  |  |  |  |
| I/O             | Video output    | Analog                             | D-sub 15pin  | _                  | _                                  | 1                 | _                |                  |  |  |  |  |
| 1/0             |                 | Input                              | RCA (L/R)    | 1                  | 1                                  | 1                 | _                | 1                |  |  |  |  |
|                 | Audio           | mput                               | Stereo mini  | —                  | —                                  | 2                 | _                | —                |  |  |  |  |
|                 |                 | Output                             | Stereo mini  | —                  | —                                  | 1                 | 1                | 1                |  |  |  |  |
|                 | Mic             | Input                              | Stereo mini  | —                  | _                                  | 1                 | _                | _                |  |  |  |  |

|                  |                        | Model            |                        | ED EUAC                                                                                                    | FD E1152                          | ED 002E                | FH TW740   | <b>FII TW75</b> 0 |  |  |  |
|------------------|------------------------|------------------|------------------------|----------------------------------------------------------------------------------------------------|-----------------------------------|------------------------|------------|-------------------|--|--|--|
|                  |                        | Item             |                        | ED-FR00                                                                                                    | ED-F1152                          | EB-992F                | En-1 W /40 | EU-1 M /20        |  |  |  |
|                  | LICD                   | Type A           |                        |                                                                                                    | 1                                 |                        |            |                   |  |  |  |
|                  | USD                    | Type B           | Туре В                 |                                                                                                    | 1                                 |                        |            |                   |  |  |  |
| I/O              | RS232C                 | D-sub 9pin       |                        | _                                                                                                    | _                                 | 1 (for servicing only) | _          | _                 |  |  |  |
|                  | Nutrou In              | Cable LAN        | RJ45                   | _                                                                                                    | —                                 | 1                      | _          | _                 |  |  |  |
|                  | Network                | Wireless LAN     | USB TypeA<br>(ELPAP10) | Optional                                                                                                    |                                   | 1                      | Optional   | _                 |  |  |  |
| I/O              | Wireless<br>connection | Screen Mirroring | 2                      | _                                                                                                    | 1                                 | 1                      | _          | 1                 |  |  |  |
| Operatir         | a Temperature          | Temperature      |                        | 5°C to 40°C [41°F to 104°F] (Elevation 0 to 2,286 m)<br>5°C to 35°C [41°F to 95°F] (Elevation 2,287 m or more) |                                   |                        |            |                   |  |  |  |
| operatin         | ig remperature         | Humidity         | Humidity               |                                                                                                    | 20% - 80% humidity                |                        |            |                   |  |  |  |
| Operatio         | a Altituda             | Normal           | Normal                 |                                                                                                    | 0 m to 3,048 m <0 ft to 10000 ft> |                        |            |                   |  |  |  |
| Operatin         | ig Annude              | High altitude mo | ode                    | 1500 m <4921 ft> or more                                                                                       |                                   |                        |            |                   |  |  |  |
| Start-up         | period                 |                  |                        |                                                                                                    |                                   | Less than 6 seconds    |            |                   |  |  |  |
| Warm-u           | p period               |                  |                        | 30 seconds                                                                                                    |                                   |                        |            |                   |  |  |  |
| Cool-down period |                        |                  |                        | Instant off                                                                                                    |                                   |                        |            |                   |  |  |  |
| Power of         | n was possible/imp     | oossible         |                        | 100 - 240 V AC +/- 10%, 50/60 Hz                                                                               |                                   |                        |            |                   |  |  |  |

|                 |                                 | Model                |             | ер епи                              | FD FU57                       | FD 002F                        | FU TW740                     | FH TW750                     |  |  |  |
|-----------------|---------------------------------|----------------------|-------------|-------------------------------------|-------------------------------|--------------------------------|------------------------------|------------------------------|--|--|--|
|                 |                                 | Item                 |             |                                     | ED-11152                      | ED-772F                        | E11-1 W /40                  | E11-1 W 750                  |  |  |  |
|                 |                                 |                      | ON (Normal) |                                     |                               | 345W                           |                              |                              |  |  |  |
|                 | 100 1201/ 4                     | Lamp                 | ON (Medium) | _                                   | —                             | 303W                           | —                            | —                            |  |  |  |
|                 | (JAPAN, USA,                    |                      | ON (Eco)    |                                     | 235W                          |                                |                              |                              |  |  |  |
|                 | cic.)                           | Standby (Network On) |             |                                     |                               | 2.0W                           |                              |                              |  |  |  |
| Power<br>consum |                                 | Energy Saving        |             |                                     |                               | 0.3W                           |                              |                              |  |  |  |
|                 | 220-240V Area<br>(Europe, etc.) |                      | ON (Normal) | 327                                 |                               |                                |                              |                              |  |  |  |
| ption           |                                 | Lamp                 | ON (Medium) | _                                   | —                             | 290W                           | —                            | —                            |  |  |  |
|                 |                                 |                      | ON (Eco)    | 235W                                | 225W                          | 225W                           | 225W                         | 225W                         |  |  |  |
|                 |                                 | Standby (Network On) |             | 2.0W                                |                               |                                |                              |                              |  |  |  |
|                 |                                 | Energy Saving        |             | 0.3W                                |                               |                                |                              |                              |  |  |  |
|                 | Rated Voltage &                 | Current (Except Ja   | pan)        | 100 - 240 V AC 50/60 Hz 3.5A - 1.6A |                               |                                |                              |                              |  |  |  |
| Size            | Excluding feet                  |                      | Unit: mm    | 302(W) x 87 (H) x<br>249 (D)        | 309(W) x 90 (H) x<br>282 (D)  | 309 (W) x 90 (H) x<br>282 (D)  | 302(W) x 87 (H) x<br>249 (D) | 302(W) x 87 (H) x<br>249 (D) |  |  |  |
| 5120            | Maximum Dimen                   | sion                 |             | 302(W) x 92 (H) x<br>252 (D)        | 309(W) x 105 (H)<br>x 293 (D) | 309 (W) x 105 (H)<br>x 293 (D) | 302(W) x 92 (H) x<br>252 (D) | 302(W) x 92 (H) x<br>252 (D) |  |  |  |
| Weight          | Weight                          |                      |             | Approx. 5.95 lbs./<br>2.7 kg        | Approx. 6.83 lbs./<br>3.1 kg  | Approx. 6.83 lbs./<br>3.1 kg   | Approx. 5.95 lbs./<br>2.7 kg | Approx. 6.17 lbs./<br>2.8 kg |  |  |  |
| Fan             | Normal mode                     |                      |             |                                     |                               | 37 dB                          |                              |                              |  |  |  |
| noise           | Eco mode                        |                      |             |                                     |                               | 28 dB                          |                              |                              |  |  |  |

### **1.3 Dimensions**

#### **EB-EB-E01/X06/W06/E10/X51/W51**

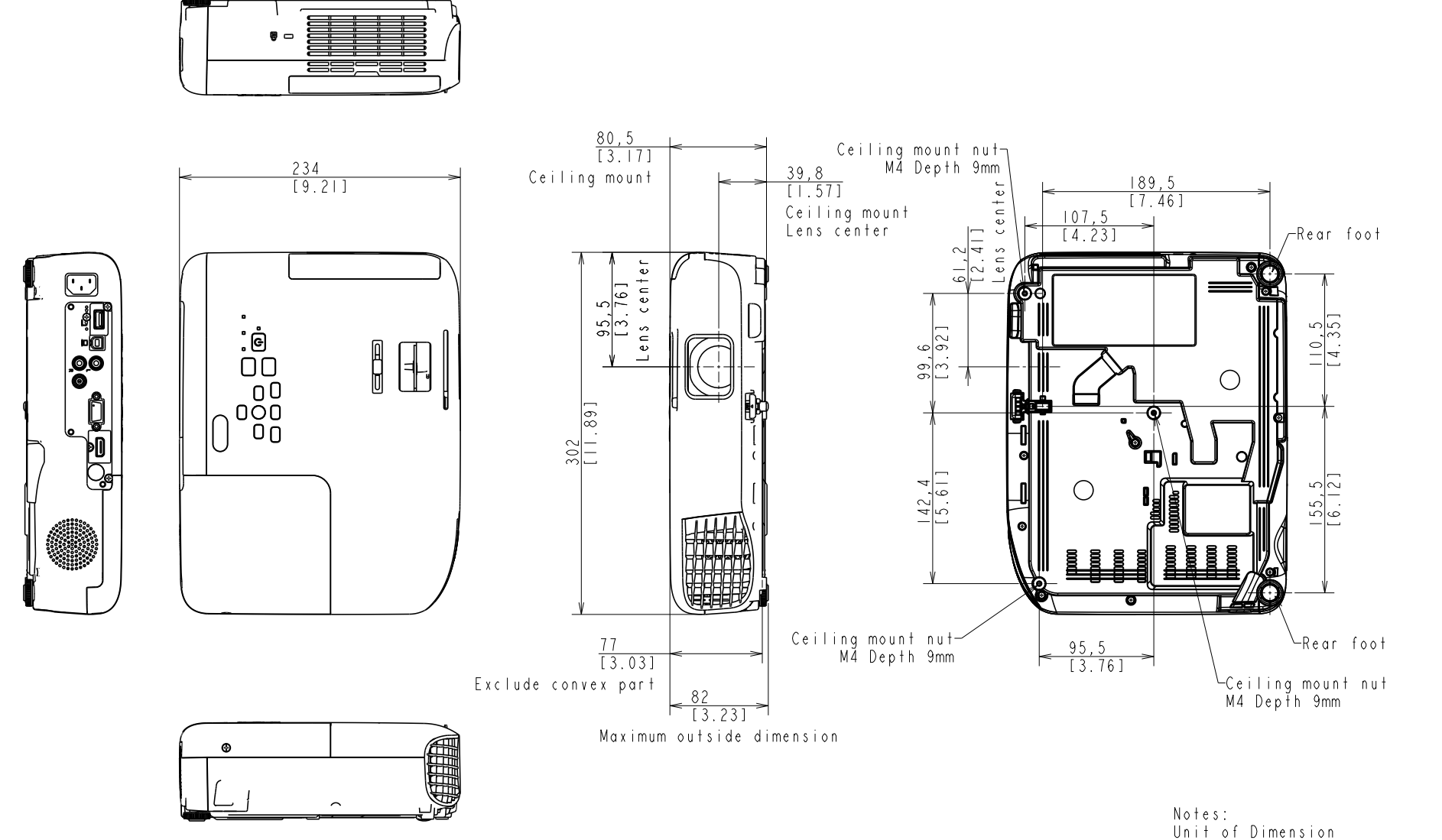

Upper:mm Lower:(inch)

#### □ EB-FH06/E20/X49/W49/118, PL 119W, EH-TW740/TW750

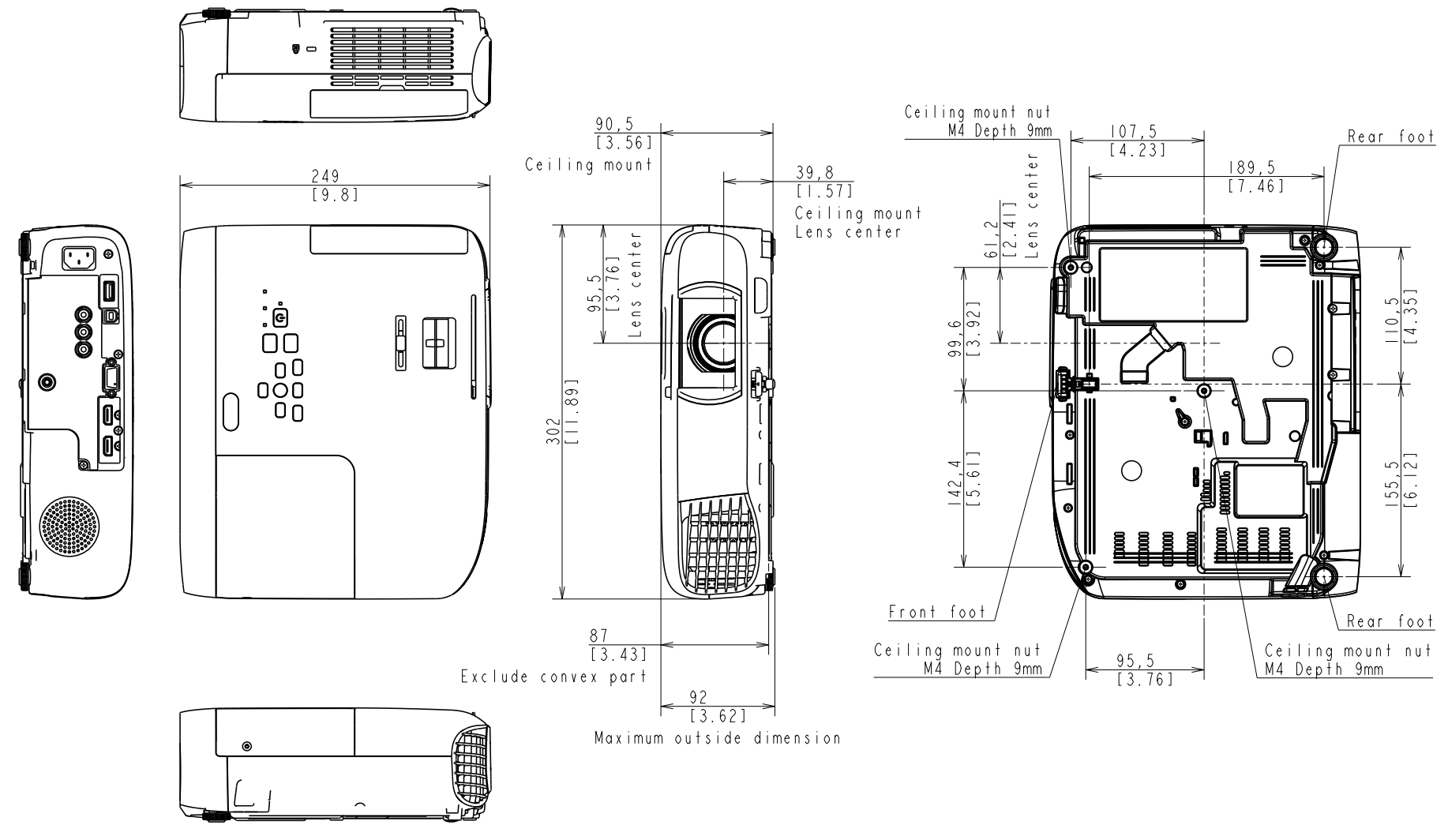

Notes: Unit of Dimension Upper: mm Lower: [inch]

#### □ EB-FH52/972/982W/992F

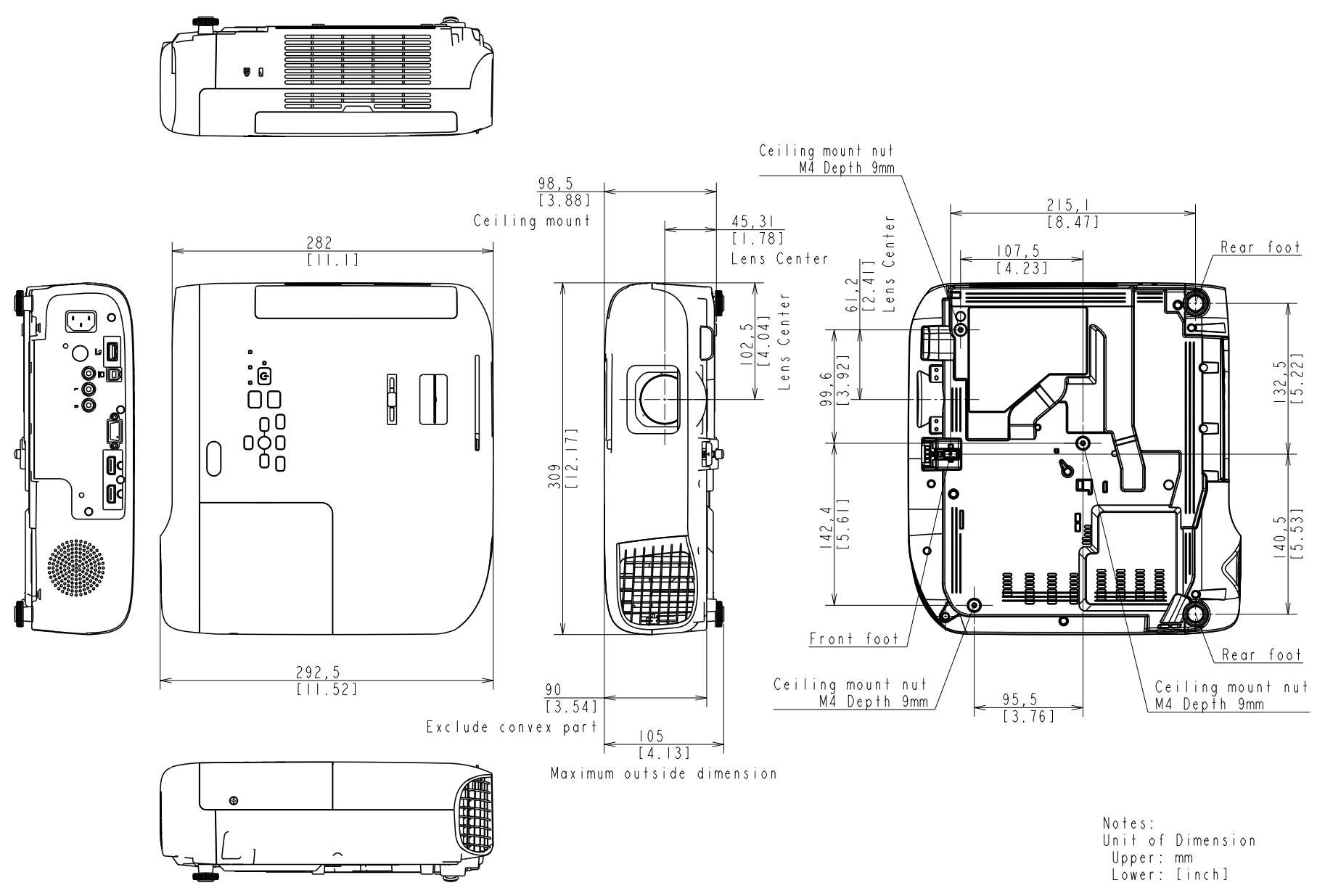

□ EB-W52

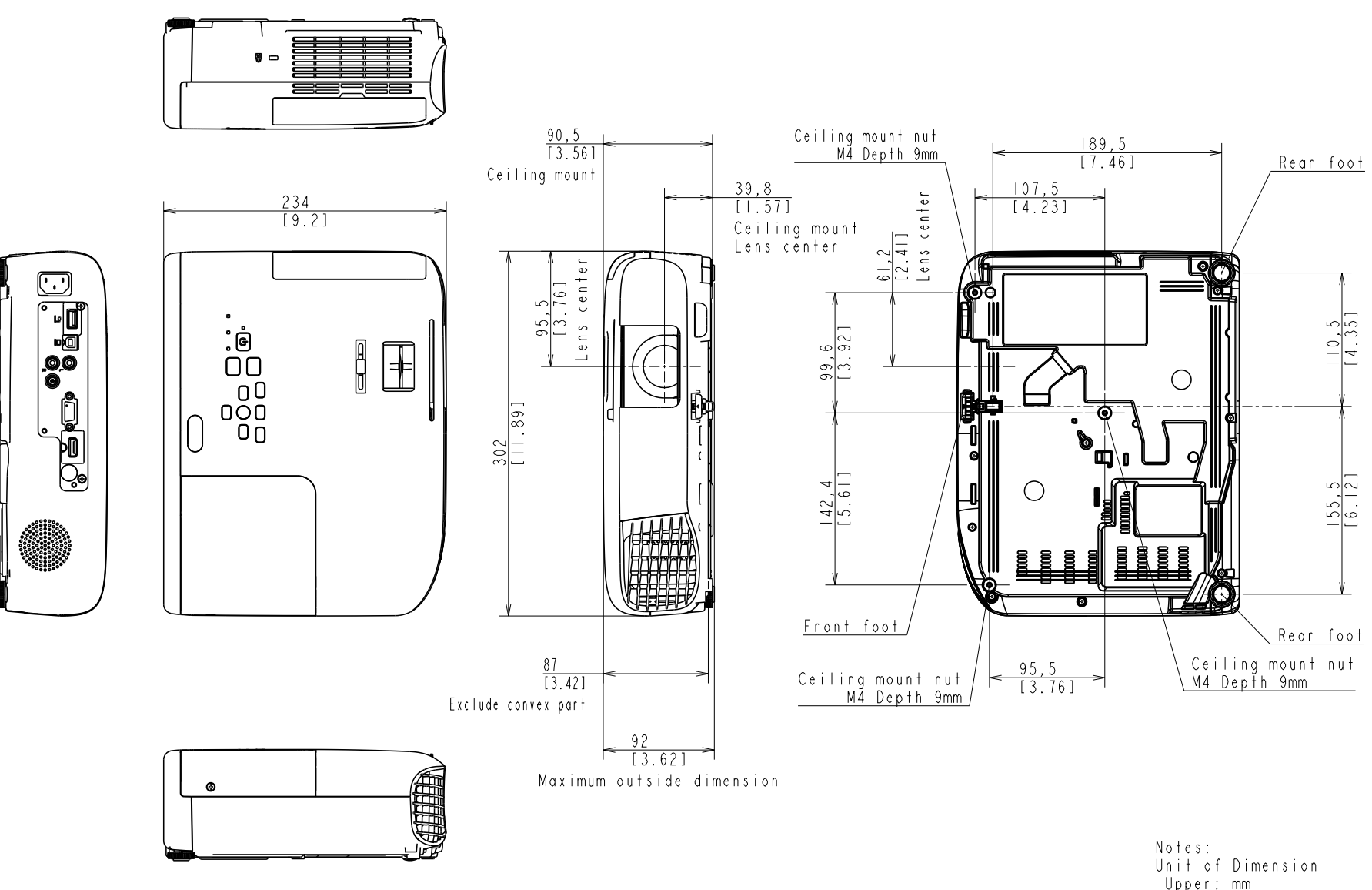

Upper: mm Lower: [inch]

## 1.4 Ceiling Mount

□ EB-E01/X06/W06/E10/X51/W51 (ELPMB23)

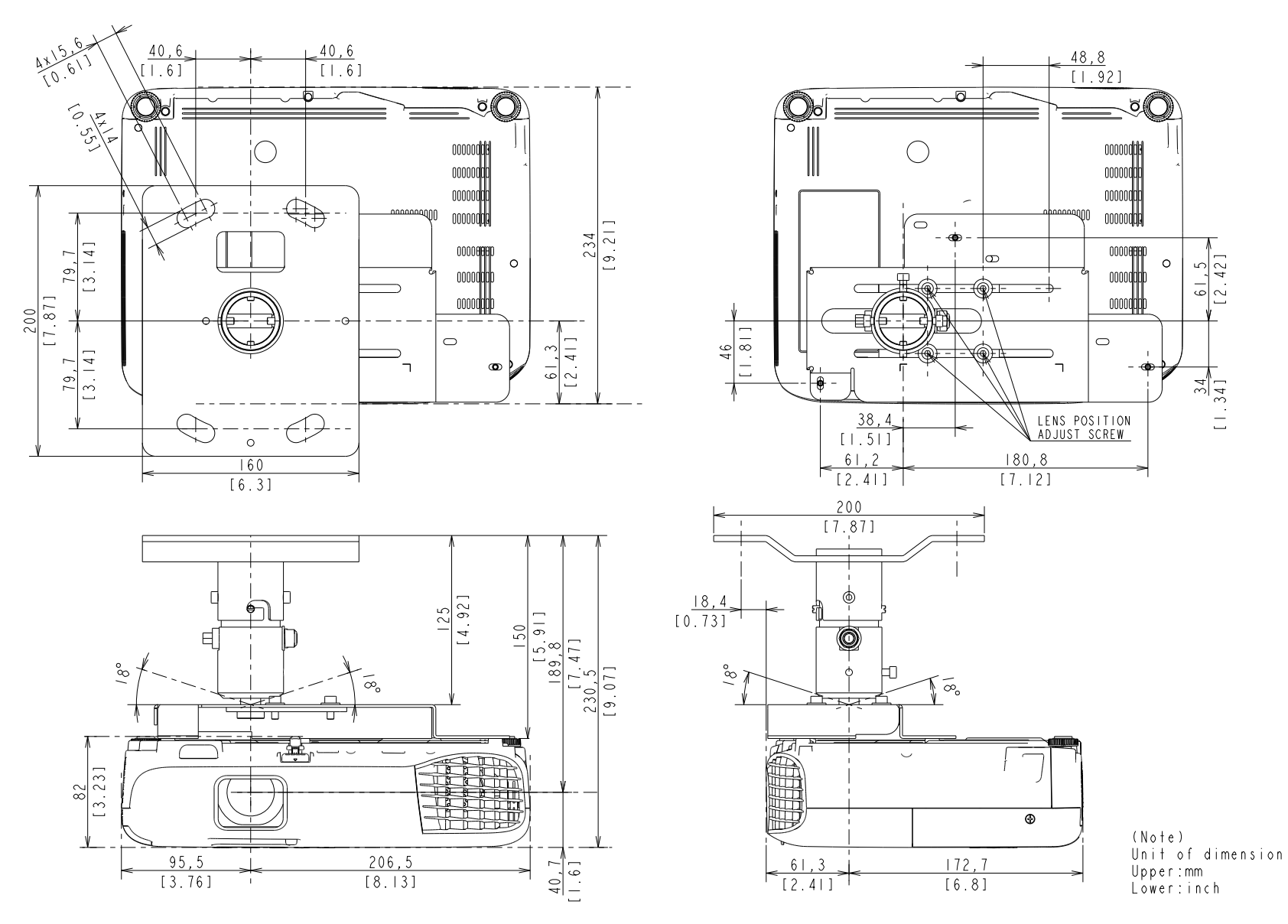

#### □ EB-E01/X06/W06/E10/X51/W51 (ELPMB23 + ELPFP13/ELPFP14)

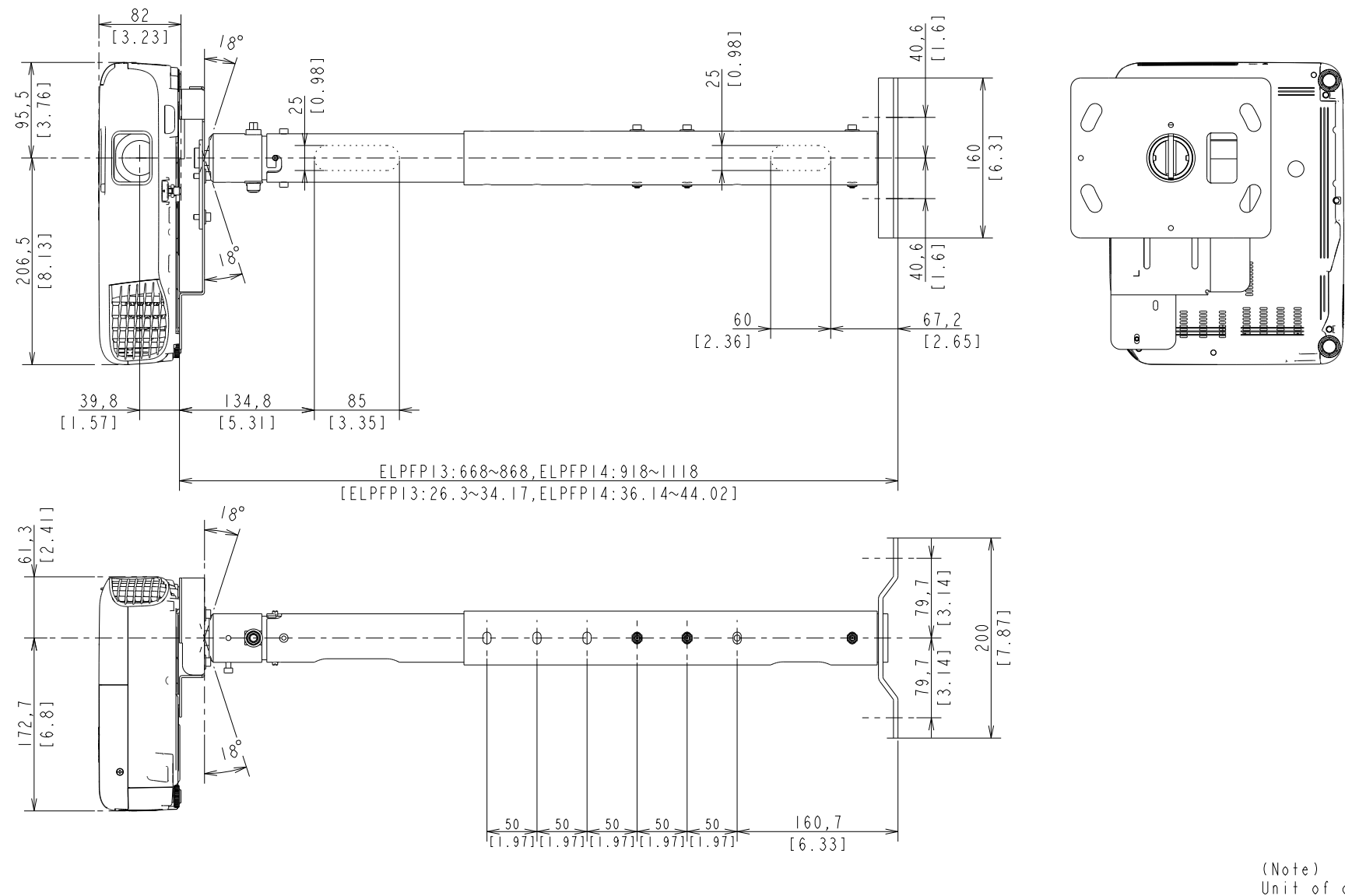

(Note) Unit of dimension Upper:mm Lower:inch

#### □ EB-FH06/E20/X49/W49/118, PL 119W, EH-TW740/TW750 (ELPMB23)

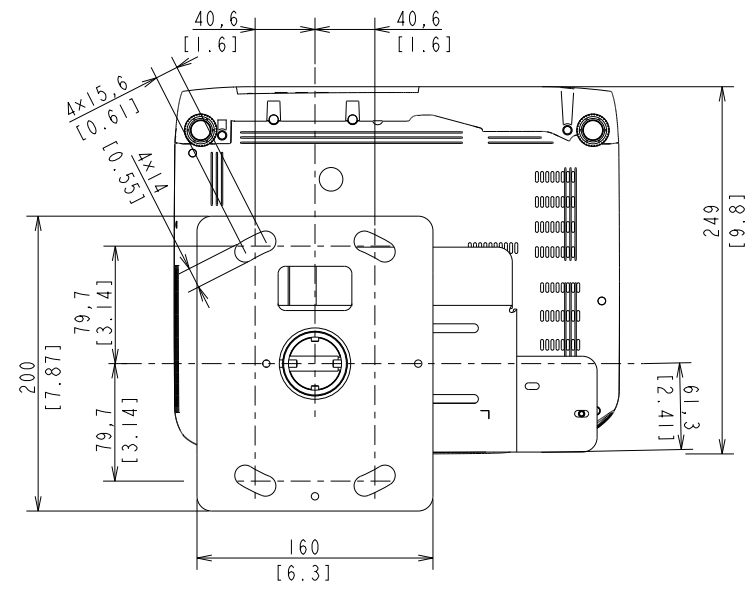

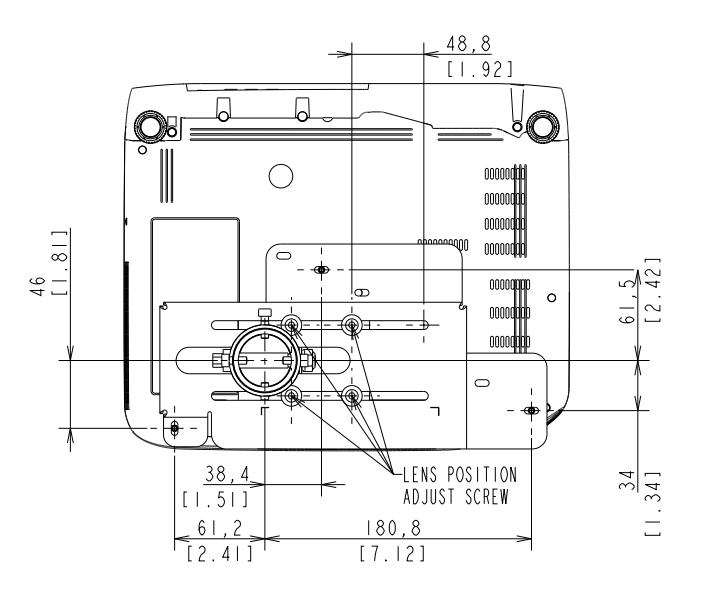

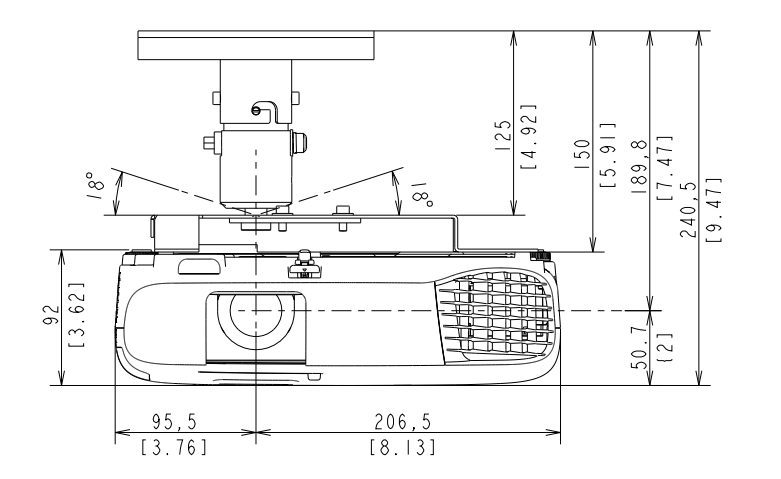

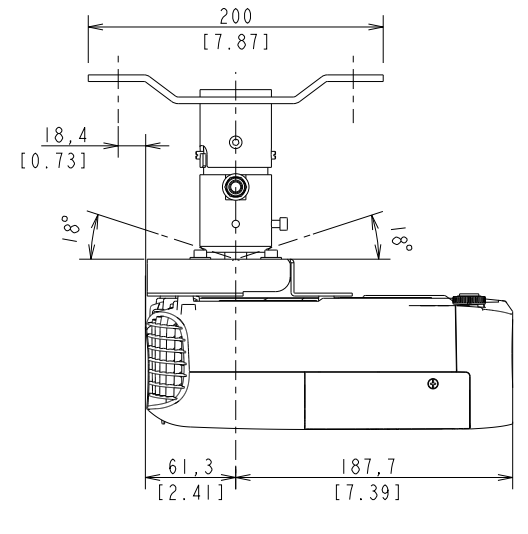

(Note) Unit of dimension Upper:mm Lower:inch

σ

6

#### □ EB-FH06/E20/X49/W49/118, PL 119W, EH-TW740/TW750 (ELPMB23 + ELPFP13/ELPFP14)

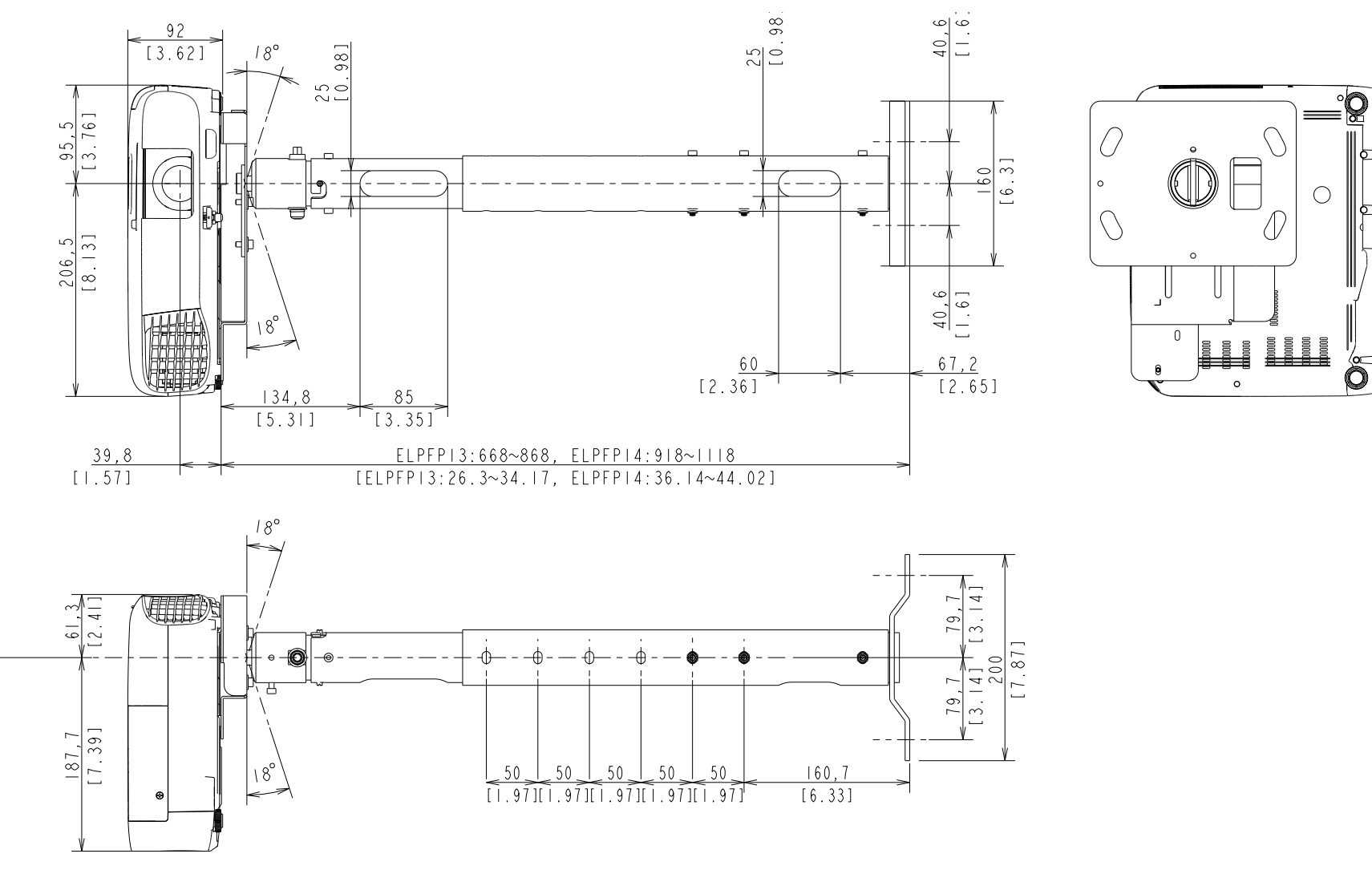

(Note) Unit of dimension Upper:mm lower inch

#### □ EB-FH52/972/982W/992F (ELPMB23)

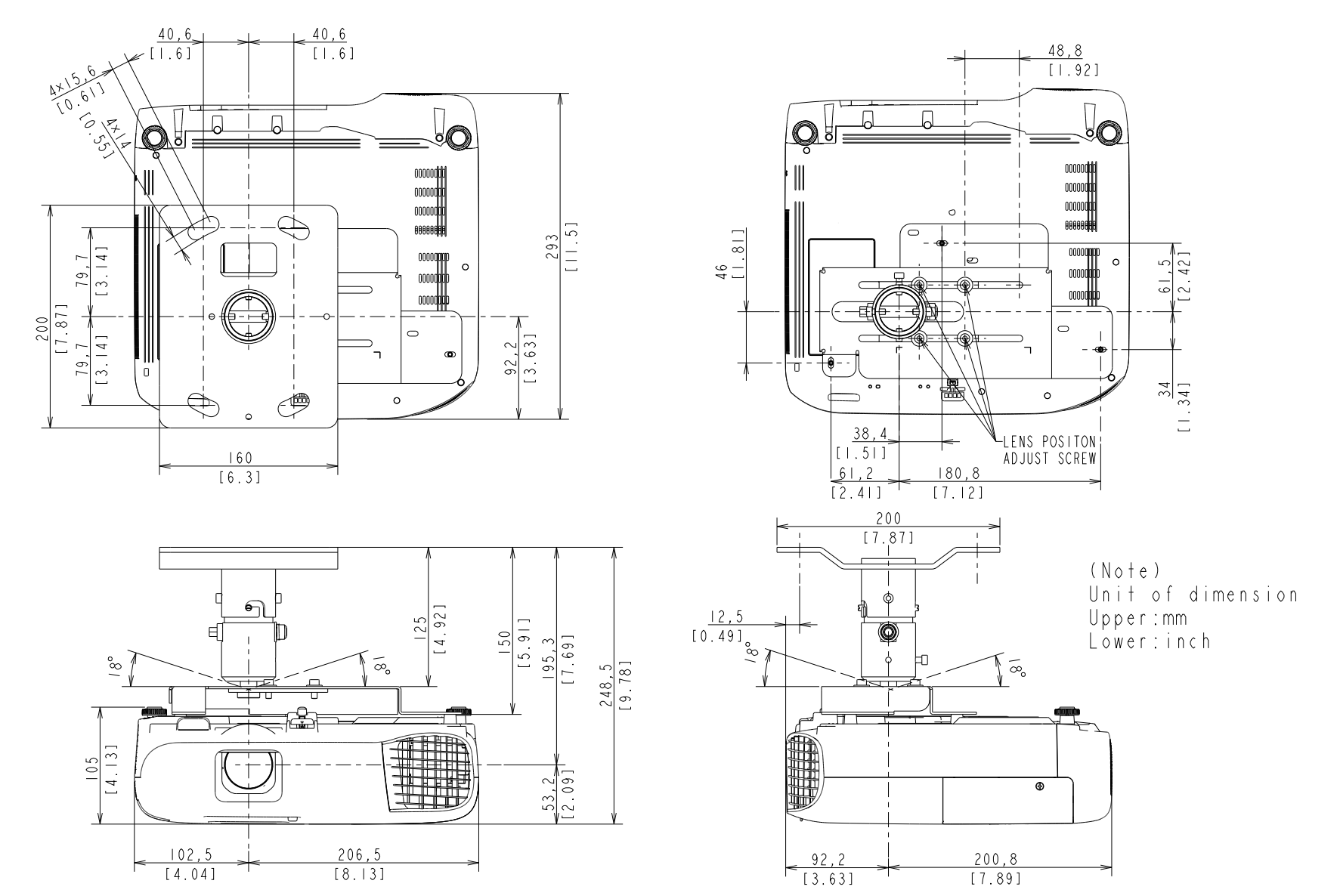

#### □ EB-FH52/972/982W/992F (ELPMB23 + ELPFP13/ELPFP14)

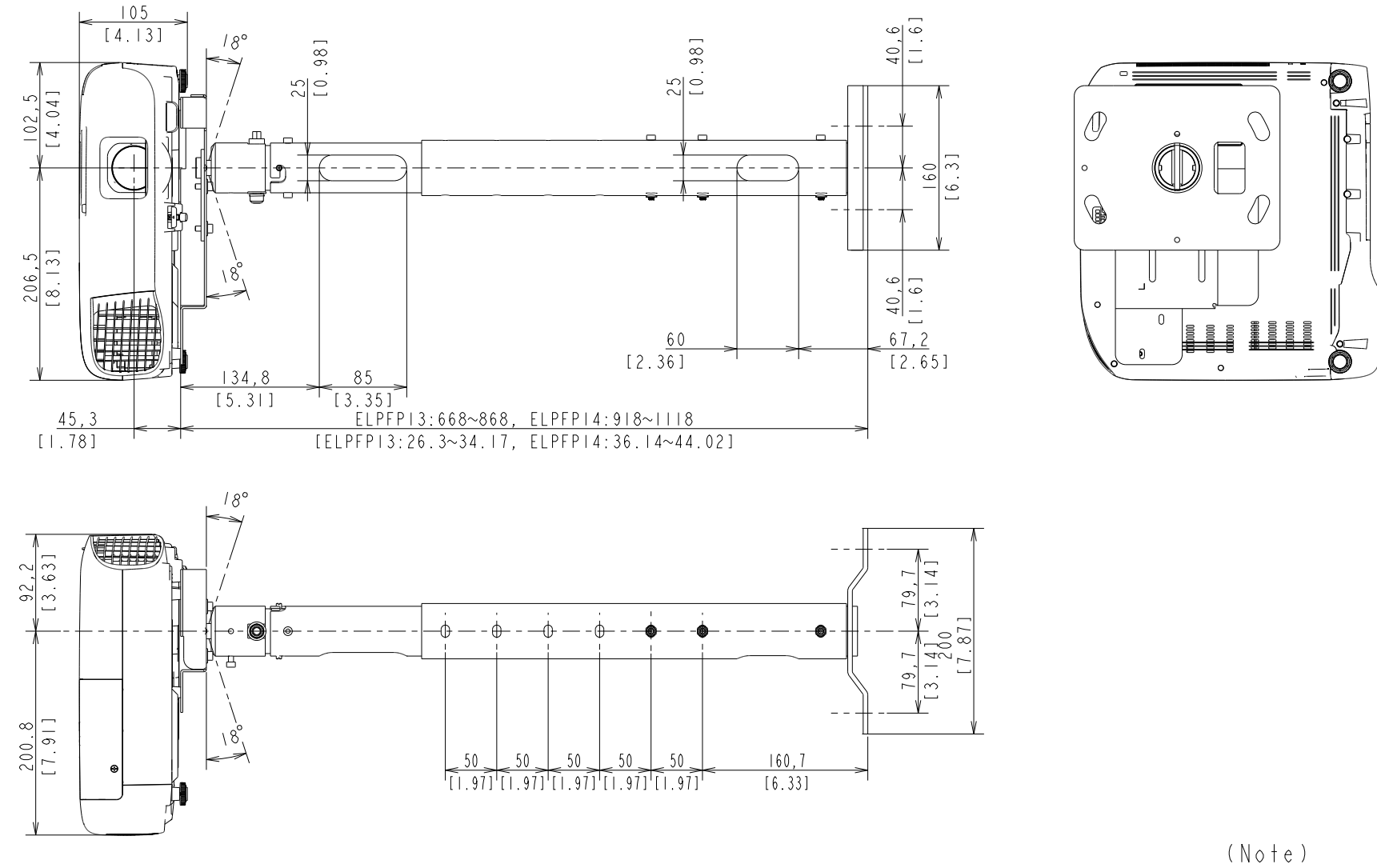

(Note) Unit of dimension Upper:mm Lower:inch

#### □ EB-W52 (ELPMB23)

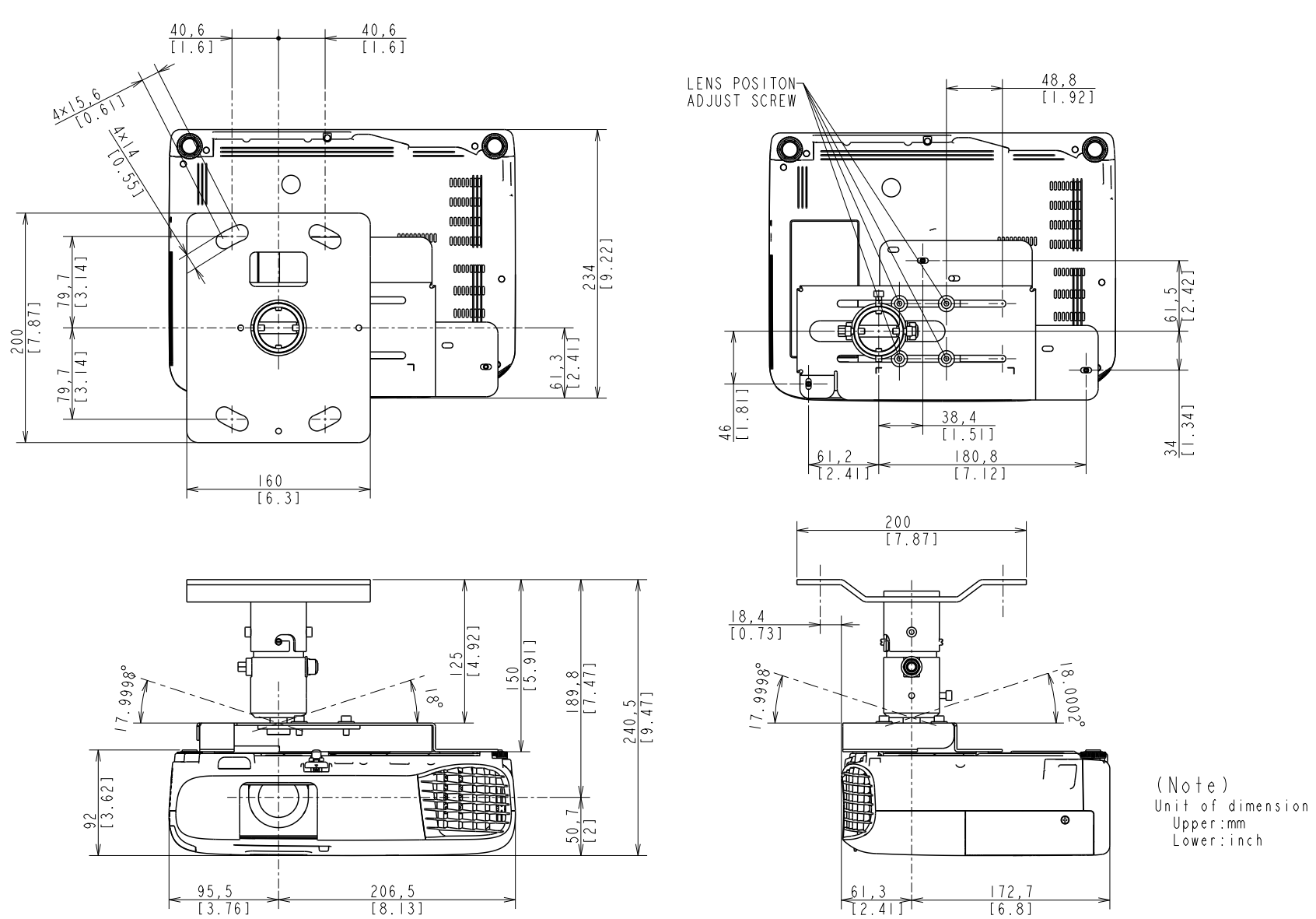

#### □ EB-W52 (ELPMB23 + ELPFP13/ELPFP14)

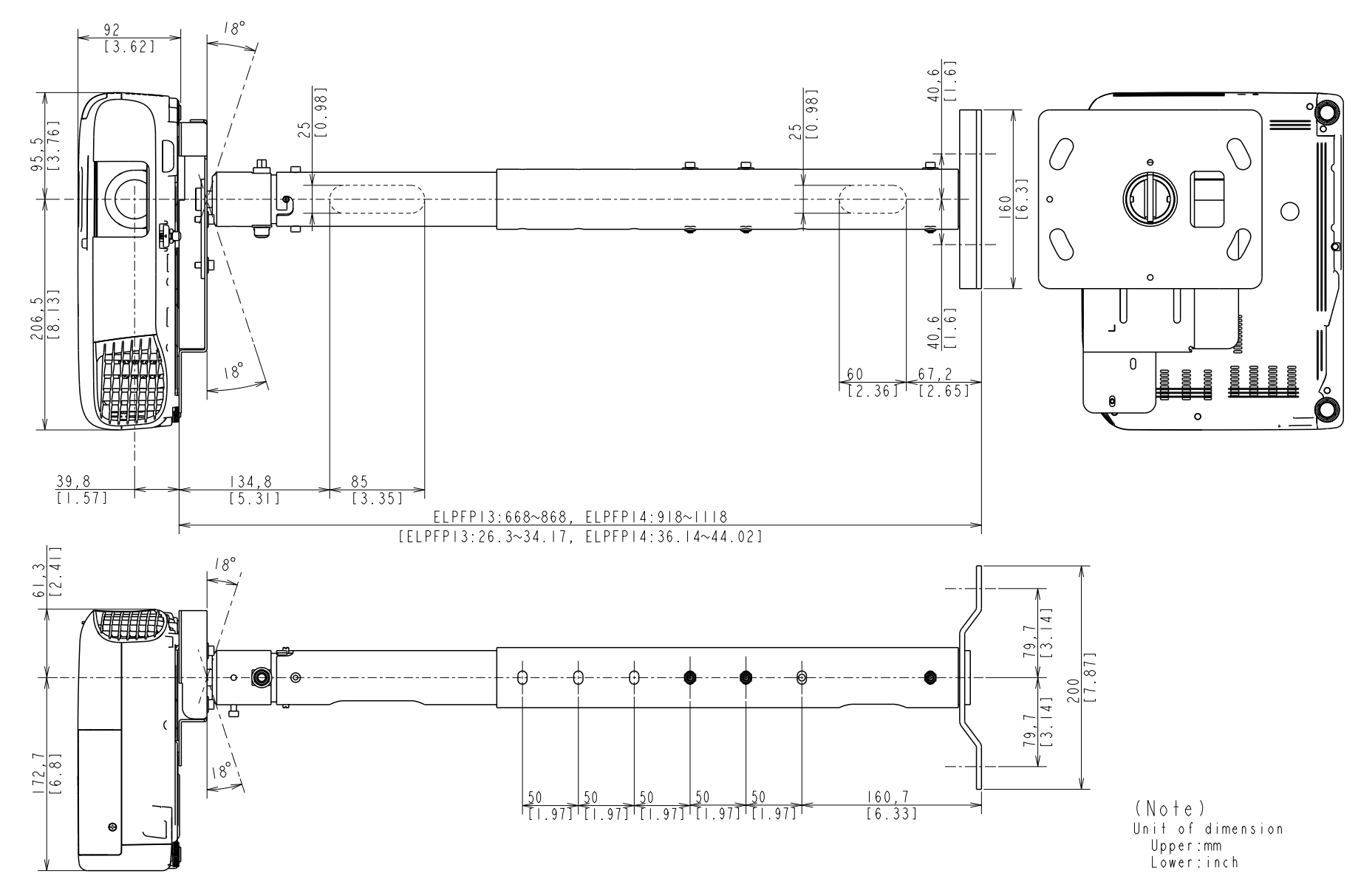

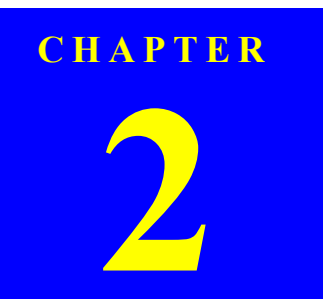

# TROUBLESHOOTING

INTERNAL USE ONLY

## 2.1 Required Tools

The following tools are required in order to carry out troubleshooting of this projector.

| Name                                                              | Qt.    | Application/Other                                                                                              |  |  |  |  |
|-------------------------------------------------------------------|--------|----------------------------------------------------------------------------------------------------|--|--|--|--|
| Projection screen                                                 | 1      | To project images on.                                                                                          |  |  |  |  |
| Genuine power cable                                               | 1      |                                                                                                    |  |  |  |  |
| Genuine remote controller                                         | 1      |                                                                                                    |  |  |  |  |
| Host computer                                                     | 1      | To output audio and video data to the projector*1                                                              |  |  |  |  |
| PC cable                                                          | 1      | (To check the component video input)<br>To control service tools                                               |  |  |  |  |
| Video equipment                                                   | 1      |                                                                                                    |  |  |  |  |
| Audio and Video cables<br>(HDMI/Composite/USB, and<br>each audio) | 1 each | To output audio and video data to the projector <sup>*1</sup><br>(To check the HDMI and composite video input) |  |  |  |  |
| Multi tester                                                      | 1      | To measure resistance values and voltages (AC/DC).                                                             |  |  |  |  |
| Double-sided tape                                                 | q.s.*2 | To secure parts                                                                                                |  |  |  |  |
| General tools                                                     | 1 set  | Tools given in " 3.1.4 Tools (p66)".                                                                           |  |  |  |  |
| RS-232C cable                                                     | 1      | For writing DR data                                                                                            |  |  |  |  |
| USB memory or USB cable                                           | 1      | For USB Updater                                                                                                |  |  |  |  |
| IPS tool                                                          | 1      |                                                                                                    |  |  |  |  |
| CAT                                                               | 1      |                                                                                                    |  |  |  |  |
| Intra-mart                                                        | 1      |                                                                                                    |  |  |  |  |
| RESCUE                                                            | 1      |                                                                                                    |  |  |  |  |
| USB firmware for updater                                          | 1      | See " 3.5.10 Service tool list (p150)".                                                                        |  |  |  |  |
| EasyMP Network firmware for updater                               | 1      |                                                                                                    |  |  |  |  |
| Microsoft .Net Framework 3.5<br>or later                          | 1      |                                                                                                    |  |  |  |  |
| USB COM Driver                                                    | 1      |                                                                                                    |  |  |  |  |

\*1: When repairing a wide panel (16:10) model, prepare the video source and devices considering the full screen display of 16:10 aspect.

\*2: q.s.: Sufficient quantity

### **2.2** Troubleshooting Procedure

This chapter describes troubleshooting procedure starting from error messages/status to diagnose problems. Refer to the descriptions and remedies below to specify the troubled part, and carry out the necessary repair or replacement.

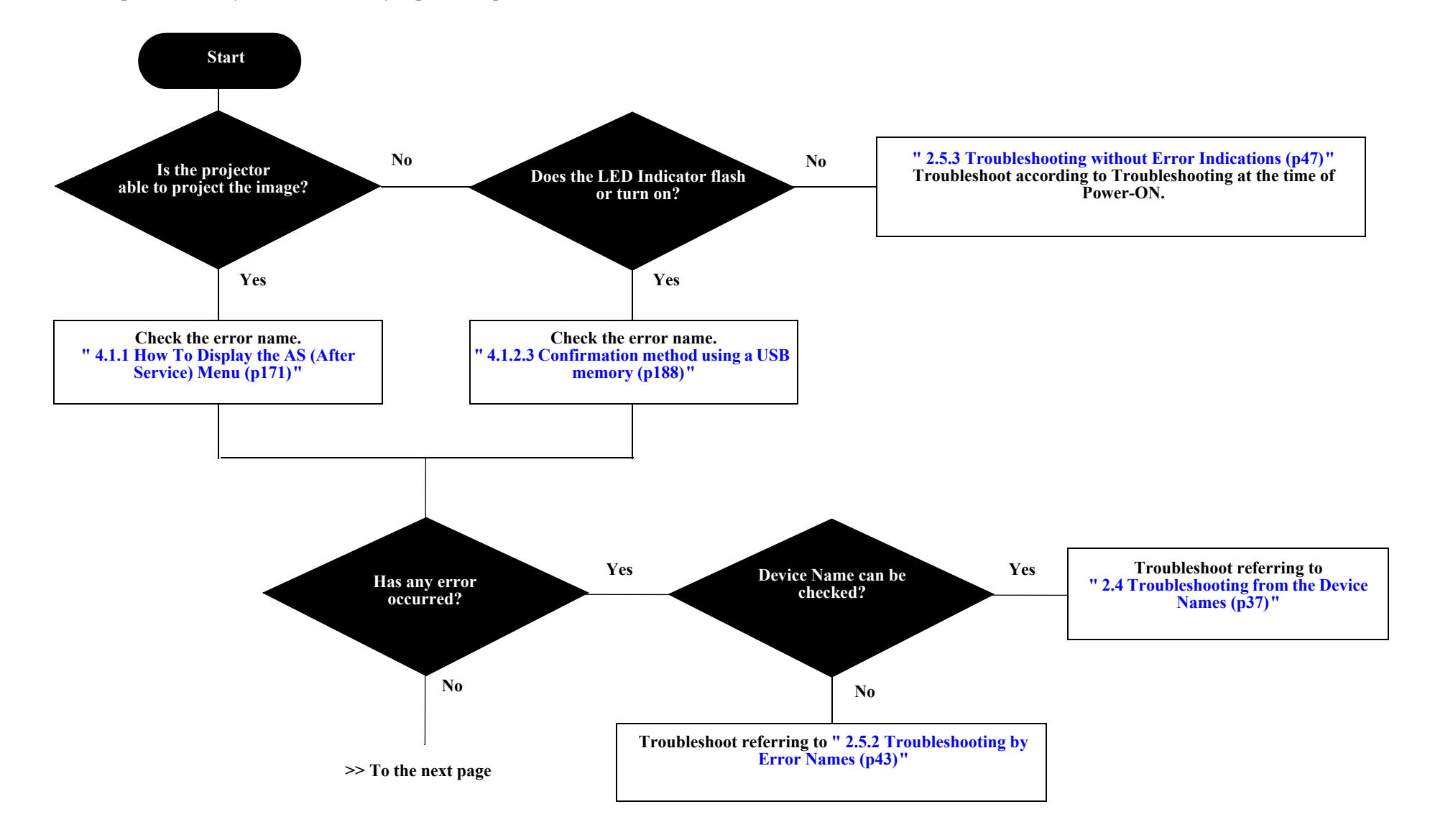

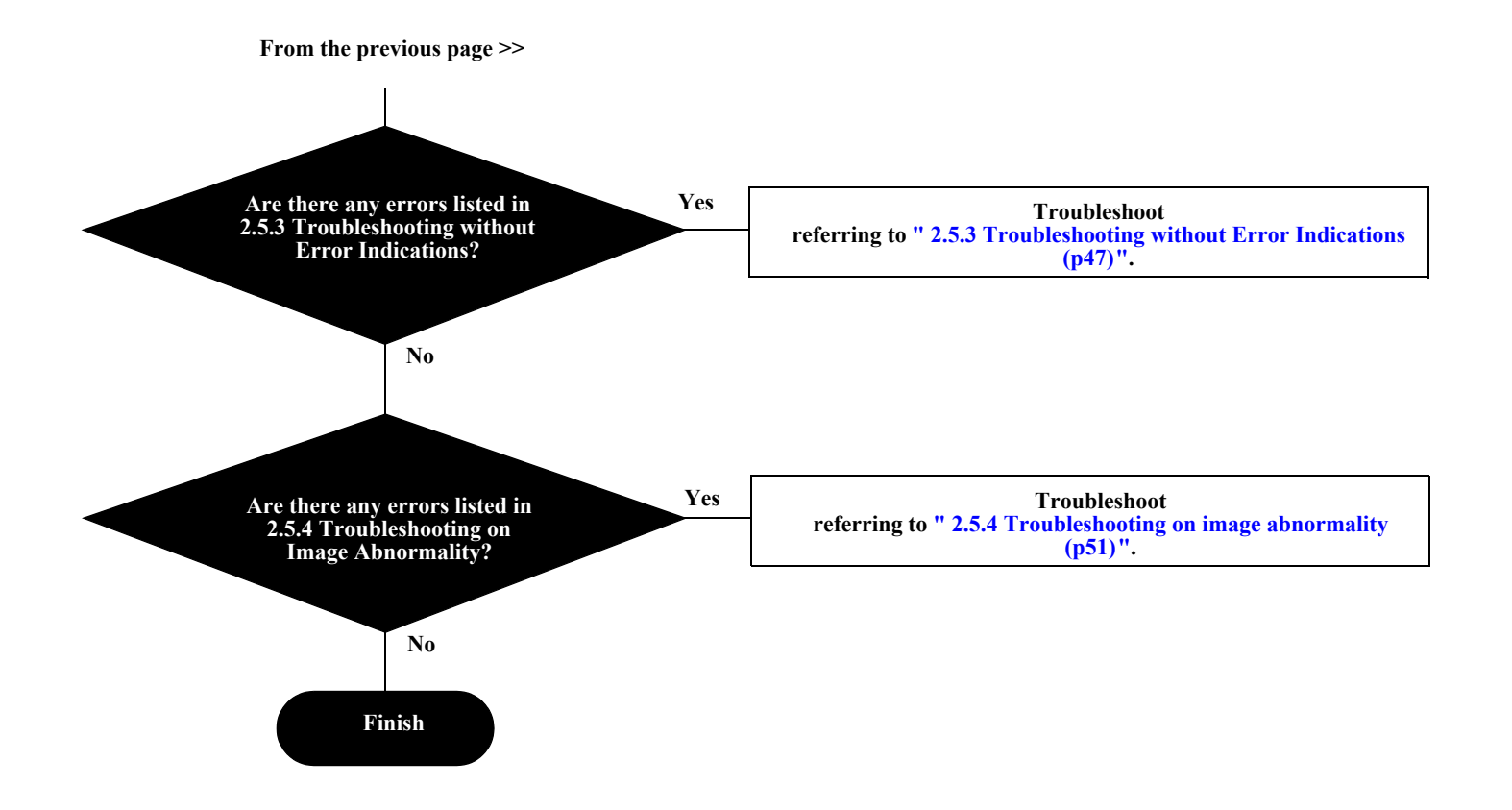

# **2.3 Exterior Check**

When repairing this product, carry out exterior check of the target parts/units as necessary.

| Target part      | Check items                                                                                     |  |  |  |  |  |  |
|------------------|-------------------------------------------------------------------------------------------------|--|--|--|--|--|--|
|                  | Any damage/deformation/cracking due to external forces?                                         |  |  |  |  |  |  |
| Upper Case       | Is it fixed to Lower Case correctly?                                                            |  |  |  |  |  |  |
|                  | Any foreign object/dirt on IR receiver?                                                         |  |  |  |  |  |  |
| Boor Coso        | Any damage/deformation/cracking due to external forces?                                         |  |  |  |  |  |  |
| Keal Case        | Is it fixed to Lower Case and in the frame correctly?                                           |  |  |  |  |  |  |
|                  | Is it fixed to Upper Case correctly?                                                            |  |  |  |  |  |  |
| Control panel    | Are there any stuck buttons?                                                                    |  |  |  |  |  |  |
|                  | Do buttons work smoothly?                                                                       |  |  |  |  |  |  |
|                  | Is it fixed to Upper Case correctly?                                                            |  |  |  |  |  |  |
| Lamp Cover Unit  | Any damage on the latch to operate the Interlock SW? (Remove the lamp cover unit and check it.) |  |  |  |  |  |  |
|                  | Does FOCUS RING work smoothly?                                                                  |  |  |  |  |  |  |
| Projection Lens  | Does Zoom Ring work smoothly?                                                                   |  |  |  |  |  |  |
|                  | Any dirt/scratches on the projection lens?                                                      |  |  |  |  |  |  |
| Lower Cose       | Any damage/deformation/cracking due to external forces?                                         |  |  |  |  |  |  |
| Lower Case       | Any foreign object/dirt on it?                                                                  |  |  |  |  |  |  |
|                  | Does Front Foot work smoothly to adjust height?                                                 |  |  |  |  |  |  |
| Foot             | Does Rear Foot work smoothly to adjust height?                                                  |  |  |  |  |  |  |
|                  | Any Foot Rubber detached?                                                                       |  |  |  |  |  |  |
| AC Inlet         | Any deformation/discoloration on the connector/terminals?                                       |  |  |  |  |  |  |
| The line         | Any damage on the socket?                                                                       |  |  |  |  |  |  |
| Interface        | Any deformation/discoloration on the connector/terminals?                                       |  |  |  |  |  |  |
| (Connector part) | Any foreign objects on the connectors/terminals?                                                |  |  |  |  |  |  |
|                  | Is it fixed correctly?                                                                          |  |  |  |  |  |  |
| Air Filter       | Is there any dirt or foreign substance on the filter?<br>(Remove the air filter and check it.)  |  |  |  |  |  |  |
|                  | Is there any dirt/foreign substance on the fan inside the filter?                               |  |  |  |  |  |  |

| Target part  | <b>Check items</b>                              |  |  |  |  |  |
|--------------|-------------------------------------------------|--|--|--|--|--|
|              | Any deformation/discoloration on it?            |  |  |  |  |  |
| Lens Shutter | Is it fixed to Upper Case correctly?            |  |  |  |  |  |
|              | Does it work smoothly?                          |  |  |  |  |  |
|              | Any deformation/discoloration on the frame?     |  |  |  |  |  |
| Lamp         | Any deformation/discoloration on the connector? |  |  |  |  |  |
|              | Any dirt on the glass surface?                  |  |  |  |  |  |
## **2.4** Troubleshooting from the Device Names

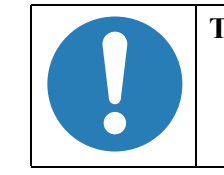

To display the device names, see " o Error Name/Warning Name/Device ID/Source Name List (p179)".

This section explains the troubleshooting mainly for the troubling parts identified using the error names and device codes displayed on the AS (after service) Menu and the IPS tool to carry out their necessary repair. If a device code can be identified through the AS Menu or IPS tool, find the specific troubling part from the table below.

When the troubling part can be identified, the blue-lettered parts with reference pages in the following table can be replaced in shorter ways than the ordinary disassembling procedures.

#### COOLING SYSTEM COMPONENTS (FAN) P.58

| Error Name (Error Code) | Device Code |          | CN     | Part Name               |                     |  |
|-------------------------|-------------|----------|--------|-------------------------|---------------------|--|
|                         | Device Name | IPS tool | CN     | Name used in the manual | SPI Parts Name      |  |
| Fan (FN)<br>(P.40)      | LV1         | LV1 Fan  | CN1602 | INT Fan                 | FAN;SR7039-THT-H838 |  |
|                         | LMP         | LMP Fan  | CN1604 | Lamp Fan                | FAN,LAMP            |  |
|                         | EX          | EX Fan   | CN1603 | EX Fan(P.140)           | FAN;TB6035-NMB-H838 |  |

#### COOLING SYSTEM/SWITCH COMPONENTS (SENSOR) P.59

| Error Name (Error Code) | Device Code |          | CN                | Part Name               |                       |  |
|-------------------------|-------------|----------|-------------------|-------------------------|-----------------------|--|
| Error Name (Error Coue) | Device Name | IPS tool | CN                | Name used in the manual | SPI Parts Name        |  |
| Thermistor (SE)         | LMP         | LMP TH   | CN1601            | Lamp Thermistor(P.139)  | PCB ASSY-H980TH_MP-PH |  |
| (P.40)                  | AIR         | AIR TH   | CN1600            | AIR thermistor          |                       |  |
| Cover Open (LC)         |             |          | CN4<br>(SW Board) | Lamp Switch             | SWITCH,LID LAMP;PH;2  |  |

#### POWER SUPPLY P.61

| Error Name (Error Code)   | Device Code |          | CN | Part Name               |                                    |  |
|---------------------------|-------------|----------|----|-------------------------|------------------------------------|--|
|                           | Device Name | IPS tool | CN | Name used in the manual | SPI Parts Name                     |  |
| Thermistor (SE)<br>(P.40) | PS (1)      | PS TH    |    | PS Ballast Assy         | PS BALLAST UNIT ASSY;H838;EP;PH2;5 |  |
|                           | PB          | BA TH    |    |                         |                                    |  |
|                           | PFC (1)     | PFC TH   |    |                         |                                    |  |

#### CIRCUIT BOARDS P.62

| Error Name (Error Code)   | Device Code |          | CN | Part Name               |                          |  |
|---------------------------|-------------|----------|----|-------------------------|--------------------------|--|
|                           | Device Name | IPS tool |    | Name used in the manual | SPI Parts Name           |  |
| Thermistor (SE)<br>(P.40) | LV          | LV TH    |    | MA Board                | MA Board Assy;H9**;PH;AS |  |

## 2.5 Error Indication and Problem diagnosis

#### 2.5.1 Troubleshooting based on LED Indications

This section describes the LED error indications and corresponding error names and their remedies.

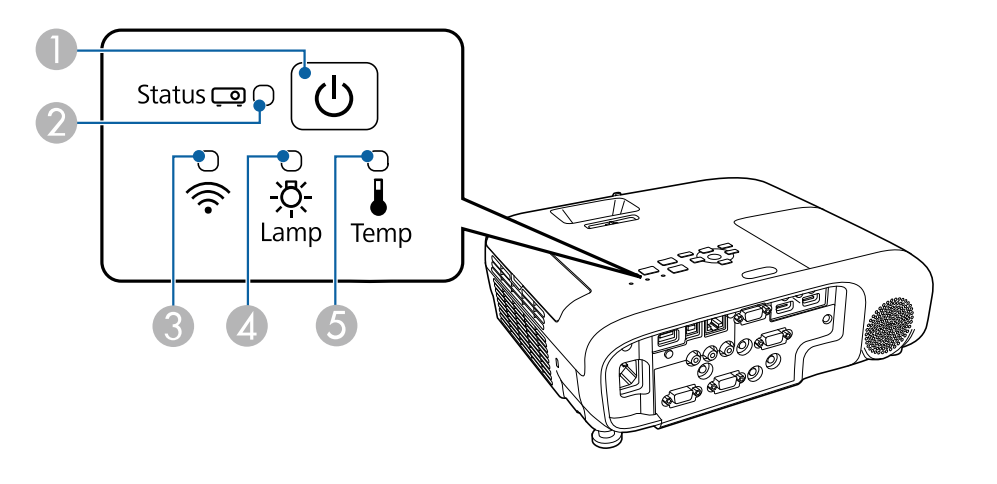

- 1. Power indicator
- 2. Status indicator
- 3. Wireless LAN indicator
- 4. Lamp indicator
- 5. Temp indicator

ON - Blink OFF

#### **INTERNAL ERROR**

|       | LED Status |      |      |              | Corresponding error name                                                                            | Remedy                                                                                                    | Reference |
|-------|------------|------|------|--------------|----------------------------------------------------------------------------------------------------|----------------------------------------------------------------------------------------------------|-----------|
| Power | Status     | Lamp | Temp | Wireless LAN | Corresponding error name                                                                            | Kundy                                                                                                    | Kelefence |
|       |            |      |      |              | <ul> <li>I2C: I2C H/W Error</li> <li>DR: DR Status H/W Error</li> <li>RAM: RAM H/W Error</li> </ul> | Disconnect the AC cable once and reconnect it and turn the power back on.                                                                                   | P.45      |
| Û     | -)(-       |      |      |              | <ul> <li>ROM: ROM H/W Error</li> <li>IV: Inner Error (Video sub-processor error)</li> </ul>         | If the same error occurs after trying the remedy above, check the<br>error name and carry out the remedy referring to the reference on<br>the right column. |           |

#### FAN ERROR/SENSOR ERROR

| LED Status |        | - Corresponding error name | Remedy  | Reference    |                                                |                                                                                                    |           |  |
|------------|--------|----------------------------|---------|--------------|------------------------------------------------|----------------------------------------------------------------------------------------------------|-----------|--|
| Power      | Status | Lamp                       | Temp    | Wireless LAN | Corresponding error name                       | Kenteuy                                                                                                    | Kelerence |  |
|            |        |                            |         |              | ☐ Fan: Fan Error<br>☐ Thermistor: Sensor Error | Check the connections between each fan/sensor and MA Board.<br>If any connection failure is found, correct it.                                                                             | D 44      |  |
| Û          | 7, 🔲 🦲 |                            | -, 🔲 (- |              |                                                | If the same error occurs when turning the power back on after<br>trying the remedy above, check the error name and carry out the<br>remedy referring to the reference on the right column. | – P.44    |  |

#### HIGH TEMPERATURE ERROR/AIR FILTER FLOW REDUCTION ERROR

|       |        | LED Status |      |              | Corresponding error name | Bemedy                                                                                                    | Reference |
|-------|--------|------------|------|--------------|--------------------------|----------------------------------------------------------------------------------------------------|-----------|
| Power | Status | Lamp       | Temp | Wireless LAN | Corresponding error name | Kuncuy                                                                                                    | Kelerenee |
| Ċ     | -)□(-  |            |      |              | Temp: High Temp Error    | <ol> <li>Check the Air Filter's condition (dirt accumulation,<br/>clogging). When clogging or similar is found, clean/<br/>replace the filter.</li> <li>If the same error occurs when turning the power<br/>back on after trying the remedy above, check the<br/>error name and carry out the remedy referring to the<br/>reference on the right column.</li> </ol> | P.44      |

#### AUTO IRIS ERROR/POWER SUPPLY (BALLAST) ERROR

|       |        | LED Status |      |              | Corresponding error name Remedy       |                                                                 |           |
|-------|--------|------------|------|--------------|---------------------------------------|-----------------------------------------------------------------|-----------|
| Power | Status | Lamp       | Temp | Wireless LAN | Corresponding error name              | Kuittay                                                         | Kelerence |
| Ċ     |        |            |      |              | Auto Iris: Auto Iris Error            | If the same error occurs after turning the power back on, check | P 45      |
| Ċ     | -)=[-  |            |      |              | Ballast: Power Supply (Ballast) Error | on the right column.                                            |           |

### LAMP ERROR

|       | LED Status |      |      |              | Corresponding error name                                                                                           | Da                                                                   | Pafaranca                                                                                                    |           |
|-------|------------|------|------|--------------|----------------------------------------------------------------------------------------------------|----------------------------------------------------------------------|----------------------------------------------------------------------------------------------------|-----------|
| Power | Status     | Lamp | Temp | Wireless LAN | Corresponding error name                                                                                           |                                                                      | ncuy                                                                                                    | Kelerence |
| Ċ     | -)(-       |      |      |              | □ Cover Open: Lamp Cover open Error<br>□ Lamp: Lamp Error<br>□ Lamp On: Lamp Lit Error<br>□ Lamp Off: Lamp Failure | Check if the Lamp Cover is installed correctly.                      | If not, reinstall the Lamp Cover correctly.                                                                                           | P.43      |
|       |            |      |      |              |                                                                                                    | Check if the Lamp is installed correctly.                            | If not, reinstall the Lamp Cover correctly.                                                                                           |           |
|       |            |      |      |              |                                                                                                    | Take out the lamp and check if<br>the Lamp is cracked or<br>damaged. | If the Lamp is not broken,<br>reinstall it and turn the power<br>back on. If the error recurs,<br>replace the Lamp with a new<br>one. |           |

41

|       | LED Status |      |      |              | Corresponding error name                                                    | Dar                                                                                             | Reference                                                                                                    |           |
|-------|------------|------|------|--------------|-----------------------------------------------------------------------------|-------------------------------------------------------------------------------------------------|----------------------------------------------------------------------------------------------------|-----------|
| Power | Status     | Lamp | Temp | Wireless LAN | Corresponding error name                                                    |                                                                                                 | ncuy                                                                                                    | Kelerence |
|       | -, -, -    |      |      |              | □ Lamp: Lamp Error<br>□ Lamp On: Lamp Lit Error<br>□ Lamp Off: Lamp Failure | Take out the lamp and check if<br>the Lamp is cracked or<br>damaged.                            | If the Lamp is cracked/<br>damaged,<br>replace it with a new one.                                                                                                    | P.43      |
| Ċ     |            |      |      |              |                                                                             | Air Filter condition<br>(dirt accumulation, clogging)                                           | If clogging is found, clean or replace the Air Filter.                                                                                                    |           |
|       |            |      |      |              |                                                                             | If the projector has been used at<br>a place where is 1500 meters or<br>higher above sea level: | If the High altitude mode is<br>ON, set it to OFF.                                                                                                    |           |
|       |            |      |      |              |                                                                             | After trying above remedies:                                                                    | If the same error occurs after<br>turning the power back on,<br>check the error name and carry<br>out the remedy referring to the<br>references on the right column. |           |

#### **2.5.2** Troubleshooting by Error Names

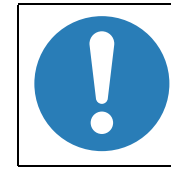

To display the error names, see " o Error Name/Warning Name/Device ID/Source Name List (p179)".

This section explains the troubleshooting mainly for the troubling parts identified using the error names and device codes displayed on the AS (after service) Menu and the IPS tool to carry out their necessary repair. If a device code can be identified through the AS Menu or IPS tool, find the specific troubling part from the table below.

#### TROUBLESHOOTING FROM THE ERROR NAME ON LAMP ERRORS

| Error name          | Description                    | Faulty part/part name | Cause                                                                                                    | Remedy                                        | Reference |
|---------------------|--------------------------------|-----------------------|----------------------------------------------------------------------------------------------------|-----------------------------------------------|-----------|
|                     |                                | Lamp                  | Lamp is broken.                                                                                                    | Replace Lamp.                                 | P.74      |
| Lamp La             | Lamp Burnt Out Error           | Air Filter            | Air Filter is clogging.                                                                                                    | Clean Air Filter. Replace it if not improved. | P.73      |
|                     | Lamp Burnt Out Entor           | Lamp Switch           | Lamp Switch is broken.                                                                                                    | Replace Lamp Switch.                          | P.86      |
|                     |                                | PS Ballast Assy       | PS Ballast Assy is broken.                                                                                                    | Replace PS Ballast Assy.                      | P.122     |
| Lamp On<br>Lamp Off | Lamp lit error<br>Lamp Failure | Lamp                  | Lamp is broken due to the following<br>reasons:<br>Cracks on the arc tube<br>Blackening/whitening of the arc tube<br>Swelled arc tube | Replace Lamp.                                 | P.74      |
|                     |                                | PS Ballast Assy       | PS Ballast Assy is broken.                                                                                                    | Replace PS Ballast Assy.                      | P.122     |

#### TROUBLESHOOTING FROM THE ERROR NAME ON COOLING SYSTEM ERRORS

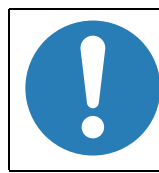

\*: You can identify the broken fan or sensor by checking the device names in the "AS Menu" or IPS tool. For details, see *AS Menu: 5TH Page (p176)*. For the positions of each fan and sensor, see *COOLING SYSTEM COMPONENTS (FAN) (p58)* and *COOLING SYSTEM/SWITCH COMPONENTS (SENSOR) (p59)*.

| Error name | Description    | Fau                  | lty part/part name | Cause                                                               | Remedy                                                                                                    | Reference      |
|------------|----------------|----------------------|--------------------|---------------------------------------------------------------------|----------------------------------------------------------------------------------------------------|----------------|
|            |                | Air Filter           |                    | Air Filter is clogging.                                             | Clean Air Filter. Replace it if not improved.                                                                                         | P.73           |
|            |                | Thermistor           | ſ                  | Thermistor is broken.                                               | Replace the broken Thermistor.                                                                                                    | P.119<br>P.132 |
|            |                | Thermistor           | Cable              | TH Cable is not connected properly.                                 | Connect TH Cable correctly to MA Board.                                                                                               | P 53           |
|            |                | Thermistor Cable     |                    | TH Cable is broken.                                                 | Replace the broken TH Cable.                                                                                                    | 1.55           |
|            |                |                      |                    | Vent is deformed or blocked by foreign                              | Clean the vent to remove the foreign material.                                                                                        |                |
| Temp       | Overheat Error | Exterior Parts       |                    | bodies.                                                             | Replace the parts with deformed vent.                                                                                                 | P.89<br>P.136  |
|            |                | Installation         |                    | Not installed correctly.                                            | Improve the installation status. (Place it away from the wall or obstacles)                                                           |                |
|            |                | Environment of usage |                    | Intake or exhaust opening is blocked by something                   | Remove the obstacle from the opening area.                                                                                            |                |
|            |                | MA Board             |                    | Elements for temperature control on MA<br>Board are broken.         | If the error continues after carrying out the remedies<br>above, the related circuit on MA Board is broken, replace<br>MA Board Assy. | P.100          |
|            |                |                      |                    | TH Cable is not connected properly.                                 | Connect TH Cable correctly to MA Board.                                                                                               | P.53           |
|            |                |                      |                    | TH Cable is broken.                                                 |                                                                                                    |                |
|            |                | LV1<br>LMP           | Fan                | Blades are broken.                                                  | Replace Fan                                                                                                    | P.119<br>P 121 |
| Fan        | Fan Error      | EX                   | ran                | Revolutions of the fan has become abnormal.                         |                                                                                                    | P.132          |
|            |                |                      |                    | Dust is accumulated on the fan.                                     | Clean the foreign material off of the fan.                                                                                            |                |
|            |                | MA Board             |                    | Elements for fan control on MA Board are<br>broken. (Circuit error) | If the error continues after carrying out the remedies<br>above, the related circuit on MA Board is broken, replace<br>MA Board Assy. | P.100          |

| Error name              | Description  | Fau                    | lty part/part name    | Cause                                                       | Remedy                                  | Reference      |
|-------------------------|--------------|------------------------|-----------------------|-------------------------------------------------------------|-----------------------------------------|----------------|
|                         |              |                        |                       | FPC is not connected properly.                              | Connect FPC correctly to MA Board.      | P.53           |
|                         |              | LV                     | Ontical engine        | FPC is broken.                                              |                                         |                |
| Thermistor Sensor Error |              |                        | option ongine         | The thermistor mounted on the circuit board is broken.      | Replace MA Board.                       | P.100          |
|                         |              |                        | Thermistor is broken. | Replace Thermistor.                                         |                                         |                |
|                         | Sensor Error | or Error LMP<br>LWR Th | Thermistor            | TH Cable is not connected properly.                         | Connect TH Cable correctly to MA Board. | P.119<br>P.132 |
|                         |              |                        |                       | TH Cable is broken.                                         | Replace the broken TH Cable.            |                |
|                         |              | PS(1)<br>PFC(1)        | )<br>PS Ballast Assy  | The thermistor mounted on the main circuit board is broken. | Replace PS Ballast Assy.                | P.122          |
|                         |              | РВ                     |                       | The thermistor mounted on the BA Unit is broken.            |                                         |                |

#### TROUBLESHOOTING FROM THE ERROR NAME ON ELECTRIC CIRCUIT ERRORS

| Error name         | Description               | Faulty part/part name                                             | Cause                                                                                | Remedy                                                                                                    | Reference    |
|--------------------|---------------------------|-------------------------------------------------------------------|--------------------------------------------------------------------------------------|----------------------------------------------------------------------------------------------------|--------------|
| RAM                | Internal error<br>(RAM)   |                                                                   | RAM has become abnormal.                                                             |                                                                                                    |              |
| Inner              | Internal error<br>(ROM)   | MA Board                                                          | Flash ROM is broken.<br>(The number of data rewrite times has<br>exceeded its limit) | Replace MA Board.                                                                                                    |              |
|                    |                           |                                                                   | MA Board is broken.                                                                  |                                                                                                    |              |
|                    |                           | Input AC power supply                                             | Instability of the input AC Power<br>Supply. (caused by an external factor)          | If not appropriate, request the customer to improve the usage<br>environment. (Refer to "Safety precautions" in the projector's Us<br>Guide) |              |
| I2C Internal error | Internal error I2C        | Environment (Temperature of the customer's operating environment) | Access timing error (occurs in a low temperature environment (Y43series))            |                                                                                                    |              |
| DR                 | Internal error DR         | MA Board                                                          | MA Board is broken.                                                                  | Poplace MA Poord                                                                                                    | <b>P</b> 100 |
| IV                 | Video sub-processor error | MA Doald                                                          |                                                                                      | Replace MA Board.                                                                                                    | 1.100        |
|                    |                           |                                                                   | TH Cable is not connected properly.                                                  | Connect TH Cable correctly to MA Board.                                                                                                    | P.39         |
|                    | Auto Iris Error           | Auto Iris Assy                                                    | TH Cable is broken.                                                                  | Perlage the Auto Iris Assy                                                                                                    | D 115        |
| Auto Iris          |                           |                                                                   | Auto Iris Assy is broken.                                                            | Replace the Auto Iris Assy.                                                                                                    |              |
|                    |                           | Moving parts (Gears) of Auto Iris<br>Assy                         | Foreign material sticks on the part and causes operation failure.                    | Remove the foreign material in between the gears.                                                                                            |              |

| Error name                           | Description                  | Faulty part/part name | Cause                               | Remedy                                  | Reference |
|--------------------------------------|------------------------------|-----------------------|-------------------------------------|-----------------------------------------|-----------|
| Ballast Power Supply (Ballast) Error | PS Ballast Assy              | BA Unit is broken.    | Replace PS Ballast Assy.            | P.122                                   |           |
|                                      | Power Supply (Ballast) Error | PS Cable              | TH Cable is not connected properly. | Connect TH Cable correctly to MA Board. | P.53      |
|                                      |                              |                       | TH Cable is broken.                 | Replace the broken TH Cable.            | P.122     |

### **2.5.3 Troubleshooting without Error Indications**

This section provides troubleshooting procedures based on observed faults.

#### **TROUBLESHOOTING AT POWER-ON**

| Error Status                                                                                                    | Faulty part/part name      | Cause                               | Remedy                                  | Reference |
|----------------------------------------------------------------------------------------------------|----------------------------|-------------------------------------|-----------------------------------------|-----------|
| The projector cannot be turned on from                                                                            | Control papel cable (FEC)  | TH Cable is not connected properly. | Connect TH Cable correctly to MA Board. | P.39      |
| the Control Panel. (Power indicator lights<br>up blue, and power can be turned on<br>using the remote controller) | control panel cable (11 C) | TH Cable is broken.                 | Replace the control panel.              | D 94      |
|                                                                                                    | Control panel              | Control panel is broken.            | Replace the control panel.              | P.04      |
| Projector is not turned on<br>(Power LED does not light blue)                                                     | DS Dellest Assy            | TH Cable is not connected properly. | Connect TH Cable correctly to MA Board. | P.39      |
|                                                                                                    | 1 5 Dallast Assy           | PS Ballast Assy is broken.          | Replace PS Ballast Assy.                | P.122     |
|                                                                                                    | MA Board                   | MA Board is broken.                 | Replace MA Board.                       | P.100     |

#### TROUBLESHOOTING ON IMAGE DISPLAY & QUALITY

| Error Status                            | Faulty part/part name            | Cause                                                      | Remedy                                            | Reference |
|-----------------------------------------|----------------------------------|------------------------------------------------------------|---------------------------------------------------|-----------|
| No image is projected. (Lamp lights)    | Input video signal               | The selected input video cable is not connected correctly. | Connect the selected input video cable correctly. |           |
| The image is projected. (Earlip rights) | MA Board                         | Video Input terminal is broken.                            | Replace MA Board.                                 | P.100     |
| Focus cannot be adjusted.               | FOCUS RING                       | FOCUS RING is broken.                                      | Replace FOCUS RING.                               | P.116     |
|                                         | Projection Lens (Optical Engine) | Projection Lens is broken.                                 | Replace Optical Engine.                           | P.113     |
| Zoom cannot be adjusted.                | Zoom Ring                        | Zoom Ring is broken.                                       | Replace Zoom Ring.                                | P.116     |
|                                         | Projection Lens (Optical Engine) | Projection Lens is broken.                                 | Replace Optical Engine.                           | P.113     |
|                                         | Optical engine                   | FPC for L/V (R) is not connected properly.                 | Connect FPC for L/V (R) to MA Board correctly.    | P.39      |
| Black part of image is reddish.         |                                  | FPC for L/V (R) is broken.                                 | Replace Optical Engine.                           | P.113     |
|                                         | MA Board                         | MA Board is broken.                                        | Replace MA Board.                                 | P.100     |
| Black part of image is greenish.        | Optical engine                   | FPC for L/V (G) is not connected properly.                 | Connect FPC for L/V (G) to MA Board correctly.    | P.39      |
|                                         |                                  | FPC for L/V (G) is broken.                                 | Replace Optical Engine.                           | P.113     |
|                                         | MA Board                         | MA Board is broken.                                        | Replace MA Board.                                 | P.100     |

| Error Status                                    | Faulty part/part name | Cause                                                                                     | Remedy                                         | Reference |
|-------------------------------------------------|-----------------------|-------------------------------------------------------------------------------------------|------------------------------------------------|-----------|
| Black part of image is bluish.                  | Optical engine        | FPC for L/V (B) is not connected properly.                                                | Connect FPC for L/V (B) to MA Board correctly. | P.39      |
|                                                 |                       | FPC for L/V (B) is broken.                                                                | Replace Optical Engine.                        | P.113     |
|                                                 | MA Board              | MA Board is broken.                                                                       | Replace MA Board.                              | P.100     |
| Abnormality can be seen on the projected image. | Optical parts         | Dirt or problems (deterioration,<br>misalignment, or looseness) of the optical<br>part(s) | Replace Optical Engine.                        | P.113     |

#### TROUBLESHOOTING ON AUDIO INPUT/OUTPUT

| Error Status            | Faulty part/part name | Cause                                                              | Remedy                                                                    | Reference      |
|-------------------------|-----------------------|--------------------------------------------------------------------|---------------------------------------------------------------------------|----------------|
|                         | Audio Input applas    | TH Cable is not connected properly.                                | Connect the audio input cable correctly.                                  |                |
|                         | Audio input cables    | TH Cable is broken.                                                | Replace the broken audio input cable.                                     |                |
|                         | Speaker               | TH Cable is not connected properly.                                | Connect TH Cable correctly to MA Board.                                   | P.53           |
| Sound does not come out |                       | TH Cable is broken.                                                | Douloos Succison                                                          | P.105<br>P.121 |
|                         |                       | Speaker is broken.                                                 | Replace Speaker.                                                          |                |
|                         | IF Board              | Input terminal is broken.                                          | If the error continues after carrying out the remedies                    |                |
|                         |                       | Elements for audio control on IF Board are broken. (Circuit error) | above, the related circuit on IF Board is broken, so<br>replace IF Board. | P.106          |

#### TROUBLESHOOTING ON OPERATION ABNORMALITY

| Error Status                                                               | Faulty part/part name      | Cause                                                                                 | Remedy                                                                                                    | Reference     |  |
|----------------------------------------------------------------------------|----------------------------|---------------------------------------------------------------------------------------|----------------------------------------------------------------------------------------------------|---------------|--|
|                                                                            | Romoto Controllor          | Batteries ran out.                                                                    | Replace the batteries with new ones.                                                                                                    |               |  |
|                                                                            | Keniote Controller         | Remote Controller is broken.                                                          | Replace Remote Controller.                                                                                                    |               |  |
|                                                                            | Receiver (RC Filter)       | The Lower Case or IF Case receiver is dirty.                                          | Clean Lower Case or IF Case. Replace Lower Case or IF Case if not improved.                                                              | P.77<br>P.136 |  |
| Operation using Remote Controller                                          | Cable (IR Board)           | TH Cable is not connected properly.                                                   | Connect the cables of the IR Board to the MA Board correctly.                                                                            | P.53          |  |
| cannot be made.                                                            |                            | TH Cable is broken.                                                                   | Replace the cables of the IR Board.                                                                                                    | P.136         |  |
|                                                                            | IR Board                   | Elements for remote control processing on the IR Board are broken. (Circuit error)    | If the error continues after carrying out the remedies<br>above, the circuit on the IR Board is broken, so replace<br>the IR Board.      | P.136         |  |
|                                                                            | IF Board                   | Elements for remote control processing on<br>the IF Board are broken. (Circuit error) | If the error continues after carrying out the remedies<br>above, the related circuit on IF Board is broken, so<br>replace IF Board.      | P.106         |  |
|                                                                            | Control panel cable (FEC)  | TH Cable is not connected properly.                                                   | Connect TH Cable correctly to MA Board.                                                                                                  | P.84          |  |
|                                                                            |                            | TH Cable is broken.                                                                   | Replace the broken TH Cable.                                                                                                    |               |  |
| Projector cannot be operated from the                                      | SW Buttons                 | SW Buttons are broken.                                                                | Replace the SW Buttons.                                                                                                    |               |  |
| control panel.                                                             | SW Board                   | SW Board is broken.                                                                   | Replace the SW Board.                                                                                                    |               |  |
|                                                                            | MA Board                   | Elements for operation processing on MA<br>Board are broken. (Circuit error)          | If the error continues after carrying out the remedies<br>above, the related circuit on MA Board is broken, so<br>replace MA Board Assy. | P.100         |  |
| LED does not light up<br>(Power can be turned on using remote<br>control.) | SW Board                   | TH Cable is not connected properly.                                                   | Connect the cable to MA Board correctly.                                                                                                 | P.53          |  |
|                                                                            | Sw Doard                   | SW Board is broken.                                                                   | Replace the SW Board.                                                                                                    | P.84          |  |
|                                                                            | MA Board                   | Elements for LED display on MA Board are broken. (Circuit error)                      | If the error continues after carrying out the remedies<br>above, the related circuit on MA Board is broken,<br>replace MA Board Assy.    | P.100         |  |
| AV Mute does not function even if the                                      | Lens Shutter Output Switch | TH Cable is not connected properly.                                                   | Connect the cable to SW Board correctly.                                                                                                 | P.87          |  |
| shutter is closed.                                                         |                            | Lens shutter output switch is broken.                                                 | Replace the lens shutter output switch.                                                                                                  | P.87          |  |

#### TROUBLESHOOTING ON OTHER ABNORMALITY

| Error Status        | Faulty part/part name | Cause                                     | Remedy                                                                               | Reference |
|---------------------|-----------------------|-------------------------------------------|--------------------------------------------------------------------------------------|-----------|
|                     | Lamp                  | Burn on foreign objects (dust) from heat. | Clean the area around Lamp to remove the foreign objects.                            | P.74      |
| Smoke/Abnormal odor | Fan,Lamp              | Burn on cables from heat.                 | Replace the burned cables or parts with new ones.                                    | P.122     |
|                     | PS Ballast Assy       | Burn on circuit board from heat.          | Replace PS Ballast Assy.                                                             | P.122     |
|                     | PS Ballast Assy       | Pulse transformer vibrates abnormally.    | Replace PS Ballact Assy                                                              | P 122     |
|                     | 1 5 Danast 135y       | BA Unit vibrates abnormally.              | Replace i 5 Danast Assy.                                                             | 1.122     |
|                     | Fan                   | Foreign material sticks on a fan.         | Clean the foreign material off of the fan.                                           |           |
| Abnormal noises     |                       | Fan is contacting other parts.            | Check if one of the fans contacts with other parts. If so, correct its installation. | P.37      |
|                     |                       | Fan's impeller is broken.                 | Replace Fan.                                                                         |           |
|                     | Operating parts       | Screws are loose or fallen off.           | Tighten the screws or reassemble the parts.                                          |           |

#### **2.5.4** Troubleshooting on image abnormality

The following tables present this projector's possible troubles in image quality, and provides probable causes and troubleshooting procedures based on the observed phenomena.

#### **ILLUMINATION REDUCTION**

| Phenomenon                         | Cause                                           | Remedy                                                                    | Reference                            |
|------------------------------------|-------------------------------------------------|---------------------------------------------------------------------------|--------------------------------------|
| The projected image became darker. | Some optical parts might mist for some reasons. | Clean the parts with a cotton swab or<br>the like moistened with ethanol. | Optical Engine Repair Service Manual |

#### **COLOR NON-UNIFORMITY**

| Phenomenon                                                         | Cause                                                                                                    | Remedy                                                     | Reference                            |
|--------------------------------------------------------------------|----------------------------------------------------------------------------------------------------|------------------------------------------------------------|--------------------------------------|
| Color non-uniformity can be seen partially in the projected image. | <ul> <li>Some optical parts may become deteriorated.</li> <li>Some optical parts may be broken.</li> </ul> | Replace the deteriorated or broken<br>parts with new ones. | Optical Engine Repair Service Manual |

#### **COLOR BANDING (SHADOW)**

| Phenomenon                                                                                                    | Cause                                                              | Remedy                                                                                                    | Reference                            |
|----------------------------------------------------------------------------------------------------|--------------------------------------------------------------------|----------------------------------------------------------------------------------------------------|--------------------------------------|
| There occur "shadows"* on the right and left                                                                                                    |                                                                    |                                                                                                    |                                      |
| side.<br>Final state of the state of the state | Some optical parts may be displaced due to some shock or the like. | Re-assemble the defective parts.<br>If the phenomenon not improved,<br>replace the part with a new one. If<br>still not improved, replace the<br>Optical Engine. | Optical Engine Repair Service Manual |

#### ABNORMAL IMAGE

| Phenomenon                                           | Phenomenon Cause                    |                                                                                                    | Reference                            |
|------------------------------------------------------|-------------------------------------|----------------------------------------------------------------------------------------------------|--------------------------------------|
| Some abnormality can be seen in the projected image. | Some optical parts may be detached. | Re-assemble the defective parts. If<br>the phenomenon not improved,<br>replace the part with a new one. | Optical Engine Repair Service Manual |

#### **2.5.5** Cable connection on the MA Board and error symptoms

This section describes the projector's status when disconnection occurs somewhere between the parts/units and the MA Board. If any problem has occurred, refer to the following table and check the doubted connectors are securely connected. If there is a disconnection or a loose connection, connect it correctly.

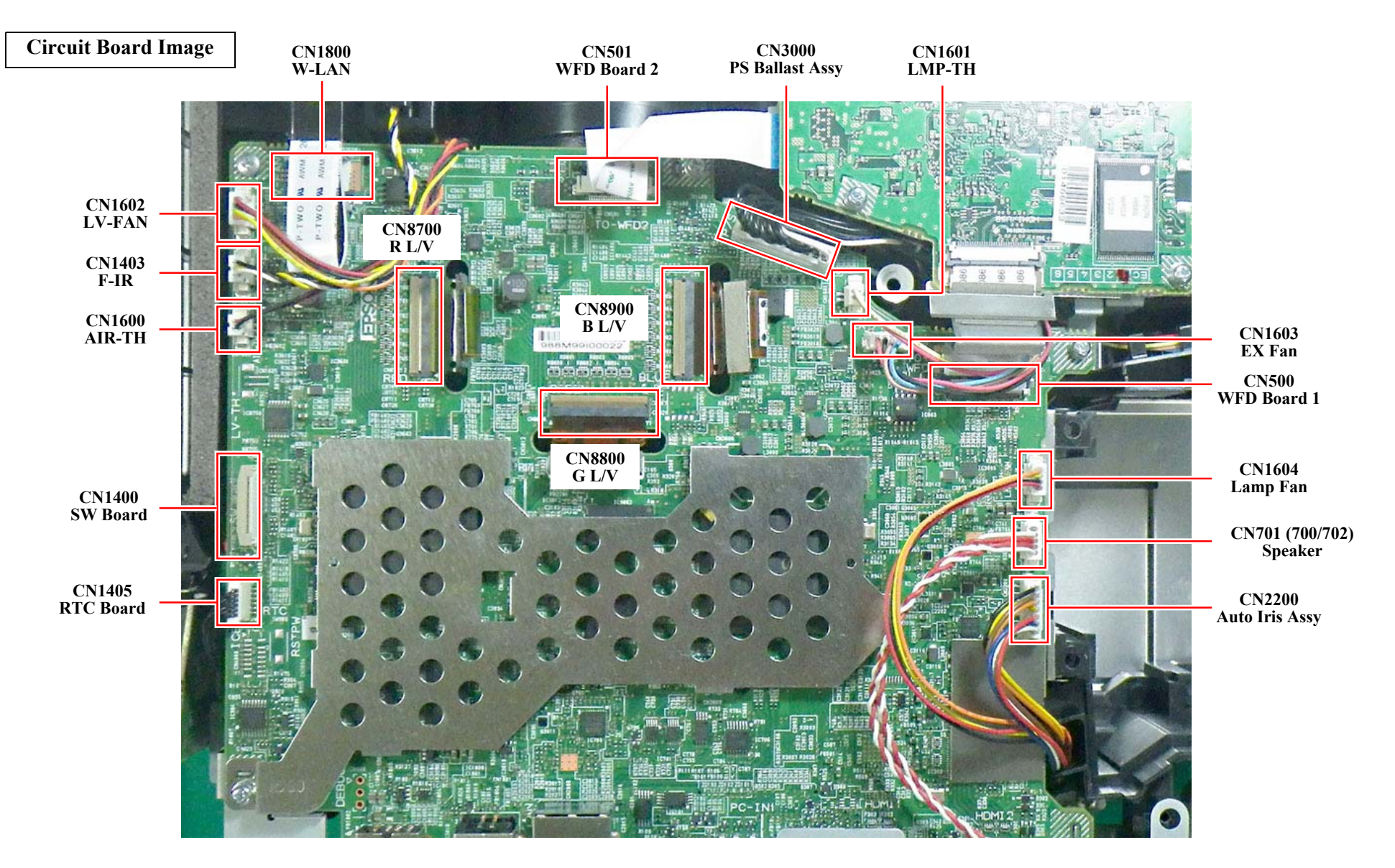

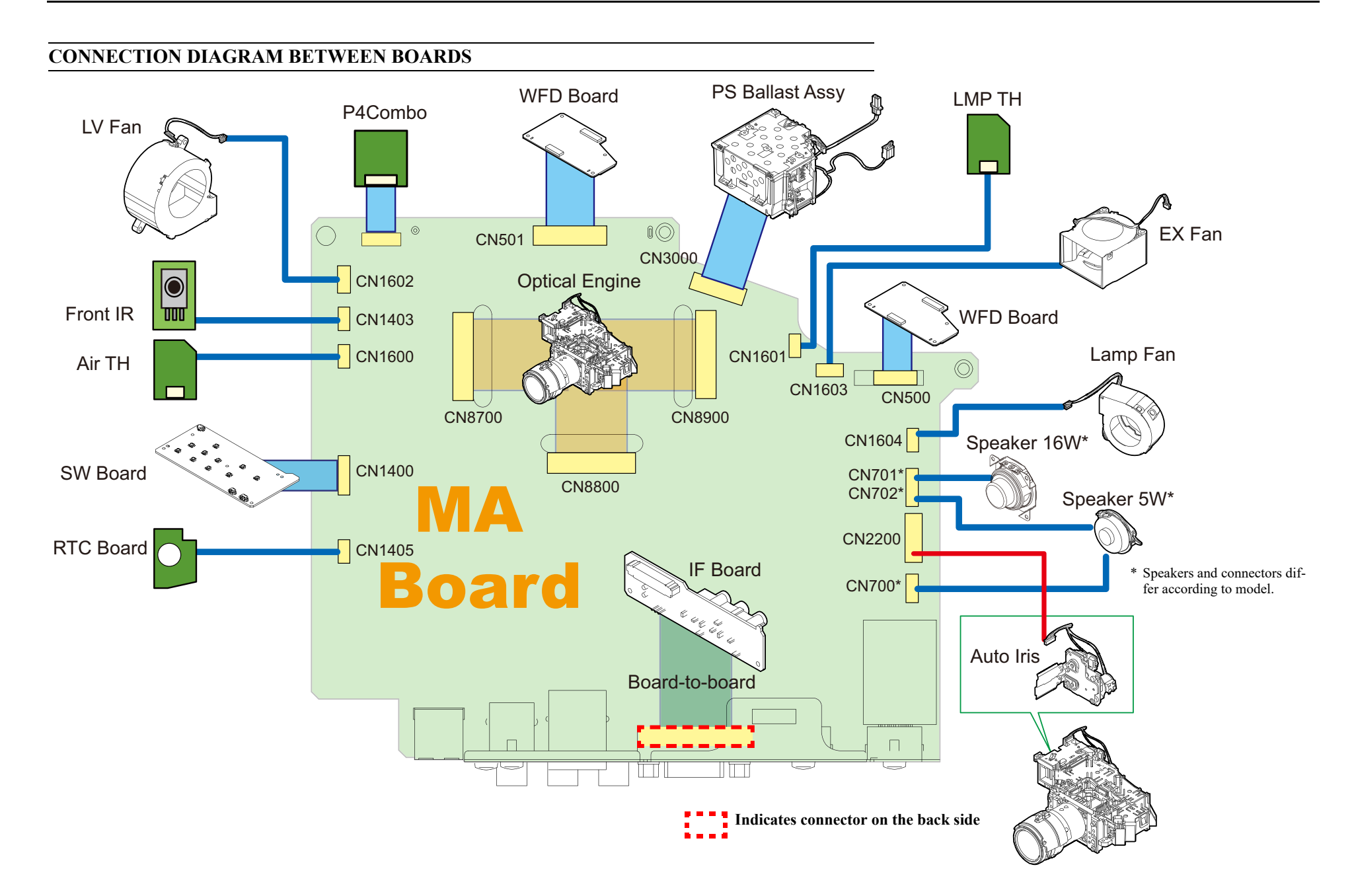

| Commonter | Connector Error Information |                            | · Information         |                                                                                                    |                                                                                      |      |
|-----------|-----------------------------|----------------------------|-----------------------|----------------------------------------------------------------------------------------------------|--------------------------------------------------------------------------------------|------|
| No.       | Destination                 | Error Name/<br>Device Name | Name                  | Phenomenon                                                                                                    | Reference                                                                            |      |
| CN8700    | Optical Engine (R L/V)      |                            |                       | When pressing the power button, projection starts normally. But the black part of the projected image is reddish.                                                                                                    |                                                                                      |      |
| CN8800    | Optical Engine (G L/V)      |                            |                       | When pressing the power button, projection starts normally. But the black part of the projected image is greenish.                                                                                                    | P.60                                                                                 |      |
| CN8900    | Optical Engine (B L/V)      |                            |                       | When pressing the power button, projection starts normally, then the projection starts.<br>But the black part of the projected image is bluish. (This phenomenon is not easily<br>recognized on Logo screen or No Signal screen; therefore try displaying the menu or<br>the like to check for it.)                                           |                                                                                      |      |
| CN3000    | PS Unit (P/S)               |                            |                       | When connecting the AC cable, the power LED does not light blue. The power button does not work or power cannot turn on.                                                                                                    | P.61                                                                                 |      |
| CN1600    | AIR-TH                      | Thermistor AIR             |                       | The power can turn on and after the status LED blinks in blue, temperature LED blinks                                                                                                    |                                                                                      |      |
| CN1601    | LMP-TH                      | Thermistor LMP             | Sensor Error          | in orange. When pressing the power button, initialization starts normally but sensor<br>error occurs while initializing. Then LEDs indicate the error, and then the projector<br>turns into the abnormal stand-by status                                                                                                    | P.37                                                                                 |      |
| CN1602    | LV-FAN                      | Fan LV1                    |                       | The power can turn on and after the status LED blinks in blue, temperature LED blinks                                                                                                    |                                                                                      |      |
| CN1603    | EX-FAN                      | Fan EX                     | Fan Error             | Fan Error                                                                                                    | in orange. When pressing the power button, initialization starts normally but sensor | P.37 |
| CN1604    | LMP-FAN                     | Fan LMP                    |                       | turns into the abnormal stand-by status                                                                                                    |                                                                                      |      |
| CN500*1   | WFD Module                  | WED                        | WFD error             | The power can turn on and Power LED lights blue. Projection starts normally when the                                                                                                    | P 62                                                                                 |      |
| CN501*1   | WID Module                  | WID                        | WID CHO               | power button is pressed, but the WFD does not function.                                                                                                    | 1.02                                                                                 |      |
| CN1400    | SW Board                    | Cover Open                 | Lamp cover open error | The power cannot be turned on with the operation panel. However, the power can be<br>turned on with the remote controller. When the power is turned on, the fan rotates at<br>high speed and turns off after a short while. Then the machine goes into abnormal<br>stand-by mode after displaying Lamp Cover Open Error.                      | P.62                                                                                 |      |
| CN1403    | IR Board                    |                            |                       | Operates normally after the power turns on. However, IR receiver at the front stops working.                                                                                                    | P.62                                                                                 |      |
| CN1405*1  | RTC Board                   | I2C                        | Internal error        | The power can turn on and Power LED lights blue. When pressing the power button, initialization starts but instantly the projector changes to the Internal error mode. After a certain period of cooling, the projector turns into the abnormal stand-by status. The LED Indicator's warning display continues until unplugging the AC cable. | P.62                                                                                 |      |
| CN1800*2  | P4Combo                     |                            |                       | The power can turn on and Power LED lights blue. Projection starts normally when the power button is pressed, but the W-LAN does not function.                                                                                                    | P.62                                                                                 |      |

| Compostor | Error Information                                                       |            |                 |                                                                                                    |      |
|-----------|-------------------------------------------------------------------------|------------|-----------------|----------------------------------------------------------------------------------------------------|------|
| No.       | No.         Destination         Error Name/<br>Device Name         Name | Phenomenon | Reference       |                                                                                                    |      |
| CN2200    | Auto Iris Assy                                                          | Auto Iris  | Auto Iris Error | The power can turn on and Power LED lights blue. When pressing the power button, initialization starts but instantly the projector changes to the Auto Iris Error mode. The error message in Auto Iris is displayed on the screen, and it advises the user to turn off the power and to contact the Epson Service. When pressing the power button, the LEDs indicate the warning and after a certain period of cooling, the projector turns into the abnormal stand-by status. The LED Indicator's warning display continues until unplugging the AC cable. | P.60 |
| CN700*3   | Speaker (2W)                                                            |            |                 | When pressing the power button, initialization starts normally and the projection starts.                                                                                                    |      |
| CN701*4   | Speaker (16W)                                                           |            |                 | However, no sound is output from the speaker even if the audio input is applied. Audio controller on screen display appears, but no sound is output from the speaker even if                                                                                                    | P.62 |
| CN702*5   | Speaker (5W)                                                            |            |                 | the audio input is applied.                                                                                                    |      |

\*1 EB-FH52/992F, EH-TW750

\*2 EB-FH52/992F/W52, EH-TW750

\*3 EB-E01/X06/W06/E10/X51/W51/W52

\*4 EB-FH52/972/982W/992F/118, PL 119W

\*5 EB-FH06/E20/X49/W49, EH-TW740/TW750

#### SW Board

| Connector |                   | Error Information          |                       |                                                                                                    |      |
|-----------|-------------------|----------------------------|-----------------------|----------------------------------------------------------------------------------------------------|------|
| No.       | Destination       | Error Name/<br>Device Name | Name                  | Phenomenon                                                                                                    |      |
| CN1       | MA Board (CN1400) | Cover Open                 | Lamp cover open error | The power cannot be turned on with the operation panel. However, the power can be<br>turned on with the remote controller. When the power is turned on, the fan rotates at<br>high speed and turns off after a short while. Then the machine goes into abnormal<br>stand-by mode after displaying Lamp Cover Open Error.                                                                                               | P.62 |
| CN2*      | H Key ASSY        |                            |                       | Operates normally after the power turns on, but the lateral strain of the projected image cannot be corrected.                                                                                                    | P.62 |
| CN3*      | Lens Cover SW     | SH                         | Shutter error         | The power can turn on and Power LED lights blue. When pressing the power button, initialization starts normally and the projection starts. But the lamp does not turn off even when the shutter is closed, and the AV mute does not function. (However, AV mute on the remote controller works normally) Note) Please note that this error may cause troubles such as deformation of the shutter if it is kept closed. | P.59 |
| CN4       | Lamp Cover SW     | Cover Open                 | Lamp cover open error | When the power is turned on, the machine goes into abnormal stand-by mode after displaying Lamp Cover Open Error.                                                                                                    | P.59 |

\* Not for EB-E01/E10

## 2.6 Parts Layout Diagrams

#### COOLING SYSTEM COMPONENTS (FAN)

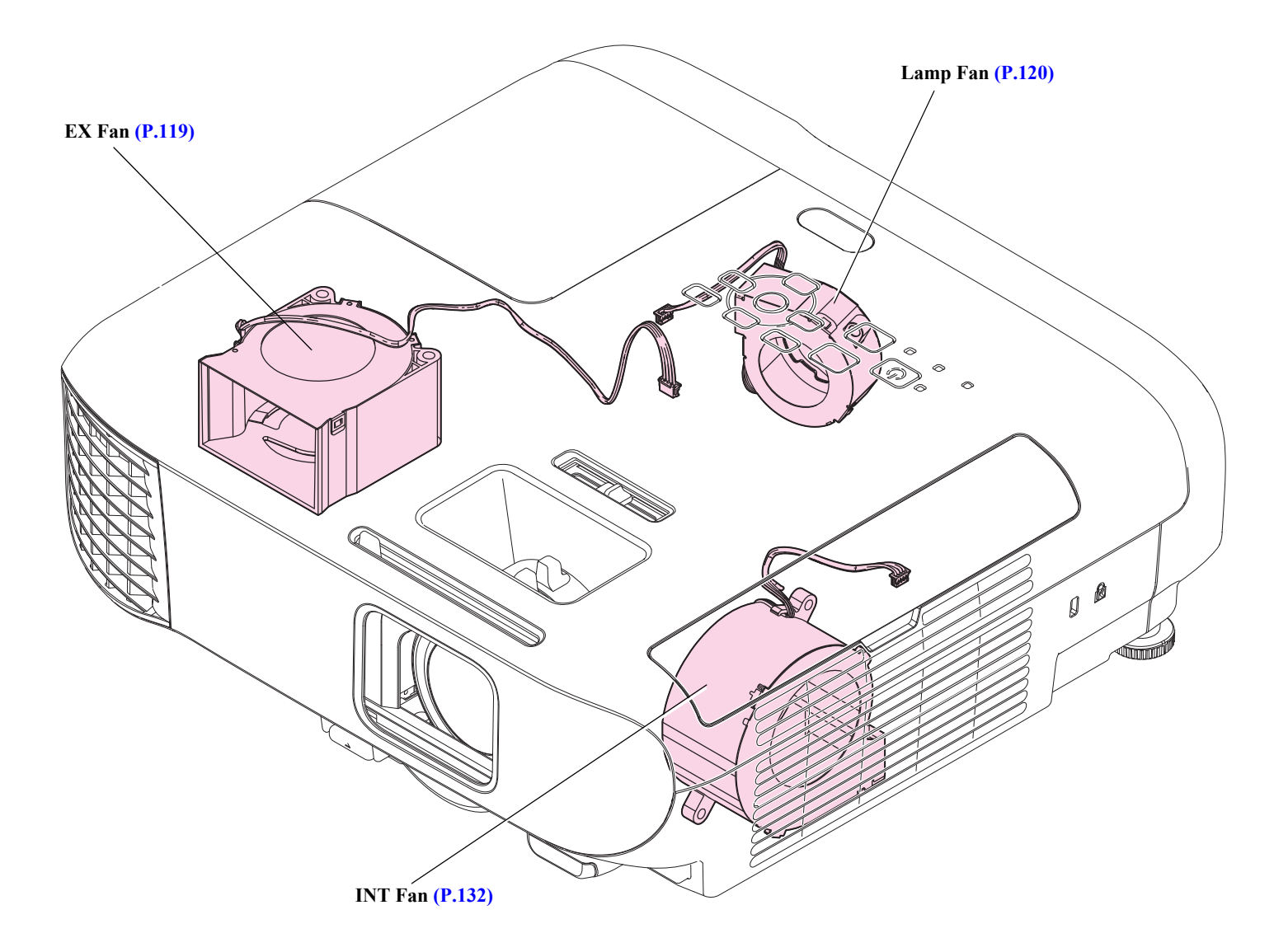

#### COOLING SYSTEM/ SWITCH COMPONENTS (SENSOR)

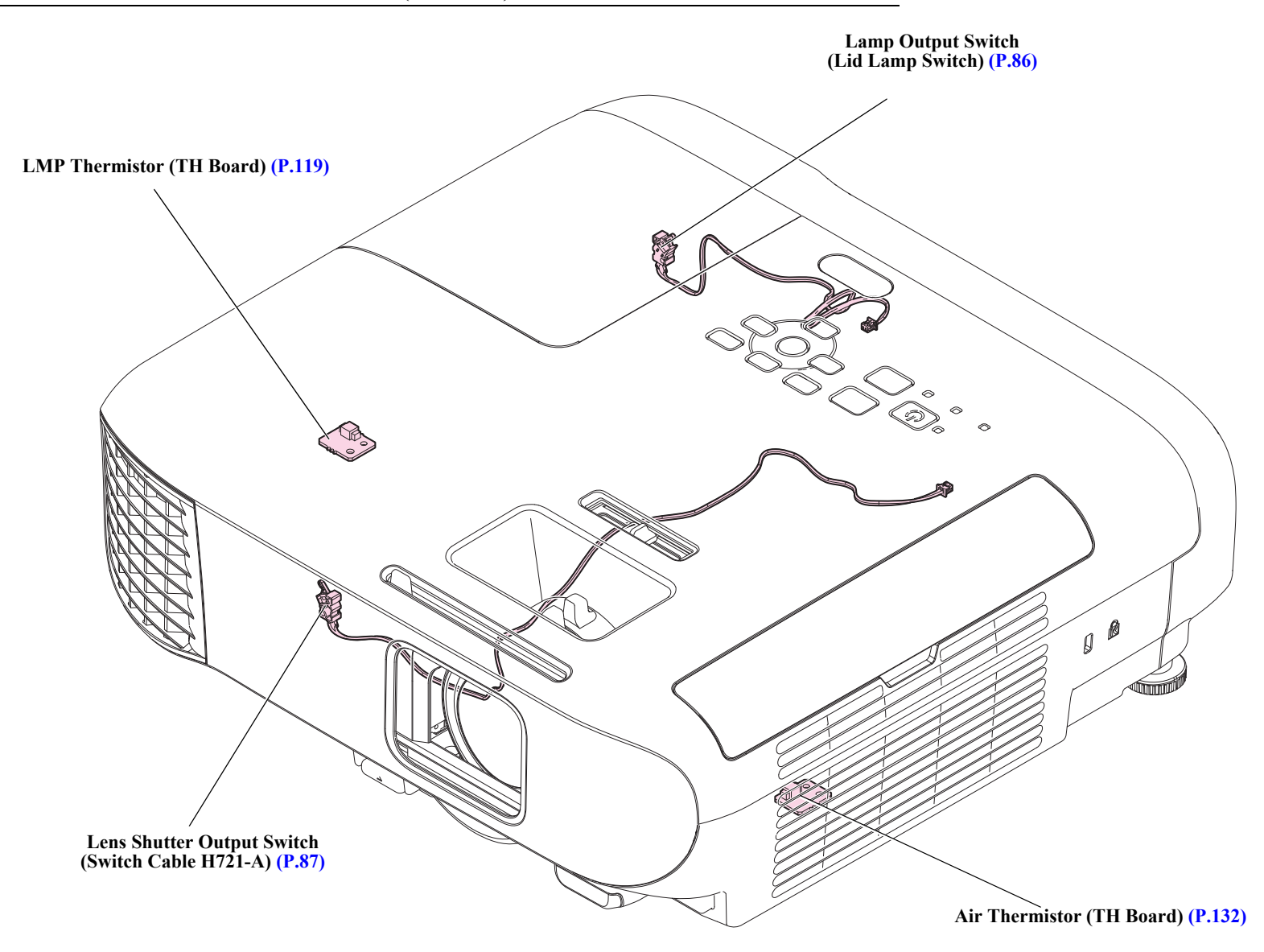

#### **OPTICAL PARTS**

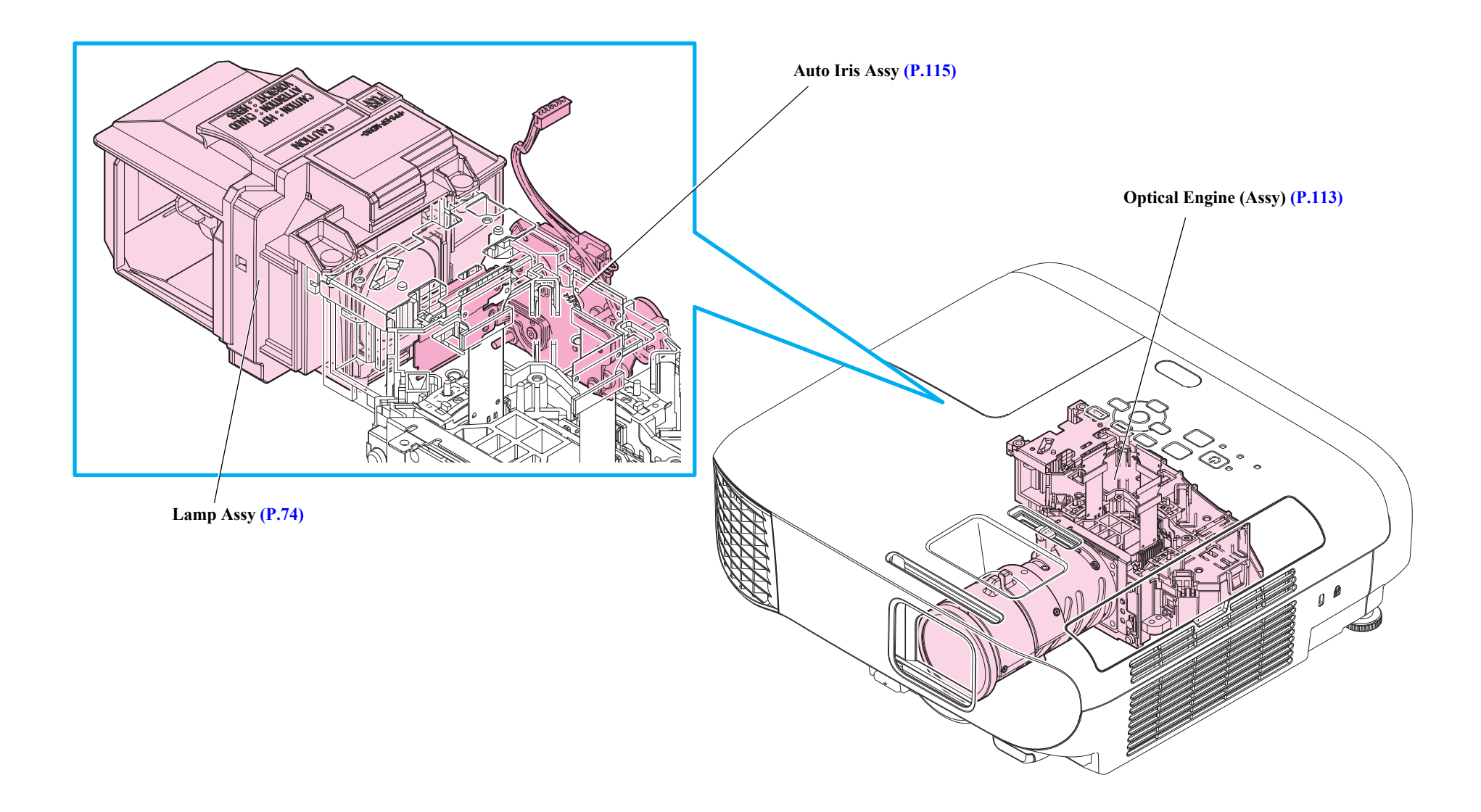

#### **POWER SUPPLY**

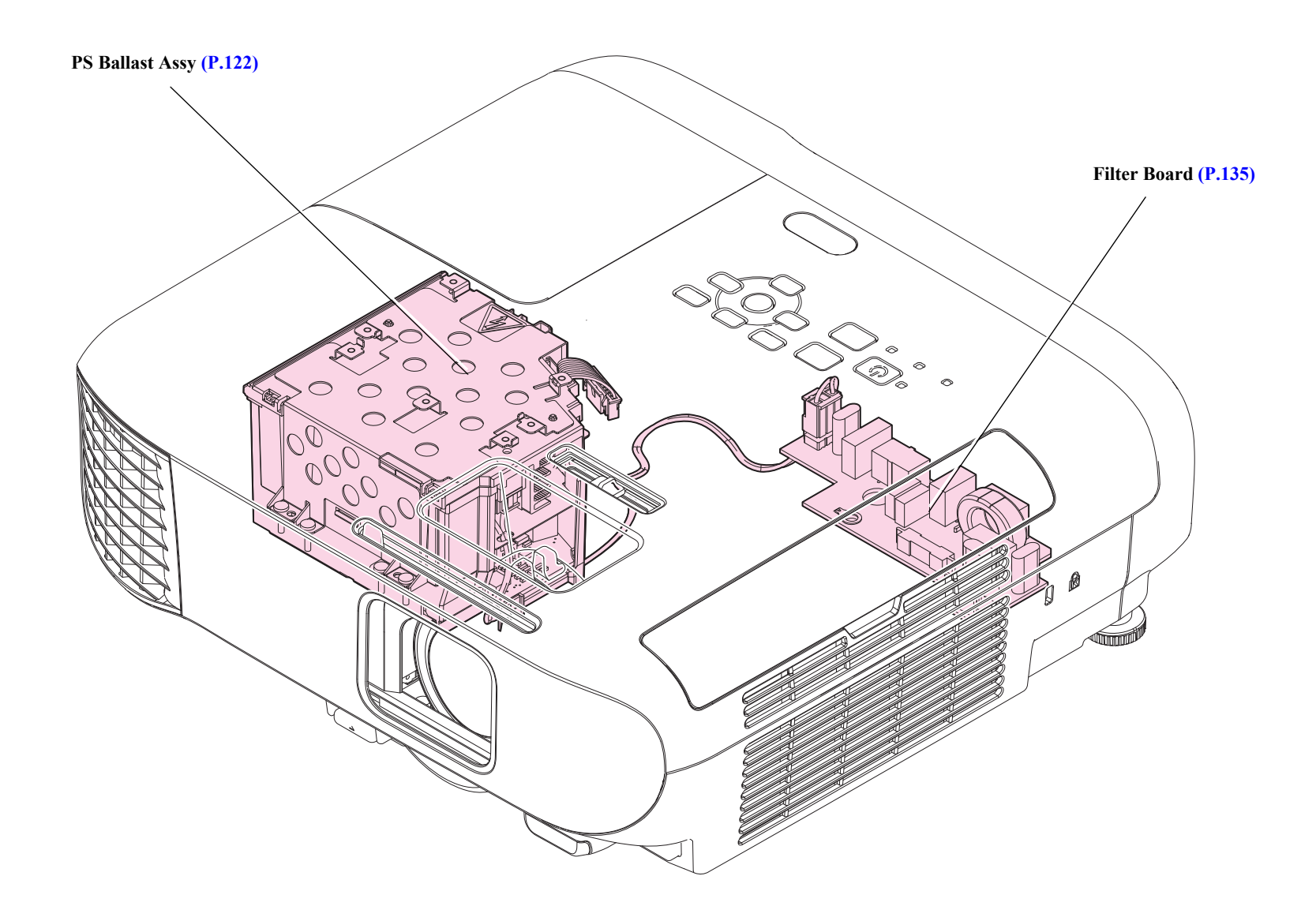

#### **CIRCUIT BOARDS**

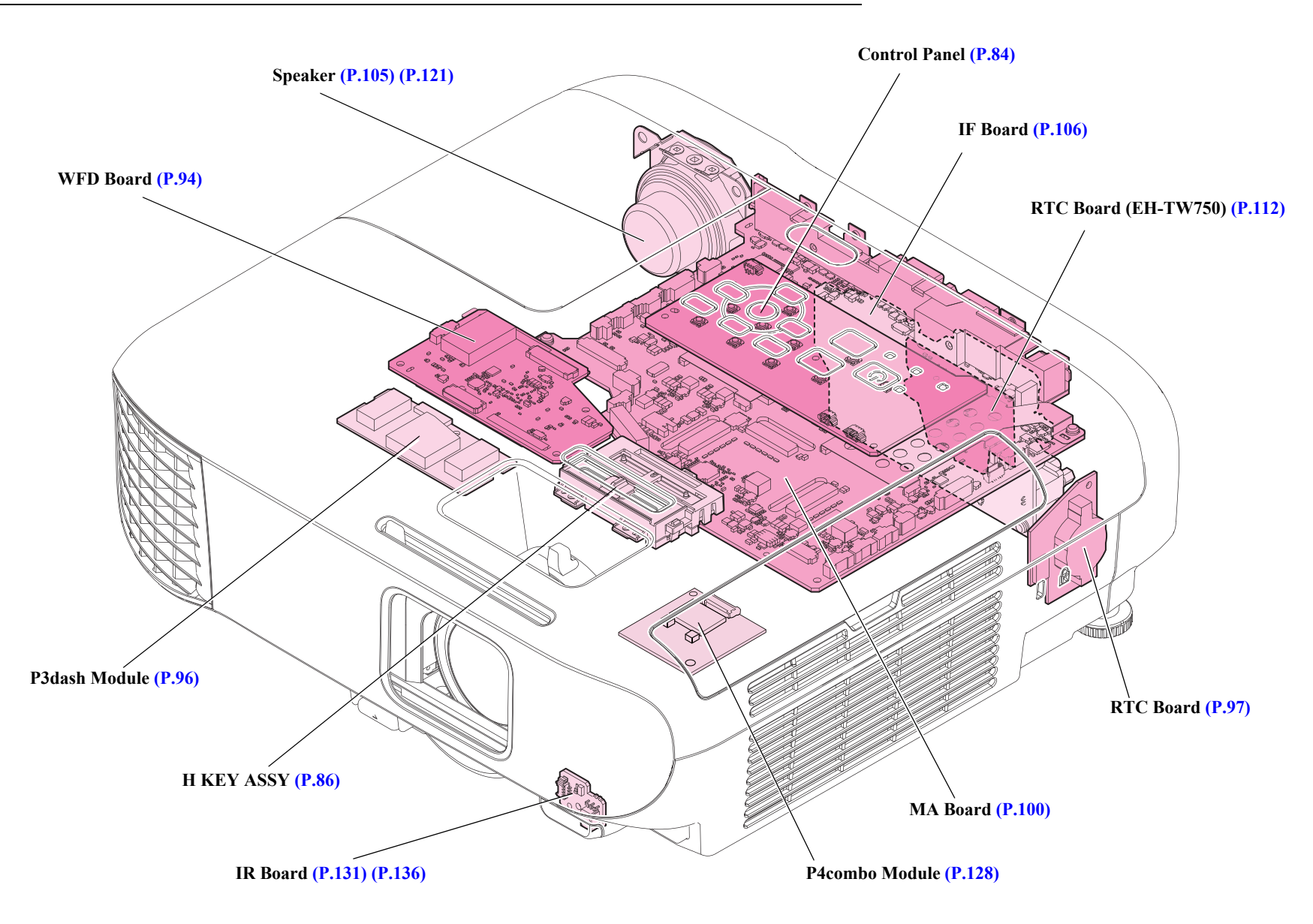

![](_page_62_Picture_0.jpeg)

## **DISASSEMBLY AND ASSEMBLY**

INTERNAL USE ONLY

## **3.1 Precautions**

This section describes cautions before starting disassembling and assembling this product. Make sure to read the precautions below before starting.

### 3.1.1 General Cautions in operation

General cautions for disassembling and assembling this product are provided below. Cautions for each procedure are provided in its corresponding section. Make sure to refer to them before starting.

## 

- Do not touch the lamp or the parts around it. They are extremely hot even after the cooling down operation completed. If any maintenance work inside the projector is necessary soon after the projector is in operation, leave the unit until it becomes cool enough before performing maintenance work.
- □ Never use the air blowers such as a lens cleaner that contains flammable gas in repair/maintenance work.

## 

- □ Do not disassemble any components not as specified in this Service Manual.
- □ The Optical Engine, the circuit boards are very sensitive to static electricity; therefore, be sure to take appropriate measures to prevent static destruction such as to place them inside static-proof bags once they have been removed from the projector.
- □ The Optical Engine is very sensitive to vibration and shocks; therefore, make sure to handle it with care.

## 

- □ The speaker unit contains a permanent magnet; therefore, make sure to keep it away from any storage media such as floppy disks or magnetic cards.
- □ Be careful not to drop a metal part such as a screw, a washer, or a clip into the inside of the product. If such cases should occur accidentally, never turn on the power supply until all the dropped parts are found and removed.
- When carrying out any of the following operations, check that there is no dust or dirt on any component or on any glass surface before installation.
   If any contamination is found, clean it off using isopropyl alcohol.
  - **Optical Engine removal**
  - ■Lamp removal
- □ When the projector is disassembled, the dust in and around parts (such as those on the fans or air filter) may get transferred to other parts such as the R, G and B light valves which are the central part of the display mechanism. This may have an adverse effect on the quality of projected images. Be sure to check whether any of the parts are dusty or dirty, and use a vacuum cleaner to clean them first before carrying out disassembly/ reassembly work.
- □ After reassembling the product, check the following before turning the power on. All the parts and screws are installed and secured to the proper positions. No cables are caught in the metal frames.
- □ For this projector, a calibration is performed for the "Screen Fit" function at the factory shipment. If the "MA Board (Assy)" or later in the flowchart is disassembled for repair, the adjusted values may be misaligned; therefore, restart the projector and check for abnormalities in the functionality or the projected image.

## **3.1.2 Precautions**

The precautions given below must be always observed whenever disassembling/reassembling the projector to ensure the safety of service personnel and maintain the quality.

## WARNING

- Do not wear the metal products such as a wrist watch, cuff buttons, rings, tie-pin etc. to avoid getting into an unsafe state due to touching the projector.
- □ When disassembling/assembling the projector, be sure to turn off the power switch and pull out the power cable from the projector beforehand.

# 

□ When disassembling/assembling the projector, be sure to wear the gloves and static discharge equipment such as an anti-static wrist strap and a mat.

When replacing the circuit component such as a board or the optical engine, be sure to contact the anti-static case containing the new one to the metal part of this product before taking it out.

- □ Disconnect all the interface cables from the projector.
- □ Before disassembling the projector, make sure to clean dust or dirt on the air filter, the interface section and outer cases using a vacuum cleaner or the like.
- When treating the non-after-service-parts as an assembly in this section, they are indicated by "(Assy)".
   (Example: "Case Lower (Assy)")

## 3.1.3 Workflow

![](_page_64_Figure_15.jpeg)

### **3.1.4 Tools**

The following table indicates the tools recommended for use for disassembly, reassembly and adjustment.

#### 3.1.4.1 Tool List

| Tool Name                                          | Qt.    | Availability | Application                                                                                                    |
|----------------------------------------------------|--------|--------------|----------------------------------------------------------------------------------------------------|
| Phillips screwdriver No. 00<br>(8 cm)              | 1      | ~            | Disassembling the Focus Ring and the zoom ring.                                                                  |
| Phillips screwdriver No. 1<br>(10 cm)              | 1      | ~            | Disassembling the outer cases and inner components.                                                              |
| Phillips screwdriver No. 2<br>(10 cm)              | 1      | ~            | Disassembling the outer cases and inner components.                                                              |
| Hexagonal box screwdriver<br>(5 mm)                | 1      | ×            | Removing the computer interface                                                                                  |
| Flat-head precision screwdriver                    | 1      |              | Disassembling the Front Foot                                                                                     |
| Gloves                                             | 1      | $\checkmark$ |                                                                                                    |
| Anti-static wrist band                             | 1      | ~            | Be sure to wear them when<br>handling circuit boards or<br>Optical Engine.                                       |
| Tweezers                                           | 1      | $\checkmark$ |                                                                                                    |
| Polyimide tape                                     | q.s.*1 | V            | Securing cables.<br>Use commercially available<br>Polyimide tape generally called<br>"KAPTON <sup>®</sup> TAPE". |
| Brush                                              | 1      | V            | Cleaning away dust.                                                                                              |
| Vacuum cleaner                                     | 1      | V            | Cleaning away dust.                                                                                              |
| Lens cleaner<br>(nonwoven cloth)                   | q.s.*1 | ~            | Cleaning the projection lens.                                                                                    |
| Lubricant*2                                        | q.s.*1 |              | Lubricating the shutter and its frame.                                                                           |
| Projection screen                                  | 1      | $\checkmark$ | To project images on.                                                                                            |
| Genuine power cable                                | 1      | $\checkmark$ |                                                                                                    |
| Genuine remote controller                          | 1      | $\checkmark$ |                                                                                                    |
| Insulation ohmmeter for insulation resistance test | 1      | V            | Rating: 500 V/100 MW                                                                                             |

| Tool Name                                                         | Qt.    | Availability | Application                                                                           |
|-------------------------------------------------------------------|--------|--------------|---------------------------------------------------------------------------------------|
| Multi meter                                                       | 1      | V            | Ground continuity check                                                               |
| Air compressor or hand blower                                     | 1      | ~            | To remove dusts from optical parts and air filter.                                    |
| Host computer                                                     | 1      | V            | To output audio and video data                                                        |
| PC cable                                                          | 1      | V            | to the projector (To check the<br>component video input).<br>To control service tools |
| Video equipment                                                   | 1      | V            | To output audio and video data                                                        |
| Audio and Video cables<br>(HDMI/Composite/USB, and<br>each audio) | 1 each | v            | to the projector (To check the HDMI input).                                           |
| Multi tester                                                      | 1      | ~            | To measure resistance values and voltages (AC/DC).                                    |
| RS-232C cable                                                     | 1      | $\checkmark$ | For writing DR data                                                                   |
| USB memory or USB cable                                           | 1      | V            | For USB Updater.                                                                      |
| IPS tool                                                          | 1      |              |                                                                                       |
| CAT                                                               | 1      |              |                                                                                       |
| Intra-mart                                                        | 1      |              |                                                                                       |
| RESCUE                                                            | 1      |              |                                                                                       |
| USB firmware for updater                                          | 1      |              | See " 3.5.10 Service tool list                                                        |
| EasyMP Network firmware for updater                               | 1      |              | (p150) .                                                                              |
| Microsoft .Net Framework 3.5<br>or later                          | 1      |              |                                                                                       |
| USB COM Driver                                                    | 1      |              |                                                                                       |

\*1: q.s.: Sufficient quantity
\*2: Usable item = "Grease G-78 (AQUADRY W-0082)"

#### 3.1.4.2 Recommended Tool List

| <b>Tool Name</b>       | Qt. | Availability | Application                                          |
|------------------------|-----|--------------|------------------------------------------------------|
| Screwdriver magnetizer | 1   | $\checkmark$ | To prevent the screw from falling into the projector |

### **3.1.5** How to unlock connectors for FFC/FPC

| Туре                            | Locked | Unlocked | How to unlock connectors                                     |
|---------------------------------|--------|----------|--------------------------------------------------------------|
| Slide-open type<br>(upward) #1  | Lock   |          | Slide the lock (black) upward to the FFC to unlock it.       |
| Slide-open type<br>(upward) #2  |        |          | Slide the lock (light brown) upward to the FFC to unlock it. |
| Slide-open type<br>(toward FFC) | Lock   |          | Slide the lock (ivory) toward the FFC to unlock it.          |

| Туре                         | Locked                                     | Unlocked                     | How to unlock connectors                                                                                                    |
|------------------------------|--------------------------------------------|------------------------------|----------------------------------------------------------------------------------------------------|
| Flip-open type<br>(FPC)      | CO Participanti<br>CO Participanti<br>Lock | GN201<br>CQD 13<br>C21, C200 | Flip up the lock (black) on the connector opposite to the FPC to unlock it.                                                                                                    |
| Flip-open type<br>(Wide FPC) |                                            |                              | Flip up the lock (ivory) on the connector opposite to the FPC to unlock it.<br>[CAUTION] DO NOT mistake the black part of the connector for the lock<br>because it looks like a lock. Flipping up the black part will damage the<br>connector. |
| Push-open type               | Lock                                       |                              | Press and hold the metal plate with a "PUSH" inscription, and disconnect the FFC.                                                                                                    |

| Туре                            | Locked | Unlocked | How to unlock connectors                          |
|---------------------------------|--------|----------|---------------------------------------------------|
| Flip-open type<br>(FPC)         | Lock   |          | Flip up the lock (black) of the FFC to unlock it. |
| Slide-open type<br>(toward FFC) | Lock   |          | Slide the lock (black) to the FFC to unlock it.   |

## **3.2** Flowchart

EB-E01/X06/W06/FH06/E10/X51/W51/FH52/E20/X49/W49/972/982W/992F/W52/118\_EH-TW740/TW750\_PL 119W The general disassembly procedure for the projector is illustrated in the flowchart below. Unless otherwise specified, all reassembly should becarried out by following the disassembly procedures in reverse, therefore reassembling procedures are omitted.

- □ The part names in this chapter are written as abbreviations. See 3.9 Part Names List (p166) for the names of the after service parts in the SPI (Service Parts Information).
- □ The parts in colored boxes are target parts in their category. They are explained in details in the corresponding sections so as to reach the parts in the shortest way.
- □ The parts in gray boxes are those which are required to be removed to reach the target parts.

#### **3.2.1** Standard operation time

The standard operation time for each operation is provided on the flowchart. Use the time as a guideline for actual operations.

- $\Box$  Basis for the standard operation time
  - A service employee would have sufficient knowledge for the target product's structure, and be able to disassemble/reassemble the product without any reference to guide books.
  - Each operation time is the total time of disassembling/reassembling the target part following the given shortest procedure, and reassembling it.

![](_page_70_Figure_4.jpeg)

![](_page_71_Figure_3.jpeg)
# **3.3** Disassembly and Assembly

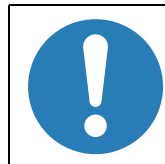

The part names in this chapter are written as abbreviations.

See 3.9 Part Names List (p166) for the names of the after

service parts in the SPI (Service Parts Information).

# 3.3.1 Air Filter

#### DISASSEMBLY PROCEDURE

- 1. Remove the "Air Filter Cover".
- 2. Remove the "Air Filter Assy".

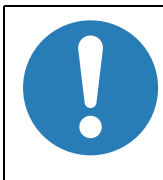

■ EB-E20/X49/W49/972/982W/992F/118, PL 119W If the "Air Filter Cover Band" is removed from the "Air Filter Cover", the end of the band will be deformed and the fixing force will be reduced. When reassembling, be sure to

replace the "Air Filter Cover Band" with a new one.

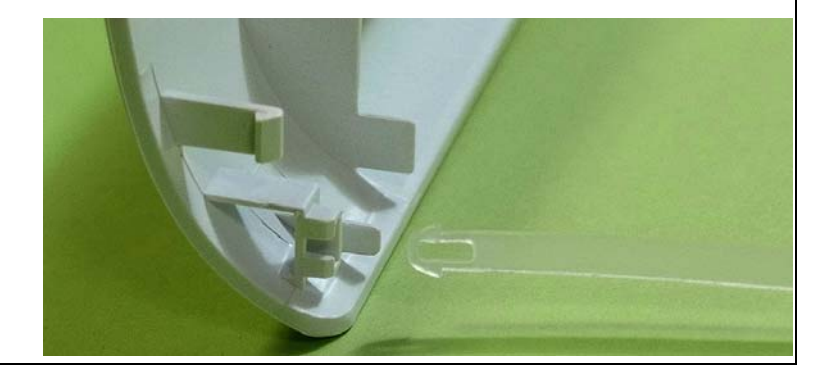

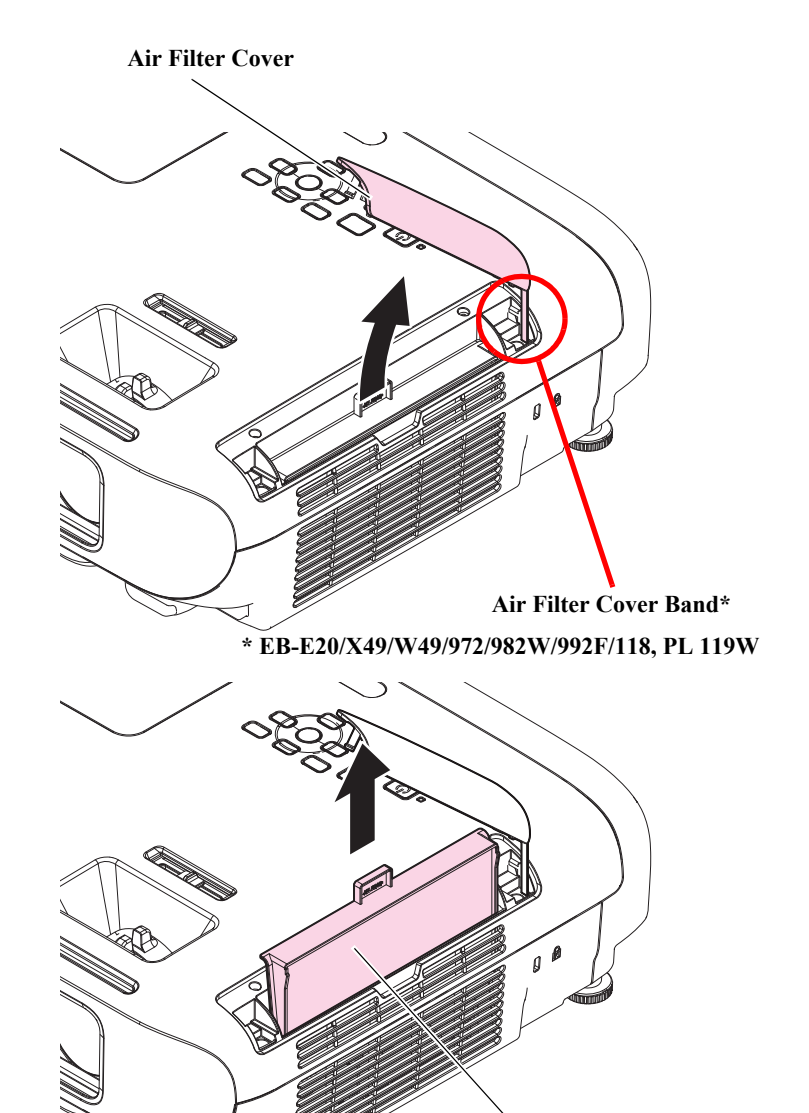

Air Filter Assy

# 3.3.2 Lamp

- 1. Loosen the screw (**O**) and remove the "Lamp Cover".
- 2. Loosen the two screws and remove the "Lamp Assy".

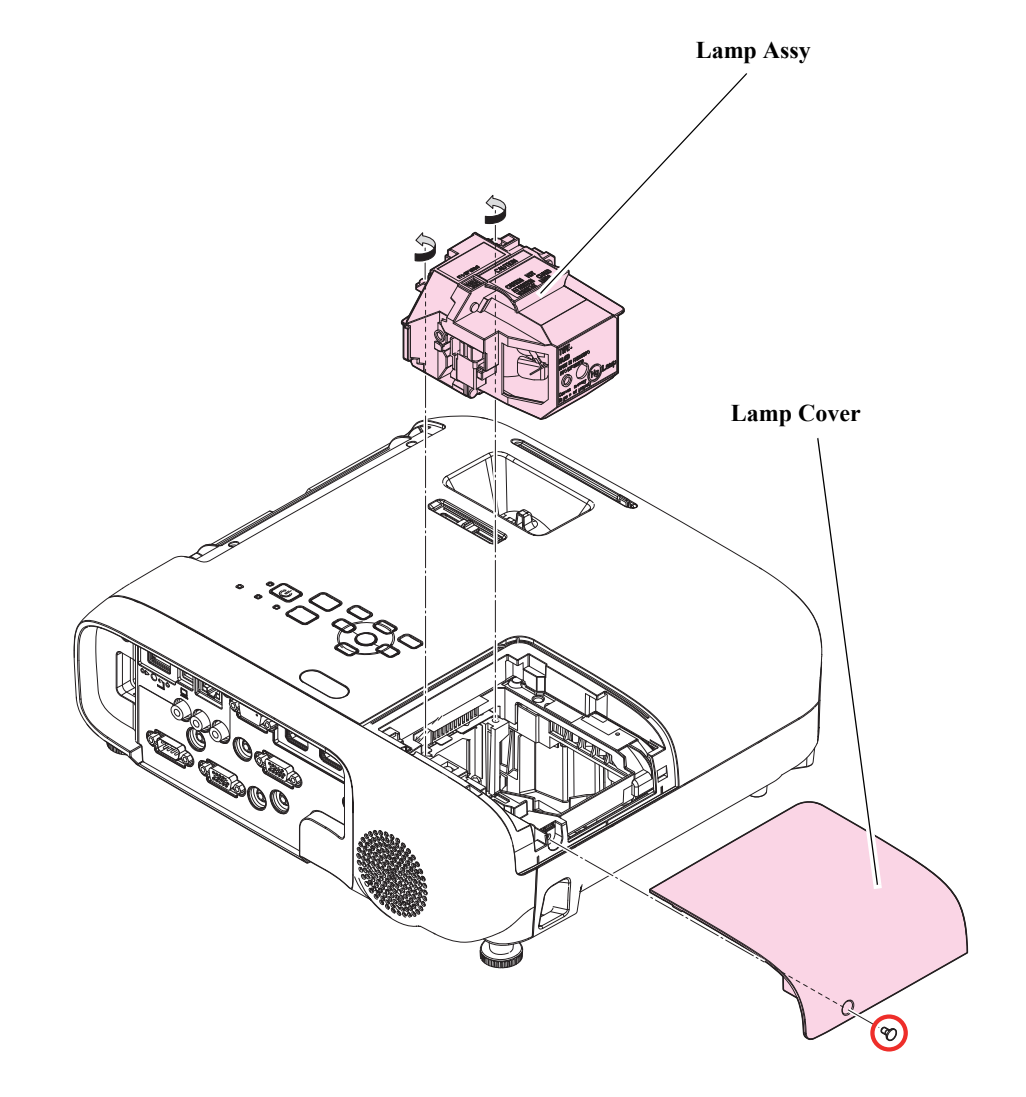

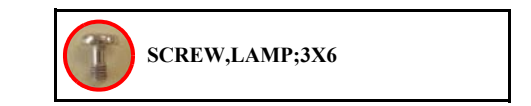

# **3.3.3 Front Foot**

- 1. Insert a flat-head precision screwdriver or tweezers into the grooves on both sides to release the hook.
- 2. Pull out the "Front Foot" to remove it.

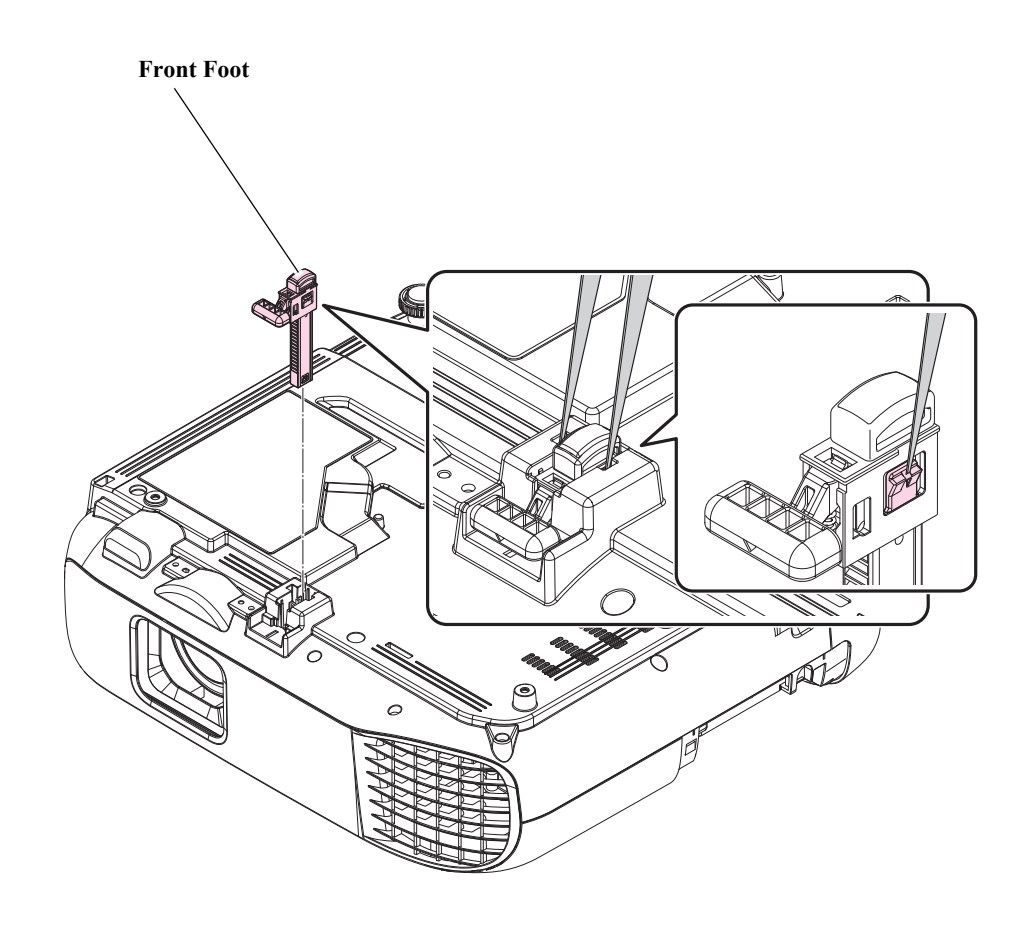

# 3.3.4 Rear Foot

- 1. Turn the "Rear Foot" counterclockwise fully.
- 2. Slowly turn the "Rear Foot" until it clicks, and pull it off.
- 3. Remove the "Foot Rubber" from the "Rear Foot".

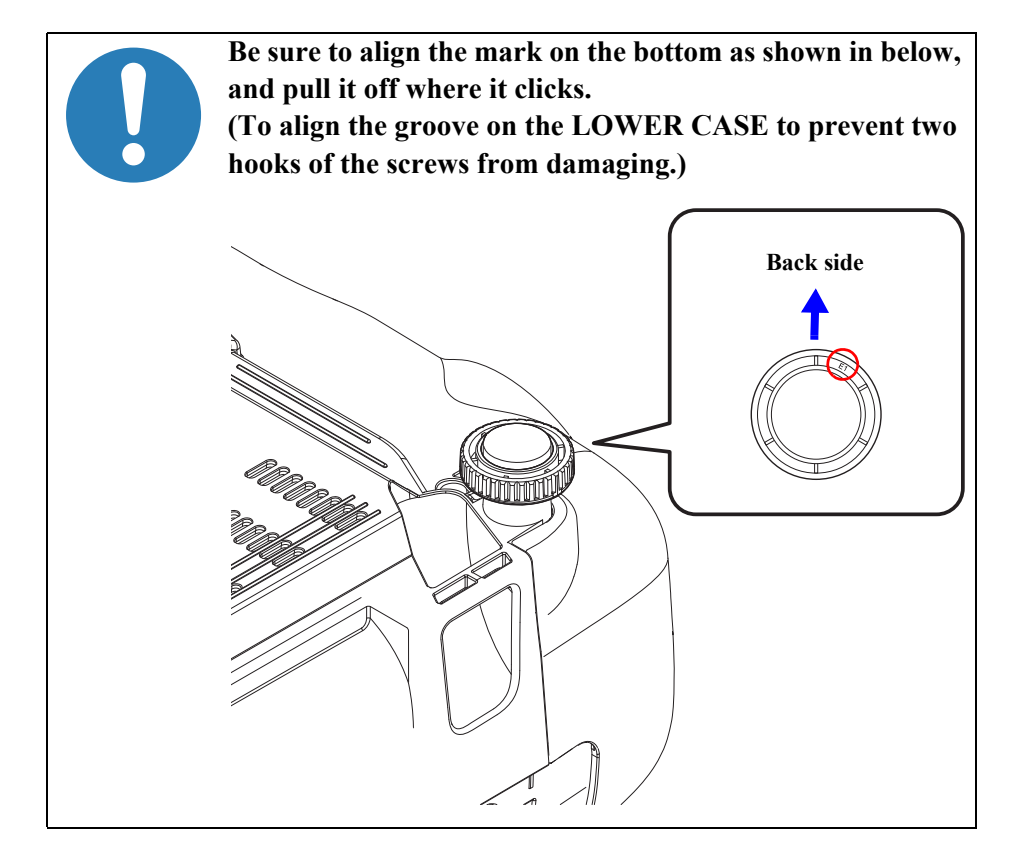

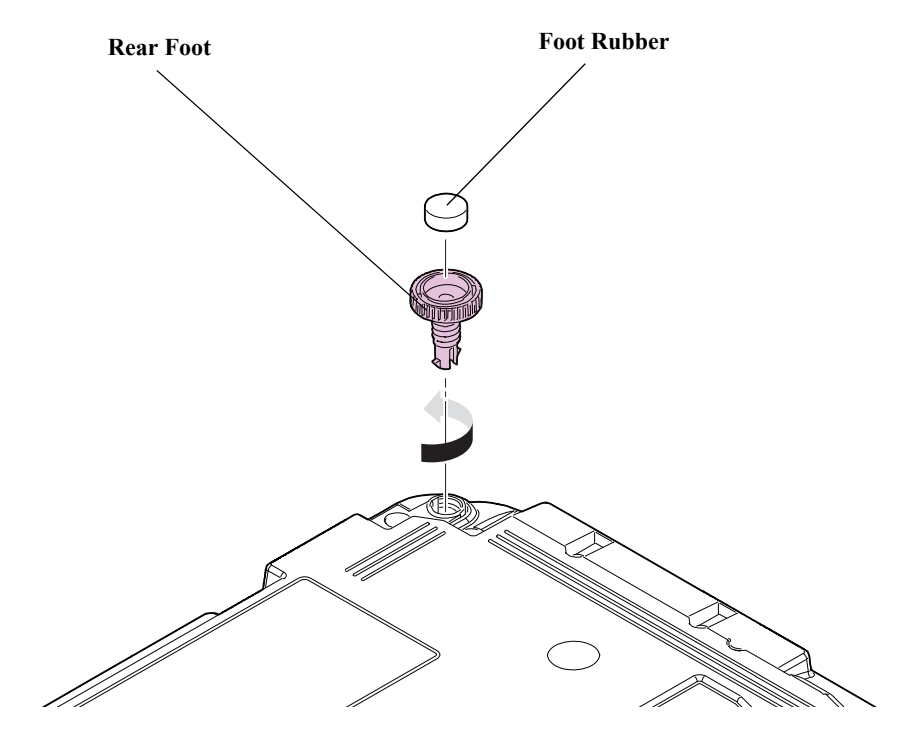

# 3.3.5 Rear Case

- □ EB-E01/X06/W06/E10/X51/W51
- 1. Remove the four screws (O), the three screws (O) or the one screw (O), and remove the "Rear Case".
- 2. Remove the "RCR Filter" from the "Rear Case".

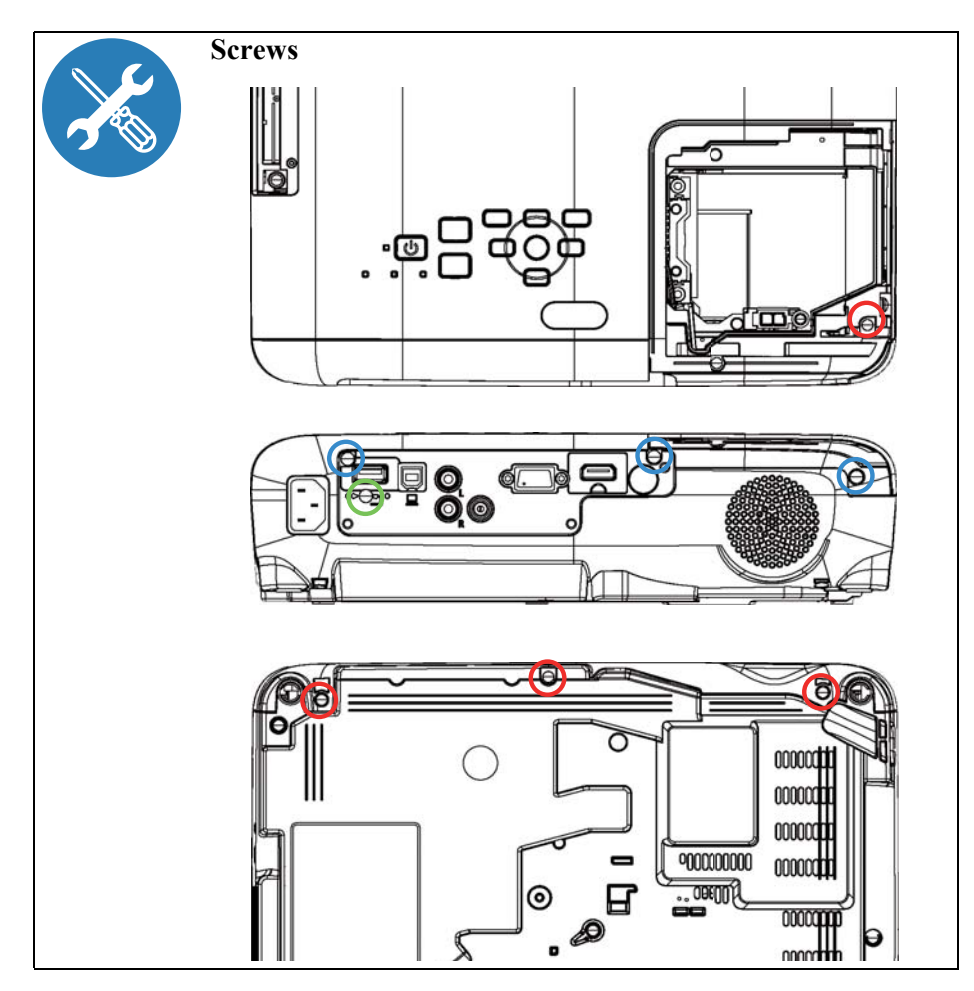

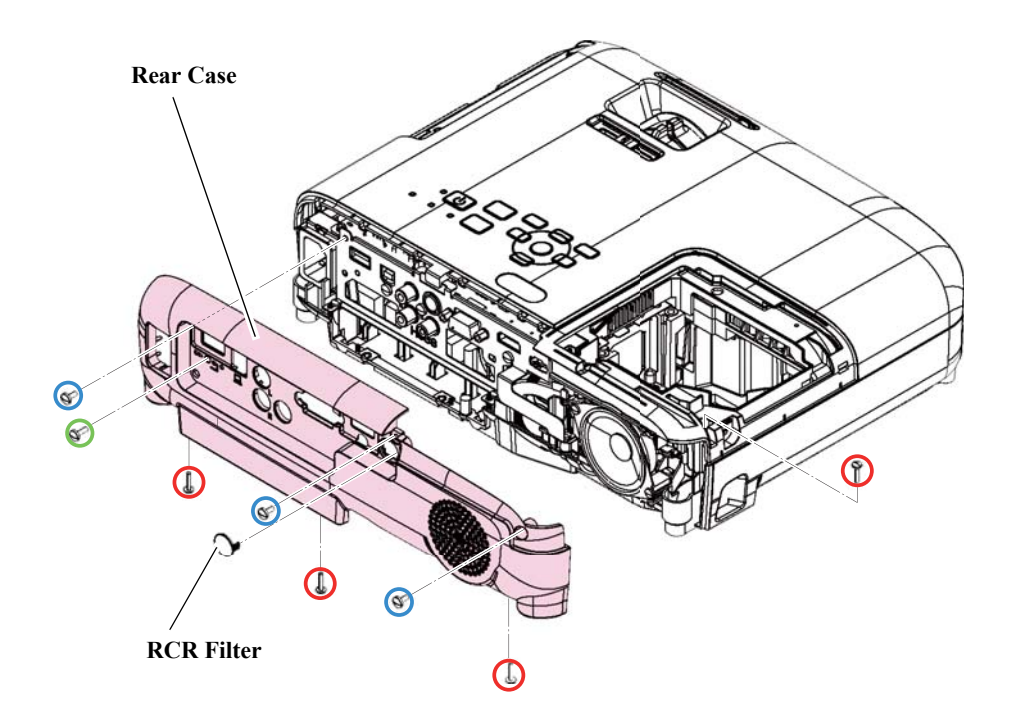

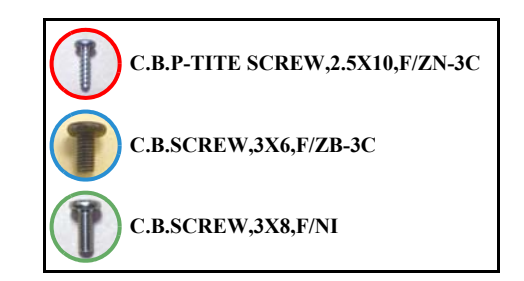

- □ EB-FH06/FH52/E20/X49/W49/972/982W/992F/118, PL 119W, EH-TW740/TW750
- 1. Remove the four screws (O), the six screws (O) or the one screw (O), and remove the "Rear Case".
- 2. Remove the "IF Label" from the "Rear Case".

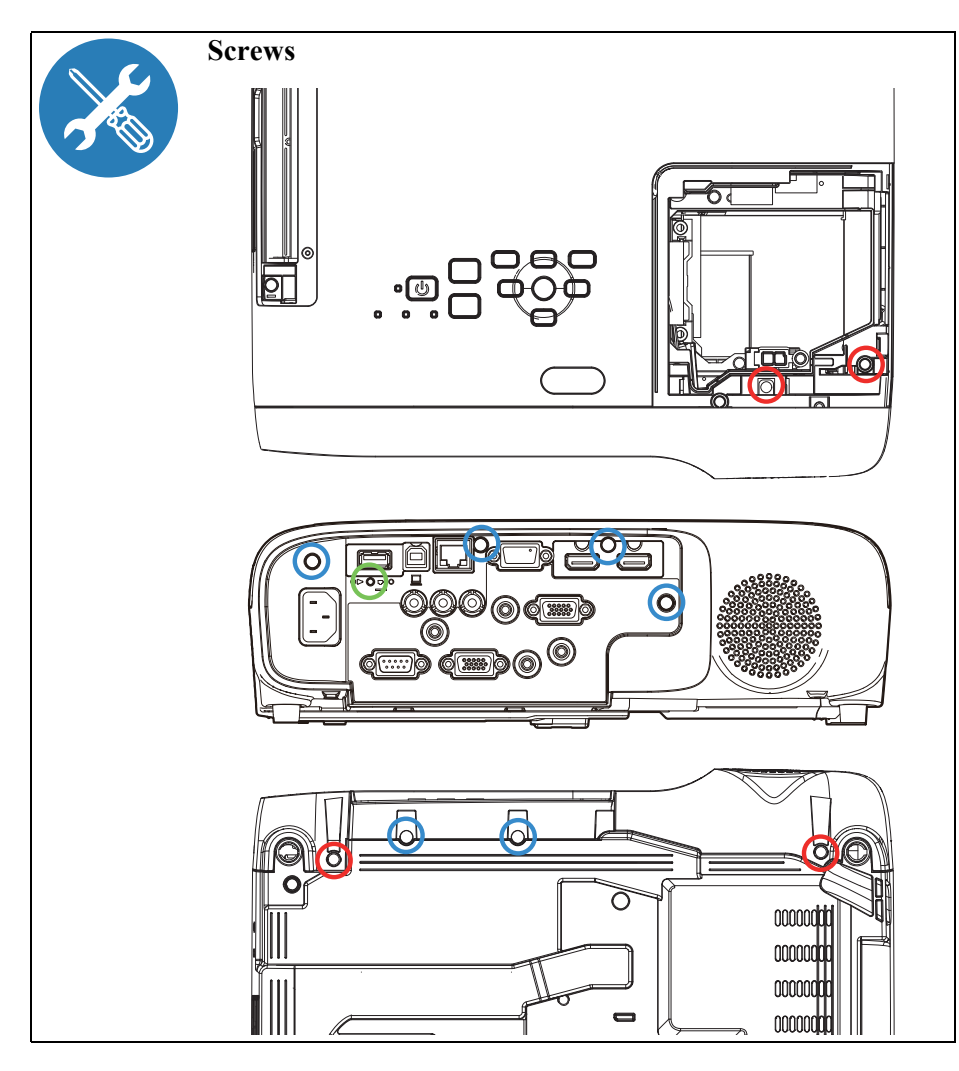

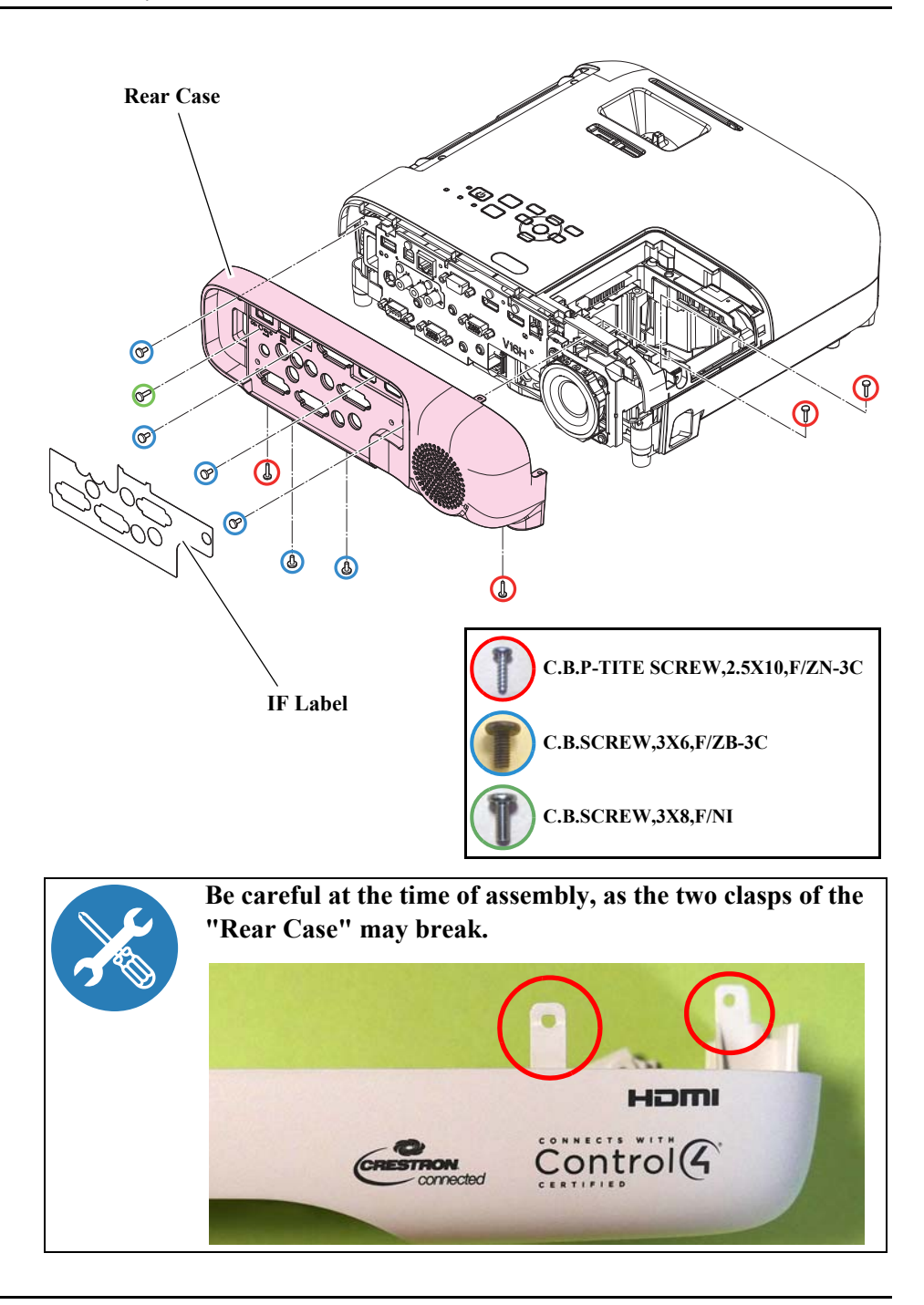

#### □ EB-W52

- 1. Remove the five screws (O) and the two screws (O), and remove the "Rear Case".
- 2. Remove the "RCR Filter" from the "Rear Case".

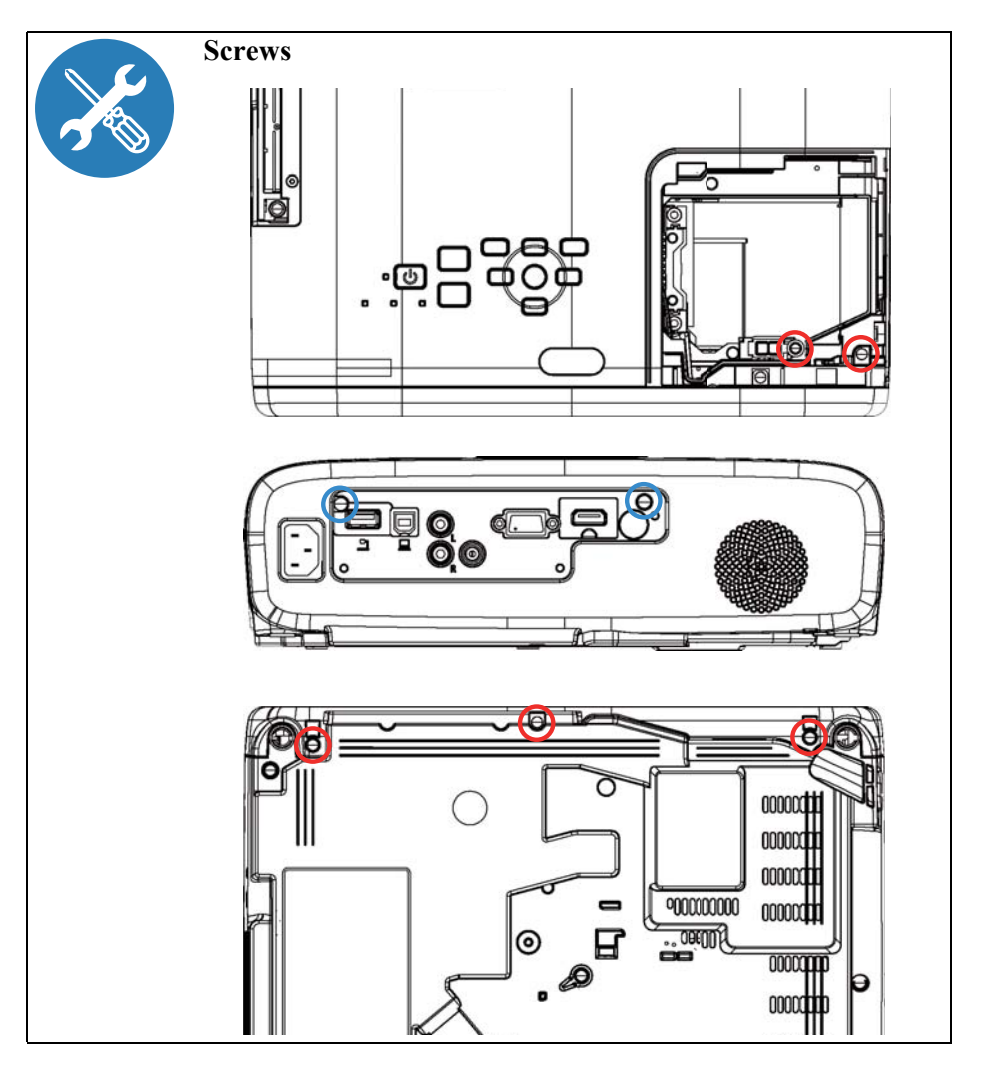

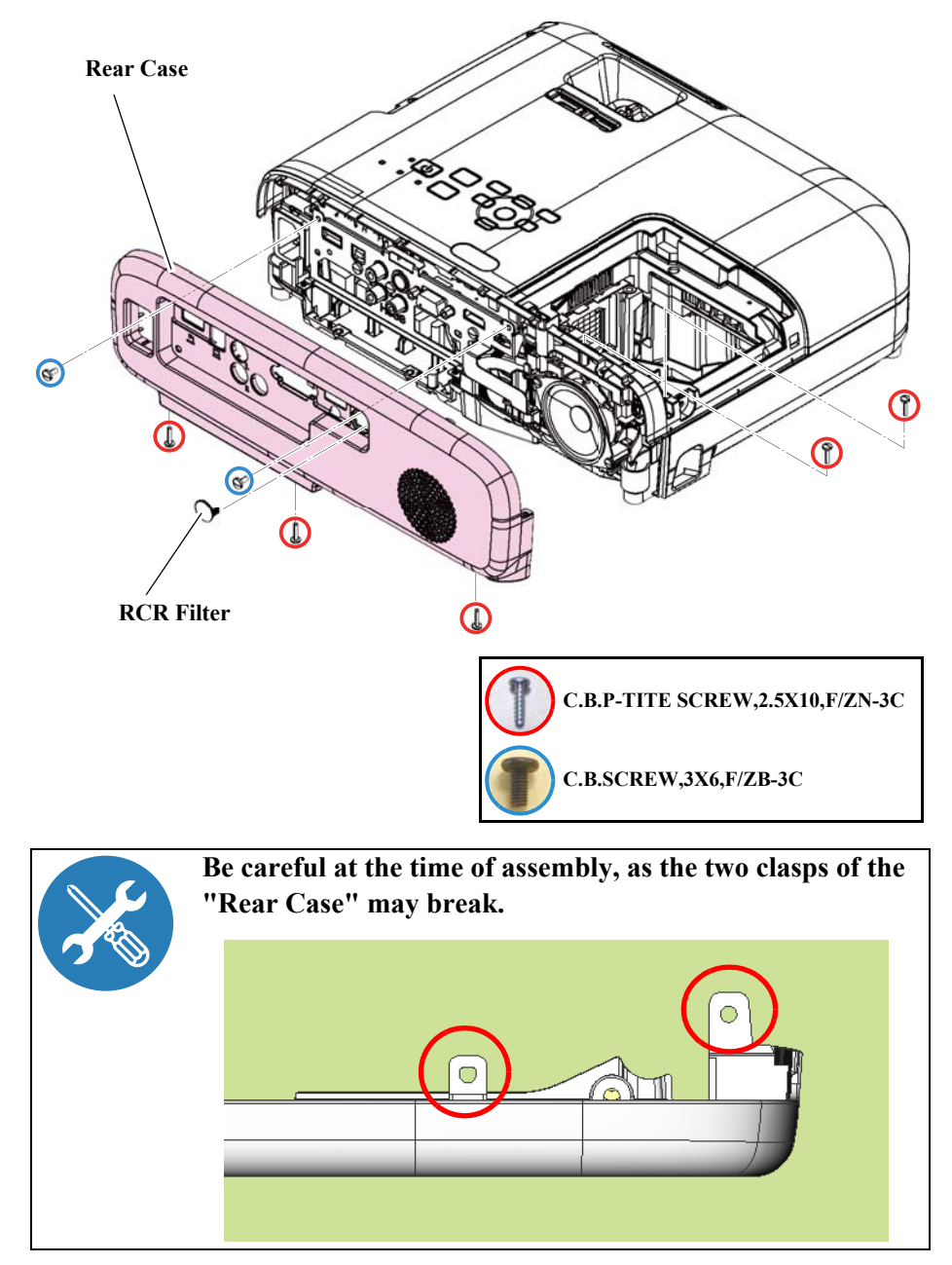

# **3.3.6 Upper Case (Assy)**

- □ EB-E01/X06/W06/FH06/E10/X51/W51/W52/E20/X49/W49/118, PL 119W, EH-TW740/TW750
- See *Flowchart (p70)* and remove all parts up to the component below from the projector. *Rear Case (p77)*
- 2. Remove the six screws (**O**) on the bottom.

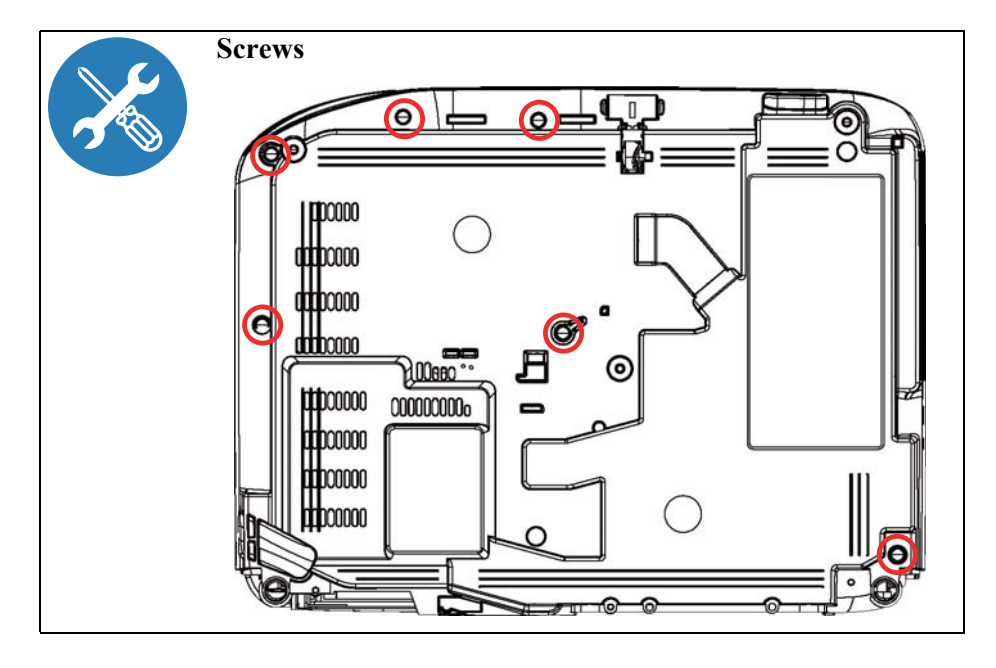

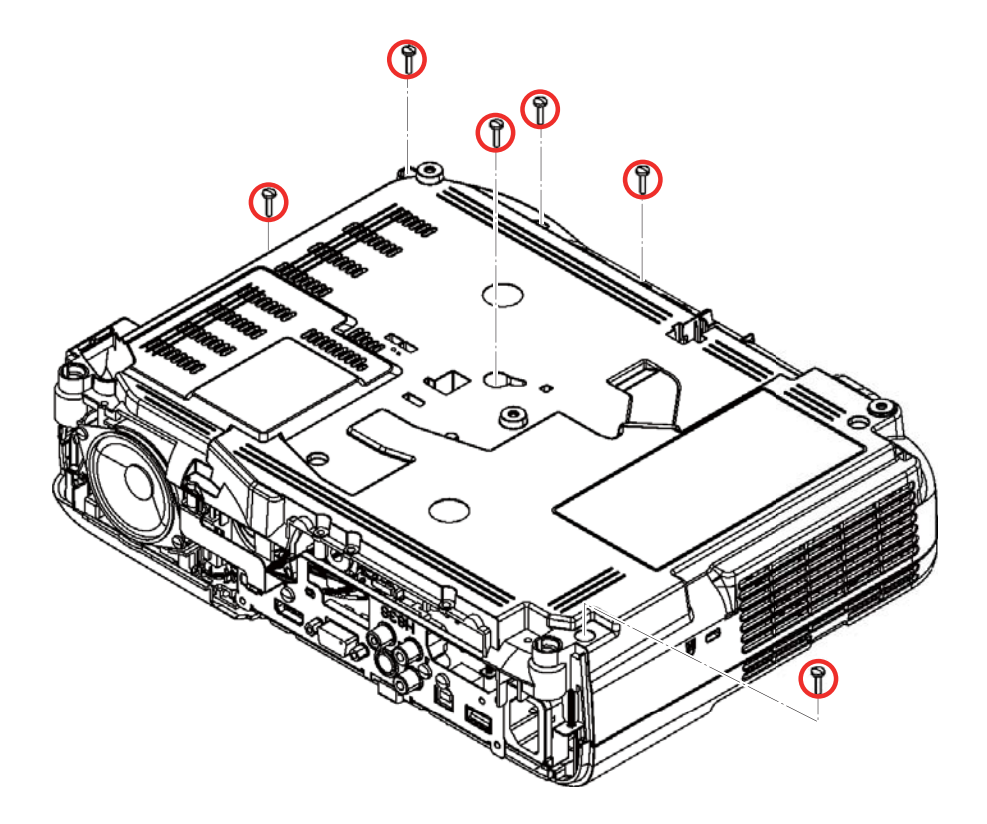

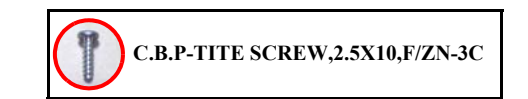

3. Remove the three (four) screws (O/O) from the top. (EB-118 and PL 119W have the O screws)

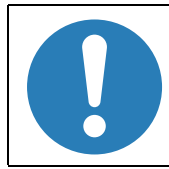

Be careful as the FFC "SW Cable" is connected to the switch board on the INT Duct side of the main unit.

4. Remove the FFC, and then remove the "Upper Case (Assy)". (*See How to unlock connectors for FFC/FPC (p67)*)

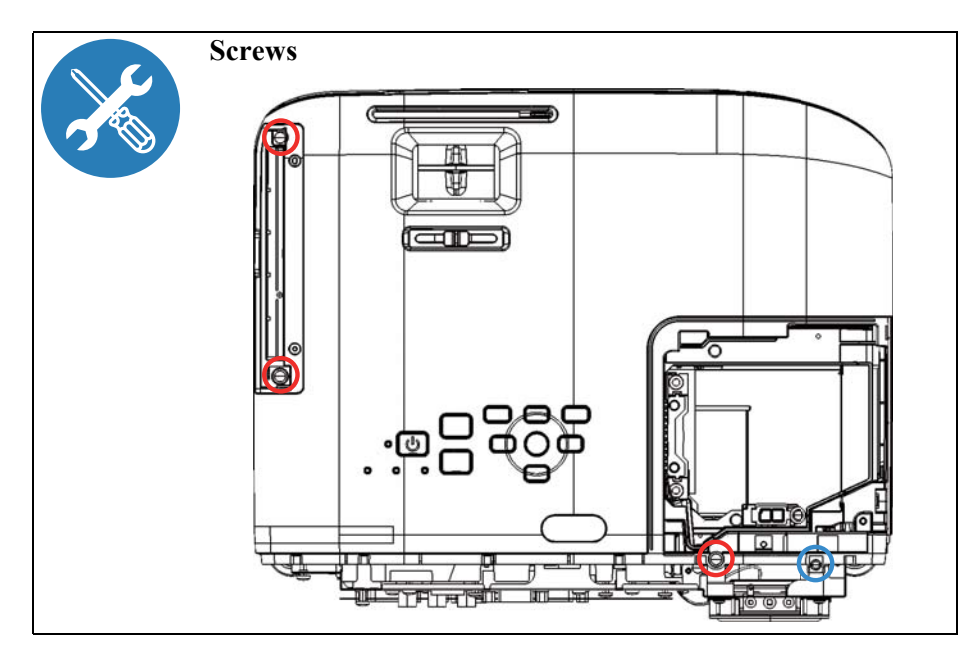

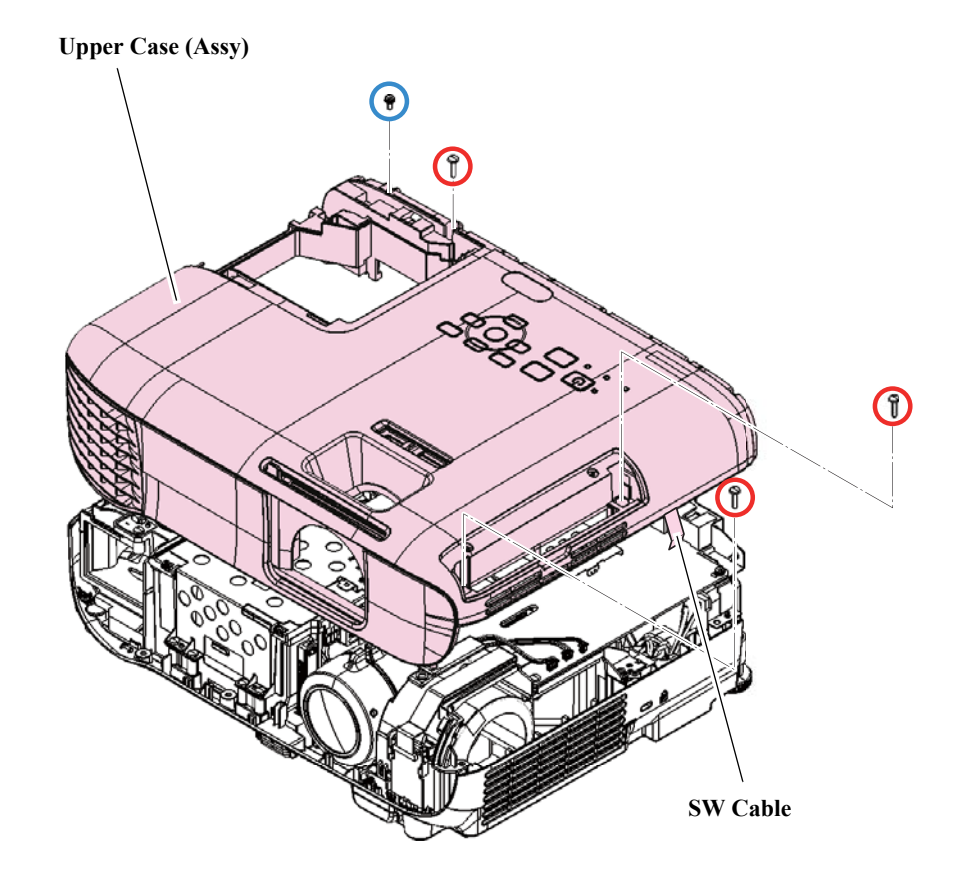

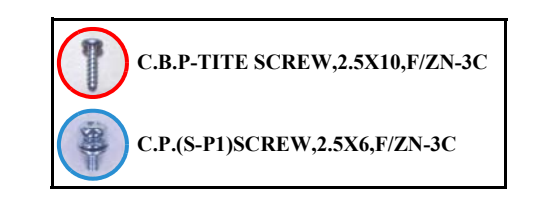

#### □ EB-FH52/972/982W/992F

- See *Flowchart (p70)* and remove all parts up to the component below from the projector. *Rear Case (p77)*
- 2. Remove the seven screws  $(\bigcirc)$  on the bottom.

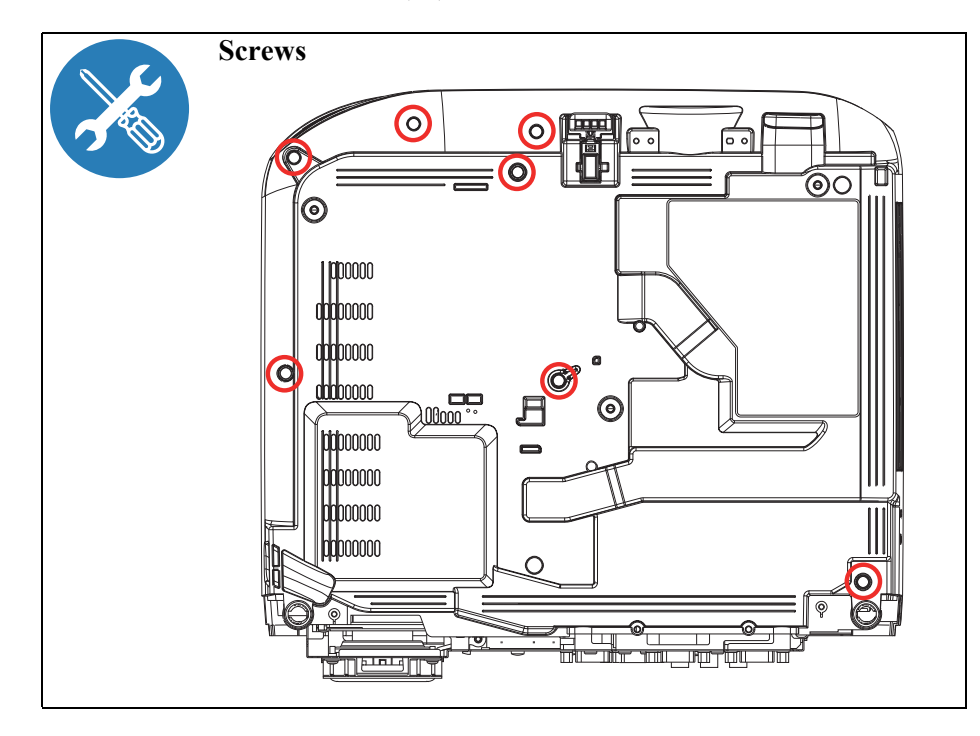

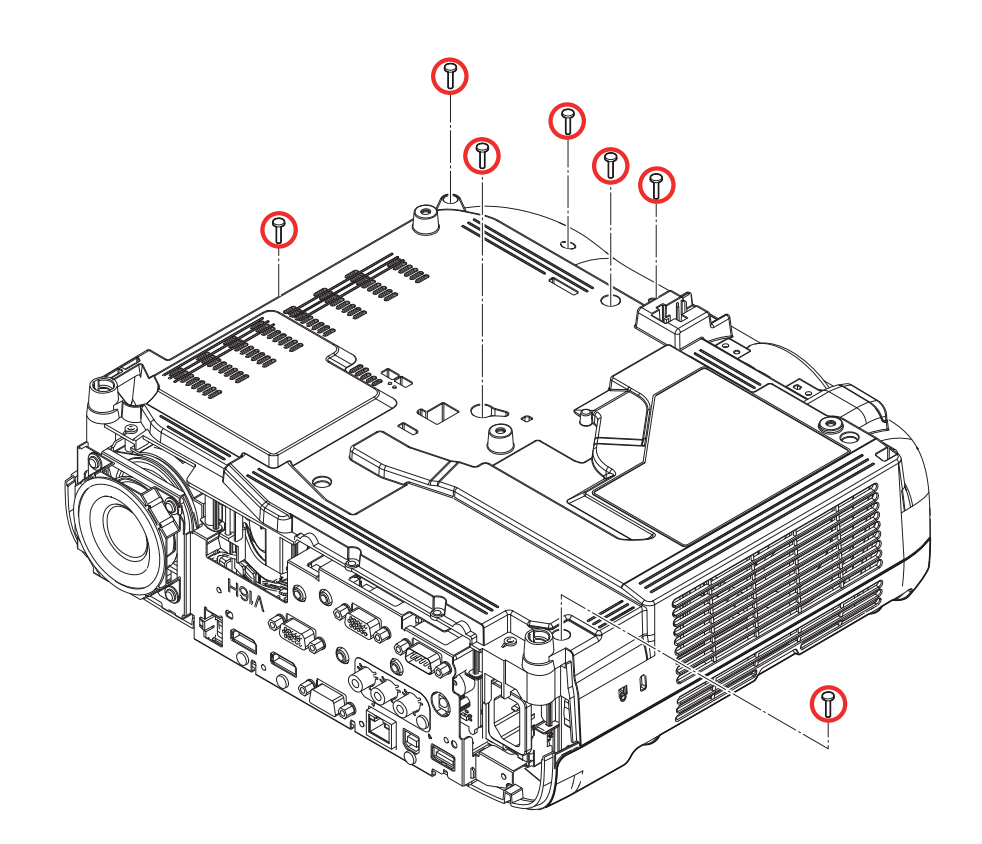

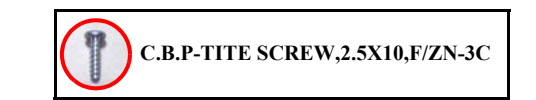

3. Remove the four screws  $(\bigcirc / \bigcirc)$  from the top.

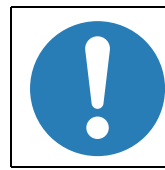

Be careful as the FFC "SW Cable" is connected to the switch board on the INT Duct side of the main unit.

4. Remove the FFC, and then remove the "Upper Case (Assy)". (*See How to unlock connectors for FFC/FPC (p67)*)

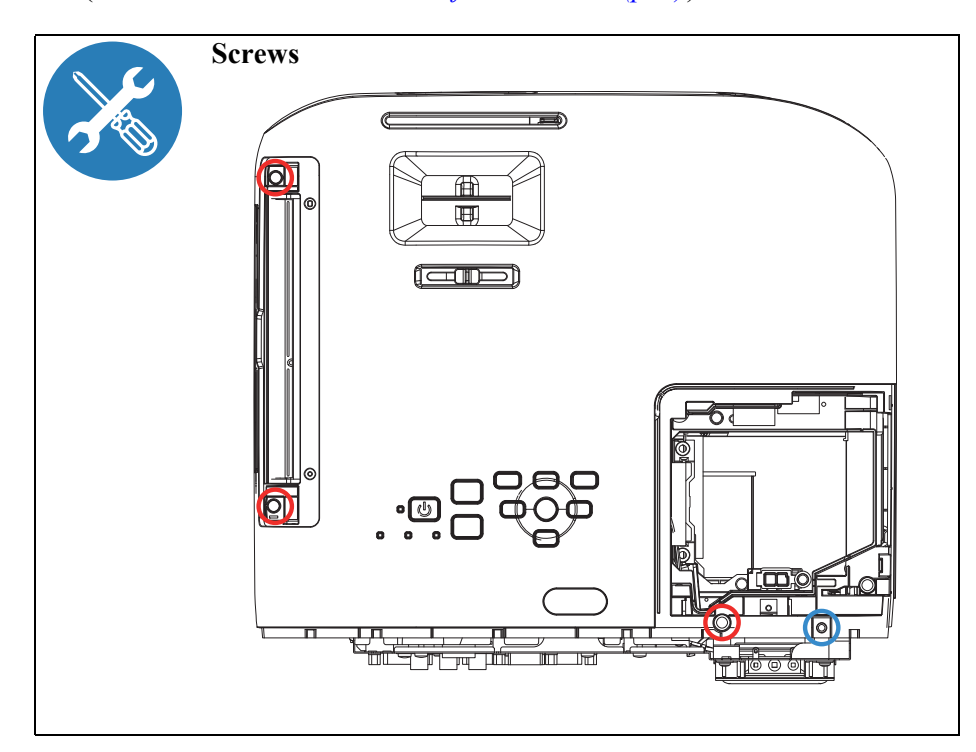

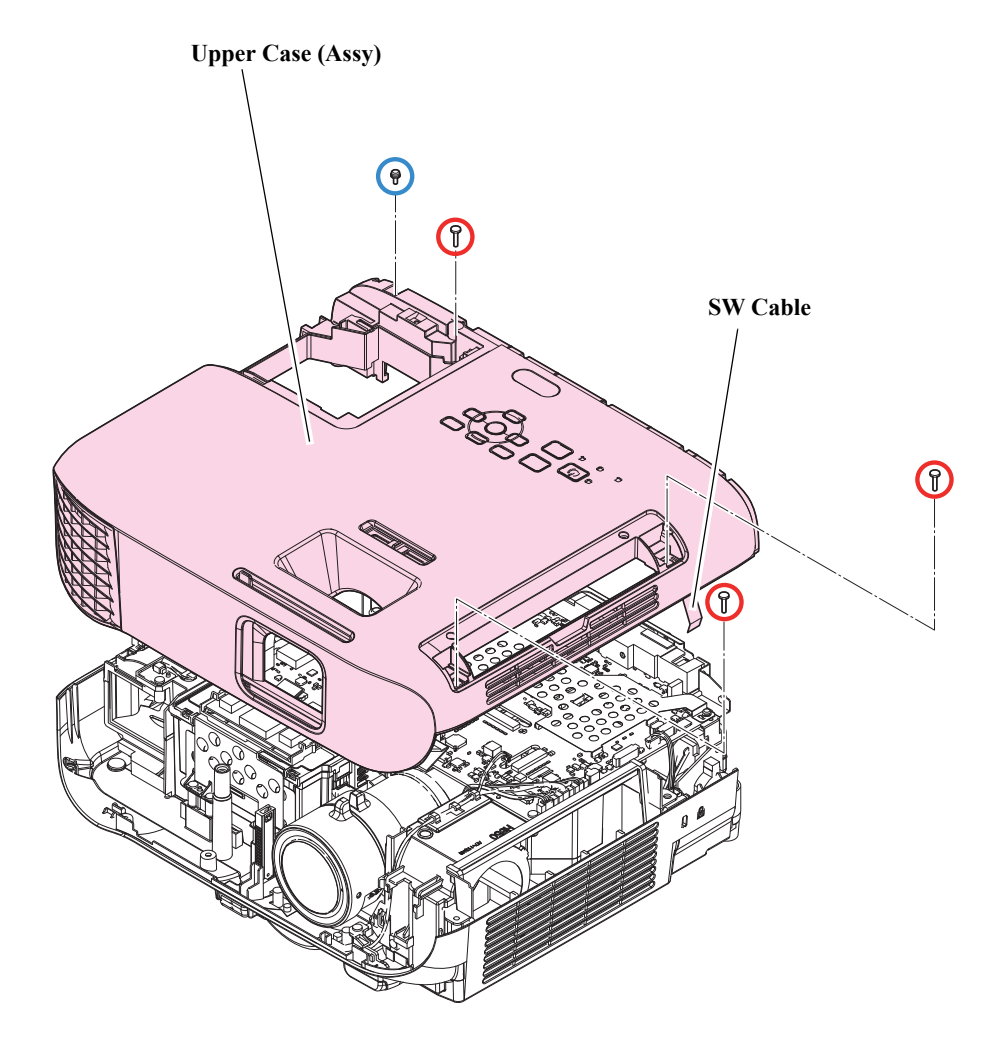

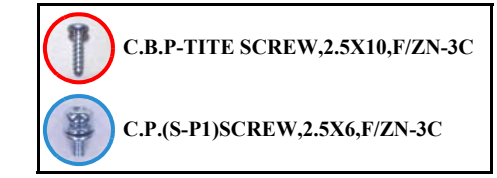

# 3.3.6.1 SW Board

- See *Flowchart (p70)* and remove all parts up to the component below from the projector. *Upper Case (Assy) (p80)*
- 2. Remove the five screws (**O**) and remove the "SW Board".
- 3. Remove the connector of the connected cable.
- 4. Remove the following parts:
  - SW Cable (See How to unlock connectors for FFC/FPC (p67))
  - LED Lens
  - SW Button
  - Power Button

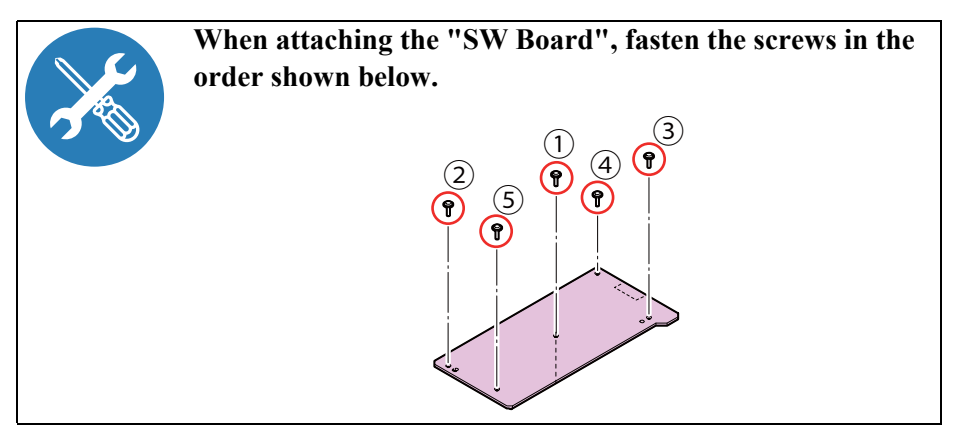

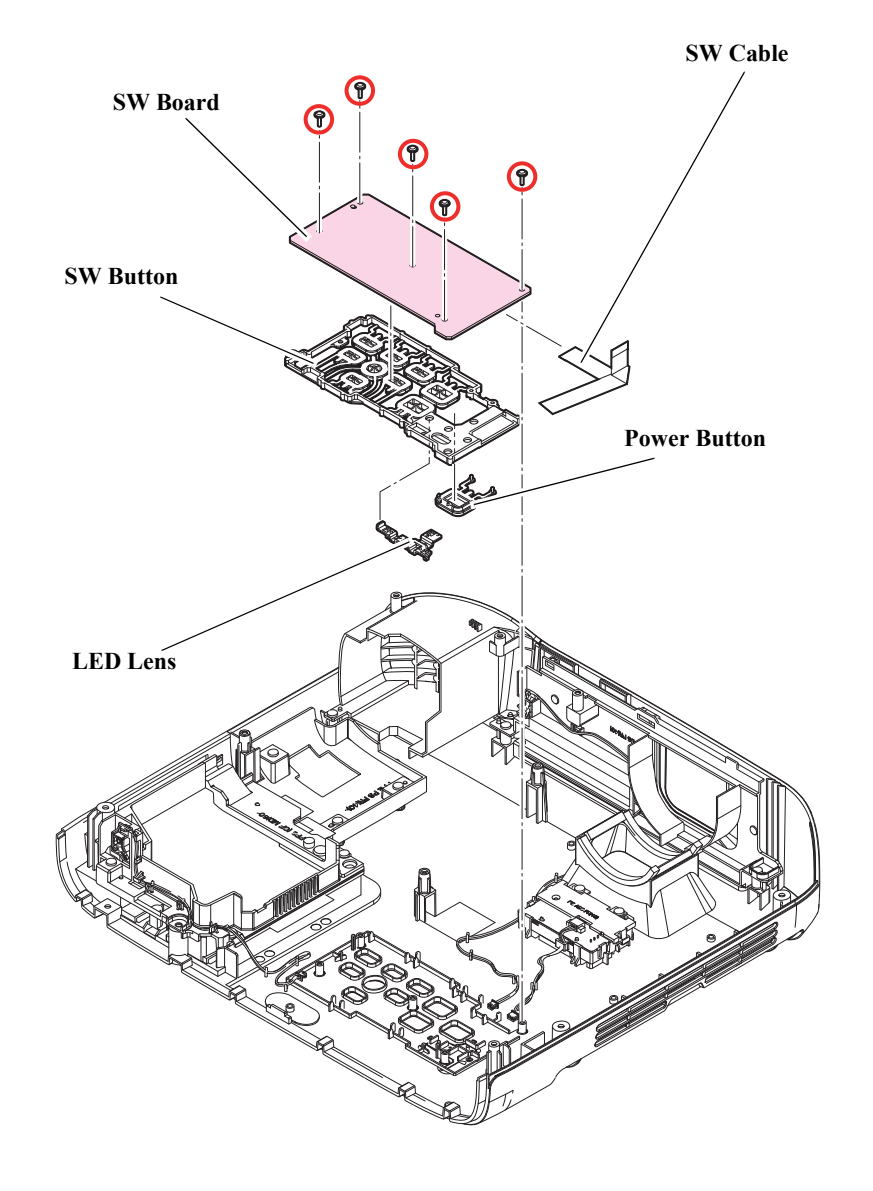

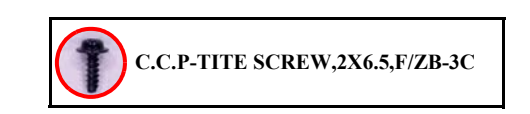

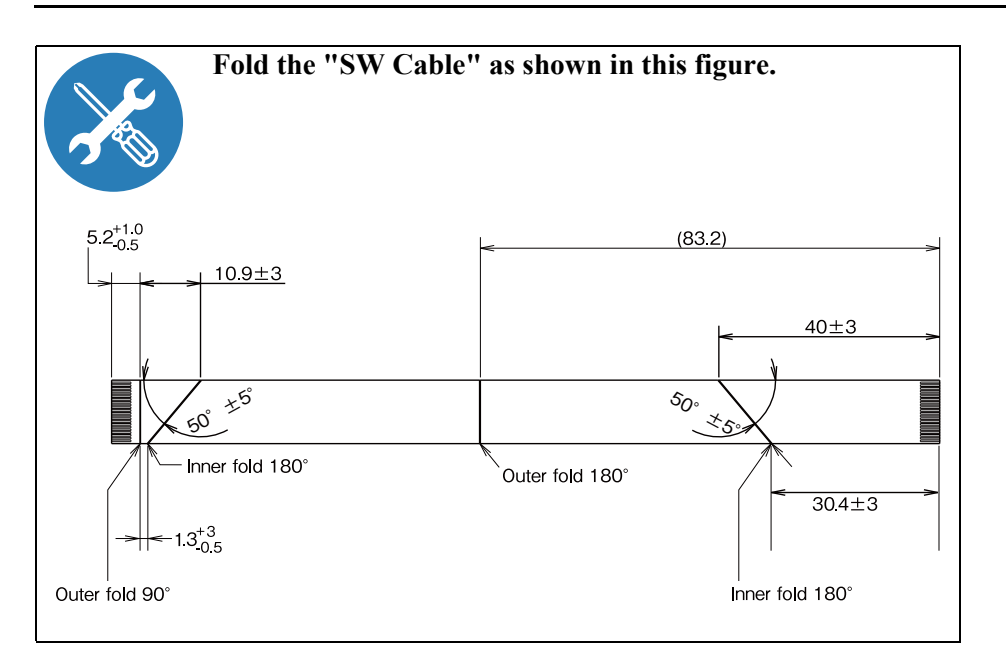

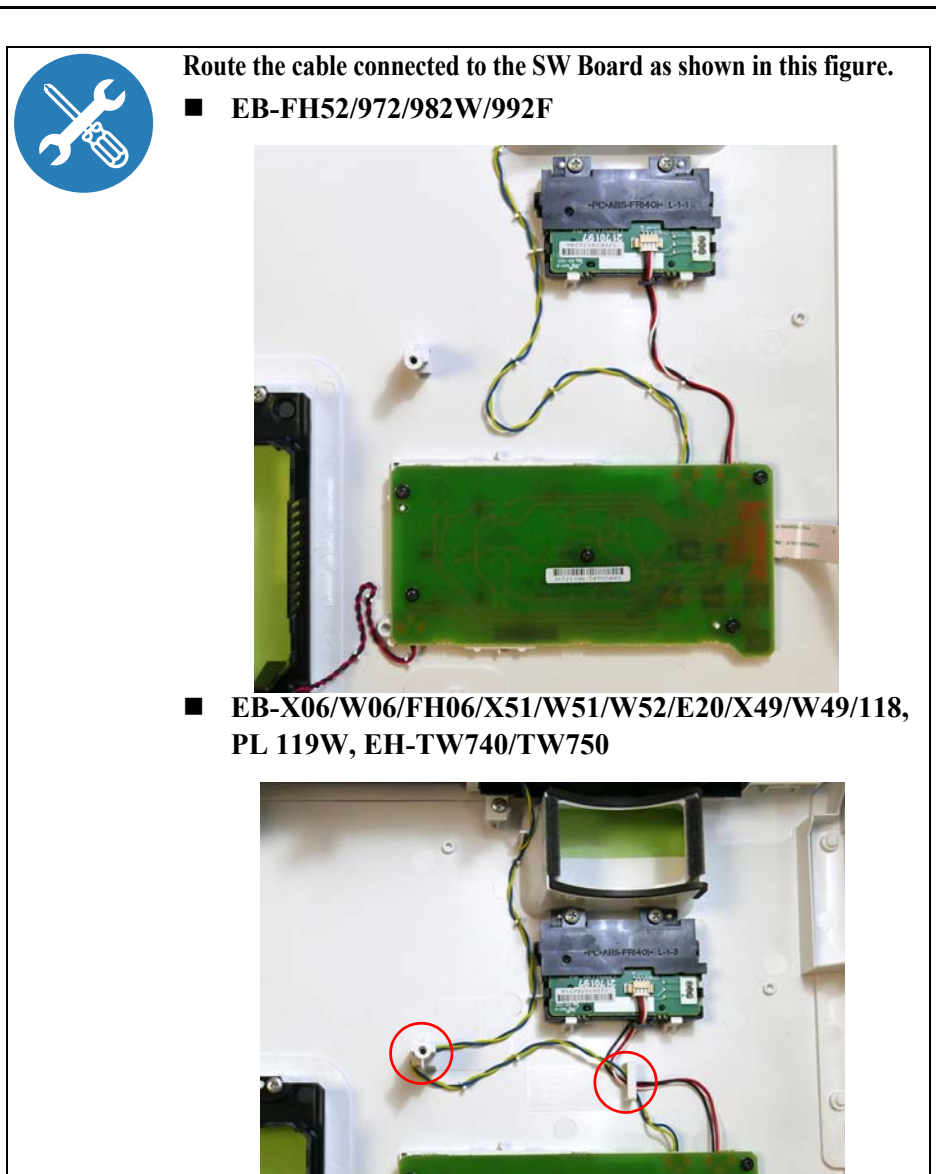

# **3.3.6.2** H Key Assy/Upper Case

# **DISASSEMBLY PROCEDURE**

- See *Flowchart (p70)* and remove all parts up to the component below from the projector. *Upper Case (Assy) (p80)*
- 2. Remove the two screws (O) and remove the "H Key Assy". (This procedure is not applicable to EB-E01/E10.)
- 3. Remove the two screws (**O**) and remove the "Upper Case Cover".
- 4. Remove the screw (**O**) and remove the "Lid Lamp Switch".
- 5. Remove the following parts:
  - Nut Plate M3 x1 (2 pcs)

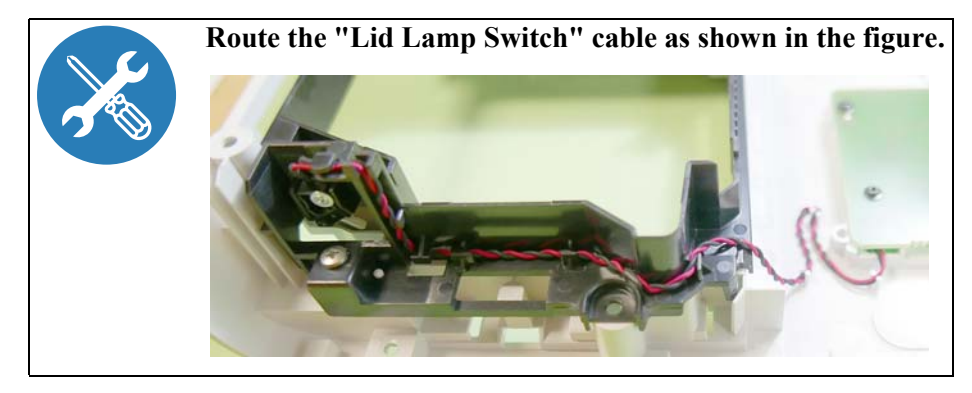

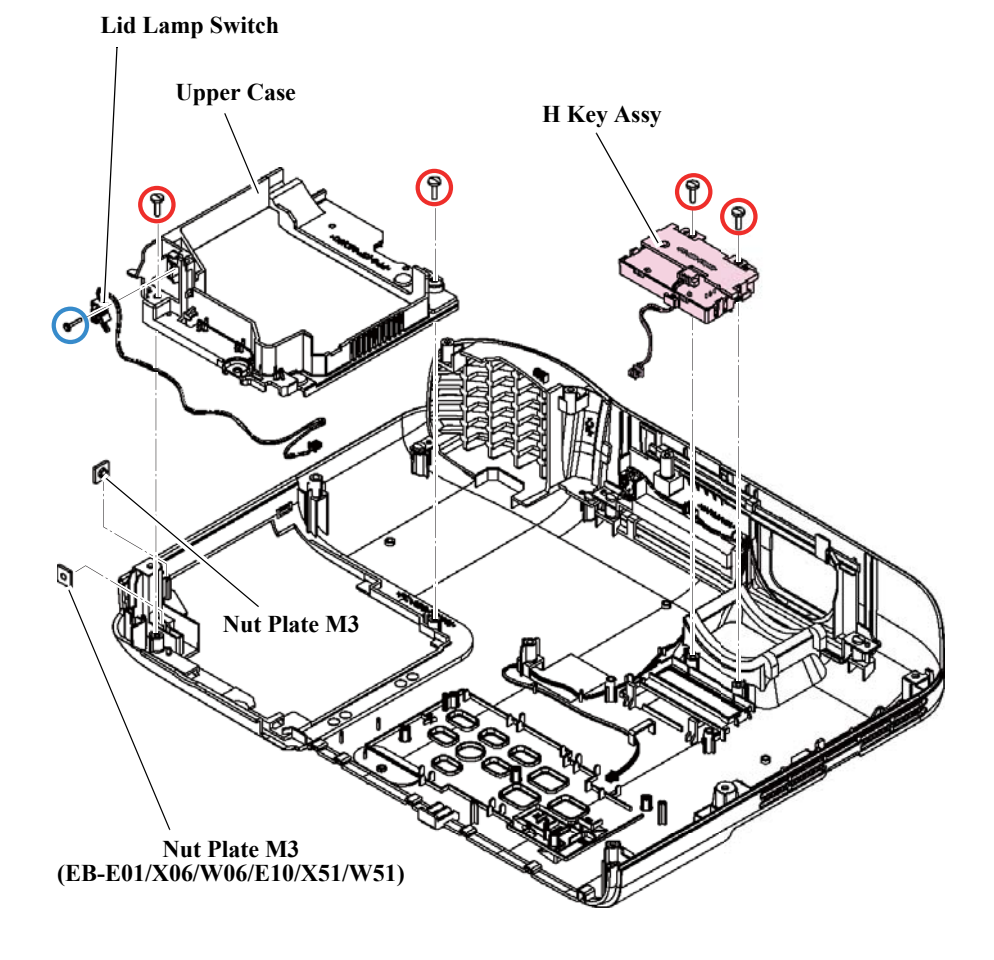

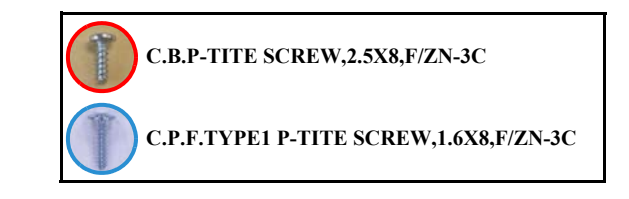

#### SEIKO EPSON

## 3.3.6.3 Shutter

- See *Flowchart (p70)* and remove all parts up to the component below from the projector. *Upper Case (Assy) (p80)*
- 2. Remove the two screws (**O**) and remove the "Shutter (Assy)". (The following procedure does not apply to EB-E01/E10.)
- 3. Remove the screw (**O**) and remove the "Switch Cable H721-A".
- 4. Remove the following parts:
  - Shutter frame
  - Shutter ball
  - Shutter Spring
  - Lens Shutter
  - Shutter Lens Sheet

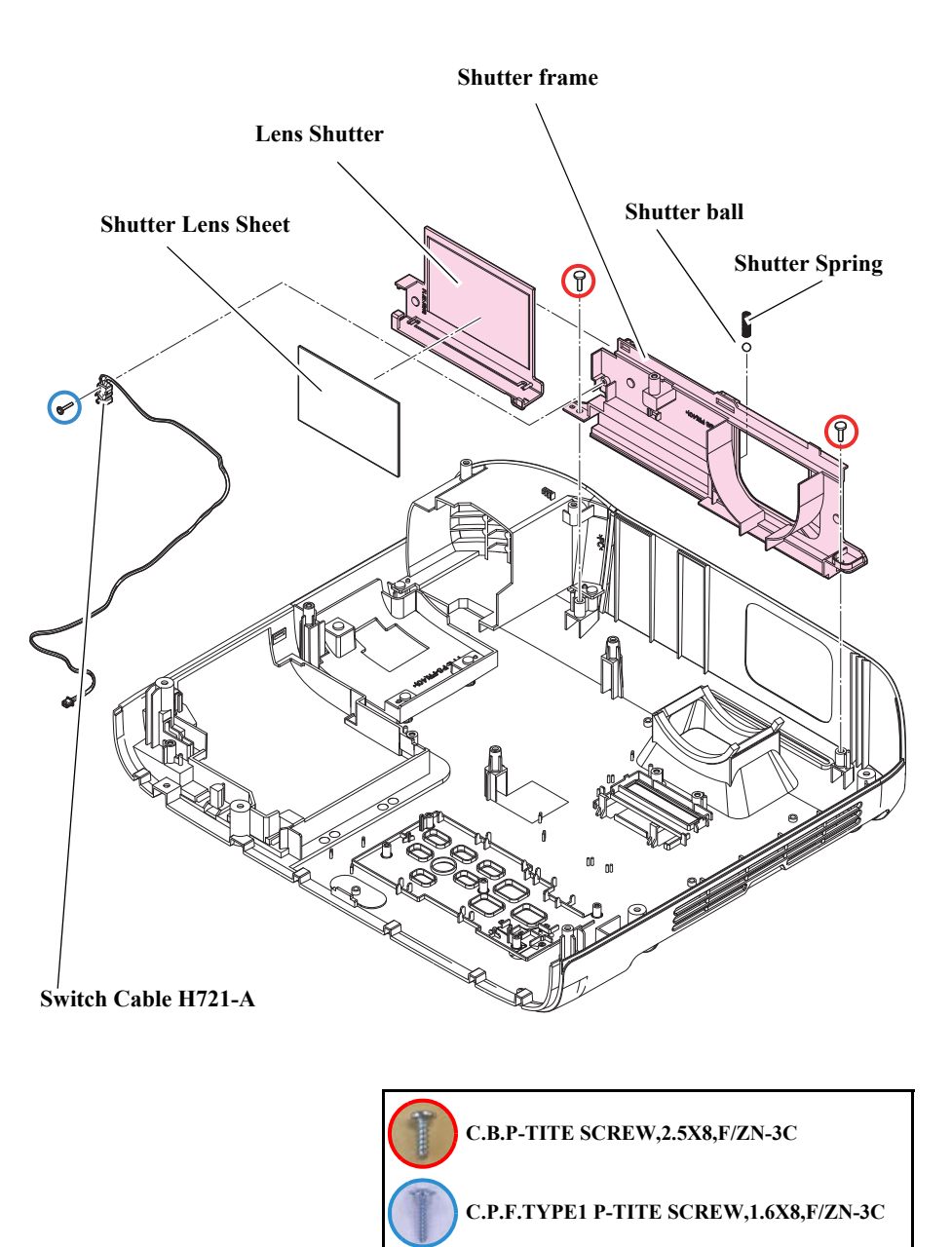

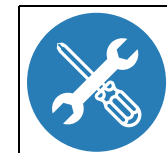

Route the "Switch Cable H721-A" as shown in the figure. ■ EB-FH52/972/982W/992F

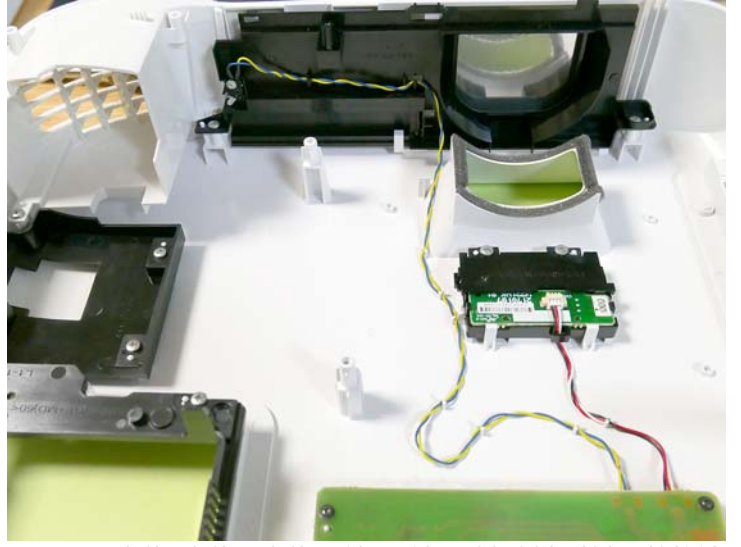

EB-X06/W06/FH06/X51/W51/W52/E20/X49/W49/118,
 PL 119W, EH-TW740/TW750

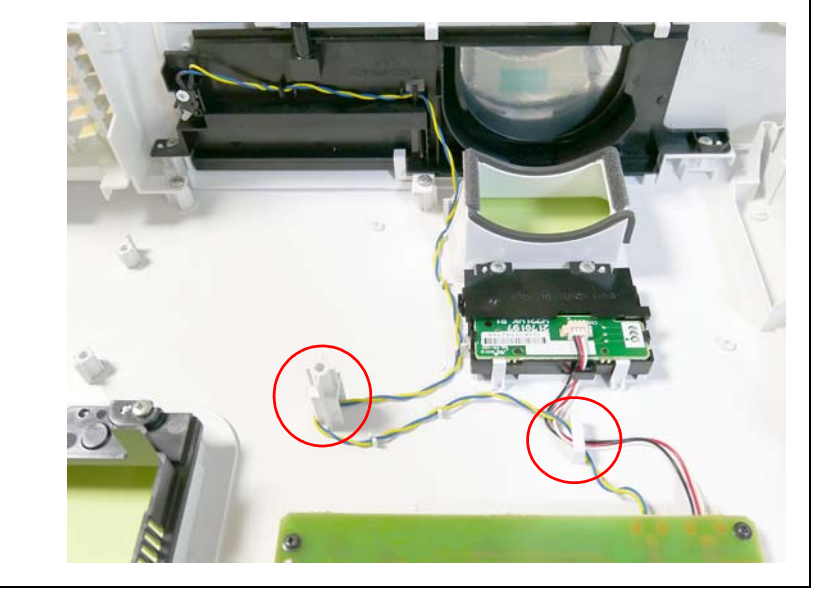

## 3.3.6.4 Upper Case

## DISASSEMBLY PROCEDURE

See *Flowchart (p70)* and remove all parts up to the component below from the projector. *Shutter (p87)* 

- □ A: EB-E01/X06/W06/E10
- 1. Remove the two screws (O) and remove the "EX Case".
- 2. Remove the following parts from the "Upper Case".
  - Upper Cushion A x2 pcs
  - Upper Cushion B x2 pcs
- □ B: EB-X51/W51
- 1. Remove the three screws () and remove the "Front Case" and the "EX Case".
- 2. Remove the following parts from the "Upper Case".
  - Upper Cushion A x2 pcs
  - Upper Cushion B x2 pcs

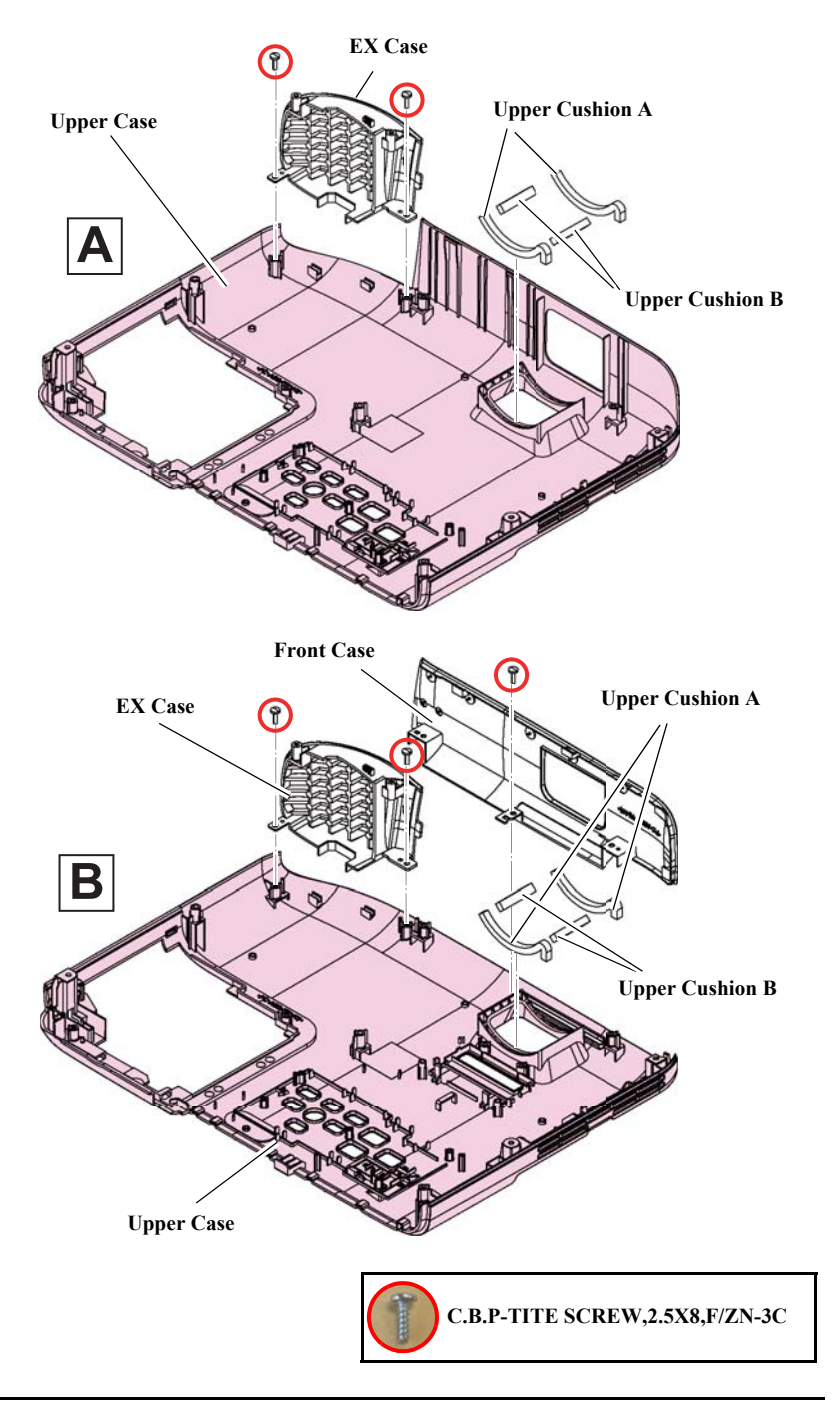

#### □ C: EB-972/982W

- 1. Remove the five screws (O) and remove the "EX Case" and the "Upper Case Inner".
- 2. Remove the following parts from the "Upper Case".
  - Upper Cushion A x2 pcs
  - Upper Cushion B x2 pcs
  - Sheet Upper A x2 pcs
  - Sheet Upper H854
  - Sheet Lid Lamp

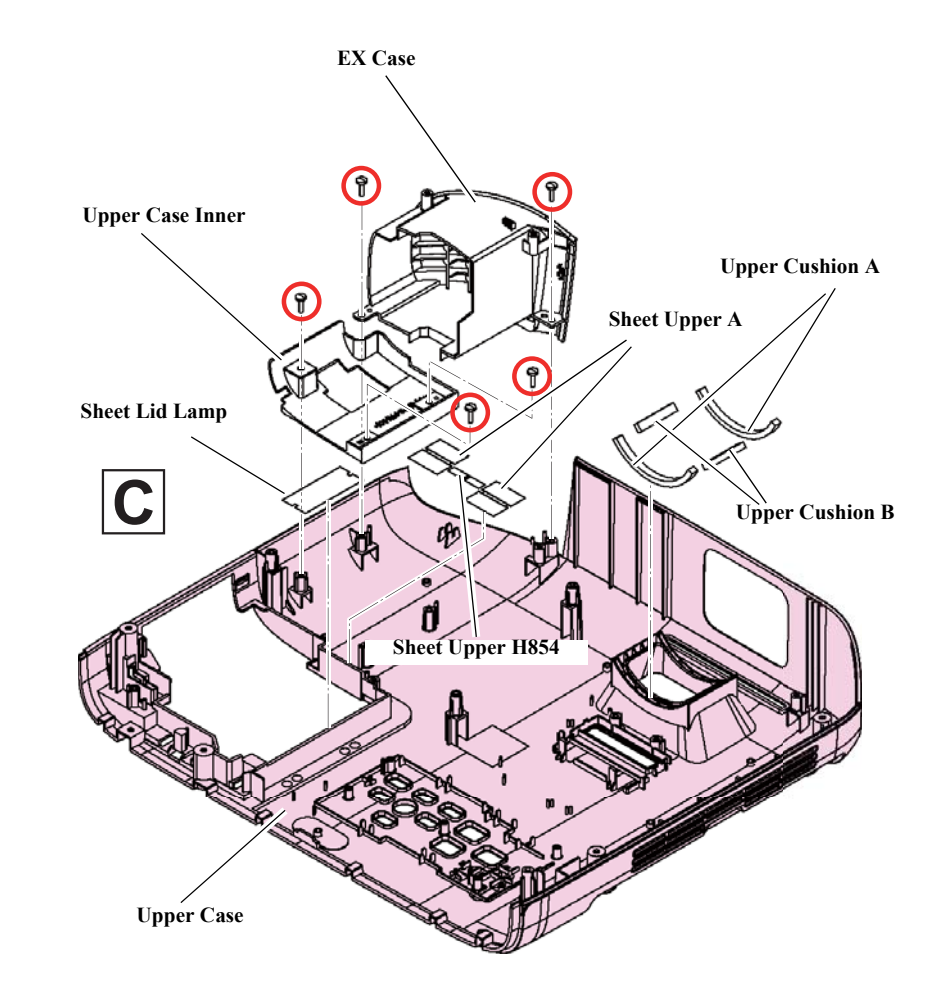

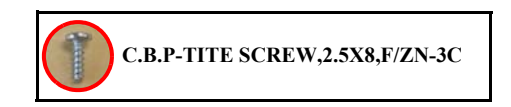

### □ D: EB-FH52/992F

- 1. Remove the six screws (O) and remove the "EX Case", the "Front Case" and the "Upper Case Inner".
- 2. Remove the following parts from the "Upper Case".
  - Upper Cushion A x2 pcs
  - Upper Cushion B x2 pcs
  - Sheet Upper A x2 pcs
  - Sheet Upper H854
  - Sheet Lid Lamp

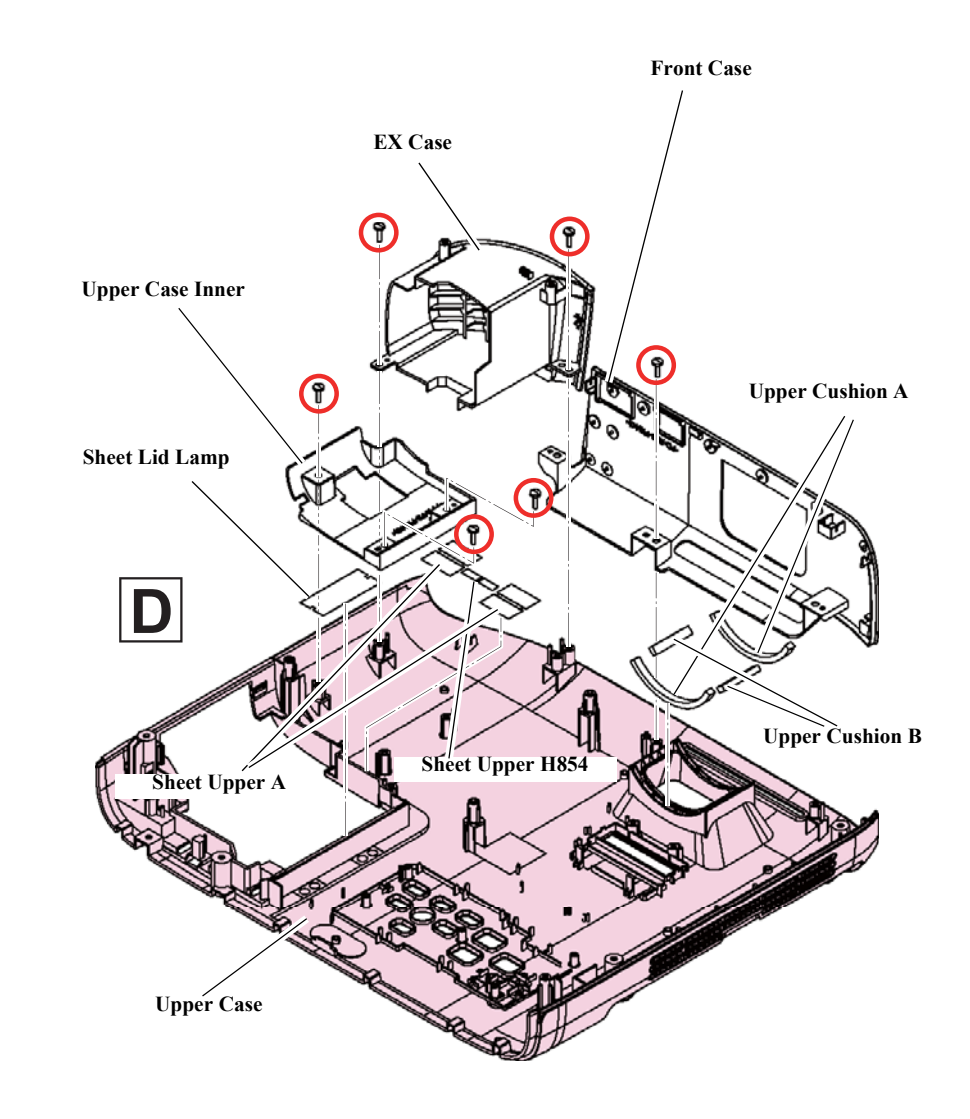

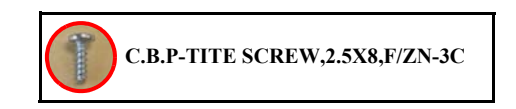

- □ E: EB-FH06/E20/X49/W49/W52/118, PL 119W, EH-TW740
- 1. Remove the three screws (O) and remove the "EX Case" and the "Front Case".
- 2. Remove the following parts from the "Upper Case".
  - Upper Cushion A x2 pcs
  - Upper Cushion B x2 pcs
- □ F: EH-TW750
- 1. Remove the three screws () and remove the "EX Case" and the "Front Case".
- 2. Remove the following parts from the "Upper Case".
  - Upper Cushion A-H722
  - Upper Cushion B x2 pcs

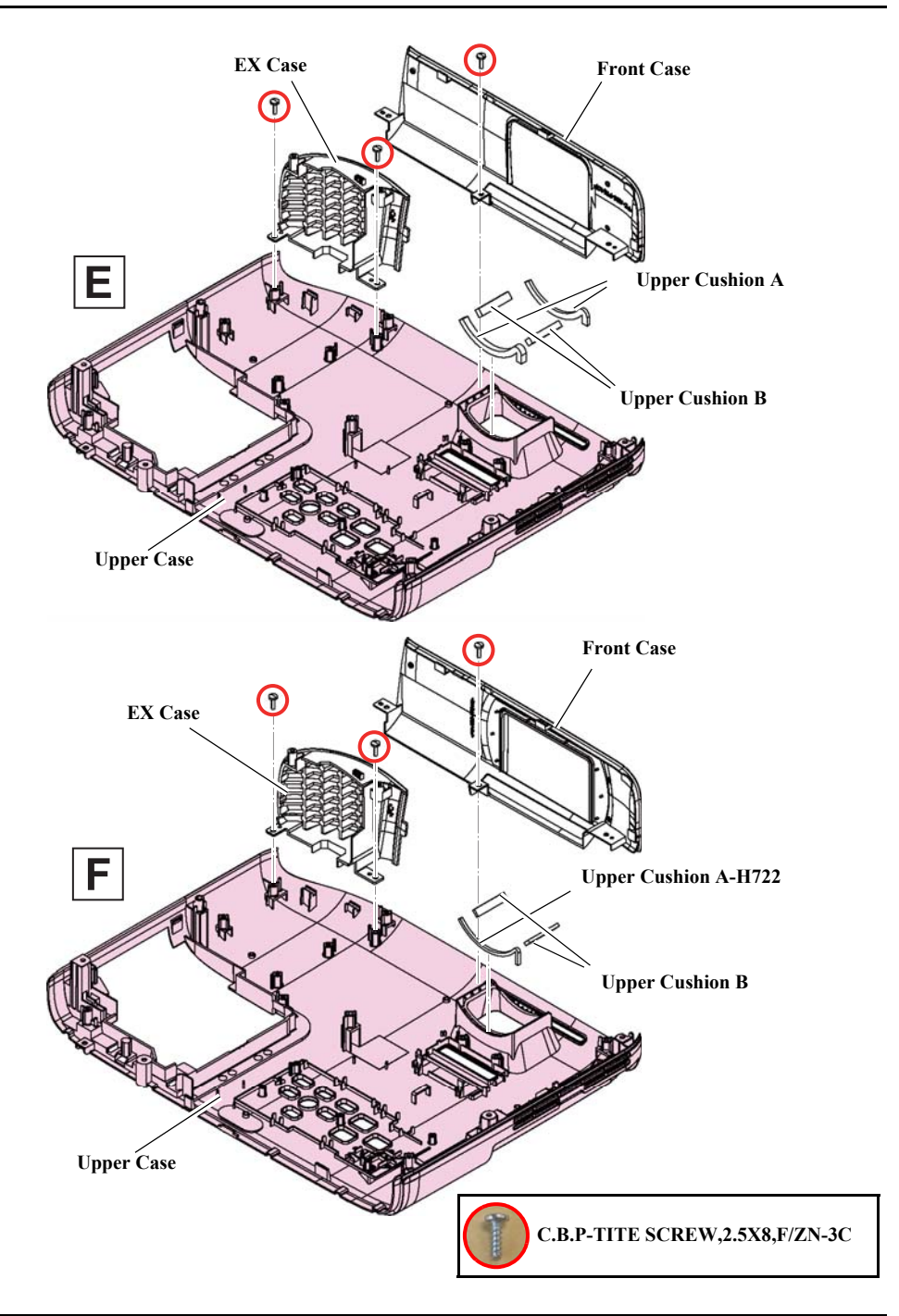

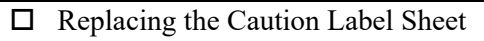

The Upper Case of ASP does not have Safety Device labels as shown below. When replacing the Upper Case, peel off the labels and stick them to the new Upper Case.

SAFETY DEVICE

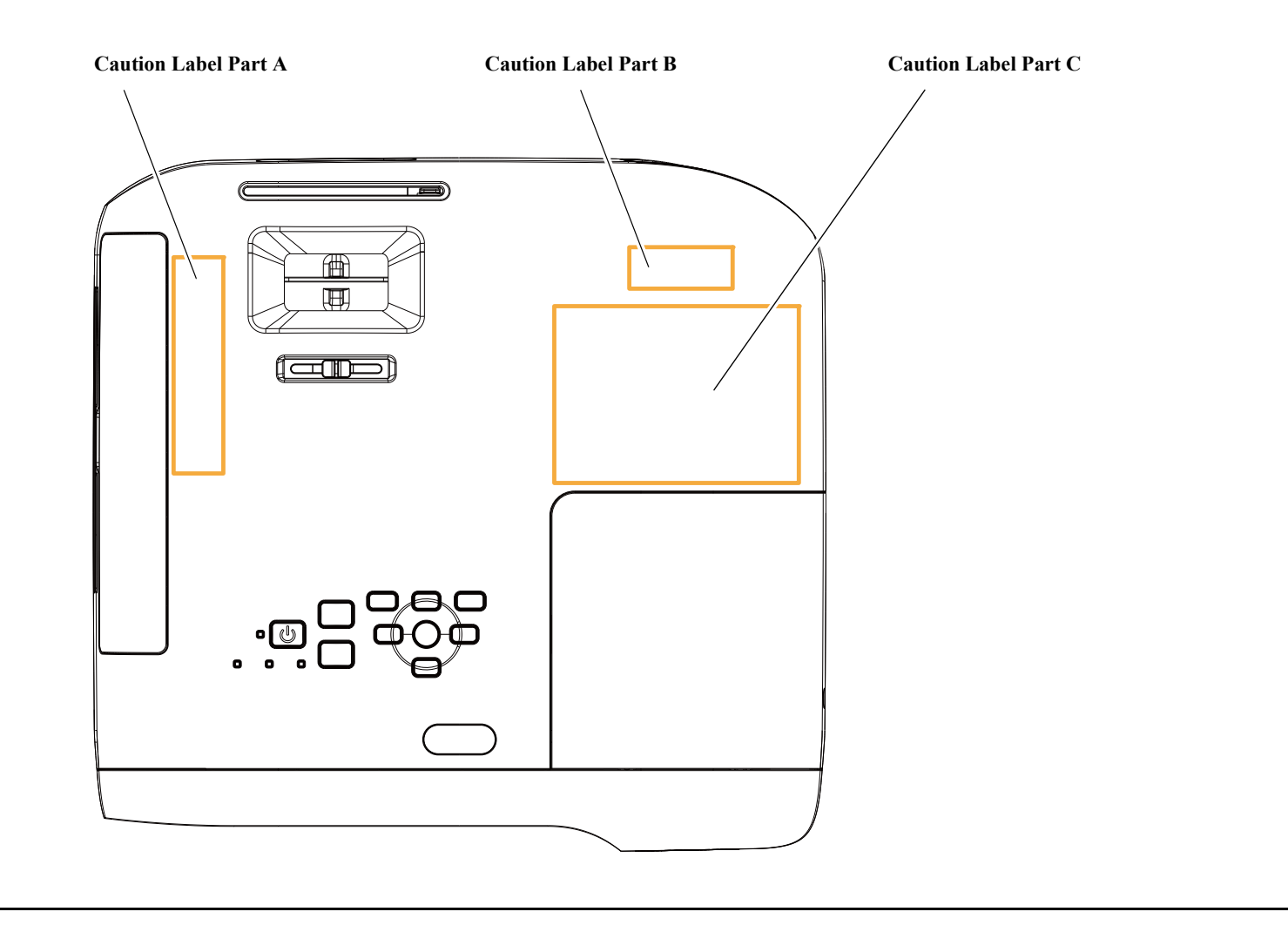

# 3.3.7 WFD Board

# DISASSEMBLY PROCEDURE

#### □ EB-FH52/992F, EH-TW750

- See *Flowchart (p70)* and remove all parts up to the component below from the projector. *Upper Case (Assy) (p80)*
- 2. Remove the "FFC 30P" and the "FFC WFD-MA" from the connector. (*See How to unlock connectors for FFC/FPC (p67)*)
- 3. Remove the "M-CUSHION H1W10L17" and the "M-CUSHION H1W4L19".
- 4. Remove the four screws () and remove the "WFD Board" and the "WFD Shield Plate".
- 5. Remove the following parts:
  - M-CUSHION H1W3L29
  - M-CUSHION H1W3L39
  - M-CUSHION H1W3L54

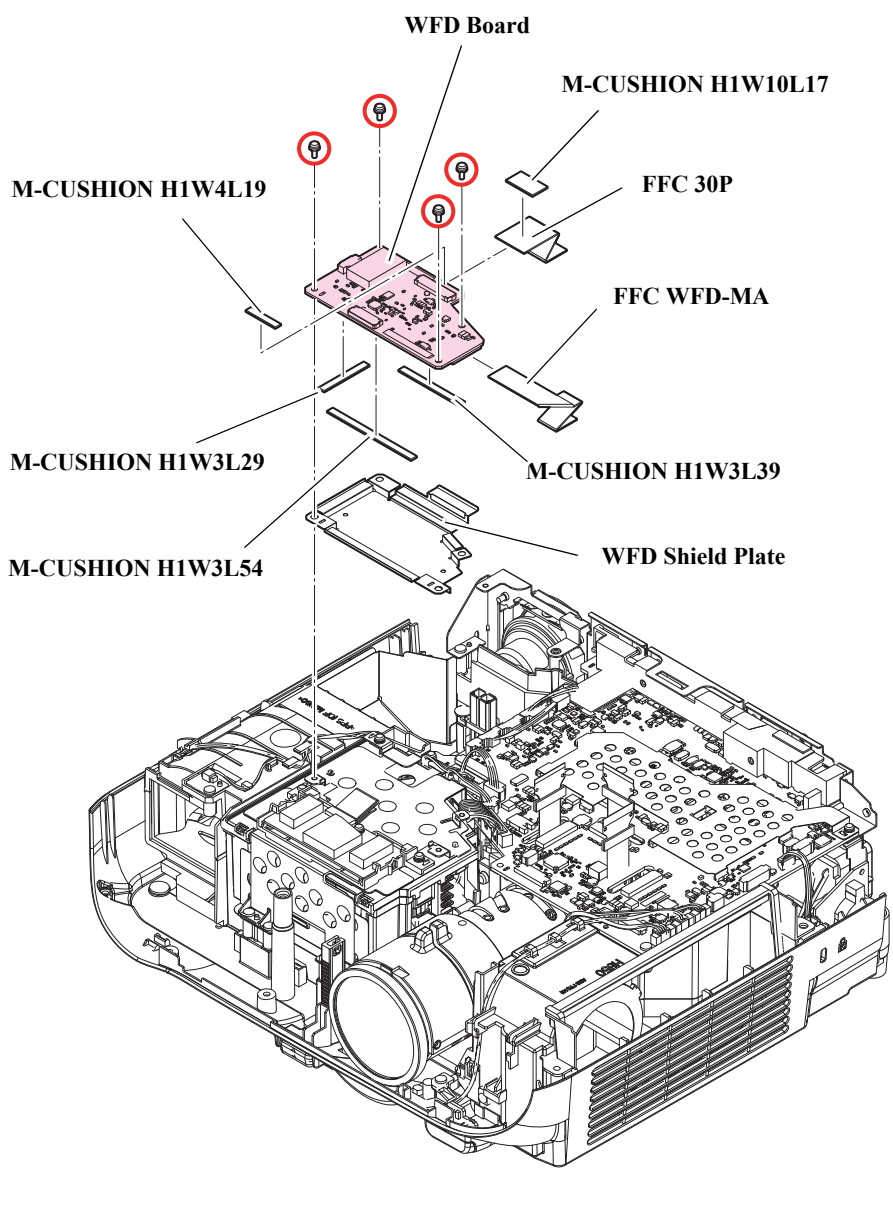

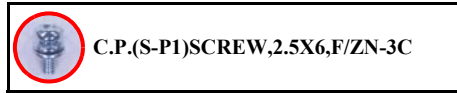

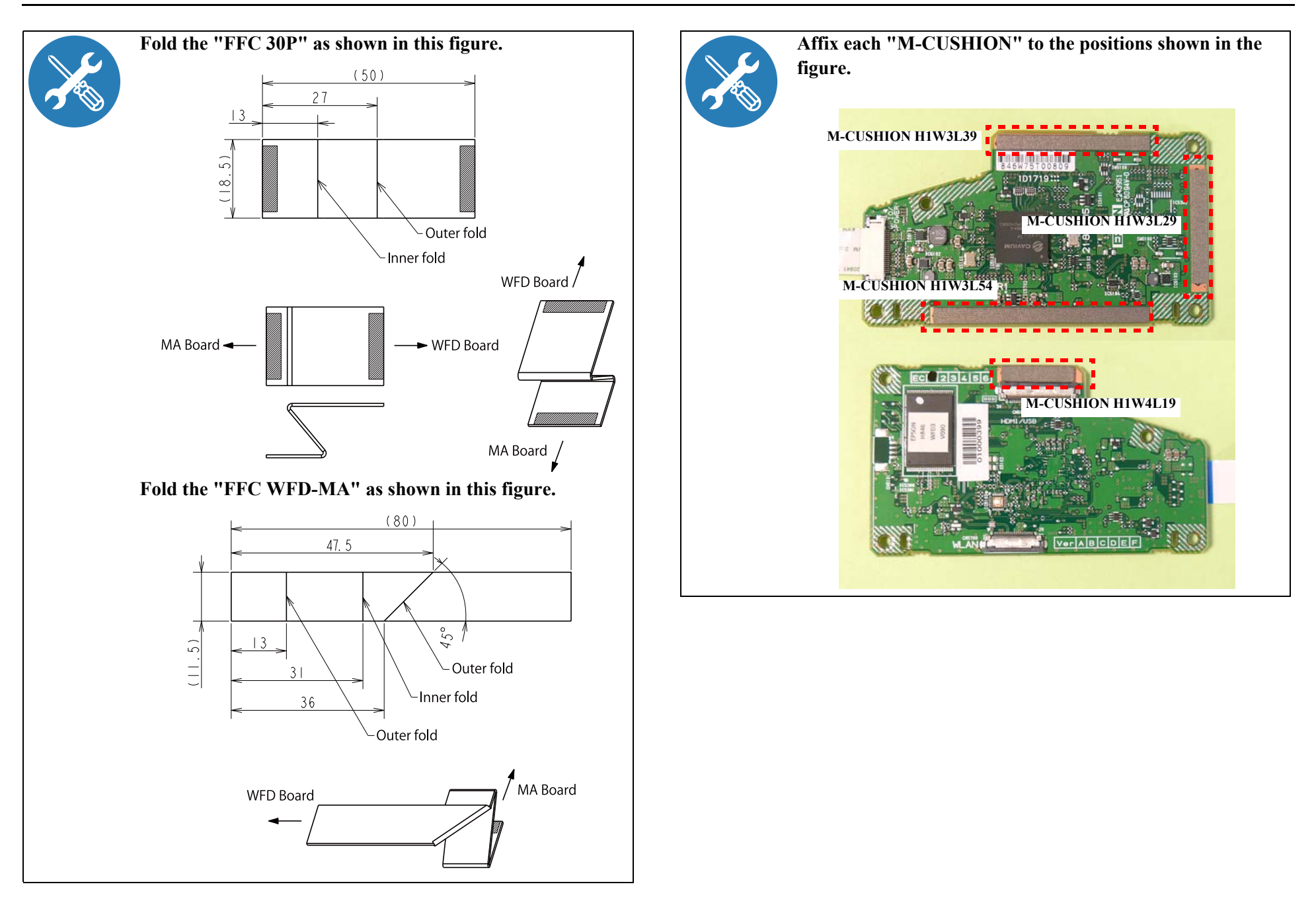

# 3.3.8 P3dash Module

## DISASSEMBLY PROCEDURE

#### □ EB-FH52/992F, EH-TW750

- See *Flowchart (p70)* and remove all parts up to the component below from the projector. *Upper Case (Assy) (p80)*
- 2. Remove the "FFC WFD-WRF" from the connectors on both ends. (*See How to unlock connectors for FFC/FPC (p67)*)
- 3. Remove the three screws (**O**) and remove the "P3dash Module" and the "WRF Holder".

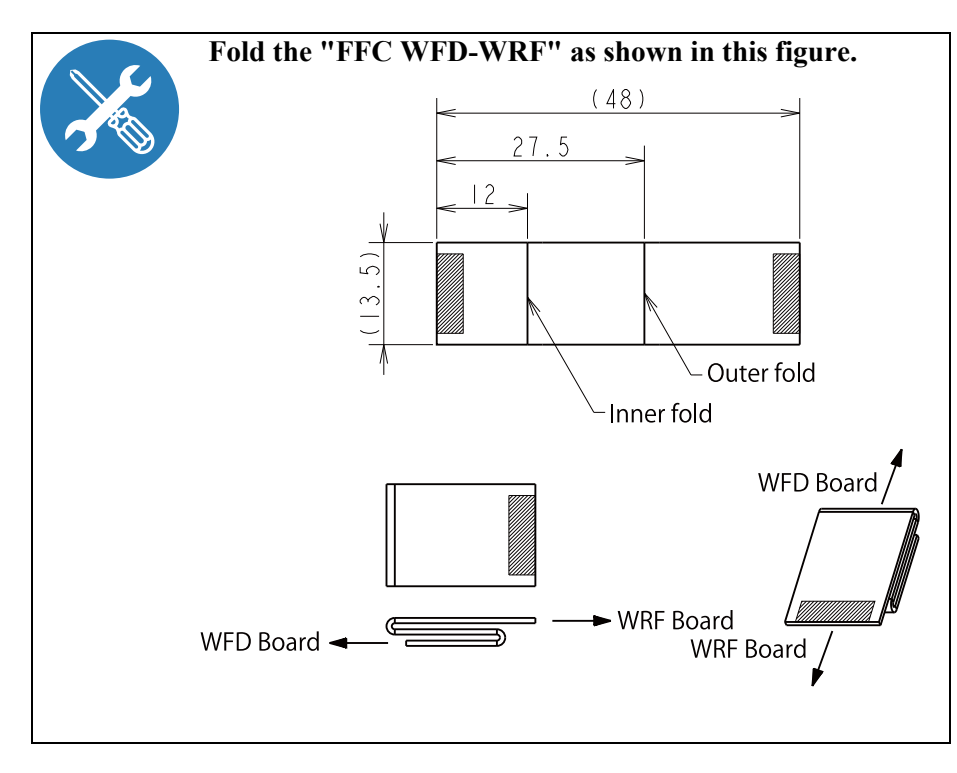

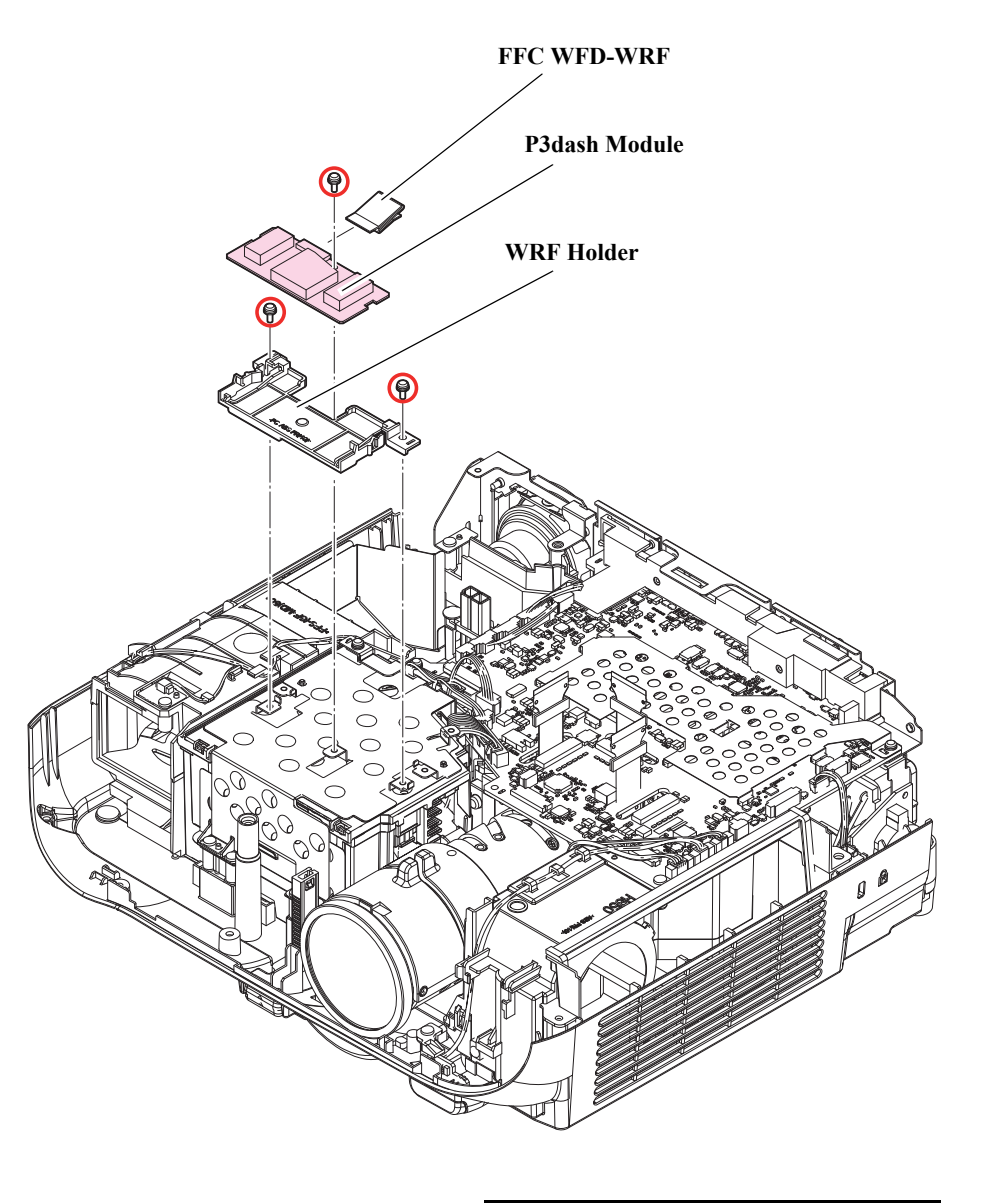

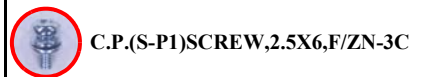

# 3.3.9 RTC Board

#### **DISASSEMBLY PROCEDURE**

#### □ EB-FH52/992F

- See *Flowchart (p70)* and remove all parts up to the component below from the projector. *Upper Case (Assy) (p80)*
- 2. Remove the "RTC Cable H854" from the connector.
- 3. Remove the "RTC Board".
- 4. Remove the "Lithium Battery" from the "RTC Board".

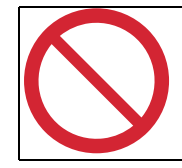

After removing the RTC Board, place it on the insulator. If the Lithium Battery is already inserted, the RTC Board may short.

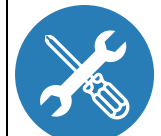

When replacing the "RTC Board" for repair, be sure to execute the following:

The information such as the time of first boot, and the time of lamp replacement for this machine is recorded in the memory on the MA Board. The user may need this information for the purpose of operation and management of this machine; therefore, when the "RTC Board" or the "MA Board ASSY" needs to be replaced, check whether this information is readable. If yes, read it using the "IPS Tool (Resume)" program (dedicated program for services and support), and write it back onto the machine after completing repairs.

(See 3.5.9 The service tools and the adjustment tasks list which required before and after parts replacement (p148))

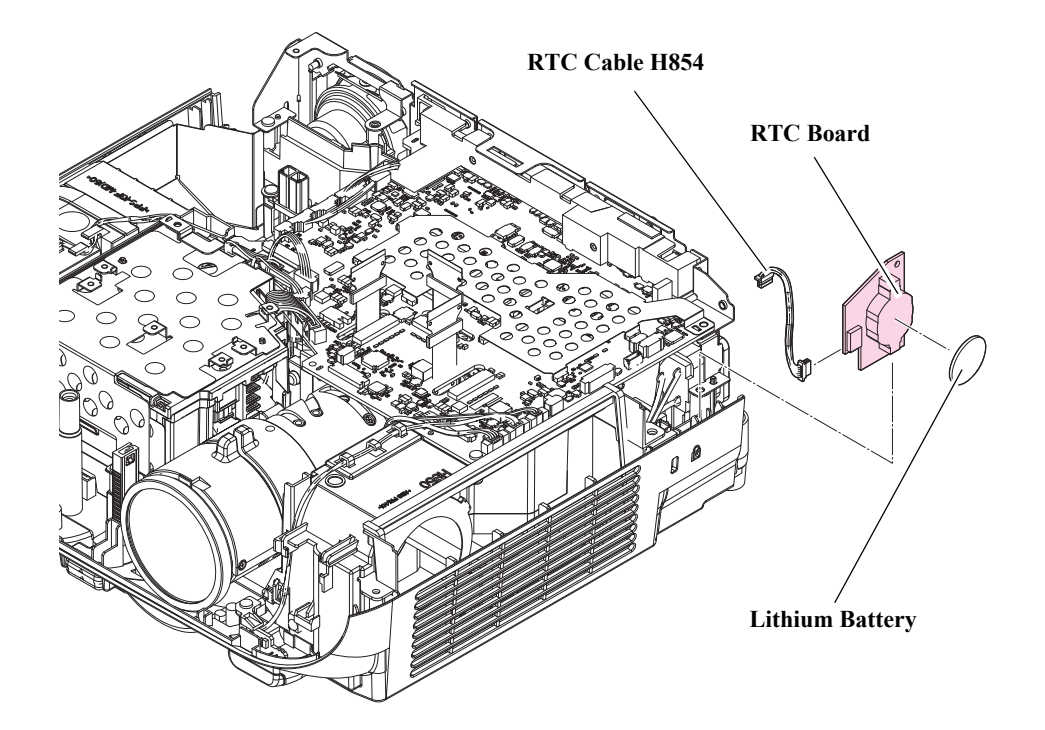

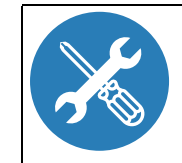

The time settings of the clock function are reset to their default values if the "RTC Board" or the Lithium Battery are replaced. Hence, you need to perform the following settings:

■ Time settings

Set the time in the OSD menu. (The time should match the local time of the place where the projector is being used.)

- Alert window for time setting at the time of initial startup by the user
  - 1. Switch ON the power to start the projector.
  - 2. AS menu is displayed.(4.1.1.1 How to enter the AS menu (p171))
  - 3. While the AS menu is displayed, long press the [Source Search] button and [Right] button on the Control Panel simultaneously for five seconds or more.
  - 4. Restart the projector by switching off the power once and then switching it on again, and check that the following screen is displayed.

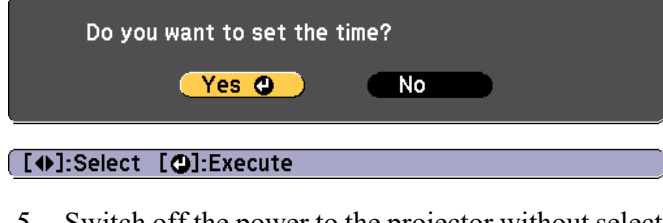

5. Switch off the power to the projector without selecting [Yes] or [No].

# HOW TO REPLACE THE LITHIUM BATTERY

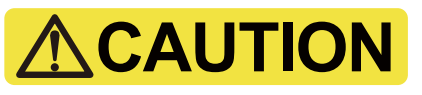

- There is a risk of explosion if the Lithium Battery is replaced with an incorrect type of battery. Ensure that a battery with the same model number is used.
- When plugging or unplugging the Lithium Battery, make sure you fix the "RTC Board" such that the following conditions are satisfied.
  - There should be no arch even if the circuit board is pressed down at the time of replacement.
  - It must be fixed on an insulated stand, etc.
- □ Lithium Battery removal procedure
  - 1. Place the circuit board in advance on an insulated stand that is not arched.
  - 2. Fix the circuit board with both hands in a flat position, and push the battery with your thumb in the direction of the arrow to release the Lithium Battery from the locking tab.
  - 3. The Lithium Battery is lifted up naturally by spring force. Remove the battery.

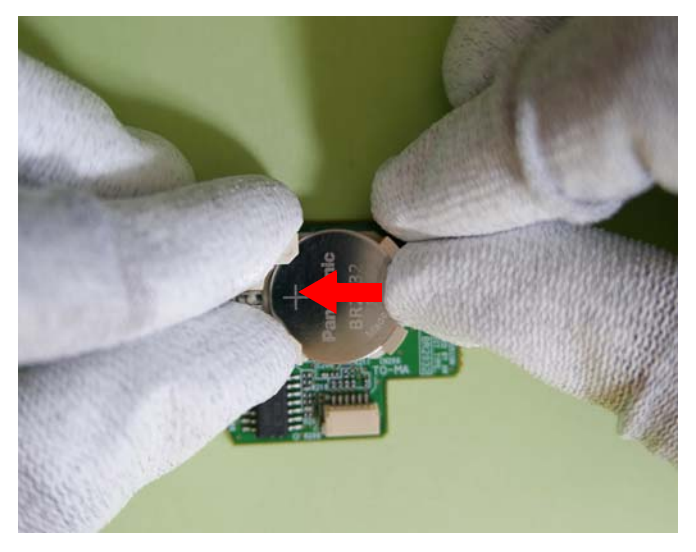

# 

Used Lithium Battery should be treated or disposed of in the prescribed manner.

- □ Lithium Battery fitting procedure
  - 1. Place the circuit board in advance on an insulated stand that is not arched.

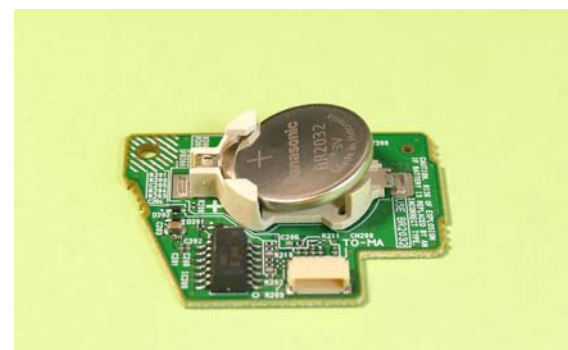

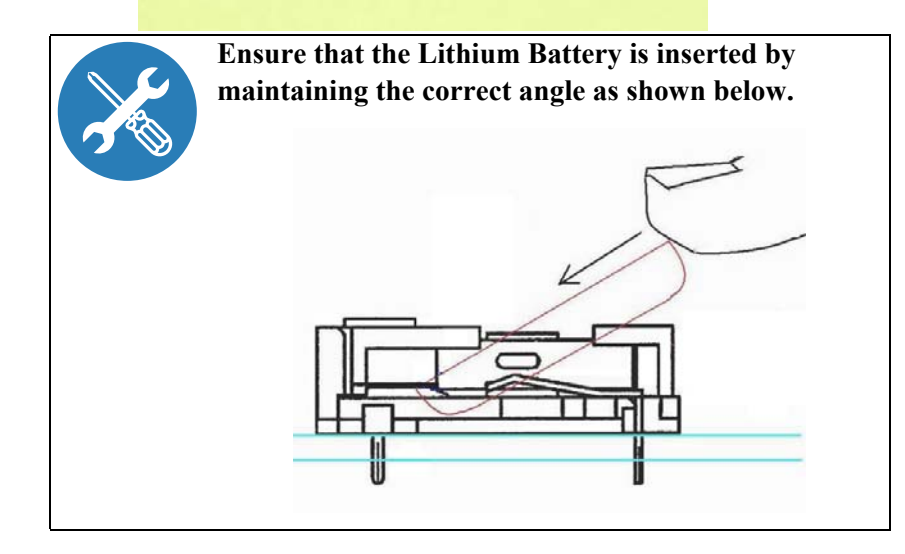

2. Fix the circuit board with both hands in a flat position, and insert the Lithium Battery in the direction of the arrow by maintaining the correct angle of insertion.

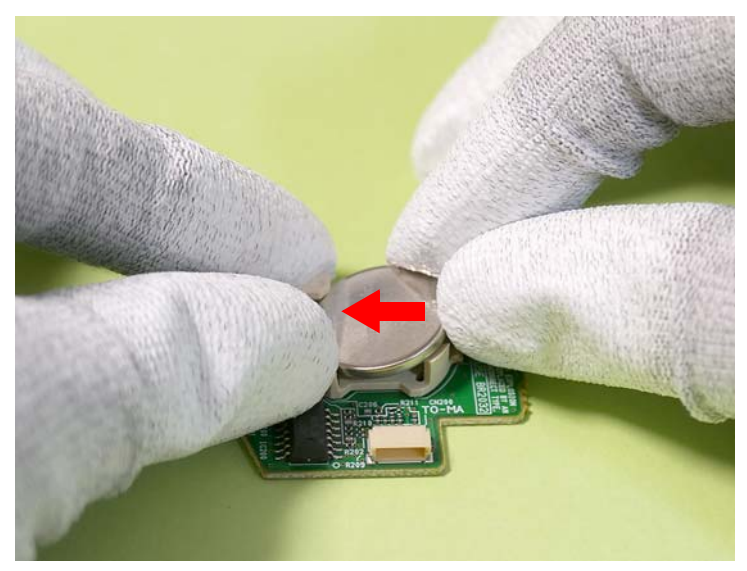

3. Check that the Lithium Battery is secured by the locking tabs as shown in the following photo.

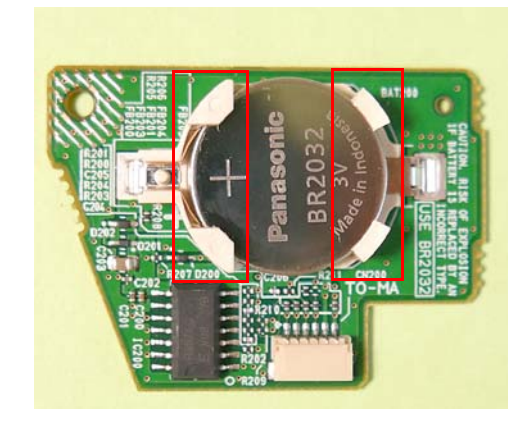

# **3.3.10 MA Board Assy**

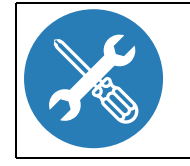

- After connecting the connectors on the MA Board ASSY, check that there is no halfway or oblique insertion.
  For three connectors of the L/V FPC on the MA Board ASSY, connect the FPCs before attaching the MA Board ASSY, and make sure to lock to fix them.
- PS Ballast Assy WFD Board LMP TH P4Combo LV Fan EX Fan CN501 CN3000 **Optical Engine** CN1602 Front IR WFD Board CN1403 Lamp Fan CN1600 CN1601 Air TH CN1603 CN500 CN8700 CN8900 CN1604 Speaker 16W\* CN1400 SW Board CN701\* CN8800 CN702\* Speaker 5W\* Speakers and connectors dif-CN2200 RTC Board CN1405 fer according to model. IF Board Boa CN700\* Auto Iris Board-to-board Indicates connector on the back side

- **EB-E01/X06/W06/E10/X51/W51/W52**
- See *Flowchart (p70)* and remove all parts up to the component below from the projector. *Upper Case (Assy) (p80)*
- 2. Disconnect the connectors from the "MA Board Assy".
- 3. Remove the six screws  $(\bigcirc \bigcirc)$  and remove the "MA Board Assy".

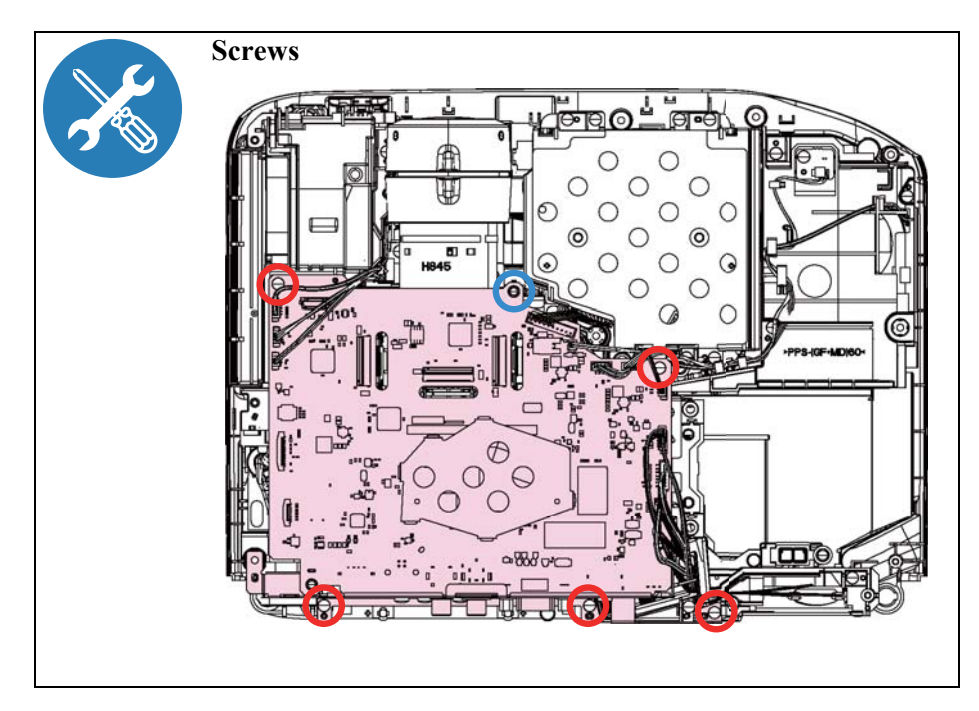

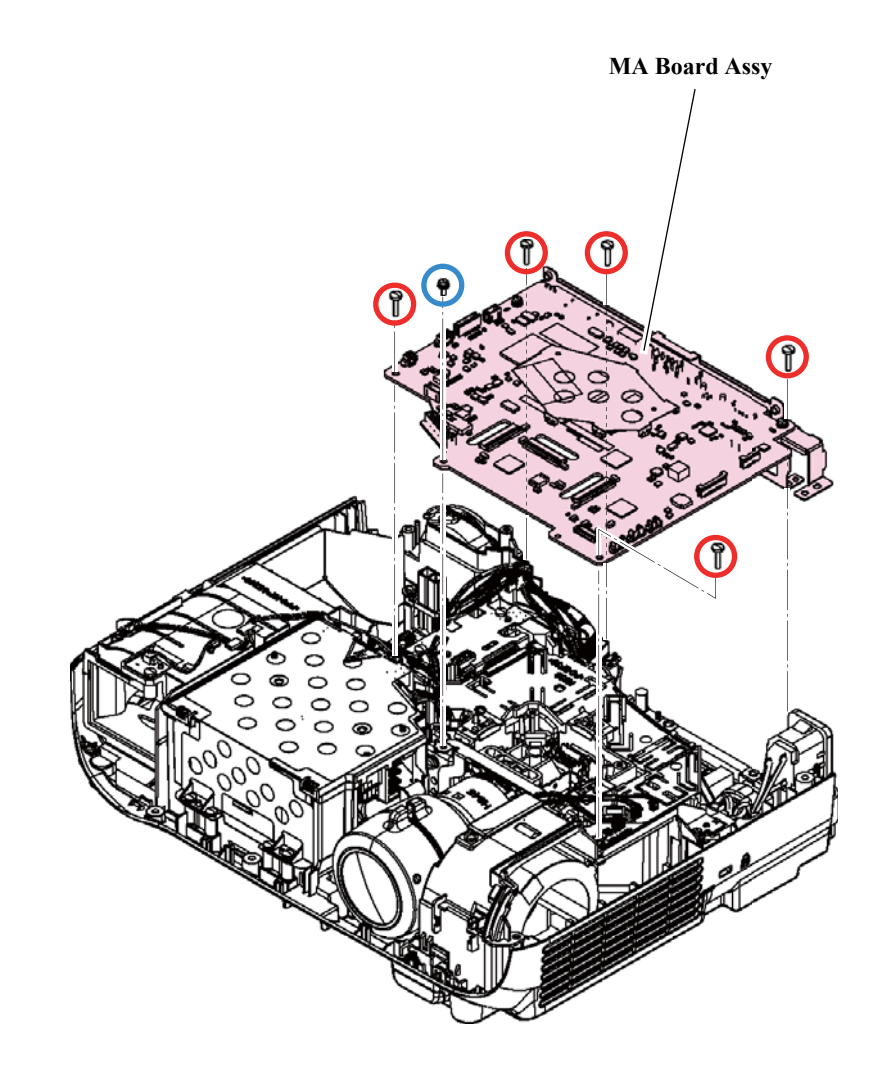

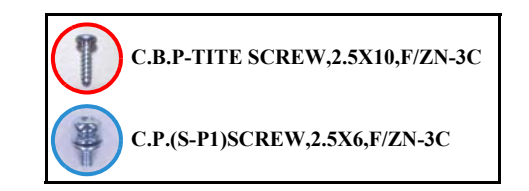

#### □ EB-FH52/972/982W/992F/118, PL 119W

 See *Flowchart (p70)* and remove all parts up to the component below from the projector.
 \* EB-972/982W/118, PL 119W

<sup>\*</sup> EB-9/2/982 w/118, PL 119 Upper Case (Assy) (p80)

\* EB-FH52/992F

WFD Board (p94)

- 2. Disconnect the connectors from the "MA Board Assy".
- 3. Remove the five (six) screws ( $\bigcirc/\bigcirc$ ), and remove the "MA Board Assy".

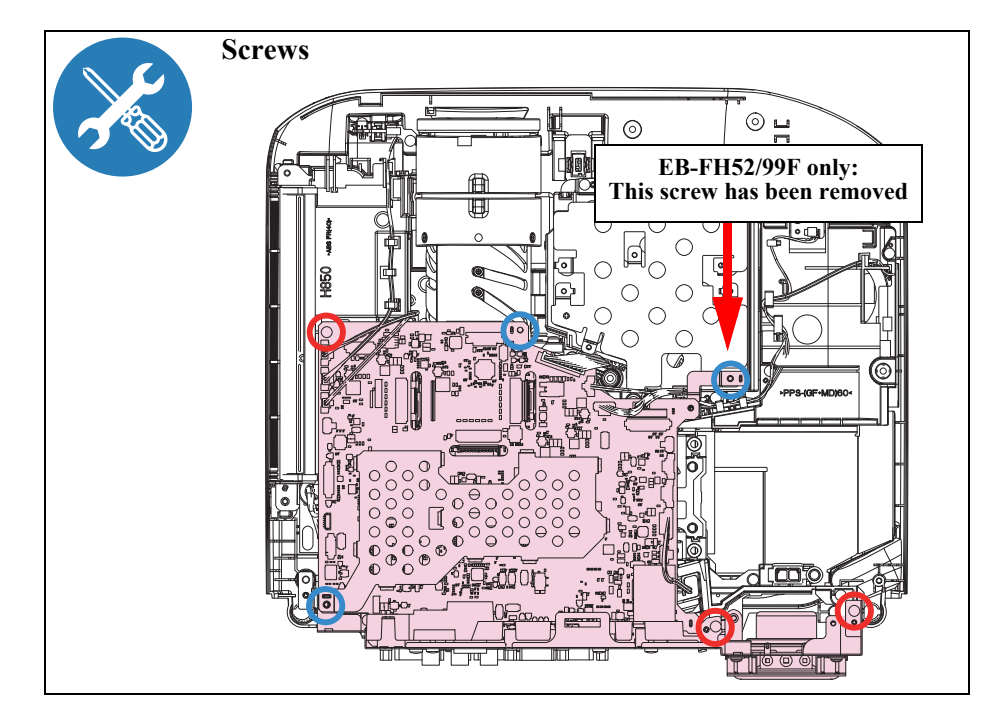

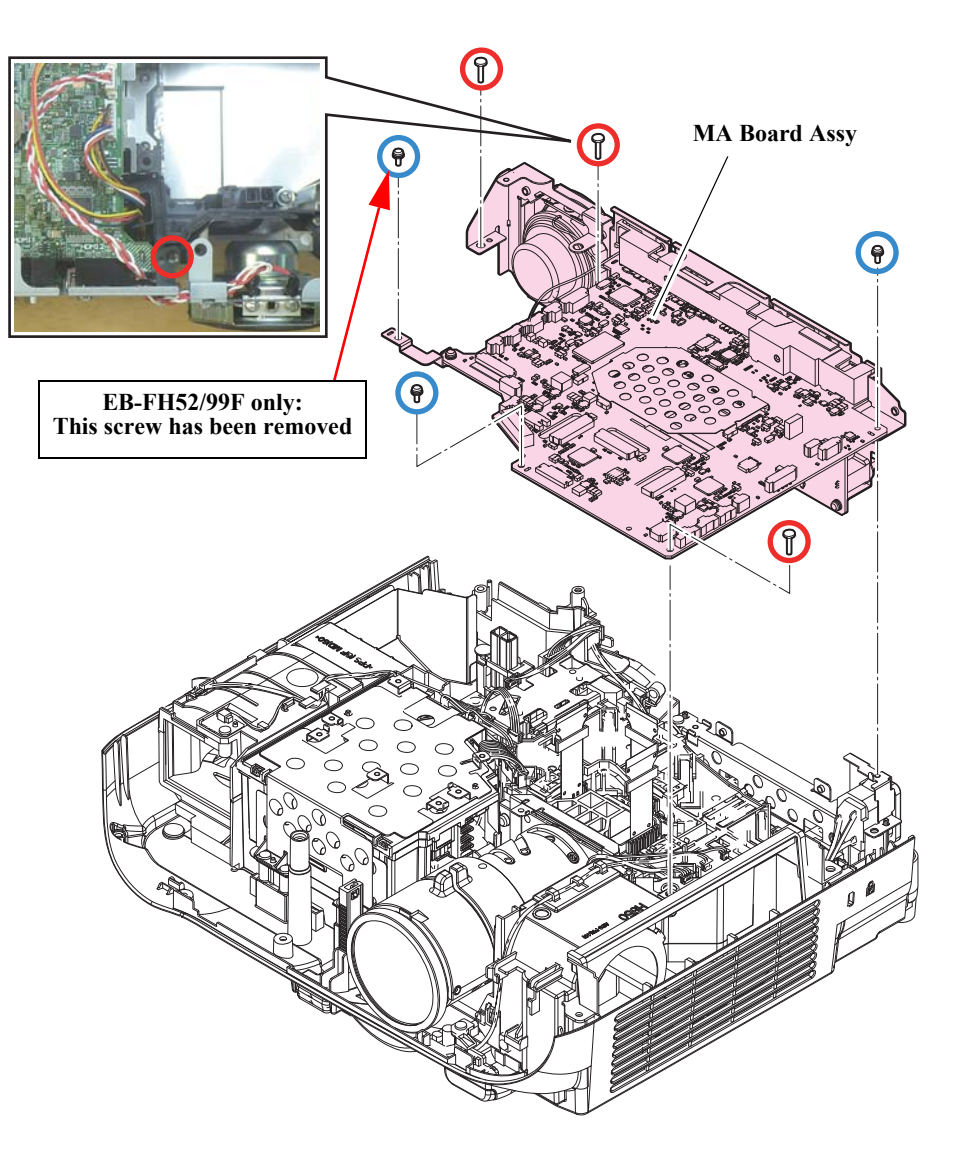

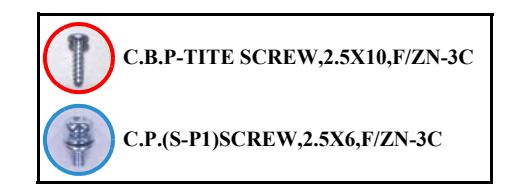

## □ EB-E20/X49/W49/FH06, EH-TW740/TW750

- 1. See *Flowchart (p70)* and remove all parts up to the component below from the projector.
  - \* EB-E20/X49/W49/FH06, EH-TW740
  - Upper Case (Assy) (p80)
  - \* EH-TW750
  - WFD Board (p94)
- 2. Disconnect the connectors from the "MA Board Assy".
- 3. Remove the five (six) screws (O/O), and remove the "GND Cable" and the "MA Board Assy".

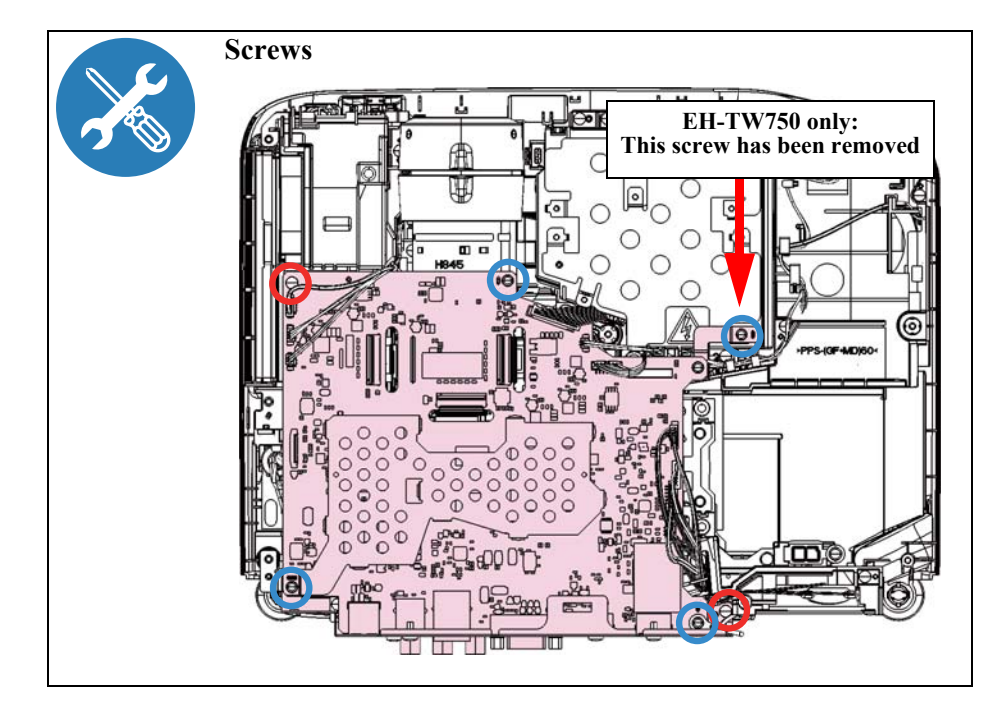

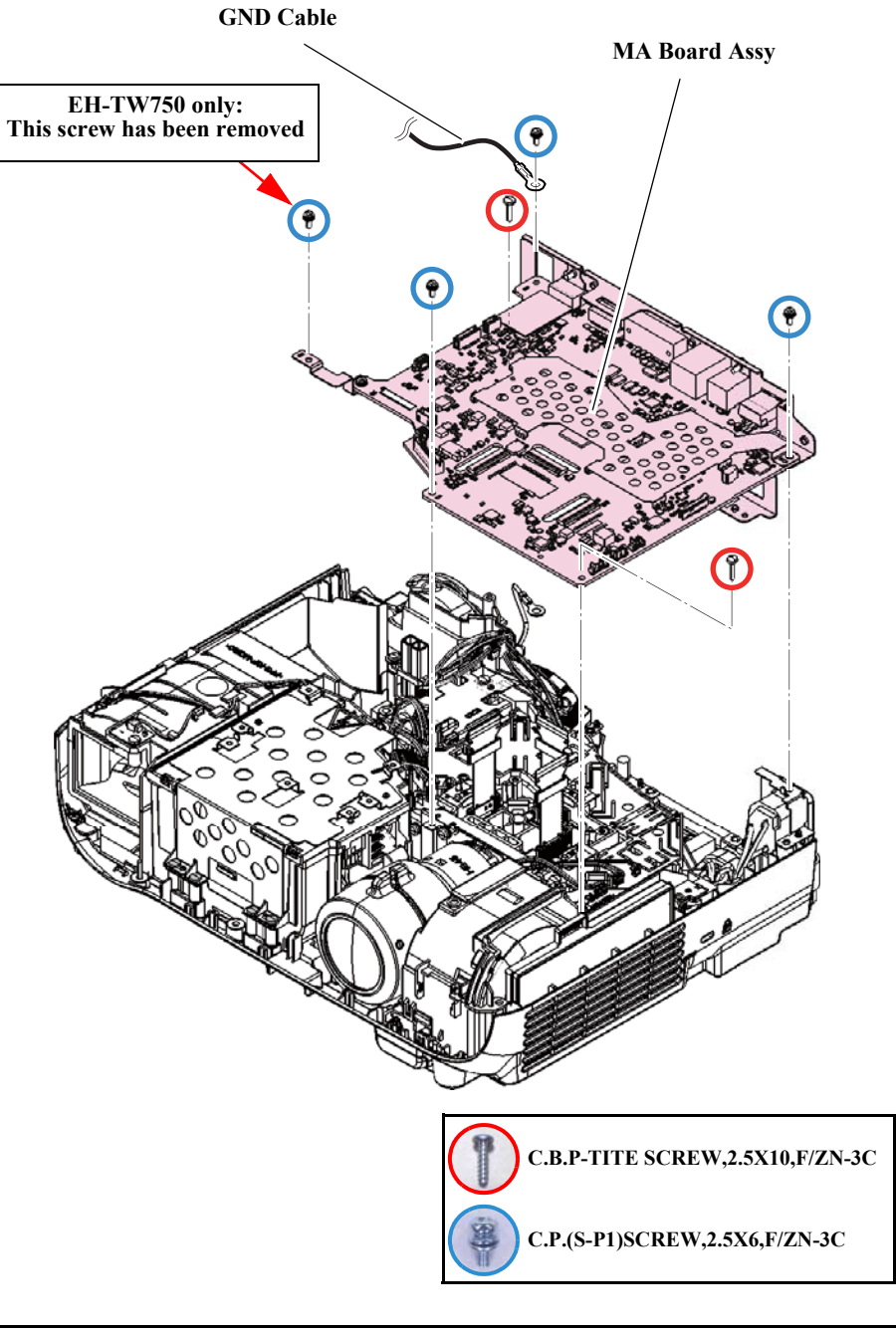

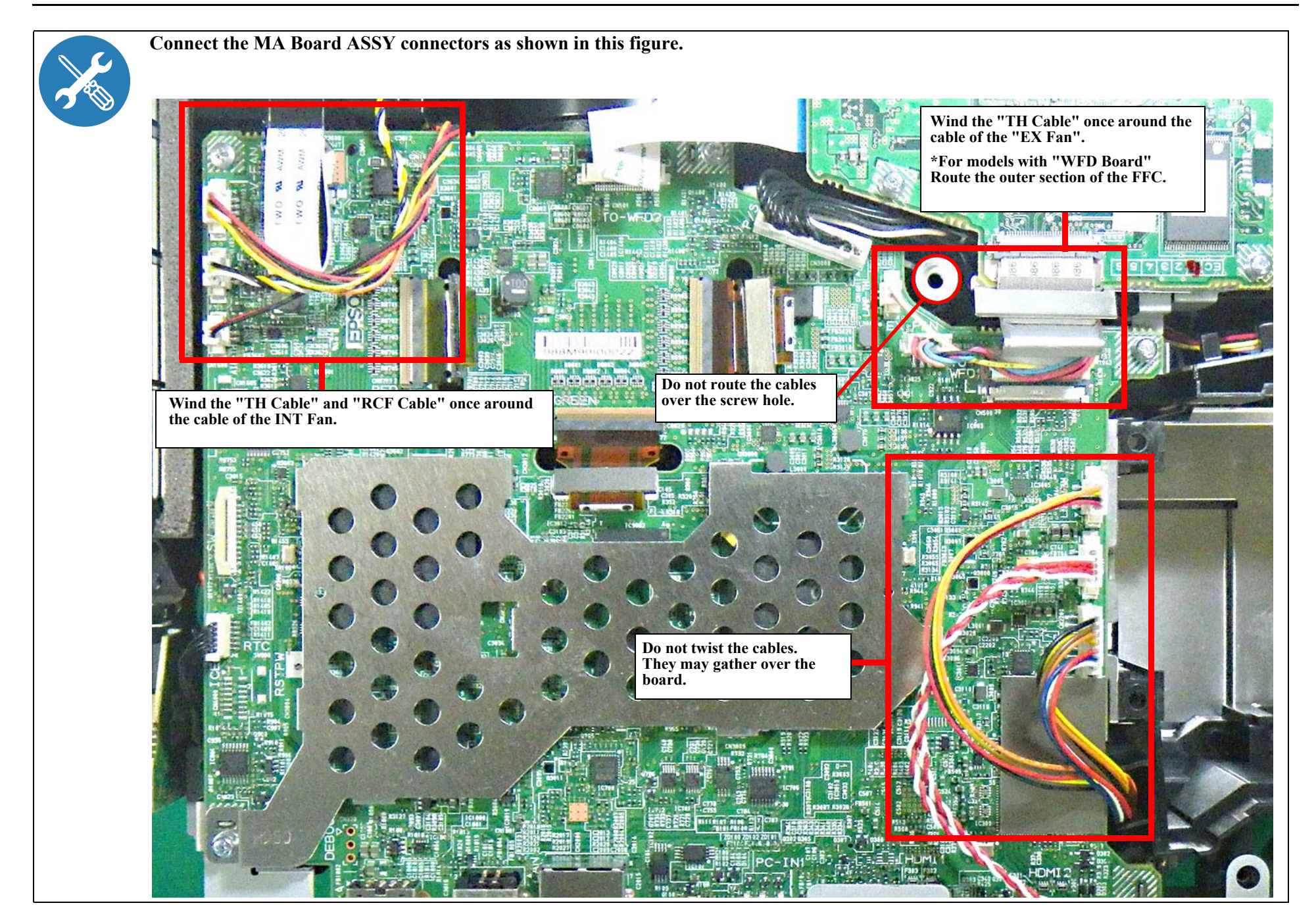

# 3.3.10.1 Speaker 16W

## DISASSEMBLY PROCEDURE

#### □ EB-FH52/972/982W/992F/118, PL 119W

- See *Flowchart (p70)* and remove all parts up to the component below from the projector. *MA Board Assy (p100)*
- 2. Remove the four screws (O) and remove the "Speaker 16W".

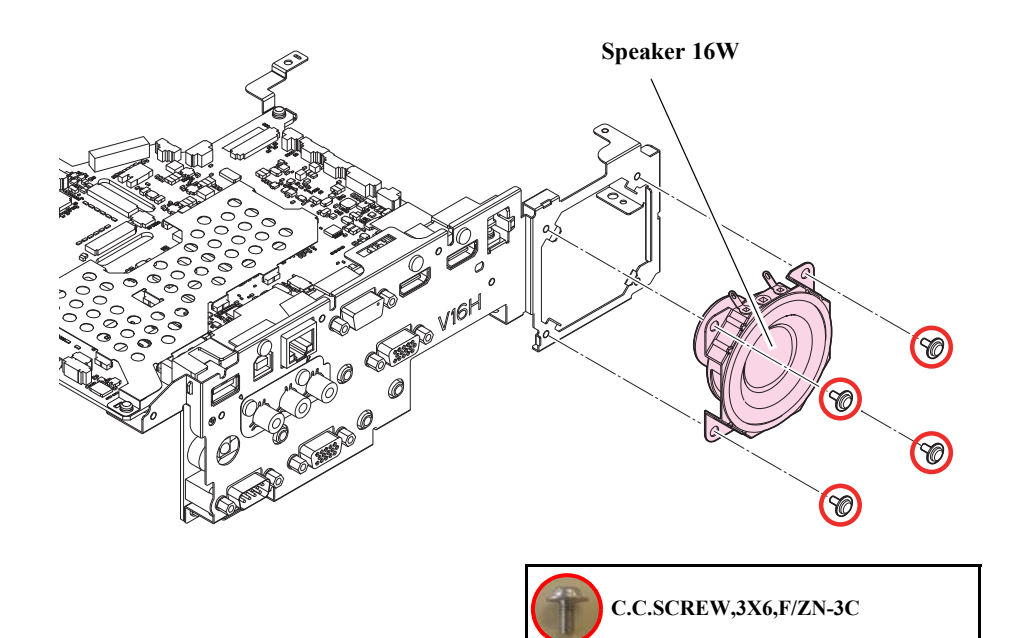

## 3.3.10.2 IF Board

#### DISASSEMBLY PROCEDURE

#### □ EB-FH06

- See *Flowchart (p70)* and remove all parts up to the component below from the projector. *MA Board Assy (p100)*
- 2. Remove the two screws (O) and remove the "Conduction Plate 3RCA" from the "MA Frame".
- 3. Remove the one screw (), the three screws (), the two screws (), and remove the "MA Frame" from the "MA Board (Assy)".
- 4. Remove the two screws (**O**) and remove the "IF Board" from the "MA Board (Assy)".

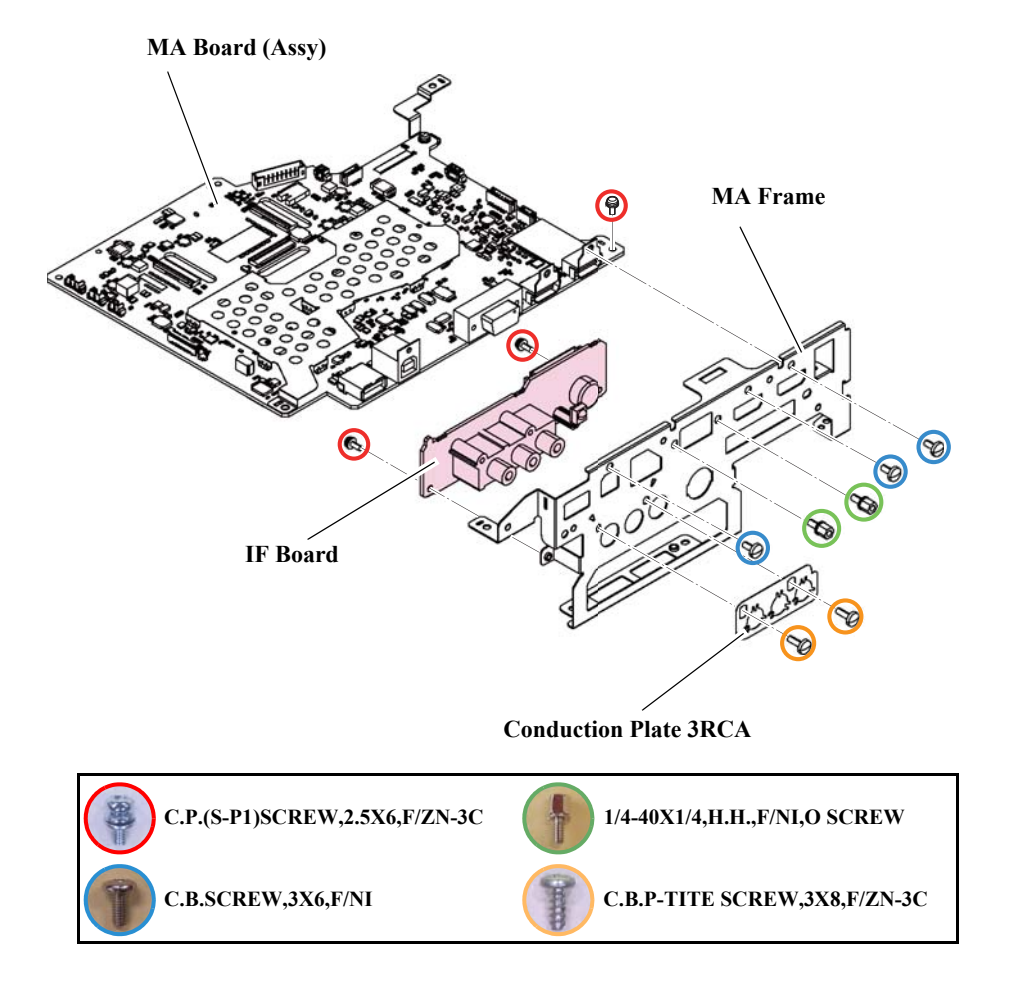

## □ EB-FH52

- See *Flowchart (p70)* and remove all parts up to the component below from the projector. *MA Board Assy (p100)*
- 2. Remove the "IF Shade Cover".
- 3. Remove the two screws (O) and remove the "Conduction Plate 3RCA" from the "MA Frame".
- 4. Remove the one screw (O), the three screws (O), the two screws (O), and remove the "MA Frame" from the "MA Board (Assy)".
- 5. Remove the two screws (**O**) and remove the "IF Board" from the "MA Board (Assy)".

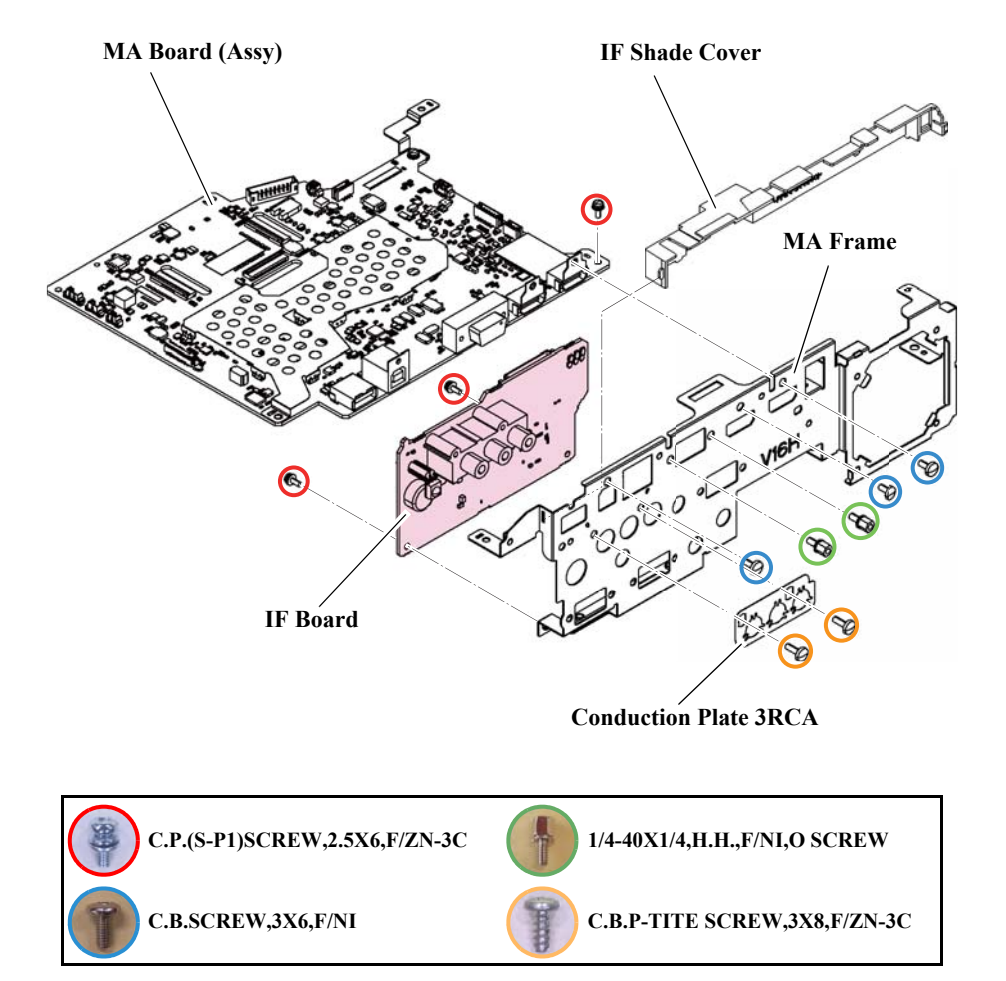

#### □ EH-TW740

- See *Flowchart (p70)* and remove all parts up to the component below from the projector. *MA Board Assy (p100)*
- 2. Remove the one screw (**O**), the three screws (**O**), and remove the "MA Frame" from the "MA Board (Assy)".
- 3. Remove the two screws (**O**) and remove the "IF Board" from the "MA Board (Assy)".

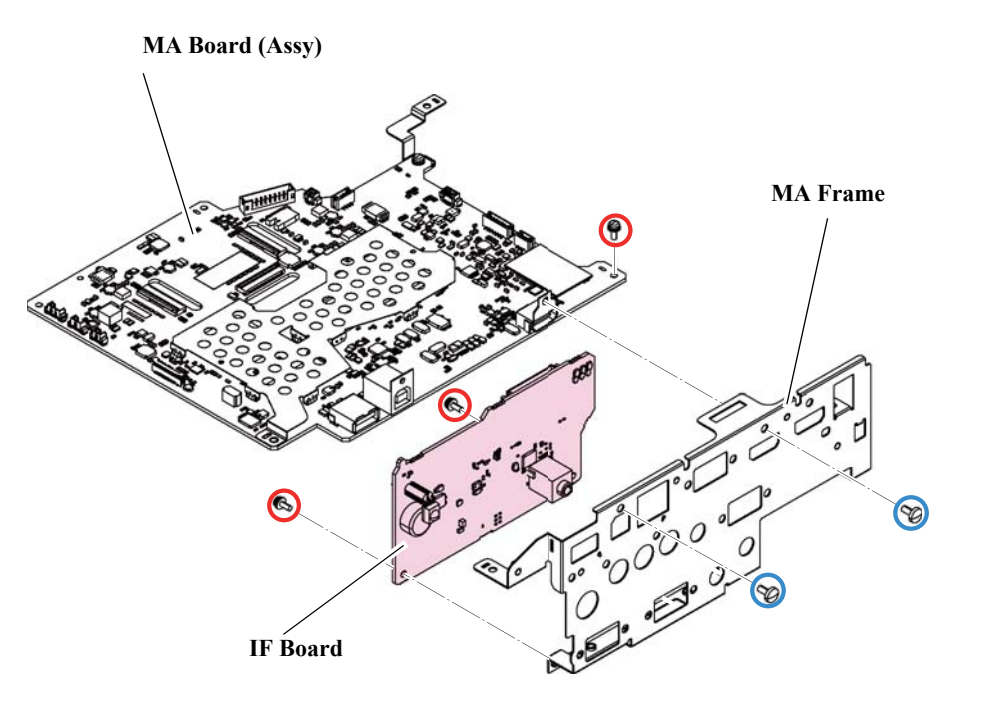

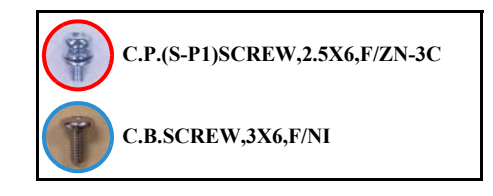
#### □ EB-E20/X49

- See *Flowchart (p70)* and remove all parts up to the component below from the projector. *MA Board Assy (p100)*
- 2. Remove the two screws (O) and remove the "Conduction Plate 3RCA" from the "MA Frame".
- 3. Remove the one screw (O), the two screws (O), the eight screws (O), and remove the "MA Frame" from the "MA Board (Assy)".
- 4. Remove the two screws (**O**) and remove the "IF Board" from the "MA Board (Assy)".

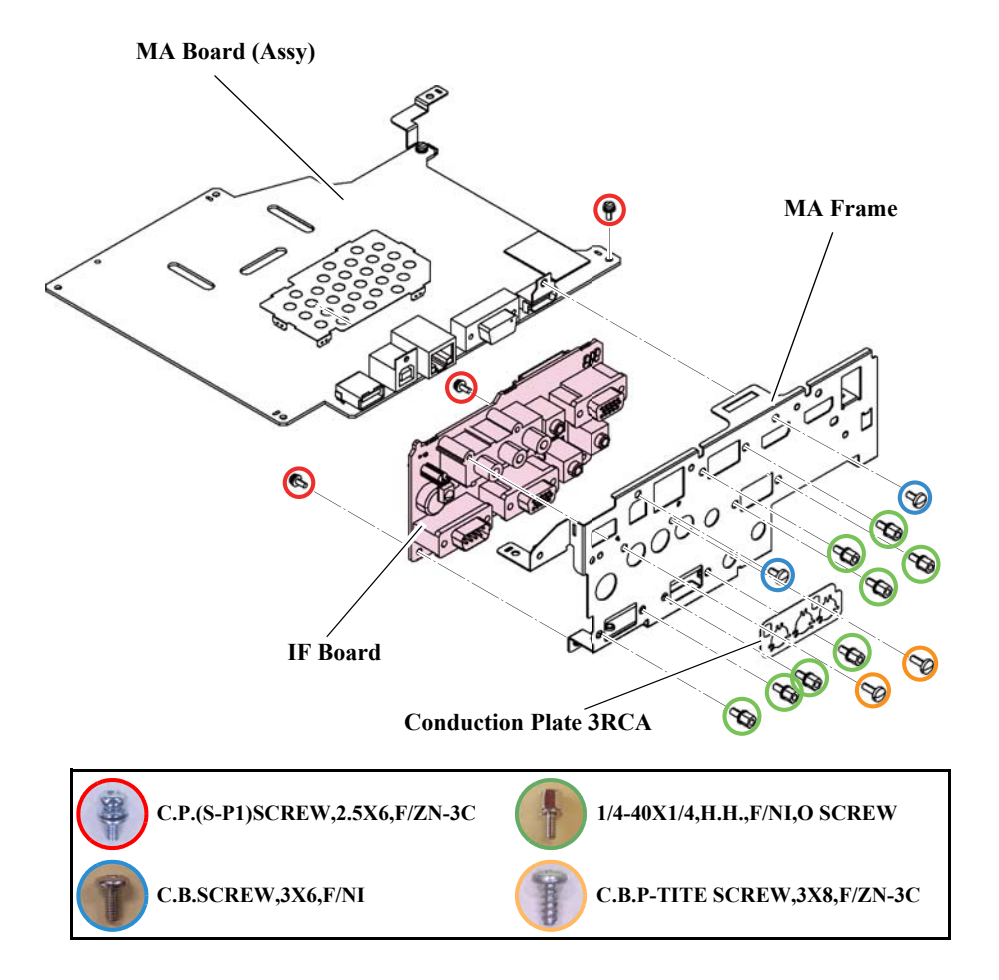

#### □ EB-W49

- See *Flowchart (p70)* and remove all parts up to the component below from the projector. *MA Board Assy (p100)*
- 2. Remove the two screws (O) and remove the "Conduction Plate 3RCA" from the "MA Frame".
- 3. Remove the one screw (O), the three screws (O), the eight screws (O), and remove the "MA Frame" from the "MA Board (Assy)".
- 4. Remove the two screws (**O**) and remove the "IF Board" from the "MA Board (Assy)".

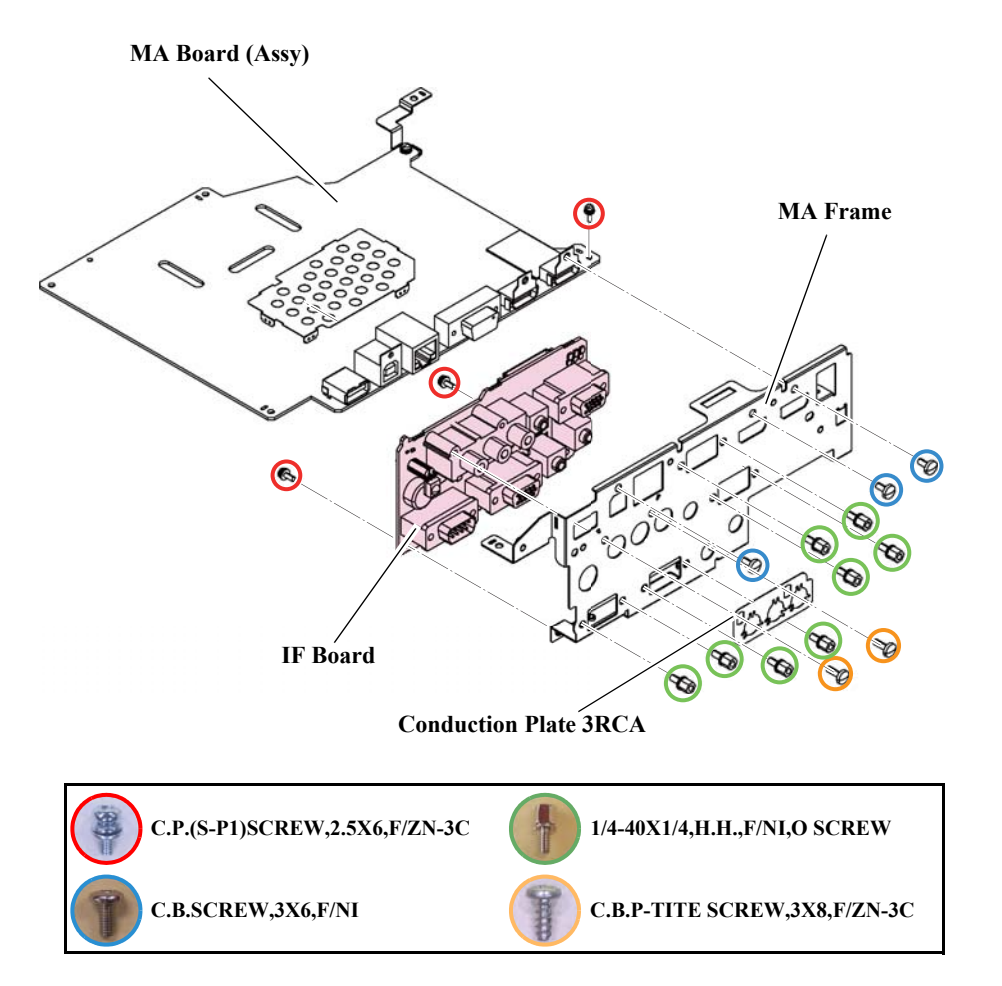

#### □ EB-972/982W/992F/118, PL 119W

- See *Flowchart (p70)* and remove all parts up to the component below from the projector. *MA Board Assy (p100)*
- 2. Remove the "IF Shade Cover".
- 3. Remove the two screws (O) and remove the "Conduction Plate 3RCA" from the "MA Frame".
- 4. Remove the one screw (**O**), the three screws (**O**), the eight screws (**O**), and remove the "MA Frame" from the "MA Board (Assy)".
- 5. Remove the two screws (**O**) and remove the "IF Board" from the "MA Board (Assy)".

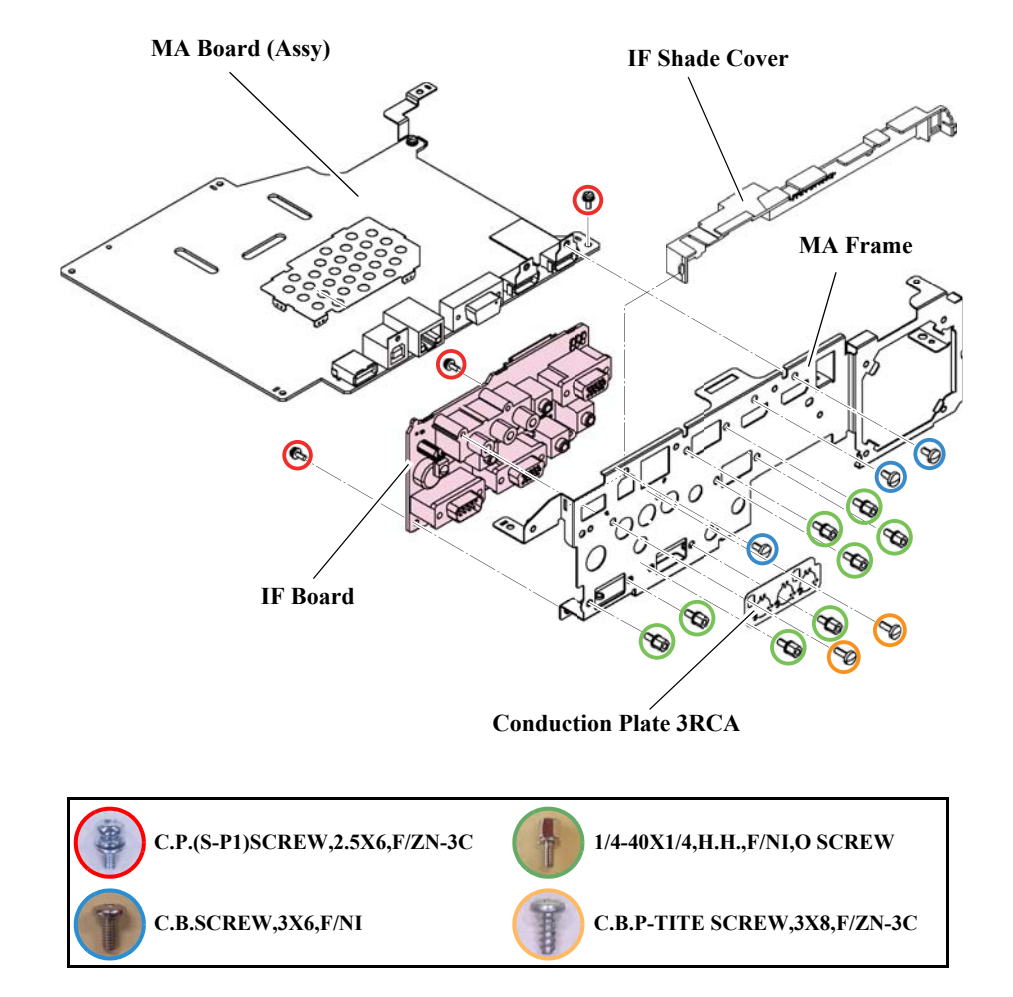

#### □ EH-TW750

- See *Flowchart (p70)* and remove all parts up to the component below from the projector. *MA Board Assy (p100)*
- 2. Disconnect the connectors of the "RTC Cable H980" from the "MA Board (Assy)".
- 3. Remove the two screws (O) and remove the "Conduction Plate 3RCA" from the "MA Frame".
- 4. Remove the two screws (O), the three screws (O), the two screws (O), and remove the "MA Frame" and the "Fasten Plate MA-PS" from the "MA Board (Assy)".
- 5. Remove the two screws (**O**) and remove the "IF Board" from the "MA Board (Assy)".
- 6. Remove the one screw () and remove the "RTC Board" from the "MA Frame".
- 7. Remove the "RTC Cable H980" and the "Lithium Battery" from the "RTC Board".

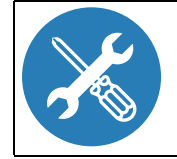

When replacing the "RTC Board" or "Lithium Battery" for repairs, refer to *RTC Board (p.97)* for configuration or replacement.

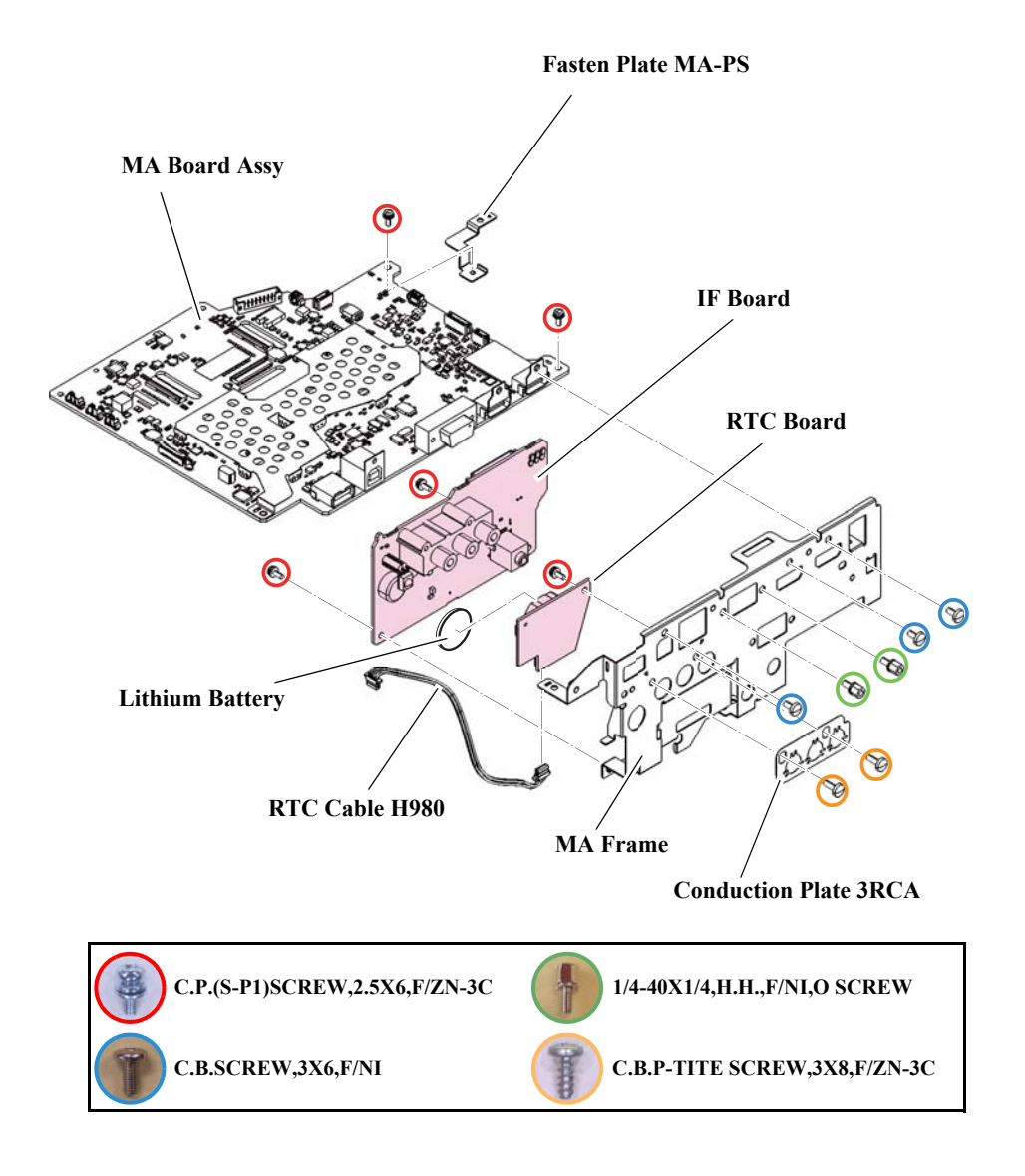

# **3.3.11 Optical Engine (Assy)**

# DISASSEMBLY PROCEDURE

- See *Flowchart (p70)* and remove all parts up to the component below from the projector. *MA Board Assy (p100)*
- 2. Remove the four screws (O) and remove the "Optical Engine Assy".

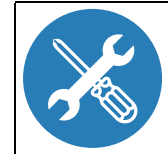

When attaching the "Optical Engine Assy", set it to the pin positions properly and tighten the screws in the order shown below.

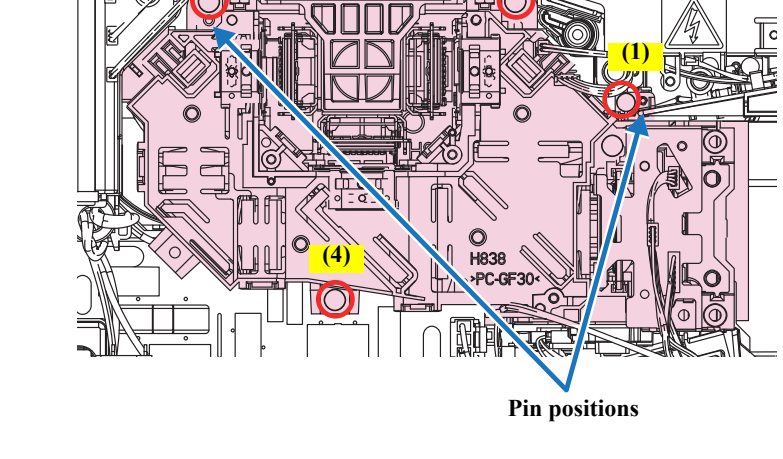

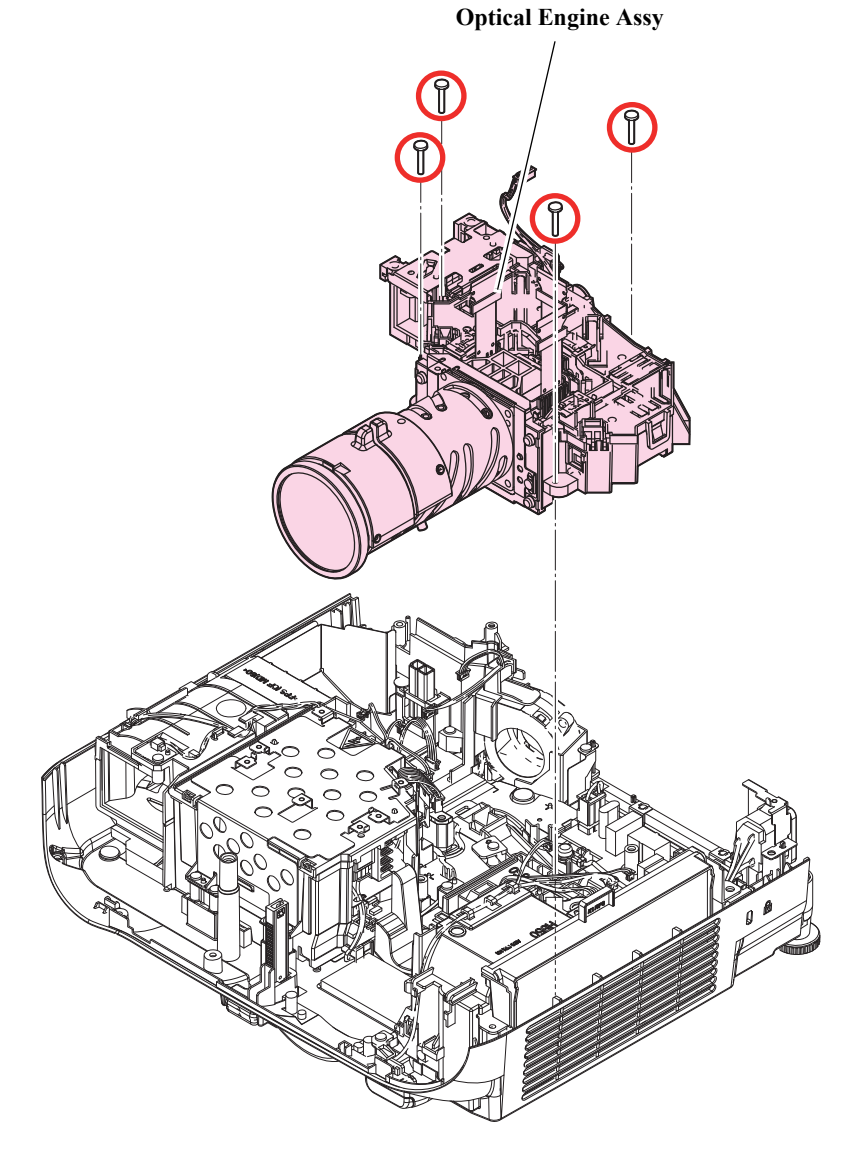

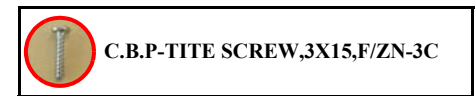

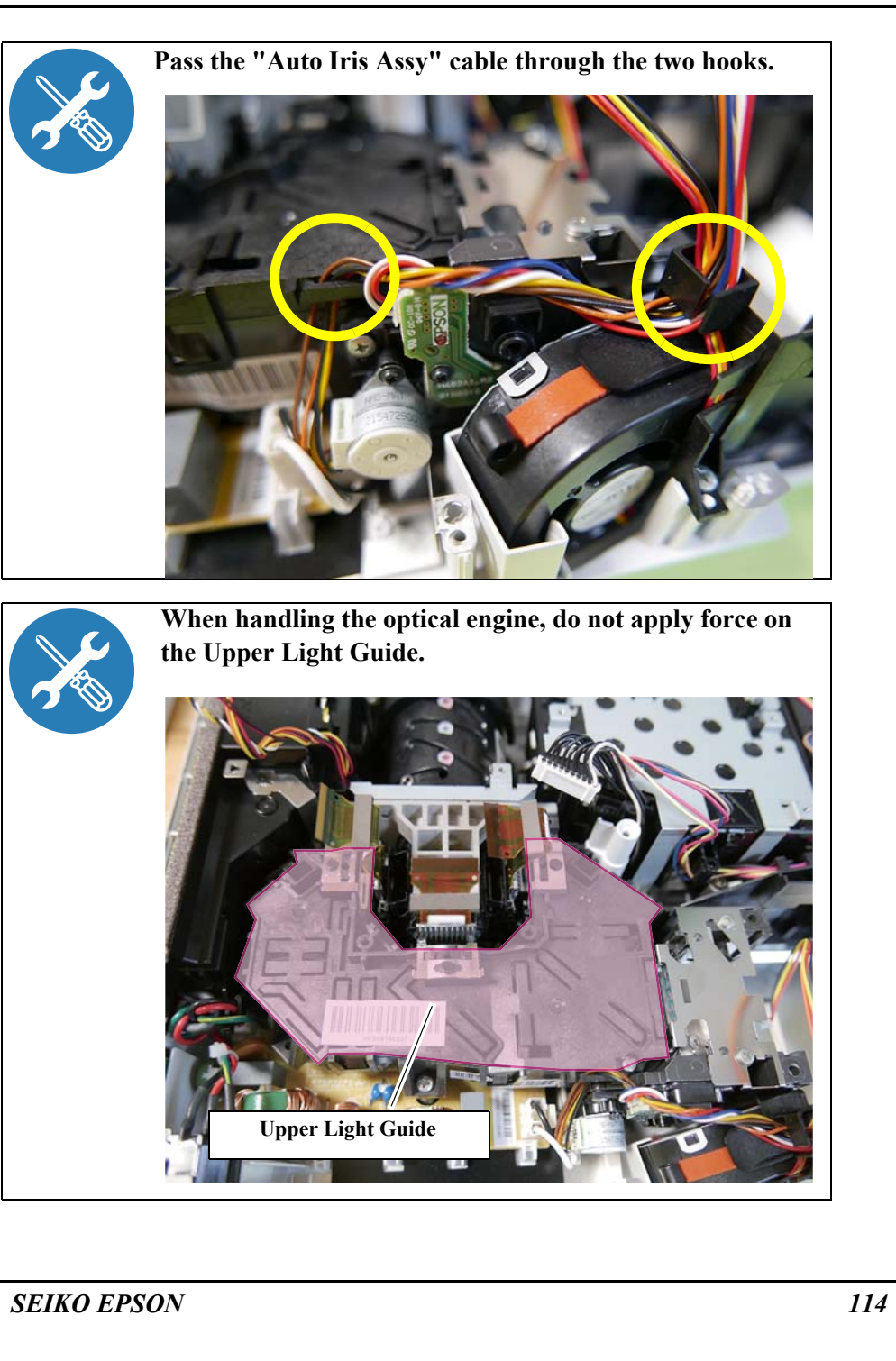

#### 3.3.11.1 Auto Iris Assy

### DISASSEMBLY PROCEDURE

- See *Flowchart (p70)* and remove all parts up to the component below from the projector. *Optical Engine (Assy) (p113)*
- 2. Remove the two screws (**O**) and remove the "Auto Iris Assy".

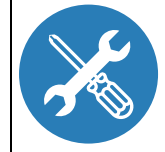

Before attaching or removing the "Auto Iris Assy", move the Auto Iris Blades to the home position by inserting a Phillips screw driver (No0) into the holes shown in the figure below.

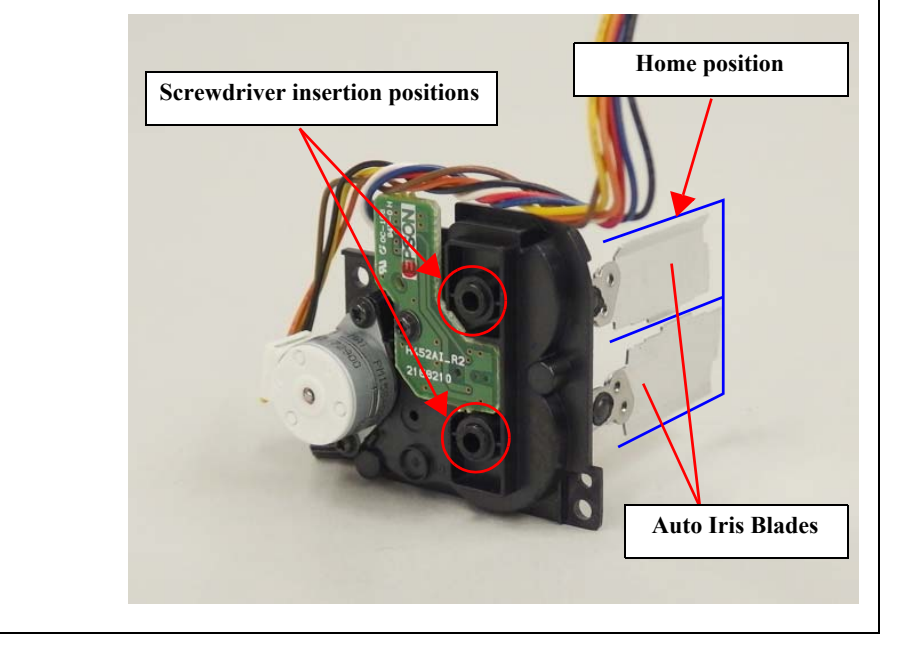

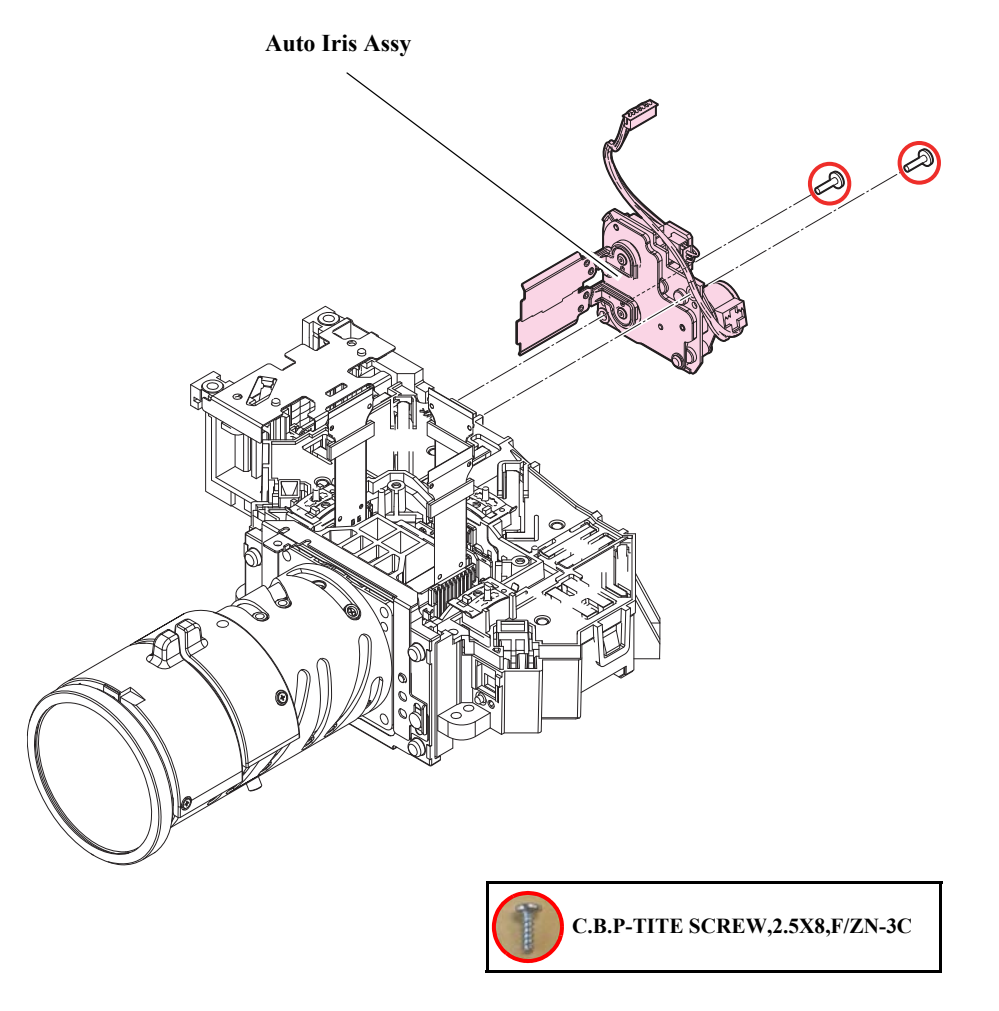

## 3.3.11.2 Focus Ring/Zoom Ring

## DISASSEMBLY PROCEDURE

- See *Flowchart (p70)* and remove all parts up to the component below from the projector.
  *Optical Engine (Assy) (p113)*
- 2. Remove three to five screws (**O**) and remove the "Focus Ring" and the "Zoom Ring".

\* Numbers of screws and types of rings to be removed depend on the model. See the figures.

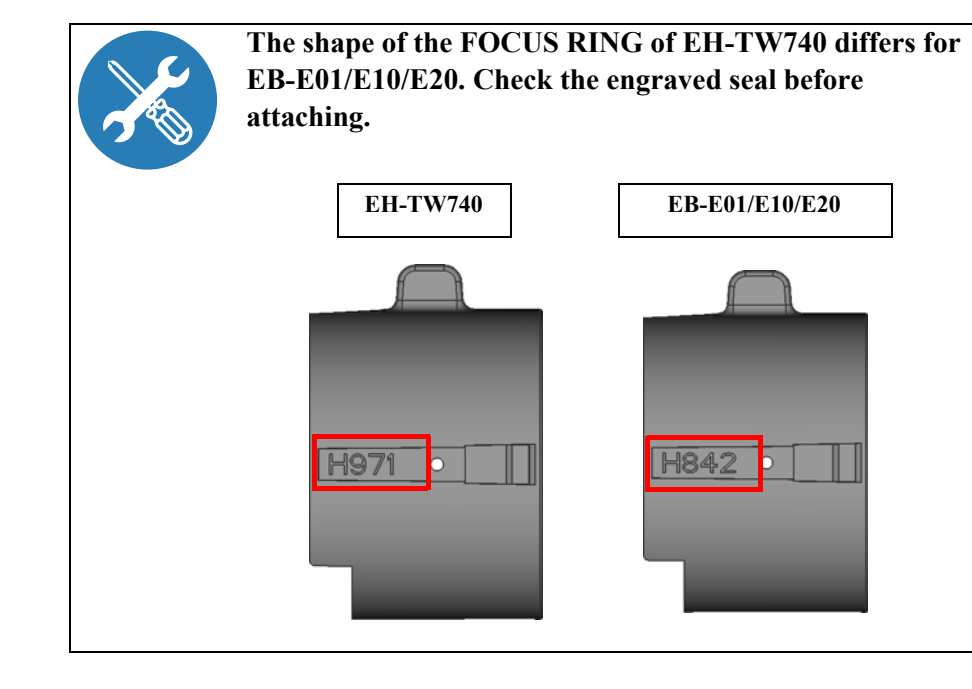

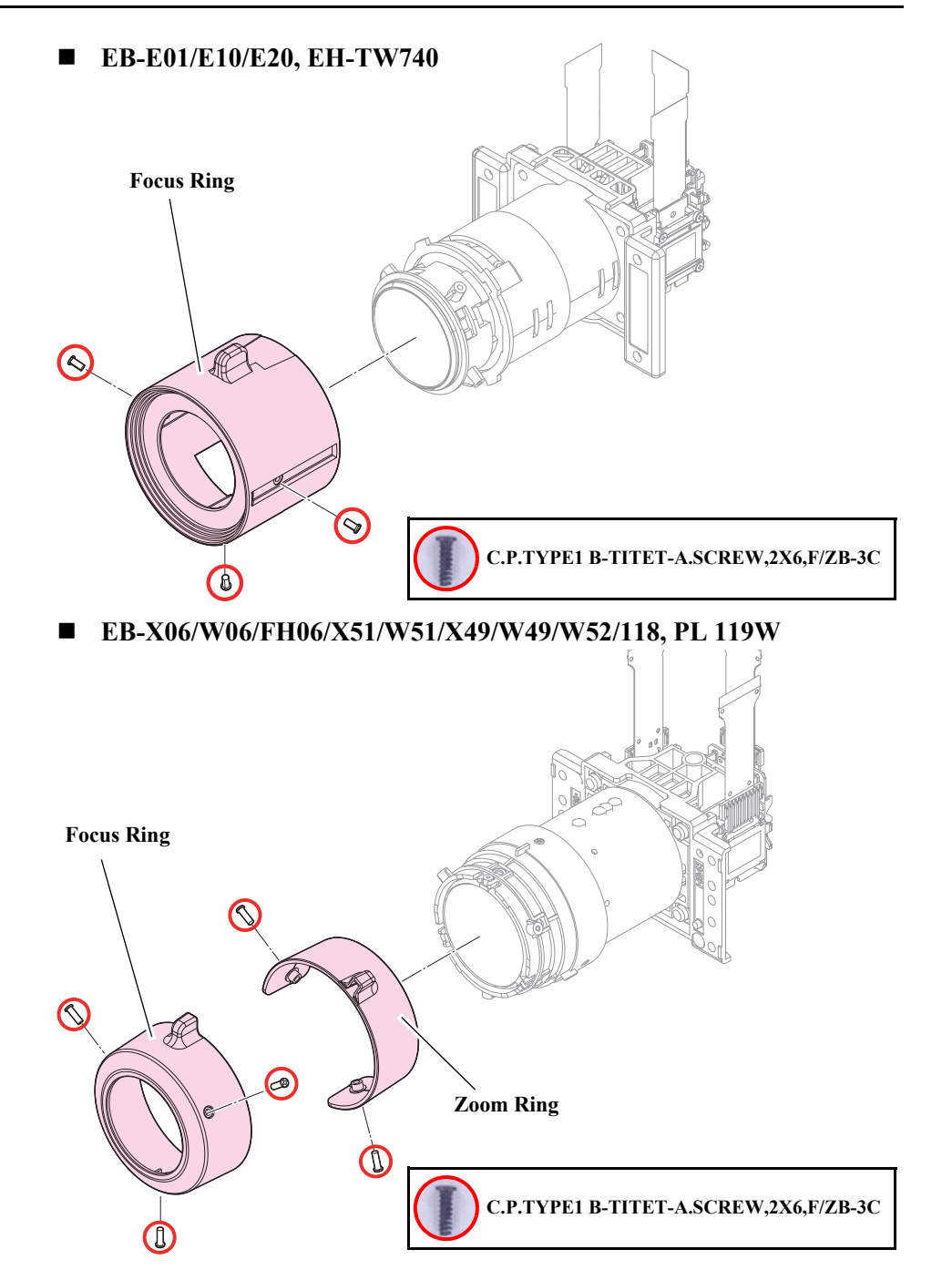

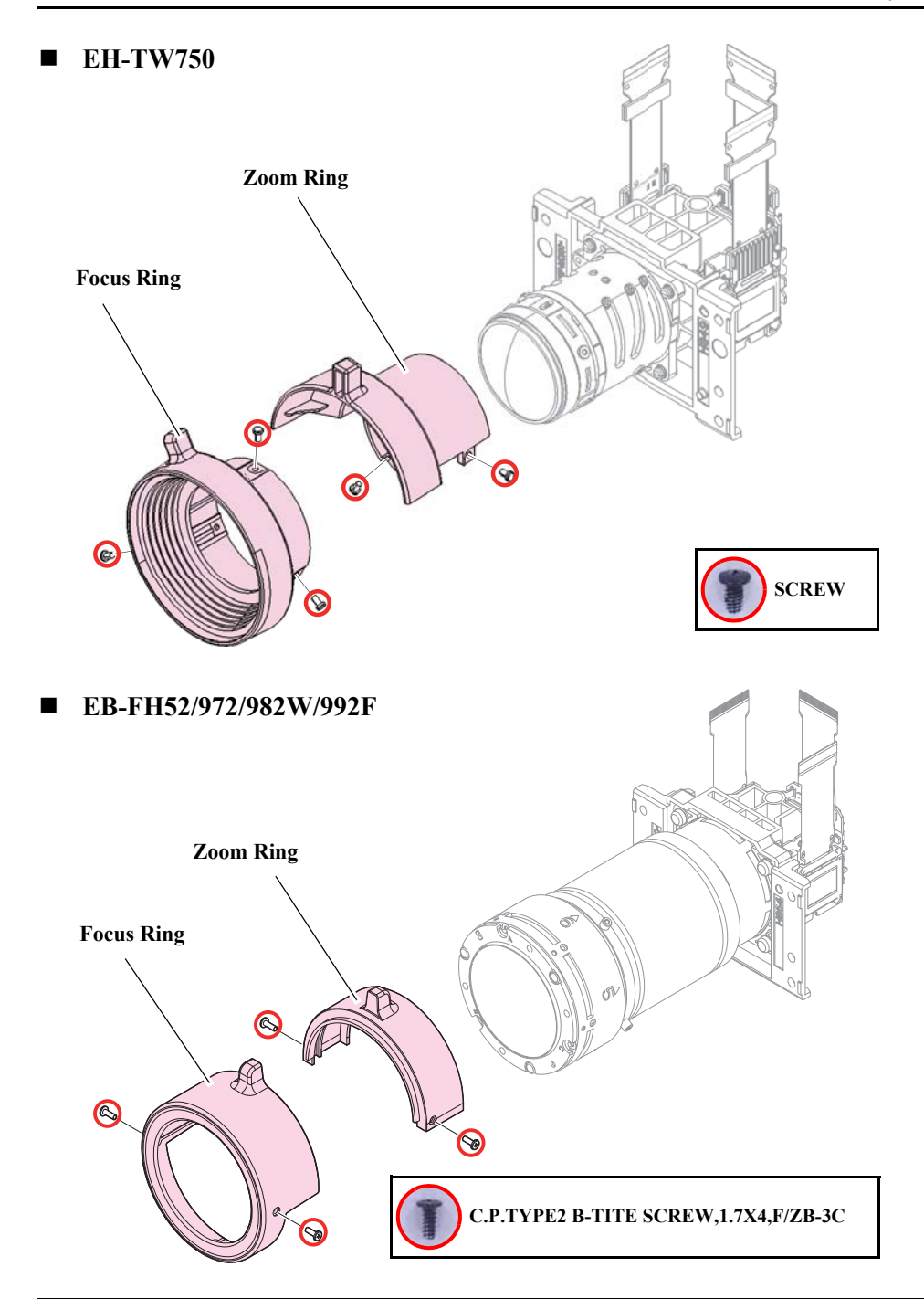

# 3.3.12 EX Duct (Assy)

# 

At the area shown below, an electric shock may result if you operate carelessly because there is electric charge remaining in the Power Supply. 3.3.14 PS Ballast Assy (p122)

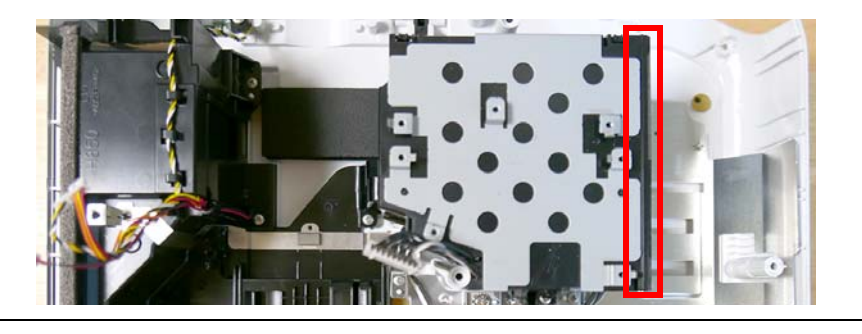

## **DISASSEMBLY PROCEDURE**

See *Flowchart (p70)* and remove all parts up to the component below from the projector.

#### Optical Engine (Assy) (p113)

2. Remove the two screws () and the screw (), remove the Thermostat of the "Cable PS-FB" and then remove the "EX Duct (Assy)".

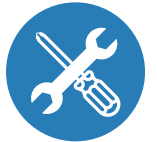

Pass the cable through the "EX Duct (Assy)" and set the thermostat of the "Cable PS-FB" such that the surface with the letters is visible from top to bottom.

THE REAL PROPERTY OF THE REAL PROPERTY OF THE PROPERTY OF THE REAL PROPERTY OF THE REAL PROPERTY OF THE REAL PROPERTY OF THE REAL PROPERTY OF THE REAL PROPERTY OF THE REAL PROPERTY OF THE REAL PROPERTY OF THE REAL PROPERTY OF THE REAL PROPERTY OF THE REAL PROPERTY OF THE REAL PROPE

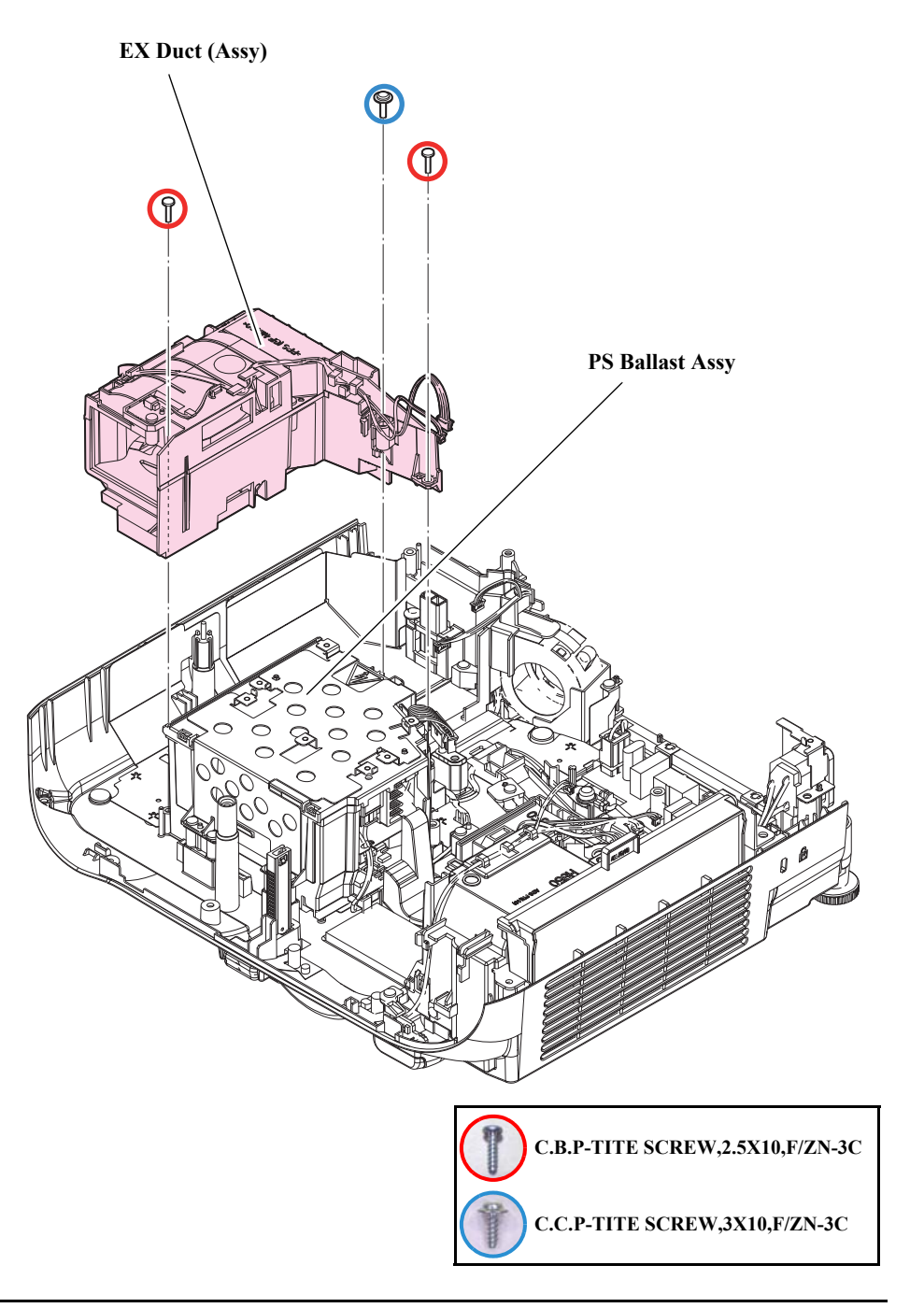

### 3.3.12.1 EX Fan/TH Board

- See *Flowchart (p70)* and remove all parts up to the component below from the projector. *EX Duct (Assy) (p118)*
- 2. Remove the screw (O) and remove the "TH Board" and the "TH Cable H838".
- 3. Remove the two screws (**O**) and remove the "Upper EX Duct".
- 4. Remove the following parts from the "Lower EX Duct".
  - EX Plate
  - EX Fan
  - EX Fan Cushion A x2 pcs
  - EX Fan Cushion B

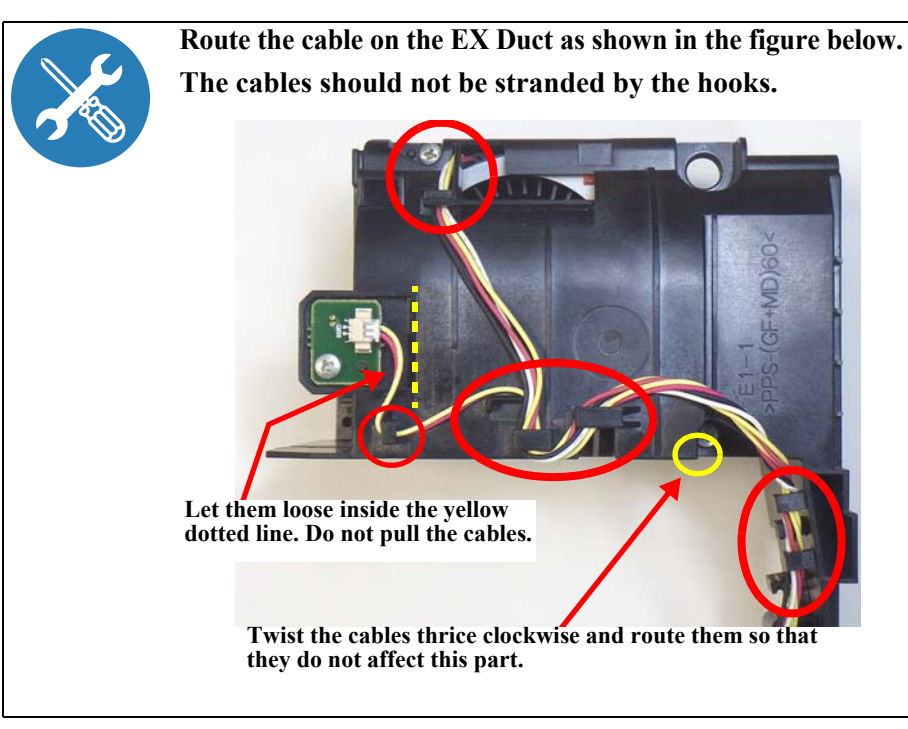

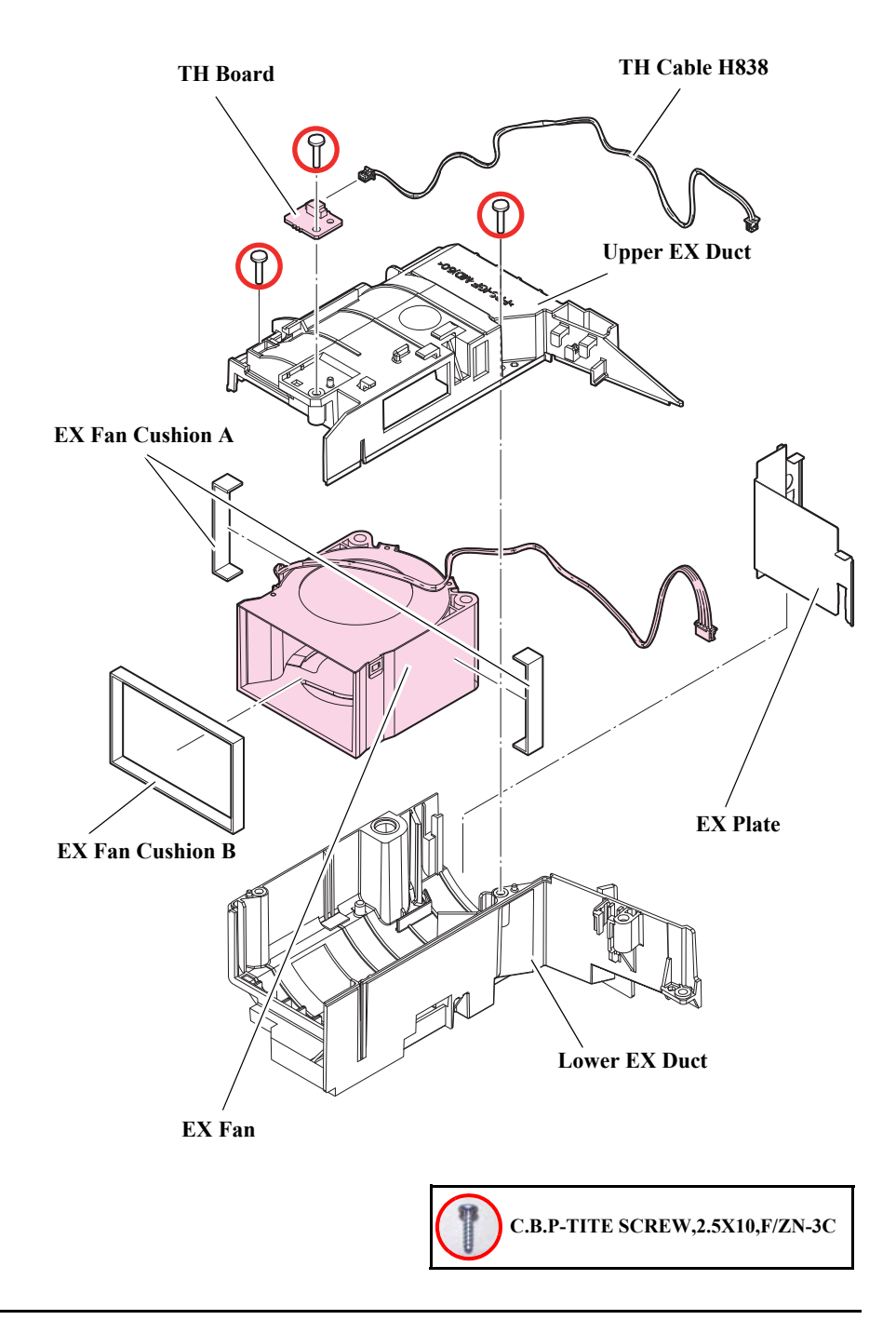

# 3.3.13 Lamp Fan (Assy)

## DISASSEMBLY PROCEDURE

- See *Flowchart (p70)* and remove all parts up to the component below from the projector. *Optical Engine (Assy) (p113)*
- 2. Remove the screw (**O**), and pull the "Lamp Connector" out.
- 3. Remove the two screws (O), and remove the "Lamp Fan (Assy)".

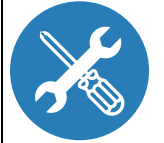

Pass the Lamp Connector through the "Lamp Connector Holder," and keep it pulled out until attaching. After attaching the holder, fix it with a screw.

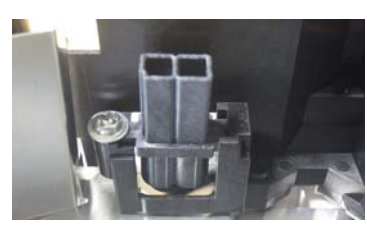

Route the "Lamp Fan" cable as shown in the figure below.

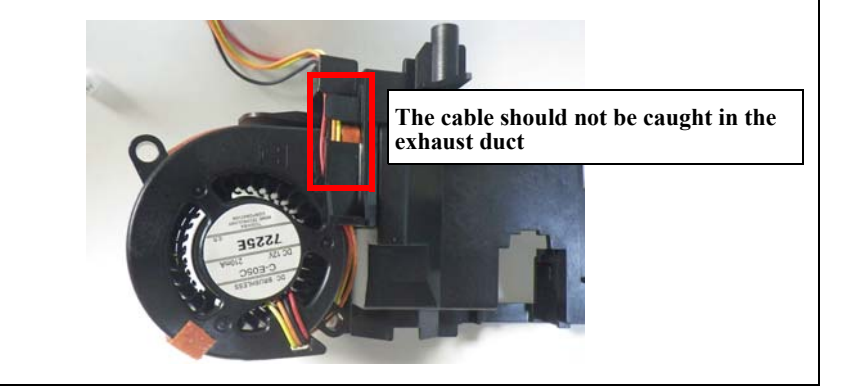

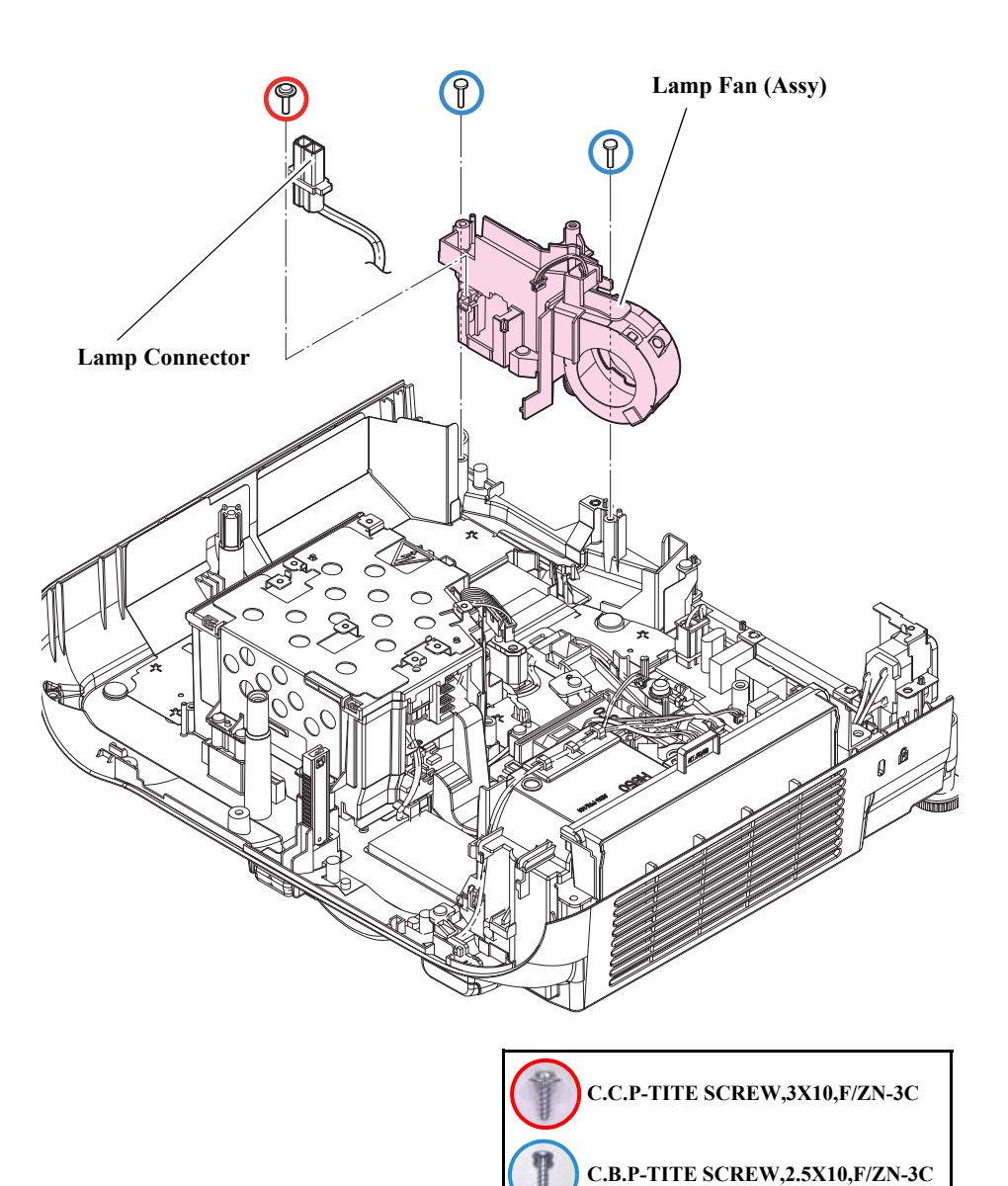

### 3.3.13.1 Lamp Fan/Speaker 5W

#### **DISASSEMBLY PROCEDURE**

- See *Flowchart (p70)* and remove all parts up to the component below from the projector. *Lamp Fan (Assy) (p120)*
- 2. Remove the "Lamp Fan" from the "Lamp Connector Holder".
- 3. Remove the "Lamp Fan Cushion A" and the two "Lamp Fan Cushion B" from the "Lamp Fan".
- EB-E01/X06/W06/FH06/E10/X51/W51/E20/X49/W49/W52, EH-TW740/TW750
- 4. Remove the two screws (**O**) and remove the "Speaker 5W".
- EB-FH06/E20/X49/W49, EH-TW740/TW750
- 5. Remove the "GND Cable".

#### ■ EB-FH52/972/982W/992F/118, PL 119W

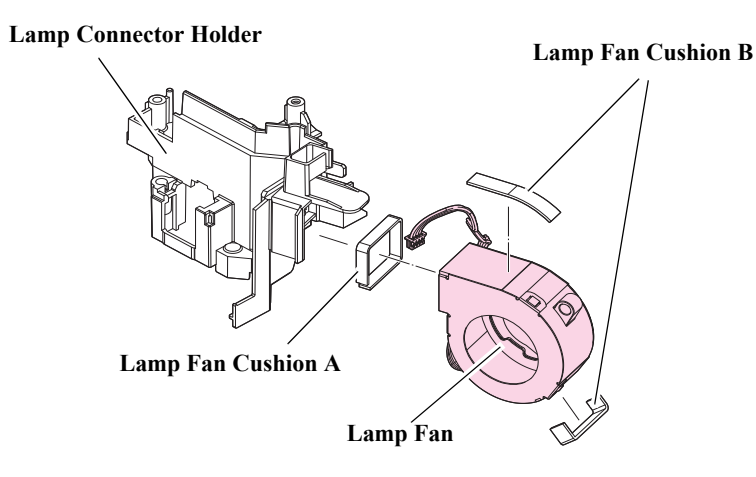

■ EB-E01/X06/W06/FH06/E10/X51/W51/E20/X49/W49/W52, EH-TW740/TW750

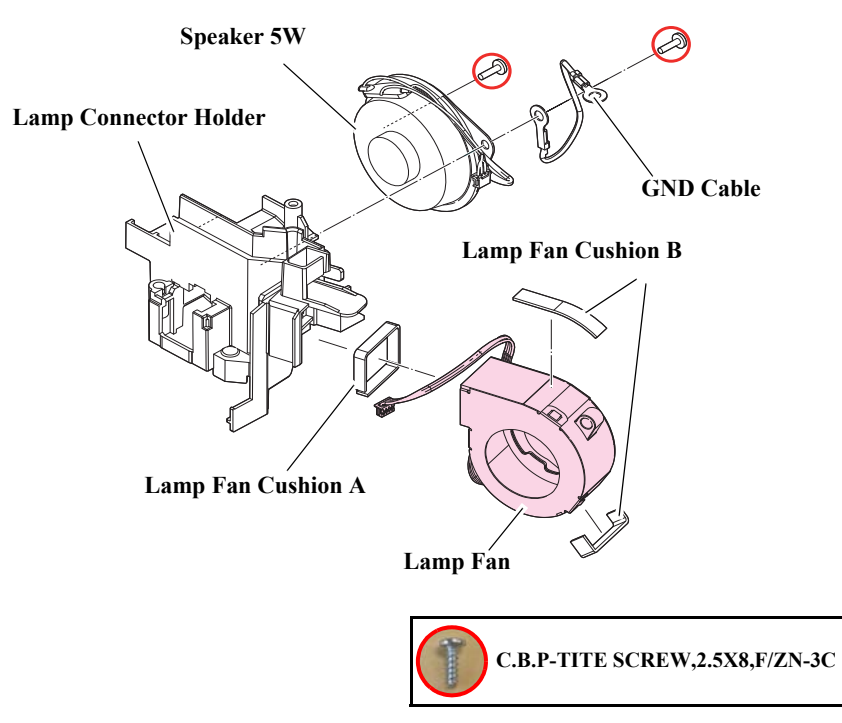

# 3.3.14 PS Ballast Assy

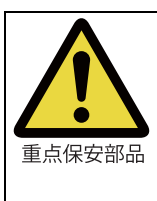

This part is designated as the Safety Device. When removing/replacing the part for repair, be sure to refer to **3.5.1 Safety Check after Servicing (p142).** After serving, follow the procedures specified in the Safety Check after Serving.

# 

□ At the area shown below, an electric shock may result if you operate carelessly because there is electric charge remaining to reduce power consumption in the Power Supply.

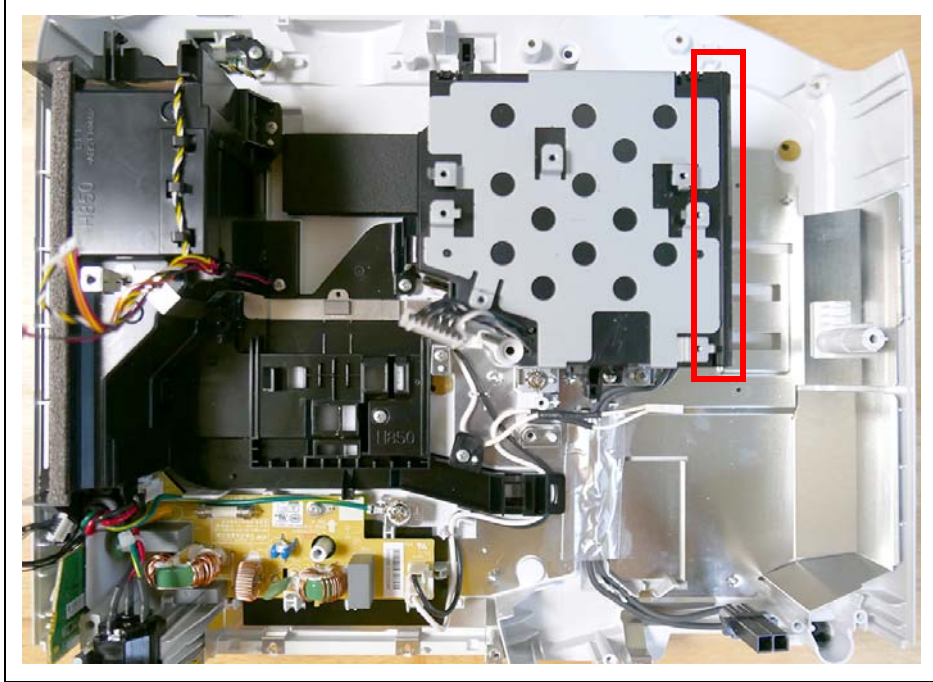

# **WARNING**

- $\hfill\square$  To repair after turning on, extract the charges by the following procedures.
- □ Press a discharge resistance between the 2pin of T301 and the heat sink for three seconds to discharge.

<A Type>

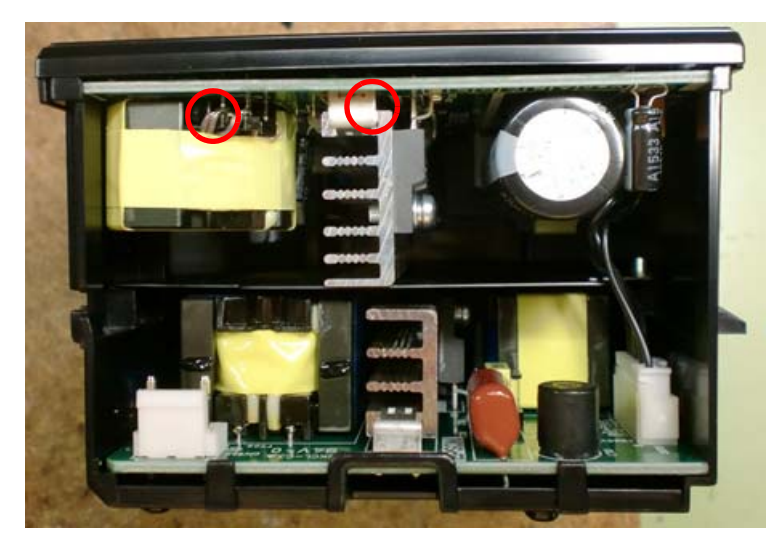

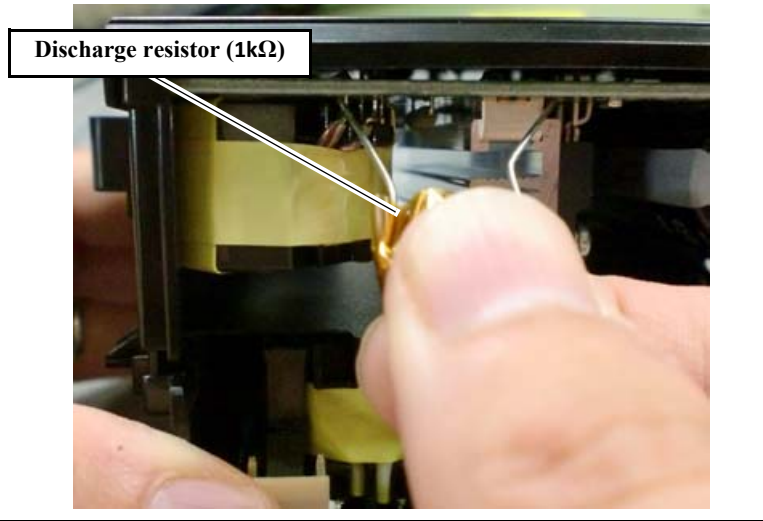

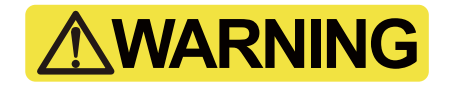

□ Press a discharge resistance between the D6002 and the heat sink for three seconds to discharge.

<B Type>

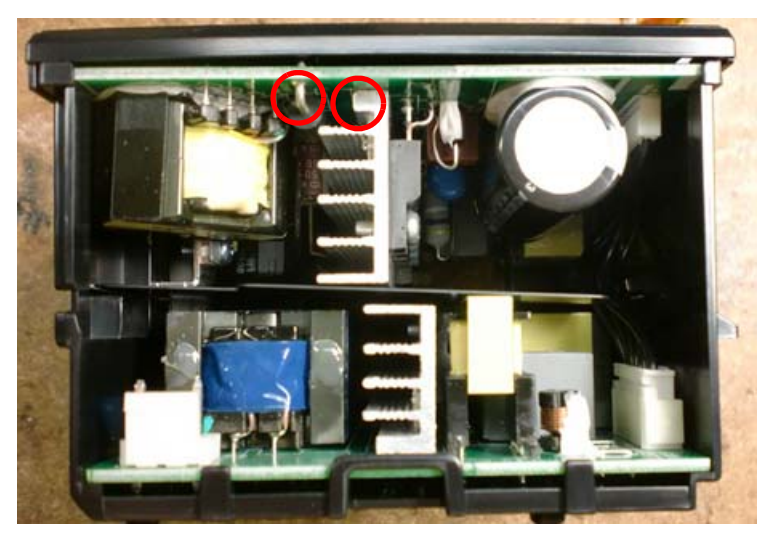

Discharge resistor ( $1k\Omega$ )

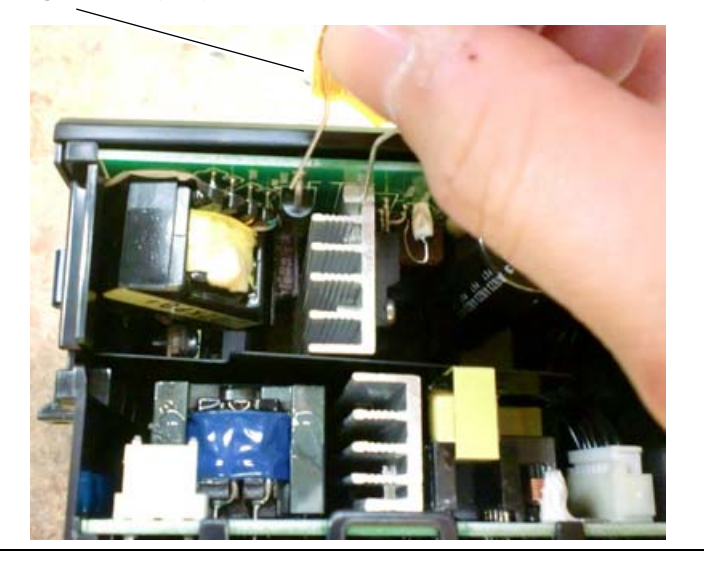

- **EB-E01/X06/W06/E10/X51/W51/W52**
- See *Flowchart (p70)* and remove all parts up to the component below from the projector. *Lamp Fan (Assy) (p120)*
- 2. Remove the three screws  $(\bigcirc / \bigcirc / \bigcirc)$  and remove the "Fasten Nut Plate".
- 3. Remove the "Lower Sheet".
- 4. Remove the four screws (**O**) and remove the "PS Ballast Assy" while the "PS Shield Plate" is still attached.
- 5. Remove the following parts from the "PS Ballast Assy".
  - PS Shield Plate
  - Cable PS-MA
  - Cable PS-FB
  - Cable BA-Lamp

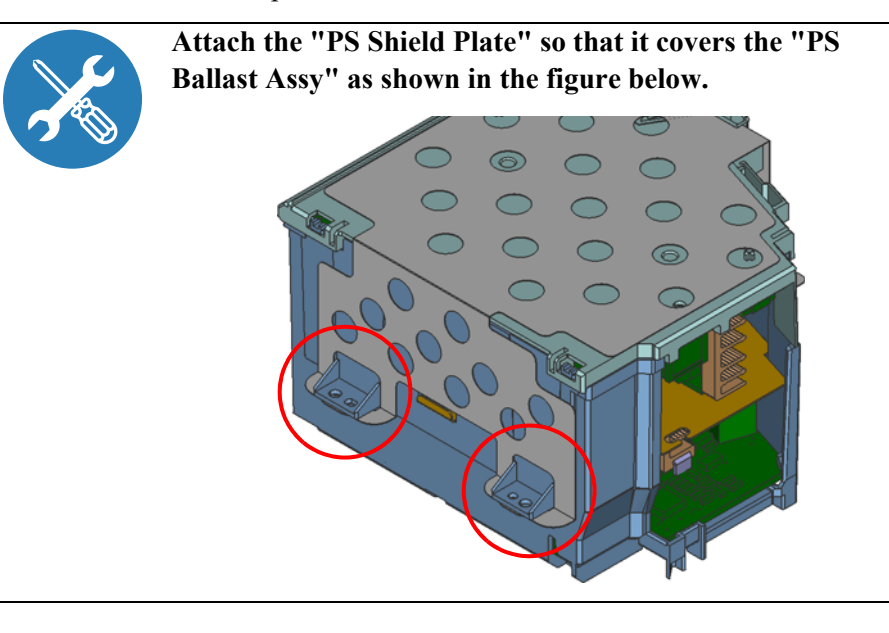

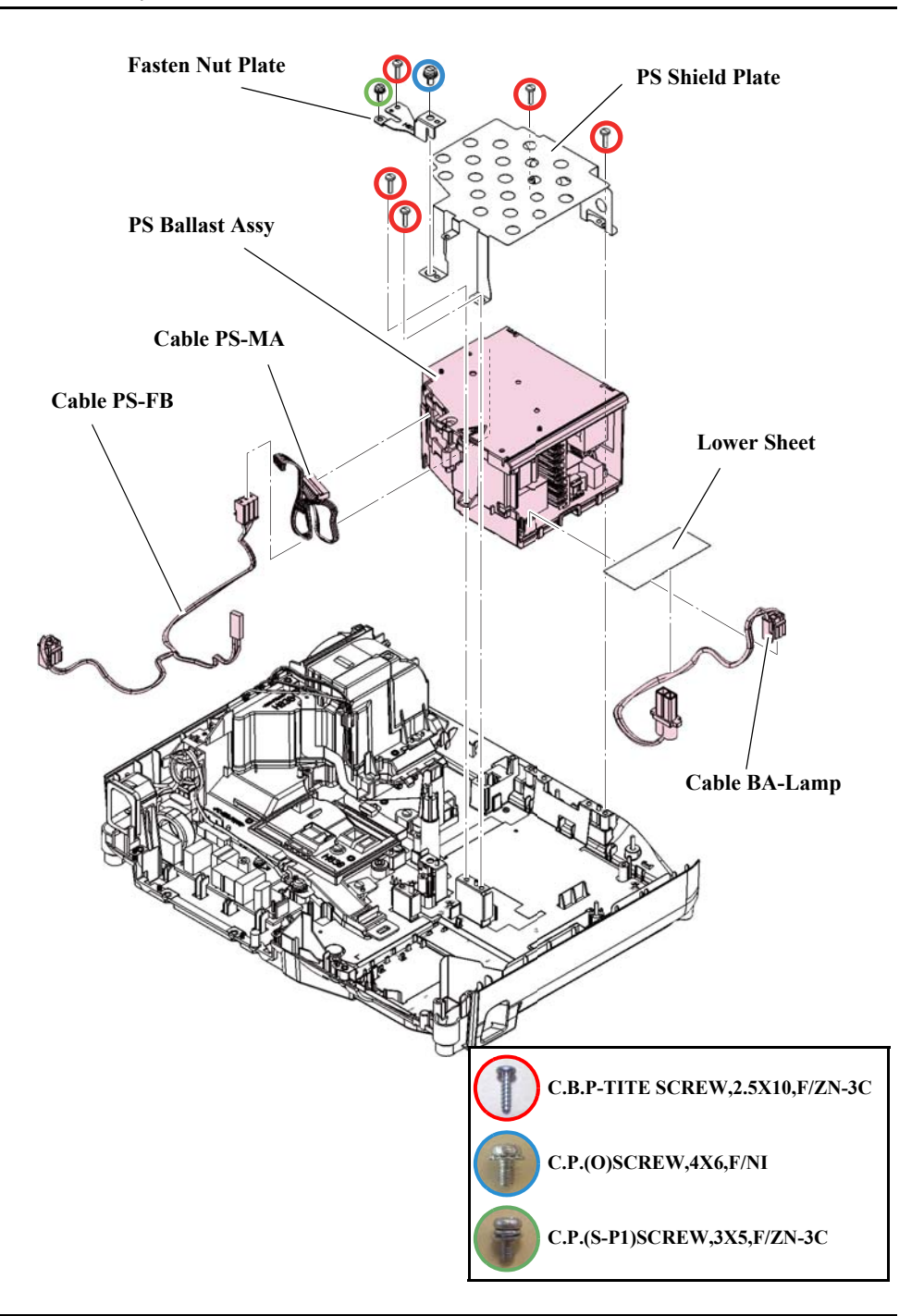

- □ EB-FH06/FH52/E20/X49/W49/972/982W/992F/118, PL 119W/, EH-TW740/TW750
- See *Flowchart (p70)* and remove all parts up to the component below from the projector. *Lamp Fan (Assy) (p120)*
- 2. Remove the three screws  $(\bigcirc / \bigcirc / \bigcirc)$  and remove the "Fasten Nut Plate".
- 3. Remove the "Lower Sheet".

EB-E01 series

- 4. Remove the six screws (**O**) and remove the "PS Shield Plate" and the "PS Ballast Assy".
- 5. Remove the following parts from the "PS Ballast Assy".
  - Cable PS-MA
  - Cable PS-FB
  - Cable BA-Lamp

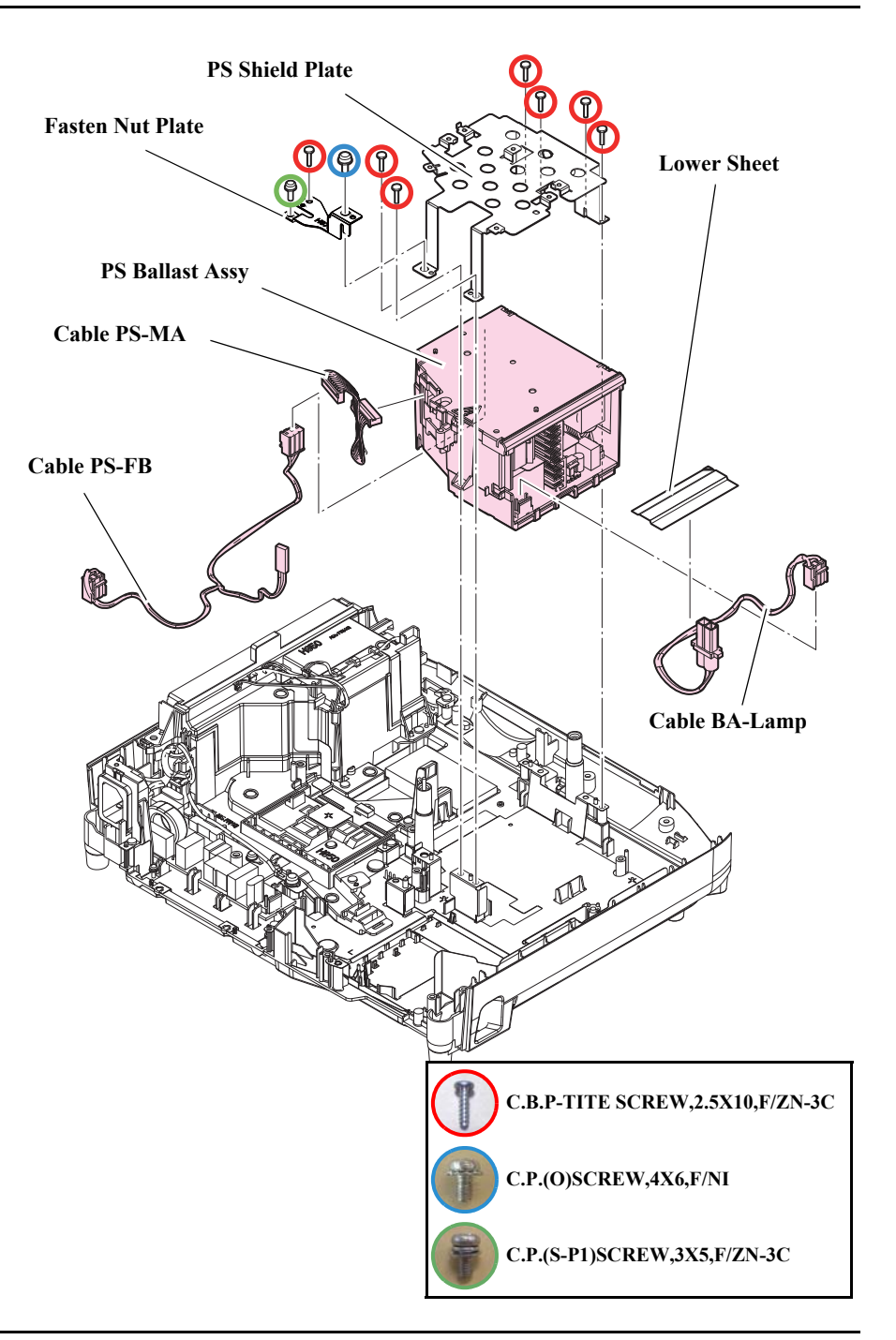

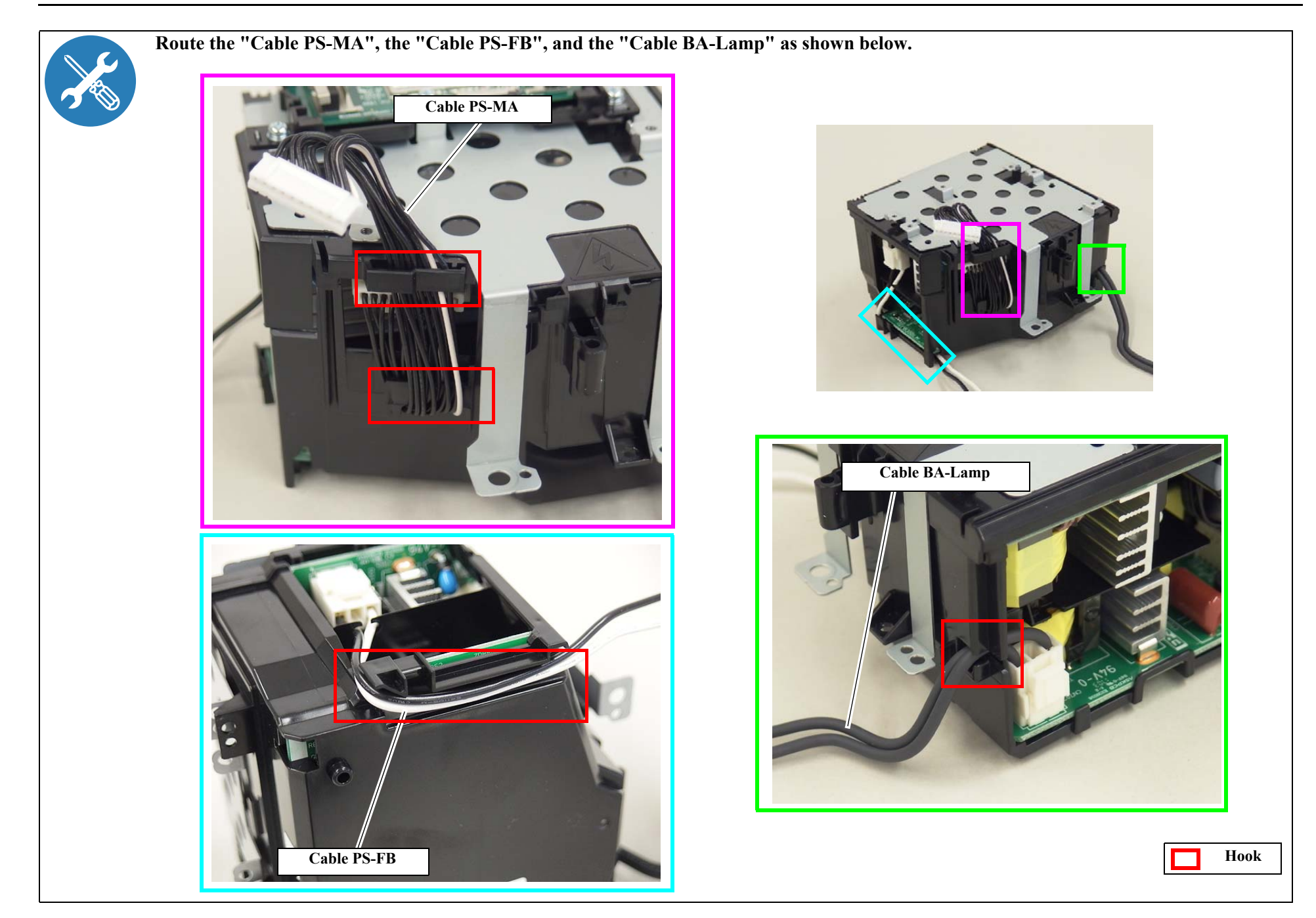

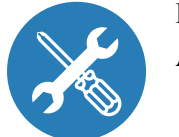

Route the "Cable PS-FB" and the "Cable BA-Lamp" to the "Lower Case" as shown in the figure, and affix the "Lower Sheet". Attach the "Fasten Nut Plate" to the position shown in the figure.

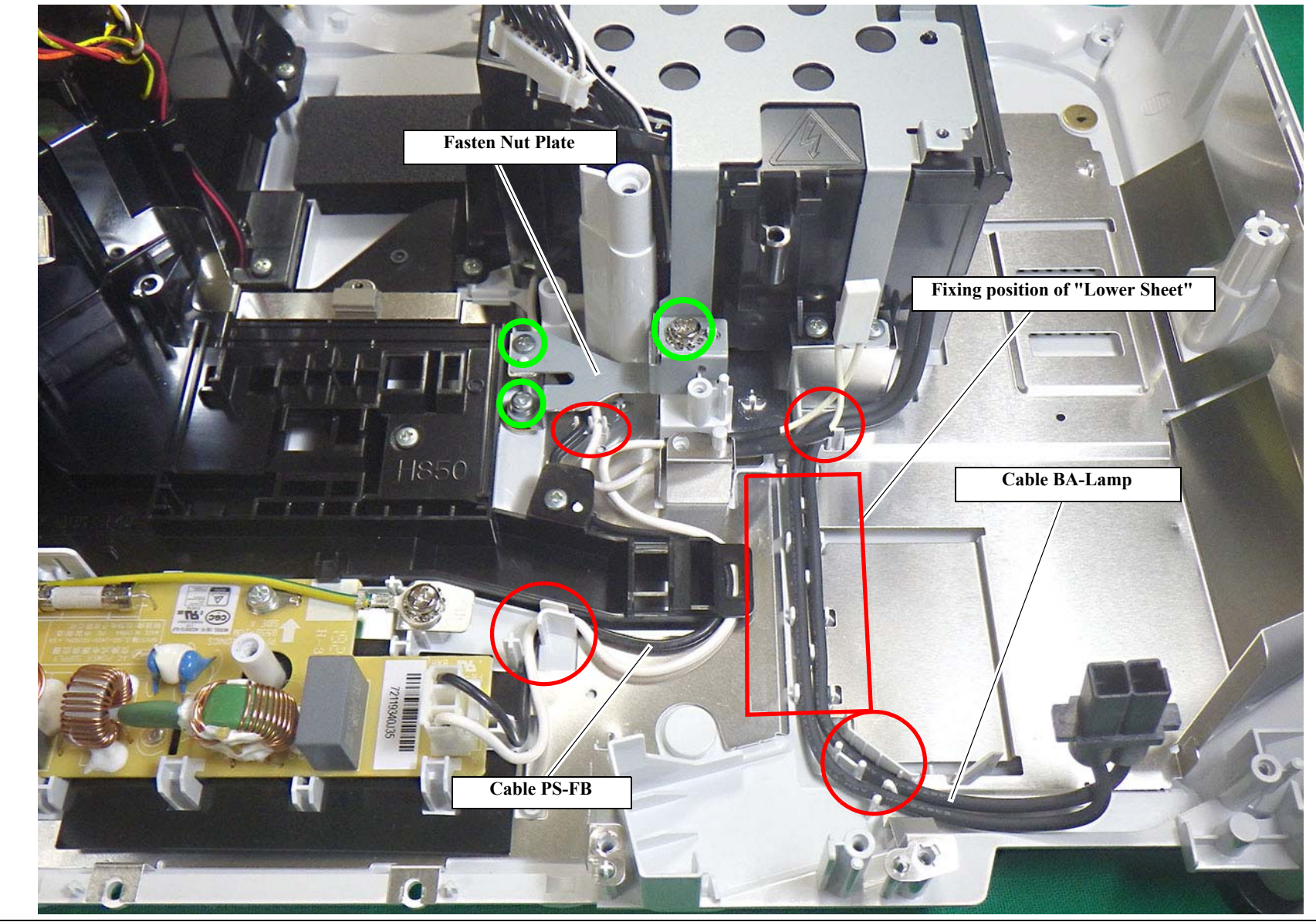

# **3.3.15 P4combo Module**

## DISASSEMBLY PROCEDURE

#### □ EB-FH52/992F/W52, EH-TW750

- See *Flowchart (p70)* and remove all parts up to the component below from the projector. *INT Duct (Assy) (p129)*
- 2. Remove the two screws (**O**) and remove the "P4combo Module" and the "FFC 15P".

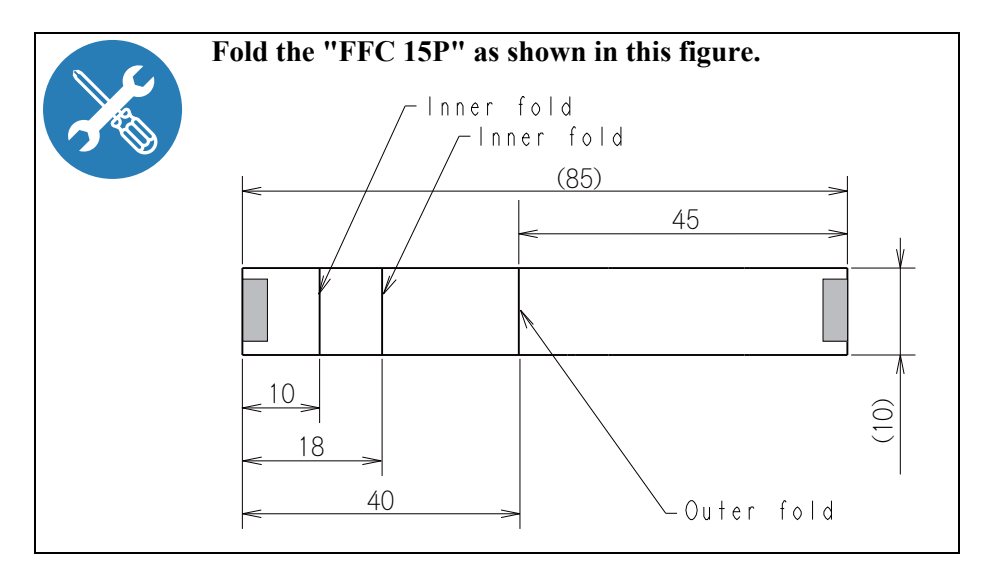

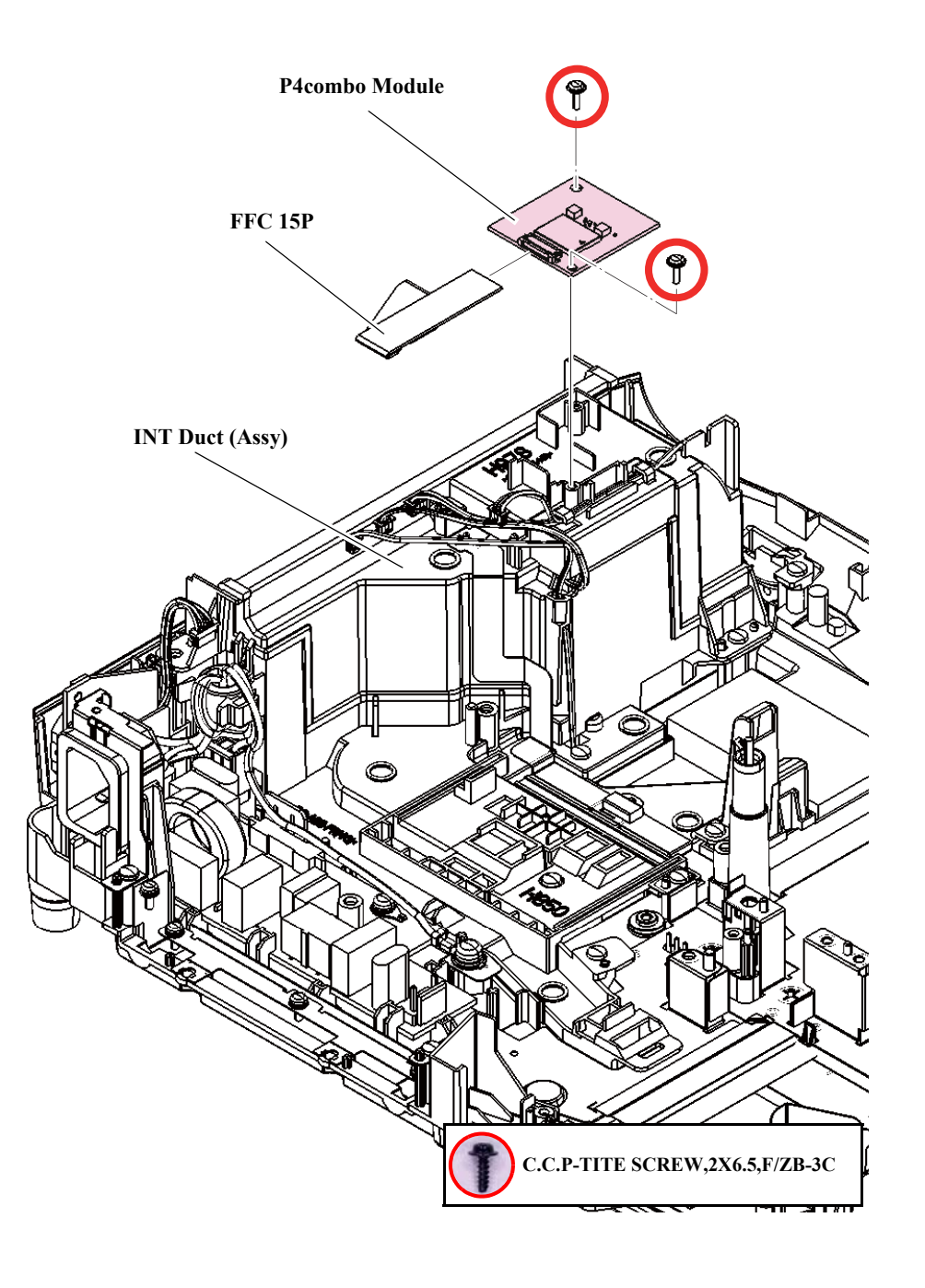

# 3.3.16 INT Duct (Assy)

- See *Flowchart (p70)* and remove all parts up to the component below from the projector. *Optical Engine (Assy) (p113)*
- 2. Remove the five screws (**O**) and remove the "INT Duct (Assy)".
- 3. Remove the following parts from the "INT Duct (Assy)".
  - Lower Conduction Plate
  - Conduction Cushion

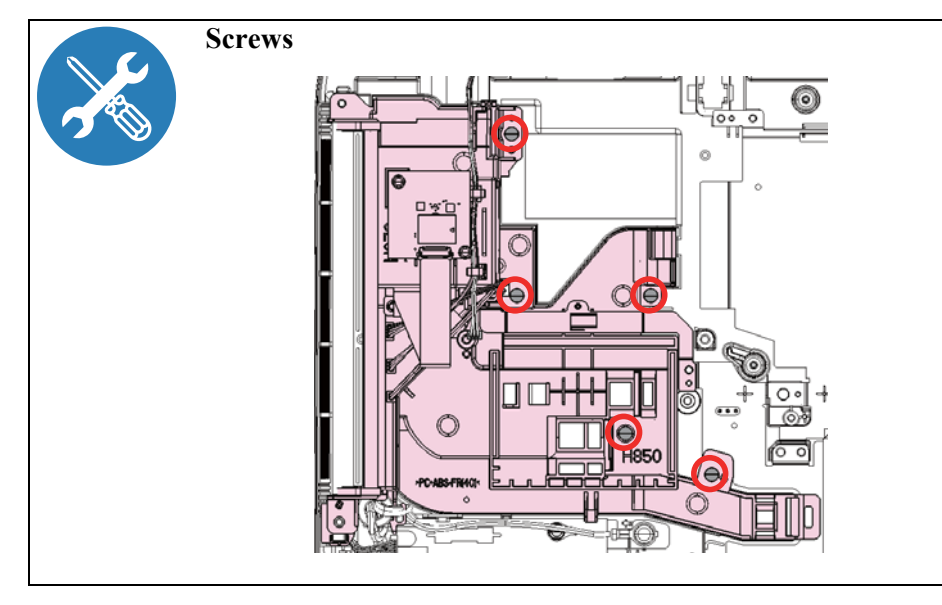

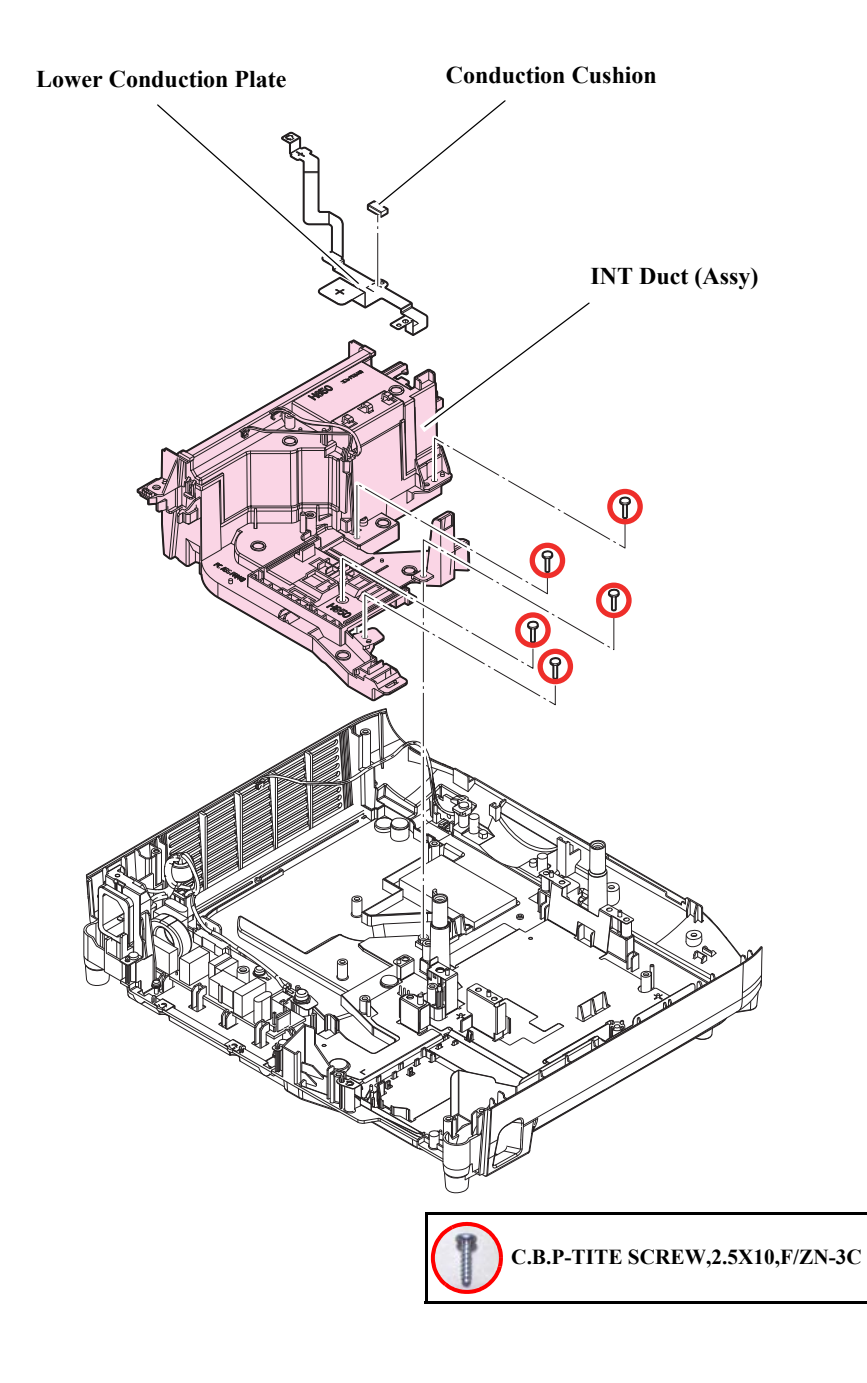

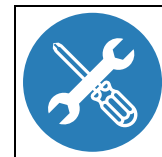

Attach the ferrite core of the "Inlet Cable" as shown in the figure below. Pass the cables from the connector through the hook.

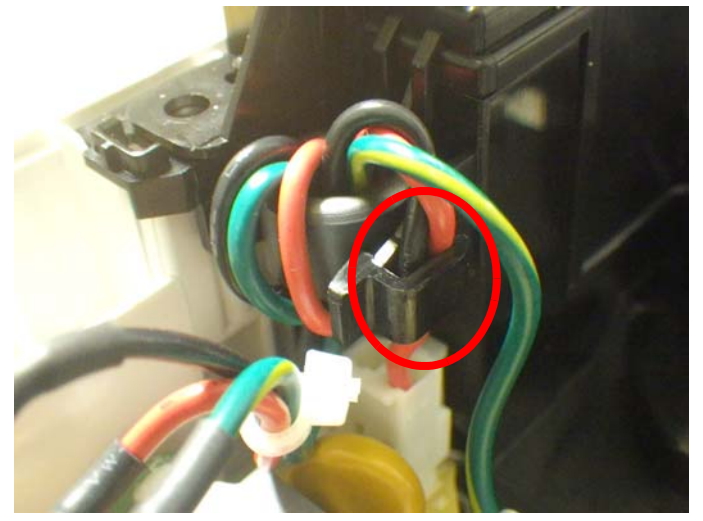

**EB-FH52/972/982W/992F** 

Route the "RCF Cable" connected to the "IR Board" on the INT Duct as shown in the figure below.

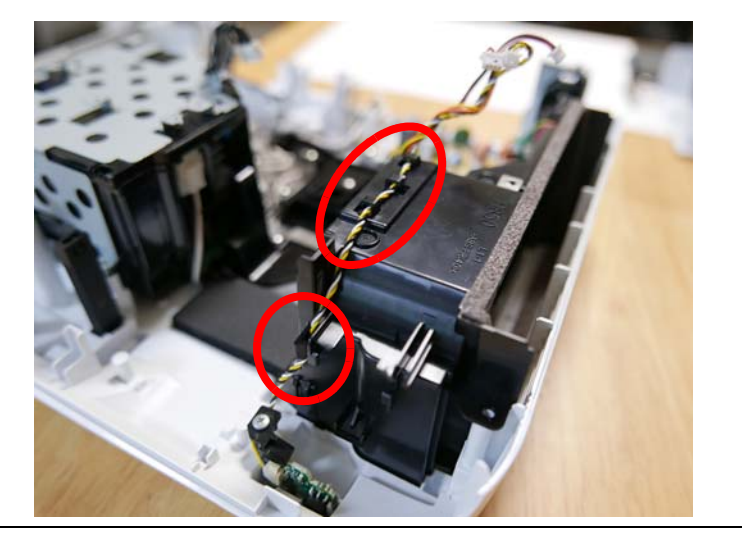

## 3.3.16.1 IR Board

- □ EB-E01/X06/W06/FH06/E10/X51/W51/W52/E20/X49/W49/118, PL 119W, EH-TW740/TW750
- See *Flowchart (p70)* and remove all parts up to the component below from the projector. *INT Duct (Assy) (p129)*
- 2. Remove the screw (O) and remove the "IR Board" and the "RCF Cable".

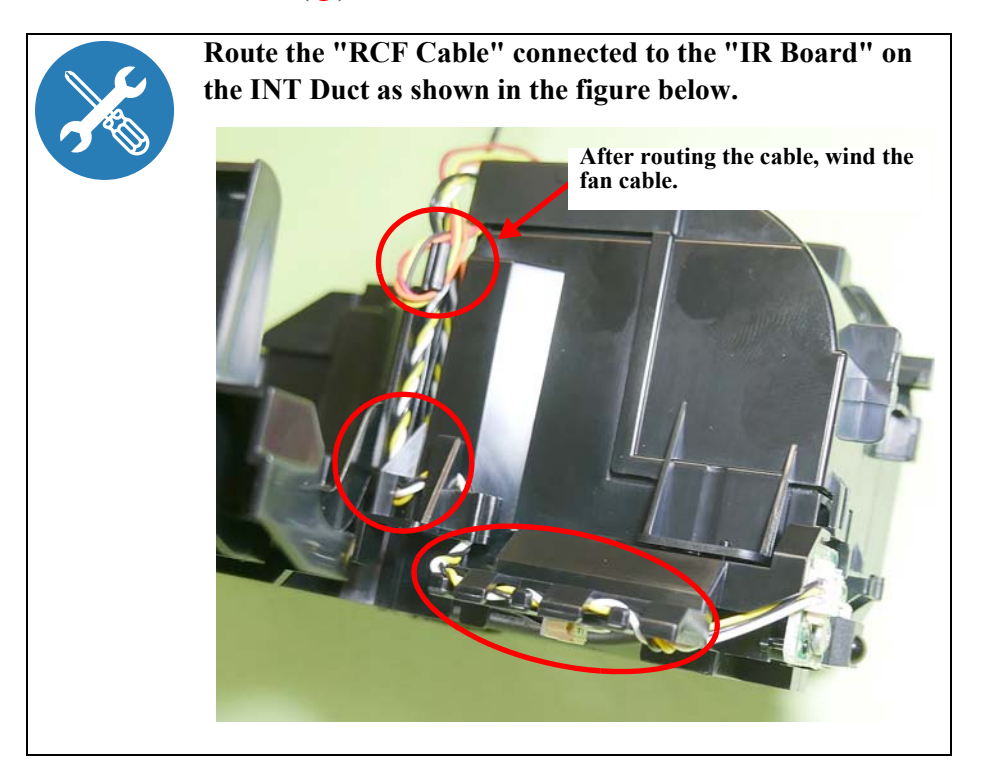

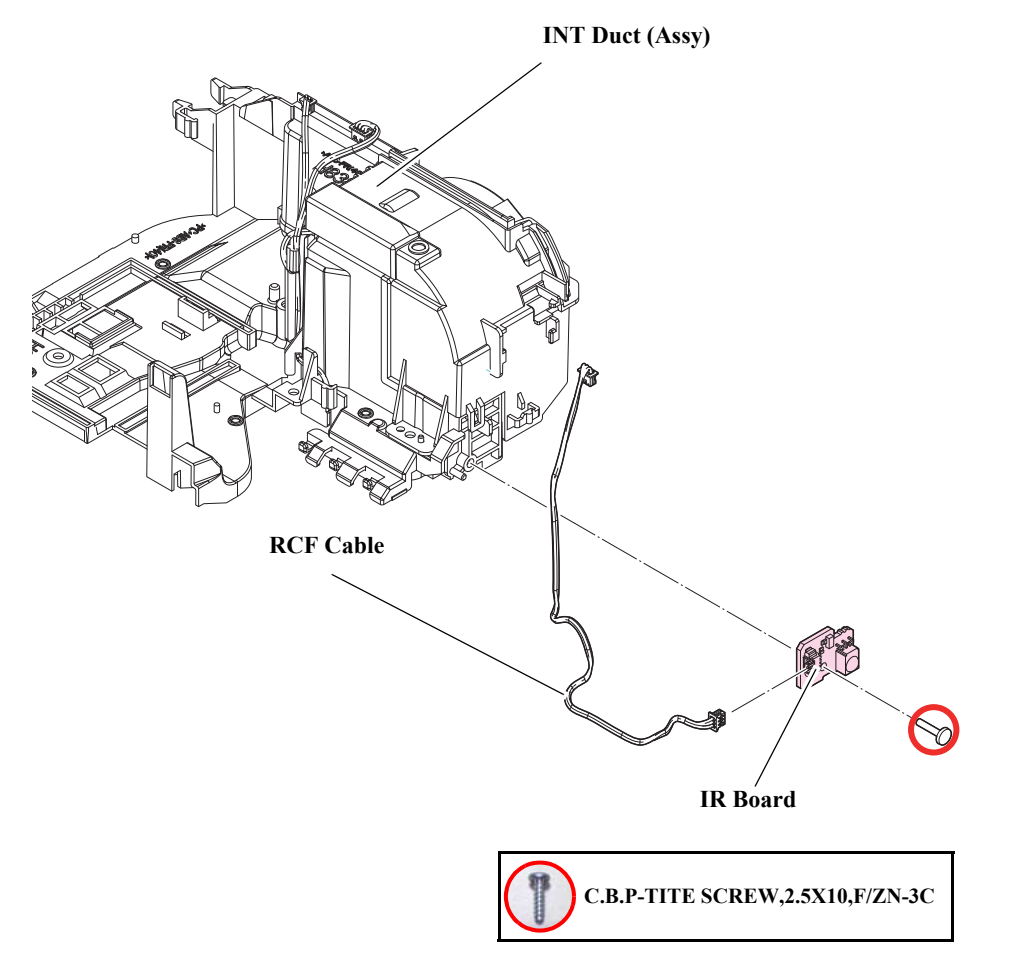

# 3.3.16.2 INT Fan/TH Board

## DISASSEMBLY PROCEDURE

#### □ EB-FH52/972/982W/992F

- See *Flowchart (p70)* and remove all parts up to the component below from the projector. *PS Ballast Assy (p122)*
- 2. Remove the screw (O) and remove the "TH Board" and the "TH Cable H309".
- 3. Remove the "INT Duct B".
- 4. Remove the following parts from the "INT Duct B".
  - INT Duct Cushion Seal C
  - INT Duct Cushion Seal D x2 pcs
- 5. Remove the two screws (O) and remove the "INT Fan".
- 6. Remove the following parts from the "INT Fan".
  - INT Duct Cushion Seal C
  - Cable Fasten Tape x3 pcs

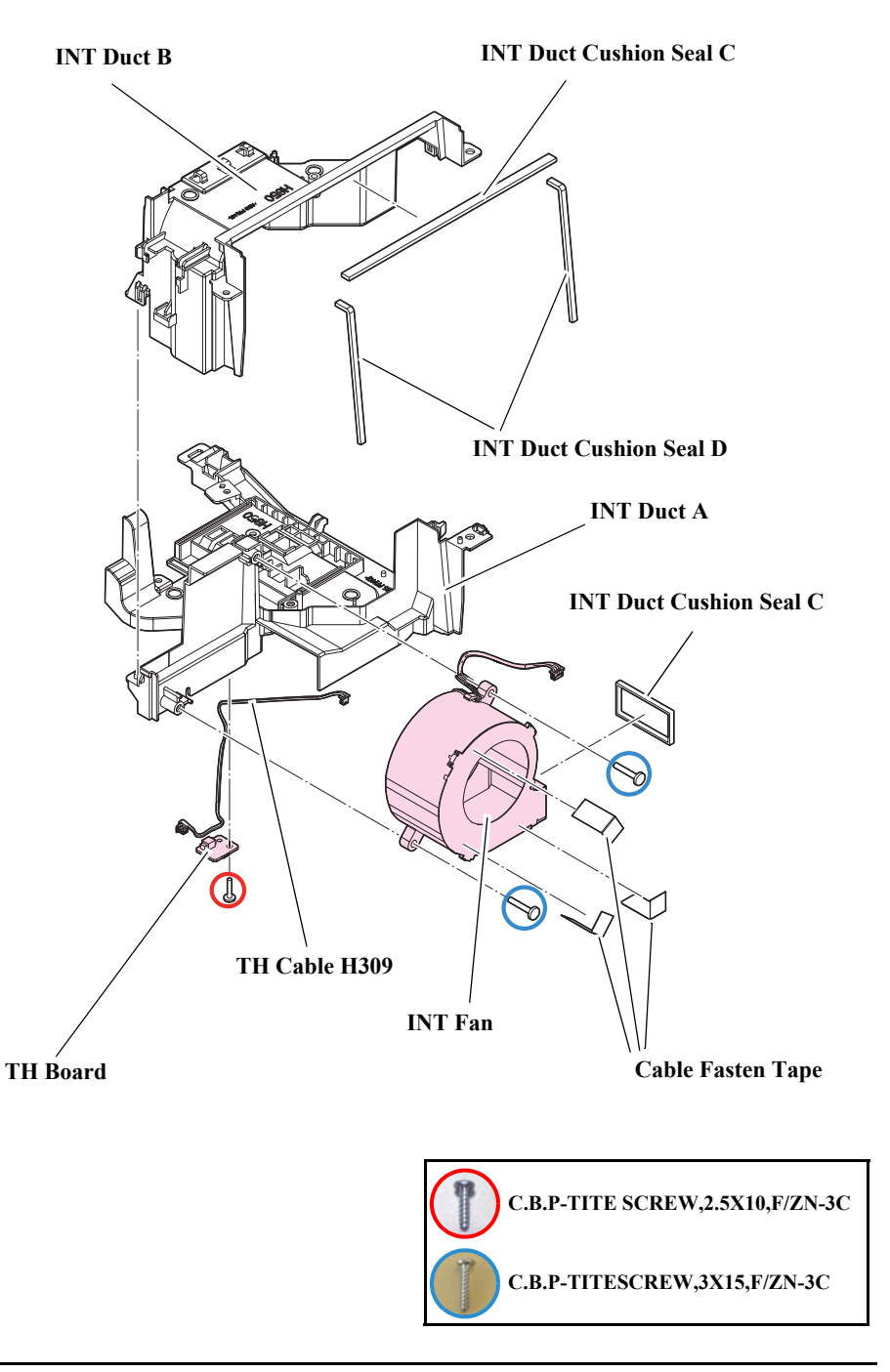

- □ EB-E01/X06/W06/FH06/E10/X51/W51/W52/E20/X49/W49/118, PL 119W, EH-TW740/TW750
- See *Flowchart (p70)* and remove all parts up to the component below from the projector. *PS Ballast Assy (p122)*
- 2. Remove the screw (**O**) and remove the "TH Board" and the "TH Cable H550".
- 3. Remove the "INT Duct B".
- 4. Remove the two screws  $(\bigcirc)$  and remove the "INT Fan".
- 5. Remove the following parts from the "INT Fan".
  - INT Duct Cushion Seal C
  - Cable Fasten Tape x3 pcs

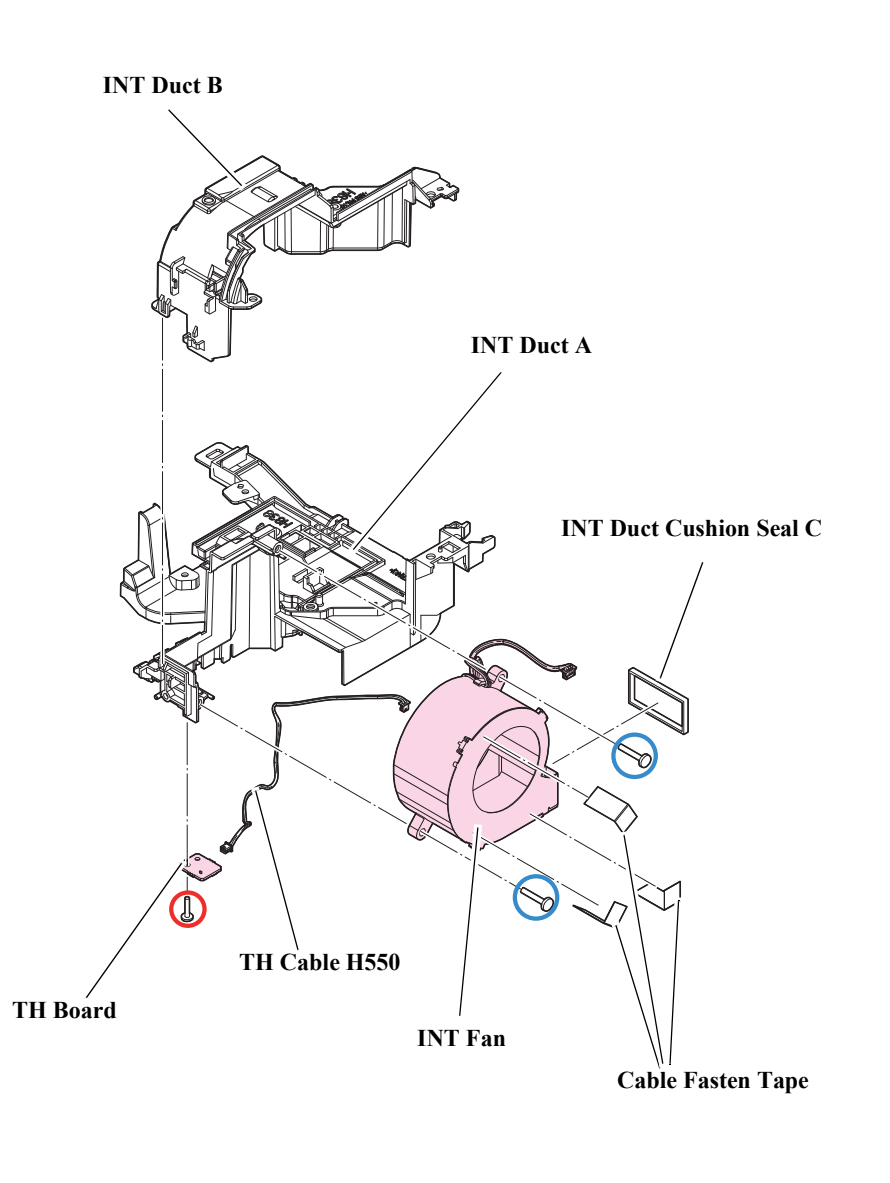

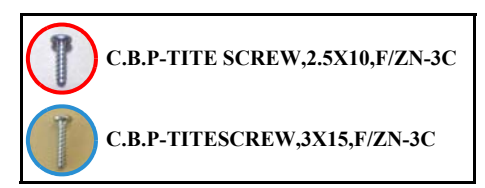

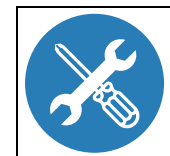

Route the cable as shown below.□ EB-FH52/972/982W/992F

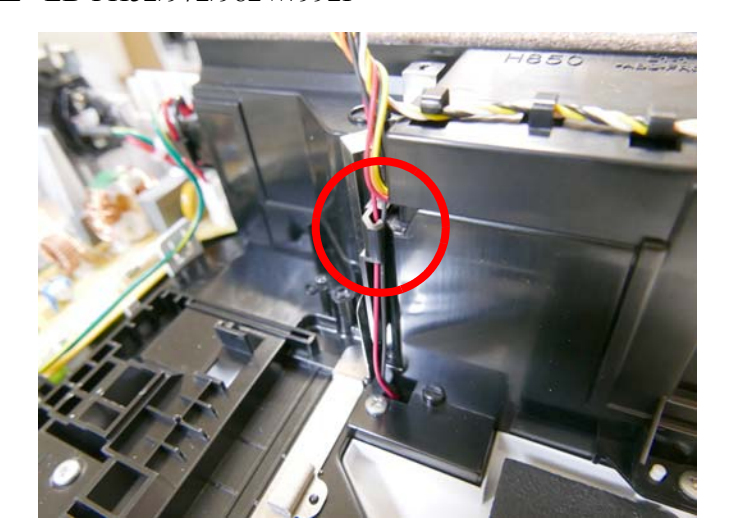

□ EB-E01/X06/W06/FH06/E10/X51/W51/W52/E20/X49/ W49/118, PL 119W, EH-TW740/TW750

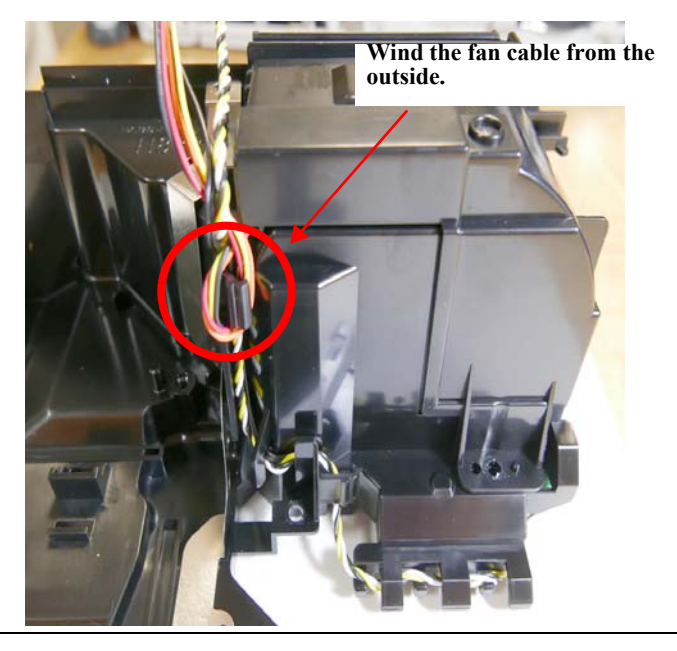

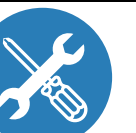

Route the cable of the TH Board as shown in the figure below.

**EB-FH52/972/982W/992F** 

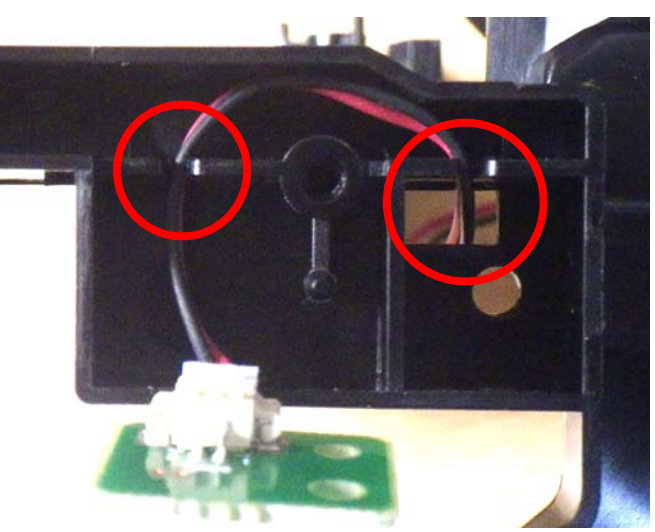

□ EB-E01/X06/W06/FH06/E10/X51/W51/W52/E20/X49/ W49/118, PL 119W, EH-TW740/TW750

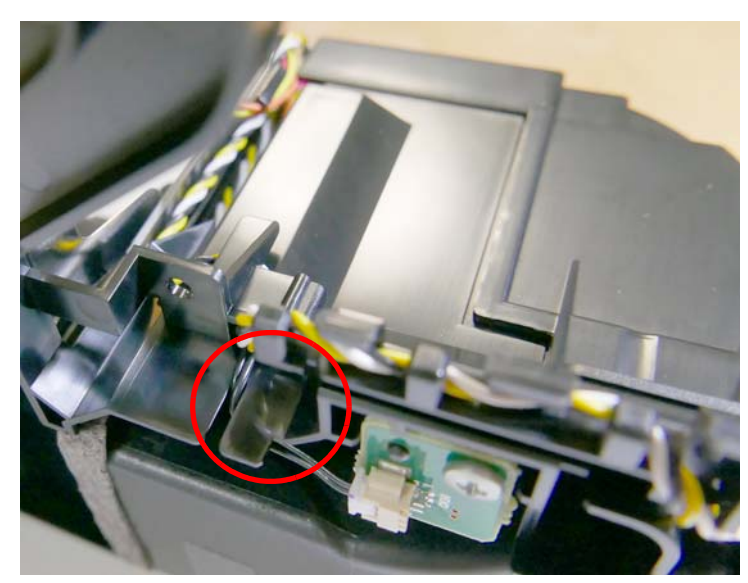

# 3.3.17 Filter Boards

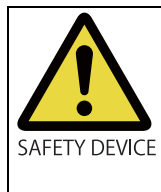

This part is designated as the Safety Device. When removing/replacing the part for repair, be sure to refer to 3.5.1 Safety Check after Servicing (p142). After serving, follow the procedures specified in the Safety Check after Serving.

#### **DISASSEMBLY PROCEDURE**

 See *Flowchart (p70)* and remove all parts up to the component below from the projector.
*PS Pallant Apple (p122)*

PS Ballast Assy (p122)

- Remove the screw (O) and remove the "Inlet Fasten Plate". (This procedure is not applicable to EB-E01/X06/W06/E10/X51/W51/W52)
- 3. Remove the screw (**O**) and remove the "Inlet Cable".
- 4. Remove the screw (O), release the hook (D), and remove the "Filter Board" and the "FB Insulation Sheet".

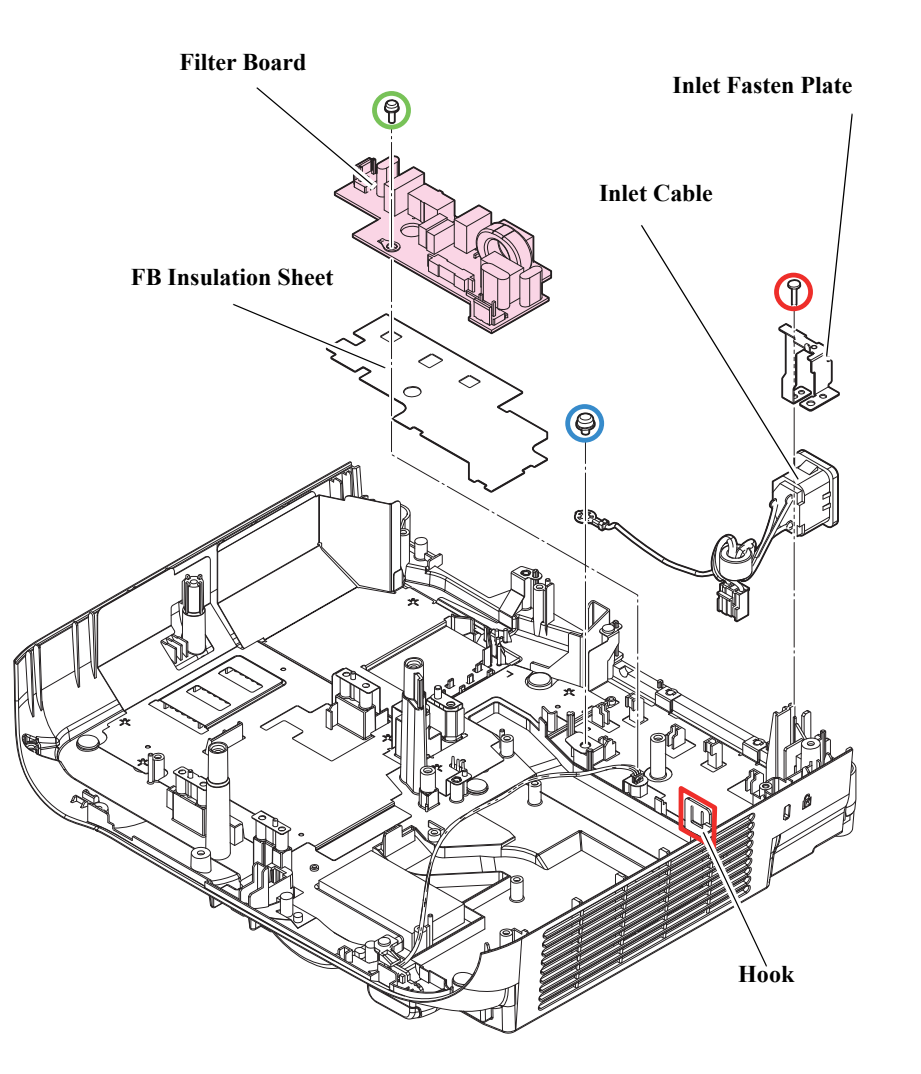

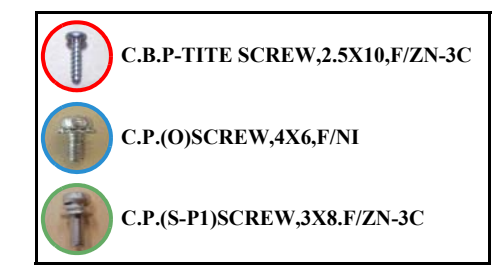

# 3.3.18 Lower Case/IR Board

#### DISASSEMBLY PROCEDURE

- See *Flowchart (p70)* and remove all parts up to the component below from the projector. *Filter Boards (p135)*
- 2. Remove the screw (**O**) and remove the following parts: (EB-FH52/972/982W/992F)
  - PS Holder
  - IR Board
  - RCF Cable
- 3. Remove the following parts from the "Lower Case".
  - Lower Shield Plate A
  - Lower Shield Plate B
  - RC Filter
  - 6N-A,4,B/NI x2 pcs (○)
  - H.N.-3,3,F/ZN-3C(**○**)

EB-FH52/972/982W/992F only

- Lower Cushion Seal
- Lower Cushion

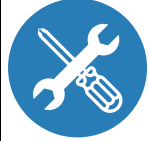

Be careful while routing as the parts shown in the figure are easily breakable.

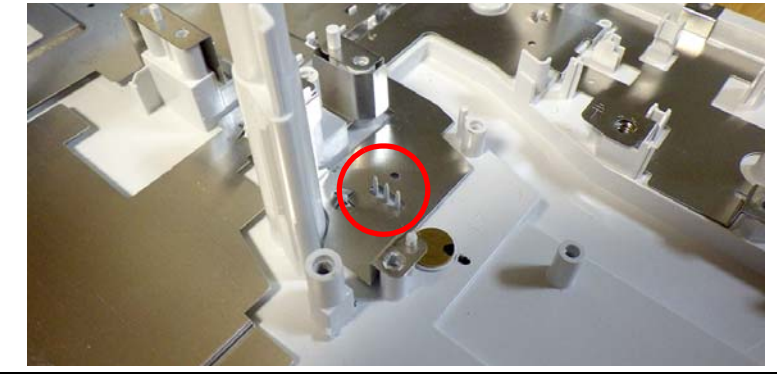

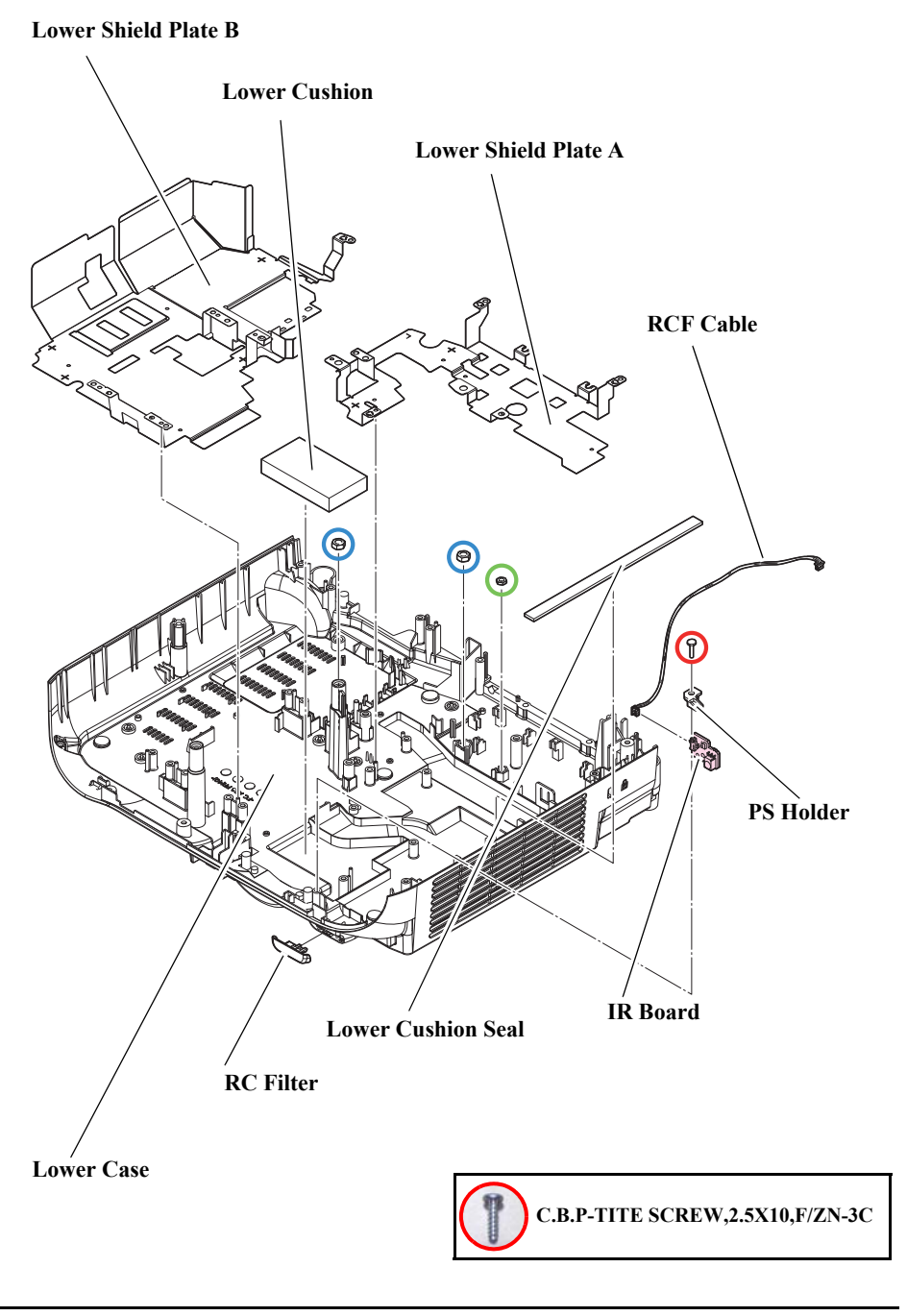

# **3.4** Shortest removal procedures of identified failed parts

If you can identify a failed part, the following parts can be removed in shortest ways different from the ordinal disassembling procedures.

# 3.4.1 Speaker

#### PART NAME

- □ Speaker 5W (EB-E01/X06/W06/FH06/E10/X51/W51/W52/E20/X49/W49, EH-TW740/TW750)
- □ Speaker 16W (EB-FH52/972/982W/992F/118, PL 119W)

- See *Flowchart (p70)* and remove all parts up to the component below from the projector. *Upper Case (Assy) (p80)*
- Remove the two screws (O) and remove the "Speaker 5W". (EB-E01/X06/W06/FH06/E10/X51/W51/W52/E20/X49/W49, EH-TW740/TW750)
- 3. Remove the four screws (O) and remove the "Speaker 16W". (EB-FH52/972/982W/992F/118, PL 119W)

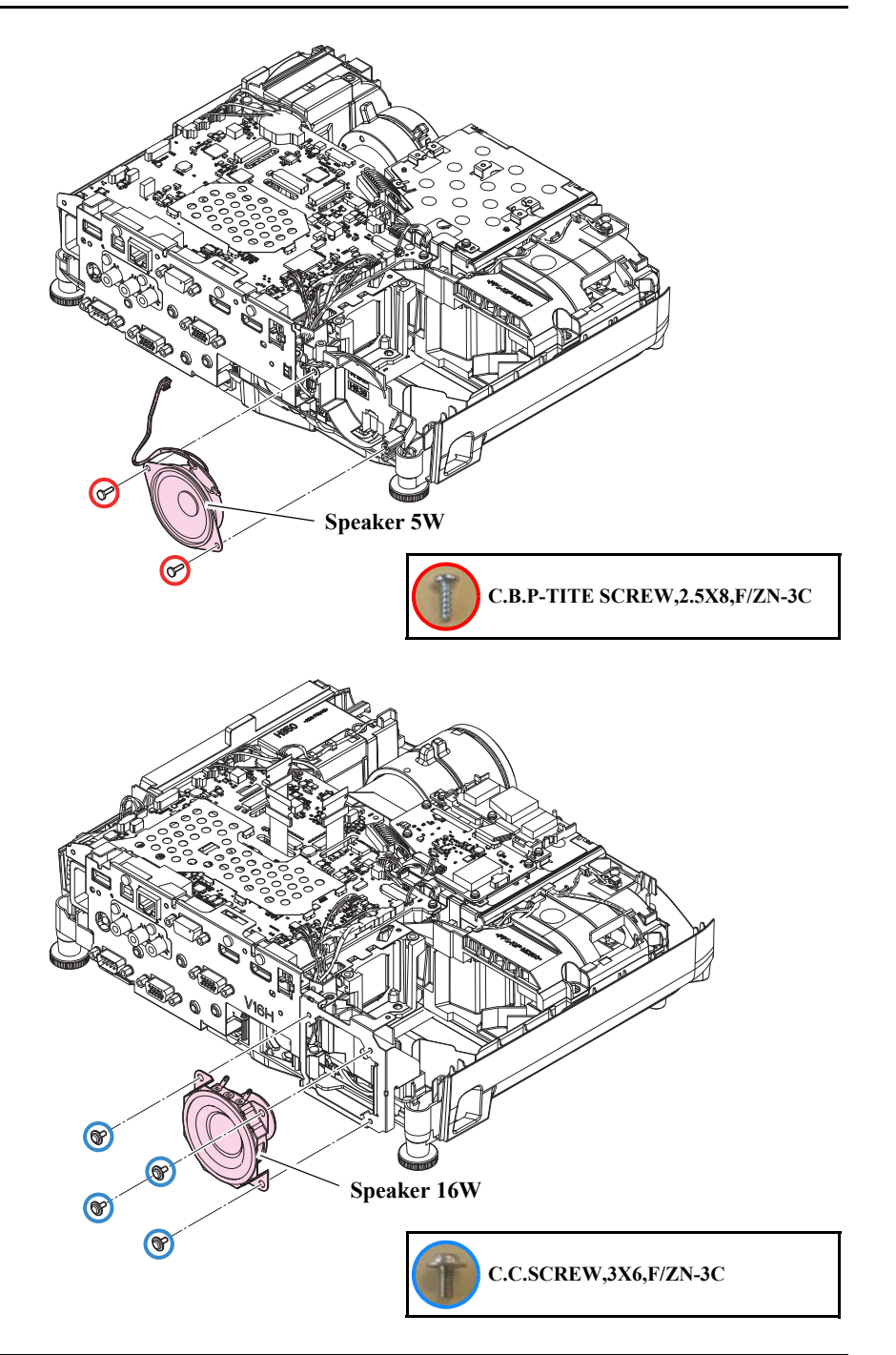

# 3.4.2 IR Board

#### PART NAME

□ IR Board (EB-FH52/972/982W/992F)

- See *Flowchart (p70)* and remove all parts up to the component below from the projector. *Upper Case (Assy) (p80)*
- 2. Remove the connector of the cable from the "IR Board".
- 3. Remove the screw (**O**) and remove the "PS Holder" and the "IR Board".

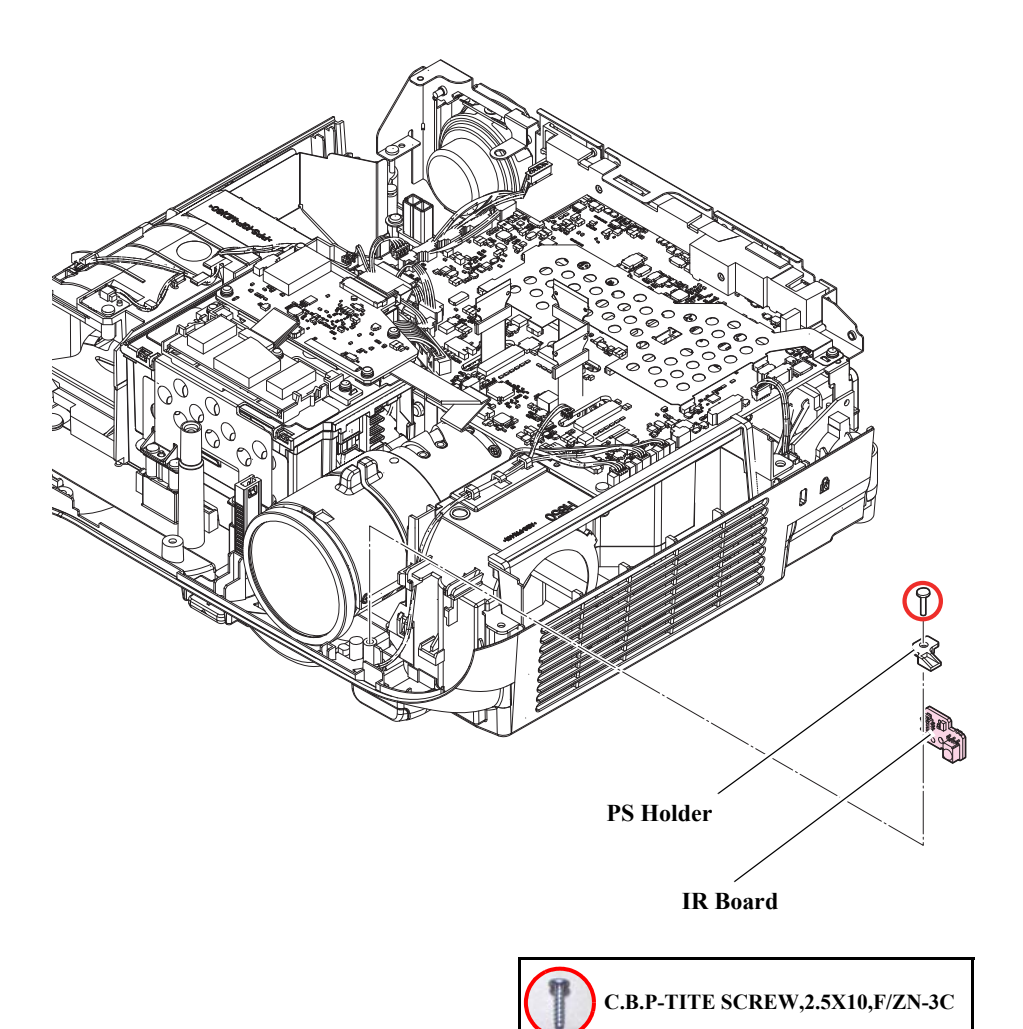

# **3.4.3 LMP Thermistor**

# PART NAME

□ TH Board

- See *Flowchart (p70)* and remove all parts up to the component below from the projector. *Upper Case (Assy) (p80)*
- 2. Remove the connector of the "TH Cable H838" from the "TH Board".
- 3. Remove the screw (**O**) and remove the "TH Board".

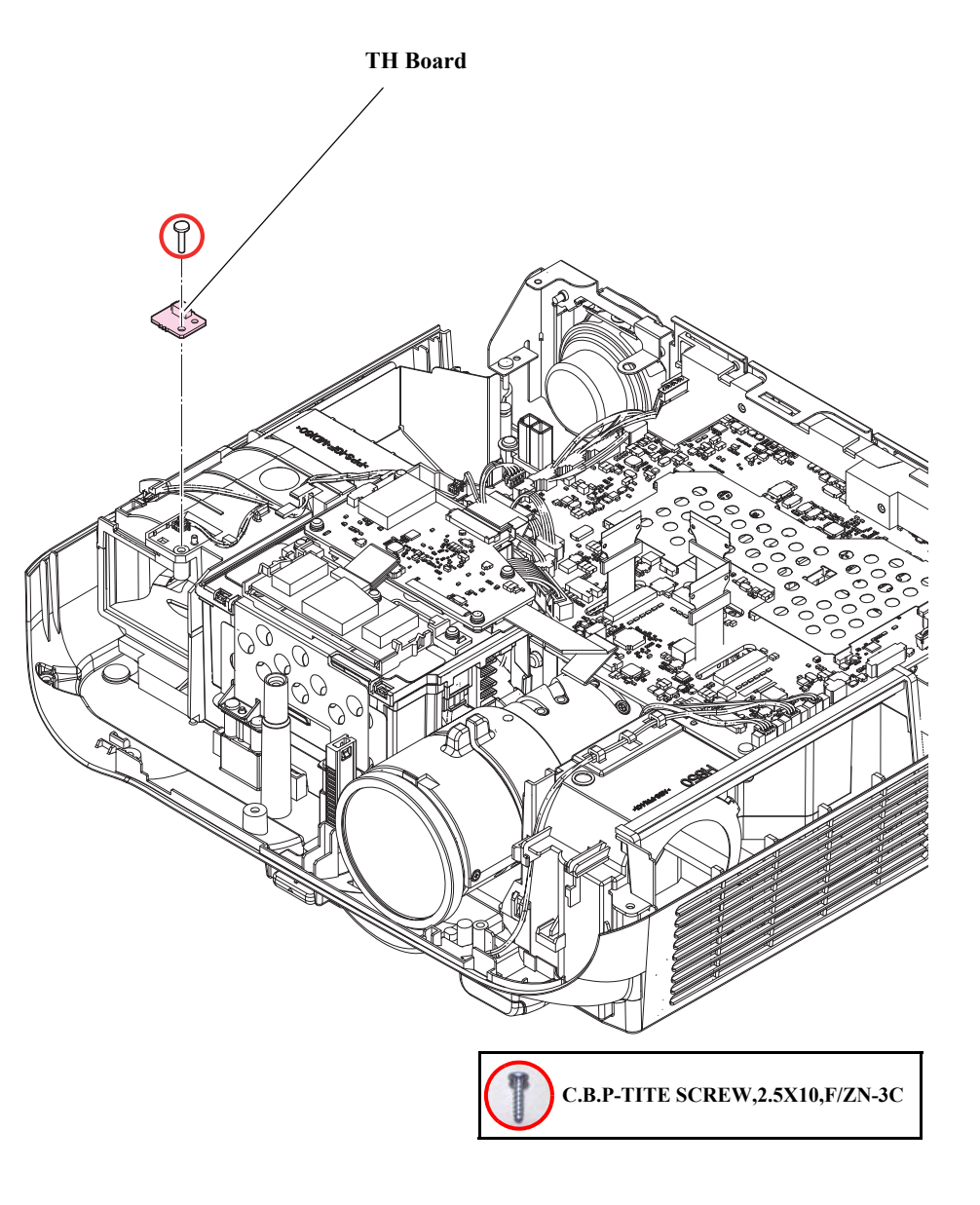

# 3.4.4 EX Fan

# PART NAME

🗖 EX Fan

- See *Flowchart (p70)* and remove all parts up to the component below from the projector. *MA Board Assy (p100)*
- 2. Remove the two screws (**O**) and remove the "Upper EX Duct".
- 3. Remove the "EX Fan".

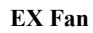

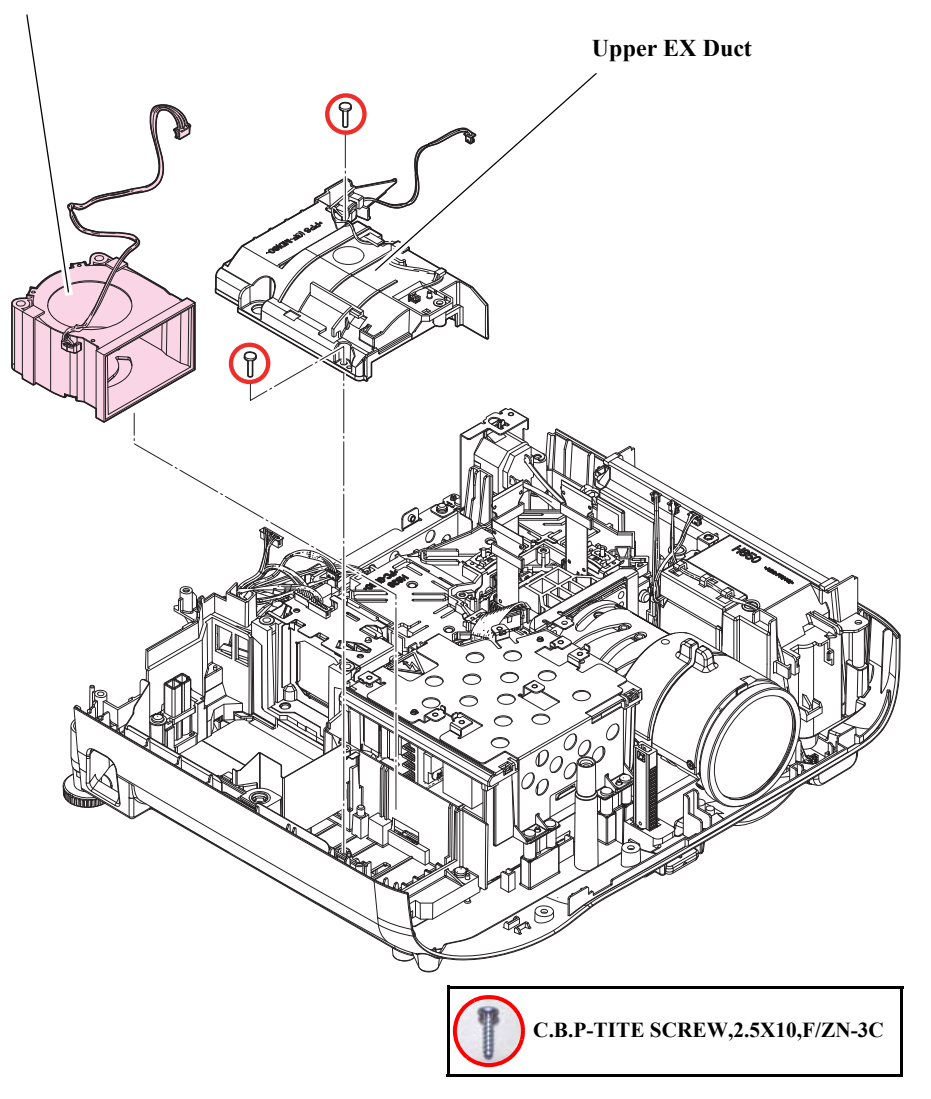

# **3.5 Individual Function Check After Repair**

After performing repair work such as parts replacement of this projector, or disassembling/reassembling the projector, carry out the safety check and the basic operation check of thefunctions of the projector following the instructions in this section.

## **REPAIRING PART - OPERATION AND SAFETY CHECK AFTER REPAIR TABLE**

When repairing the part indicated as "Repairing part" in the left column on the table, operate the work marked with "o".

The work indicated on the table is the basic items. Put necessary work into effect additionally according to the situation of the repaired product.

| Repairing part     | Operation and Safety Check |                         |                                      |                                             |                                           |                                               |                        |
|--------------------|----------------------------|-------------------------|--------------------------------------|---------------------------------------------|-------------------------------------------|-----------------------------------------------|------------------------|
|                    | Safety Check               | Initialization<br>Check | Operation Check for<br>Control Panel | Operation Check<br>for Remote<br>Controller | Operation Check for<br>Video Input/Output | Operation Check<br>for Audio Input/<br>Output | Communication<br>Check |
| Power Button       |                            | 0                       | 0                                    |                                             |                                           |                                               |                        |
| Remote Controller  |                            | 0                       |                                      | 0                                           |                                           |                                               |                        |
| Video Input/Output |                            | 0                       |                                      |                                             | 0                                         |                                               |                        |
| Audio Input/Output |                            | 0                       |                                      |                                             |                                           | 0                                             |                        |
| Safety Device      | 0                          | 0                       | 0                                    | 0                                           | 0                                         | 0                                             |                        |
| MA Board           |                            | 0                       |                                      |                                             |                                           |                                               |                        |
| Optical engine     |                            | 0                       |                                      |                                             |                                           |                                               | 0                      |
| Communication      |                            |                         |                                      |                                             |                                           |                                               | 0                      |
| Reference          | P.142                      | P.145                   | P.145                                | P.145                                       | P.146                                     | P.146                                         | P.147                  |

# 3.5.1 Safety Check after Servicing

To maintain the safeness of the projector whose safety devices are replaced or which is disassembled and reassembled, make sure to carry out the safety check following the instructions in this section after performing repair work.

#### SAFETY DEVICE/FUNCTIONS ARE:

- □ The parts that become unsafe if their specifications or functions are nonconforming.
- $\Box$  The parts that require attention to the safety precautions of the customer.

The parts that are designated by the public safety regulations or the like.

#### **UNSAFE STATE:**

"Unsafe state" is the state of a part that may cause or contain the risk of the following:• Personal injuries• Damages to the property• Abnormal heat generation• Smoking• Fire• Explosion• Damage to the part to be installed• Disturbance to/from the peripheral device (EMC disturbance)• Chemical substances regulated by the law

### THE SAFETY CONTROL POINTS ARE:

- □ The processes that Safety Devices/Functions are manufactured, or checked.
- □ The processes that require the management to maintain the workers' safety.

## SAFETY DEVICES/FUNCTIONS OF THIS PRODUCT

- □ PS Ballast Assy (p122)
- □ Filter Boards (p135)
- □ Caution Label Sheet (p93)

## **TEST ITEMS**

- □ Insulation resistance test
- $\Box$  Ground continuity check
- □ Illumination check

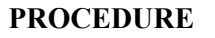

Carry out the check in the order given below.

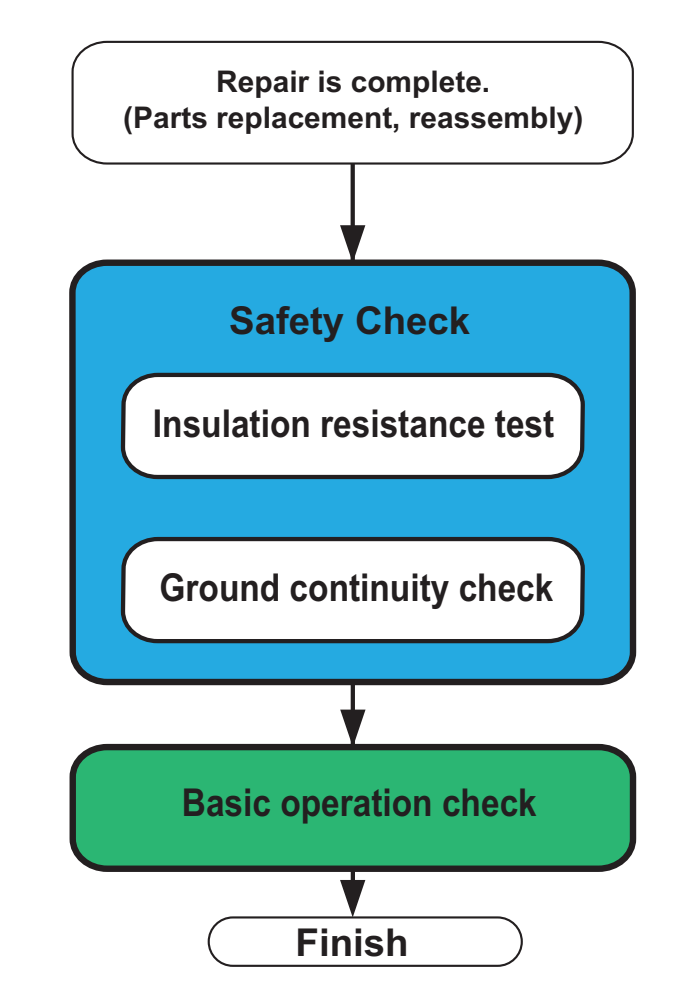

#### 3.5.1.1 Insulation resistance test

□ Testing apparatus

Insulation ohmmeter (Rating: 500 V/100 M $\Omega$ )

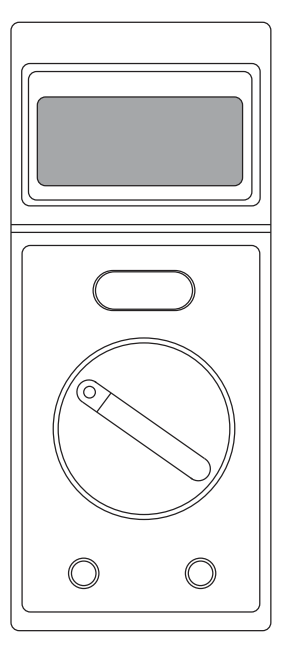

- Measurement range: Select "500 V"
- Tester lead wires:
  - Black lead wire: Connect it to the "EARTH" terminal.
  - Red lead wire: Connect it to the "LINE" terminal
- □ Standard/Judgment level

Insulation resistance should be 10 MW or more.

 $\Box$  Testing procedure

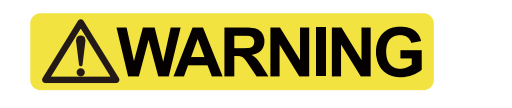

Because high voltage (500 V) is present, do not touch the probe during testing.

- 1. Connect the crocodile clip of the black lead wire to "C" of the projector's Computer terminal.
- 2. Put the probe of the red lead wire to "A" on the AC inlet of the projector.
- 3. Set the measure switch to LOCK, and wait for one minute.
- 4. Measure the insulation resistance between "A" and "C" (1) after one minute.
- 5. Check that the insulation resistance after one minute is 10 M $\Omega$  or more.
- 6. Measure the insulation resistance between "B" and "C" (2) in the same way as for (1).
- 7. Check that the insulation resistance of (2) after one minute is  $10 \text{ M}\Omega$  or more.

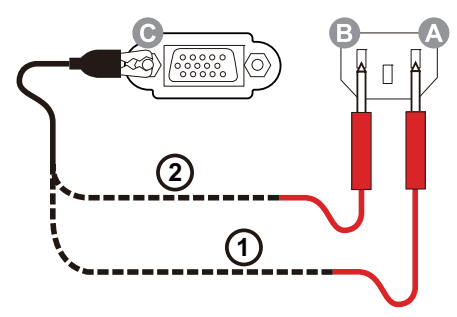

#### **3.5.1.2** Ground continuity check

□ Testing apparatus

Multimeter (with sensitivity down to  $0.1 \Omega$ )

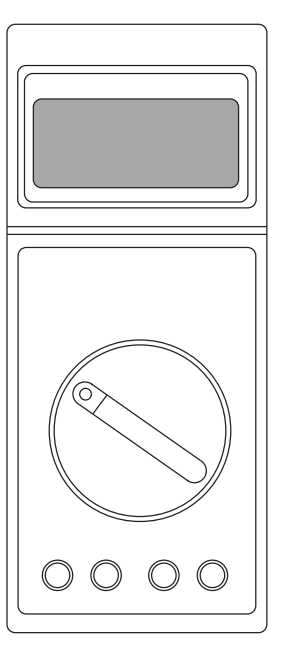

- Measurement range: Select "Ω"
- Tester lead wires:
  - Black lead wire: Connect it to the "COM" terminal.
  - Red lead wire: Connect it to the  $"V\!/\Omega/Hz"$  terminal.

□Standard/Judgment level

Should be no resistance (0.5  $\Omega$  or less)

- □ Testing procedure
  - 1. Turn the tester on.
  - 2. Check that the resistance between "C" of the Computer terminal and "G" of the AC inlet of the projector (1) is 0.5  $\Omega$  or less.

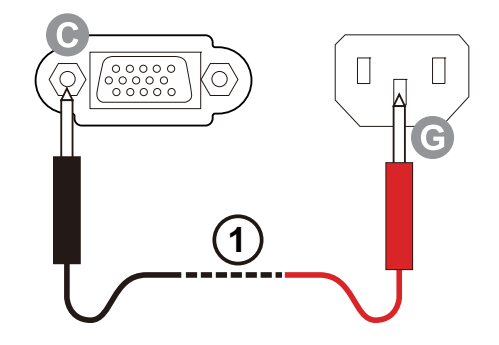

### **3.5.1.3** Illumination check

 $\Box$  Test conditions

Input a PC or video signal and check the illumination for about 5 minutes.

1. Judgment

Projector should operate normally with no smoke or fire.
## 3.5.2 Initialization

After repairing this product, carry out the following initialization check. When repairing a Safety Device, refer to "3.5.1 Safety Check after Servicing (p142)" and carry out the necessary procedure for safety.

|   | Procedure                                                   | Check items                                       |
|---|-------------------------------------------------------------|---------------------------------------------------|
|   | 1. Connect the power cable.                                 | Does the [Power] LED light blue?                  |
| 2 | 2 Press the [Power] button on the projector to turn it on   | Does the [Power] LED flash blue, then light blue? |
|   | 2. Tress the [fower] button on the projector to turn it on. | Does the lamp light?                              |

## **3.5.3** Operation Check for control panel

After replacing/removing the control panel, carry out the check below following the instructions. (See "Troubleshooting on Operation Abnormality (p49)")

| Procedure                                                    | Check items                                                    |
|--------------------------------------------------------------|----------------------------------------------------------------|
|                                                              | Does the [Power] button switch on/off the projector?           |
|                                                              | Does the [Source Search] button switch the sources?            |
| 1. Press the [Power] button on the projector to turn it on.  | Does the [Home] button display/close the home screen?          |
| Check each button on the control panel if it works properly. | Does the [Menu] button display/close the menu?                 |
|                                                              | Is the screen corrected to the standard with the [H/V] button? |
|                                                              | Does the [Esc] button stop the current function?               |

## **3.5.4 Operation Check for remote controller**

After repairing the remote controller, carry out the check below following the instructions. (See " Troubleshooting on Operation Abnormality (p49)")

| Procedure                                                                   | Check items                                                            |
|-----------------------------------------------------------------------------|------------------------------------------------------------------------|
| Press the [Power] button on the remote controller to turn the projector on. | Does the [Power] button on the controller switch on/off the projector? |

## **3.5.5** Operation Check for video input/output

After repairing the parts related with audio input/output, carry out the check below following the instructions.

| Procedure                                                                                                    | Check items                                          |  |  |
|----------------------------------------------------------------------------------------------------|------------------------------------------------------|--|--|
| 1. Set the projector on an even workbench.                                                                                                    | Does the lamp light?                                 |  |  |
| 2. Press the [Power] button to turn the power ON.                                                                                                    | Is the image projected after the lamp lit?           |  |  |
| 3. Adjust the projection angle with the Foot.                                                                                                    | Is "No Signal" message displayed on the screen?      |  |  |
| 4. Adjust the focus with the Focus Ring.                                                                                                    |                                                      |  |  |
| 5. Adjust the zoom with the Zoom Ring.                                                                                                    | Are focusing available?                              |  |  |
| <ul><li>6. Remove the strain using the horizontal correction slider.<br/>(Or else, use the [H/V] button on the remote controller to remove the strain.)</li></ul> | Do the rings smoothly work and focus correctly?      |  |  |
| 7. Connect all the IF cables and display an image                                                                                                    | Is the image of the selected input source projected? |  |  |
| 8. Press the [Source Search] button, and select the corresponding source.                                                                                         | Is image vivid enough?                               |  |  |
| 9. Check the [A/V Mute] function by opening/closing the Shutter.                                                                                                  |                                                      |  |  |
| 10. Check the [A/V Mute] function by pressing the [A/V Mute] button on the remote controller.                                                                     | Is the image turned on/off?                          |  |  |

## 3.5.6 Operation Check for audio input/output

After repairing the parts related with audio input/output, carry out the check below following the instructions. (See " TroubleShooting on Audio Input/Output (p48)")

|    | Procedure                                                                                     | <b>Check items</b>                                                       |  |  |
|----|-----------------------------------------------------------------------------------------------|--------------------------------------------------------------------------|--|--|
| 1. | Connect your PC to video and audio input terminals of the MA Board.                           | Does sound come out from speaker?                                        |  |  |
| 2. | Press the [Source Search] button and switch to the corresponding source.                      |                                                                          |  |  |
| 3. | Input audio signal to the projector from your PC, and output sound from the built-in speaker. | Can you control the volume with the volume buttons on Remote Controller? |  |  |
| 4. | Check the [A/V Mute] function by opening/closing the Shutter.                                 |                                                                          |  |  |
| 5. | Check the [A/V Mute] function by pressing the [A/V Mute] button on the remote controller.     | Does sound stop/play with image?                                         |  |  |

## **3.5.7** Communication Check

After replacing the parts related with communication, carry out the check below following the instructions.

| Procedure            | Check items                                       |
|----------------------|---------------------------------------------------|
| 1. See User's Guide. | Do images and sound outputted from the projector? |

## **3.5.8 Internal Cable Connection Check**

# 

Before starting the check, be sure to turn OFF the power switch and pull out the power cable from the projector.

When replacing/removing/repairing the MA Board, make sure to confirm all the cables are connected correctly referring to "2.5.5 Cable connection on the MA Board and error symptoms (p53)".

## 3.5.9 The service tools and the adjustment tasks list which required before and after parts replacement

The following table describes the service tools and adjustment tasks which required before and after parts replacement. Please refer to "The service tool list" about their basic operation manuals.

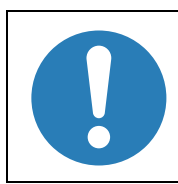

\*\*: Require for applied model only.

- \*1: Instruction: Write the current firmware immediately after MA Board is replaced.
- \*2: Instruction: Write the DR data to MA Board before calibration.
- Gray out: Non-applied for this model.

| Replaced part name    | Power on<br>was possible/<br>impossible | Before/after<br>replacement | Required adjustment tasks (service tools name)                                                            | <b>Reference for the tasks</b>     |
|-----------------------|-----------------------------------------|-----------------------------|----------------------------------------------------------------------------------------------------|------------------------------------|
|                       |                                         | Before                      | Read out the lamp operation time from the old MA Board. (IPS Tool)                                        | " 3.5.10 Service tool list (p150)" |
|                       |                                         |                             | *1 Write the current firmware<br>by "USB for Updater" or "EasyMP Network for Updater" or (IPS Tool/IDOL). | " 3.5.10 Service tool list (p150)" |
|                       |                                         |                             | Set the destination. (RESCUE)                                                                             | " 3.5.10 Service tool list (p150)" |
| Optical Engine and MA | Possible                                |                             | Calibrate G-sensor.**                                                                                     | " 3.7 G Sensor Calibration (p161)" |
| Board set             |                                         | After                       | Calibrate on for (Screen Fit/Frame Fit/Easy setup)**                                                      | Non-applied for this model.        |
|                       |                                         |                             | Set the commander and receiver for stack 3D display.**                                                    | Non-applied for this model.        |
|                       |                                         |                             | Set the "local time".**                                                                                   | " 3.3.9 RTC Board (p97)"           |
|                       |                                         |                             | Write the lamp operation time to the new MA Board. (IPS Tool)                                             | " 3.5.10 Service tool list (p150)" |
|                       |                                         |                             | *1 Write the current firmware<br>by "USB for Updater" or "EasyMP Network for Updater" or (IPS Tool/IDOL). | " 3.5.10 Service tool list (p150)" |
|                       |                                         |                             | Set the destination. (RESCUE)                                                                             | " 3.5.10 Service tool list (p150)" |
| Optical Engine and MA | Impossible                              | Impossible After            | Calibrate G-sensor.**                                                                                     | " 3.7 G Sensor Calibration (p161)" |
| Board set             | 1                                       |                             | Calibrate on for (Screen Fit/Frame Fit/Easy setup)**                                                      | Non-applied for this model.        |
|                       |                                         |                             | Set the commander and receiver for stack 3D display.**                                                    | Non-applied for this model.        |
|                       |                                         |                             | Set the "local time".**                                                                                   | " 3.3.9 RTC Board (p97)"           |

| Replaced part name | Power on<br>was possible/<br>impossible | Before/after<br>replacement | Required adjustment tasks (service tools name)                                                            | Reference for the tasks            |
|--------------------|-----------------------------------------|-----------------------------|----------------------------------------------------------------------------------------------------|------------------------------------|
|                    |                                         | Dſ                          | Read out the lamp operation time from the old MA Board. (IPS Tool)                                        | " 3.5.10 Service tool list (p150)" |
|                    |                                         | Belole                      | Back up the DR data of Optical Engine from the old MA Board. (CAT)                                        | " 3.6 Writing the DR Data (p152)"  |
|                    |                                         |                             | *1 Write the current firmware<br>by "USB for Updater" or "EasyMP Network for Updater" or (IPS Tool/IDOL). | " 3.5.10 Service tool list (p150)" |
|                    |                                         |                             | Set the destination. (RESCUE)                                                                             | " 3.5.10 Service tool list (p150)" |
|                    |                                         |                             | Write the DR data of Optical Engine to the new MA Board. (CAT)                                            | " 3.6 Writing the DR Data (p152)"  |
| MA Board           | Possible                                |                             | Calibrate G-sensor.**                                                                                     | " 3.7 G Sensor Calibration (p161)" |
|                    |                                         | After                       | *2: Calibrate on for (Screen Fit/Frame Fit/Easy setup).**                                                 | Non-applied for this model.        |
|                    |                                         |                             | Set the commander and receiver for stack 3D display.**                                                    | Non-applied for this model.        |
|                    |                                         |                             | Set the "local time".**                                                                                   | " 3.3.9 RTC Board (p97)"           |
|                    |                                         |                             | Write the lamp operation time to the new MA Board. (IPS Tool)                                             | " 3.5.10 Service tool list (p150)" |
|                    |                                         |                             | Perform the Panel Alignment. **                                                                           | " 3.8 LCD Alignment (p162)"        |
|                    |                                         | Before                      | Take the DR data from the "Intramart" data base. (Intramart)                                              | " 3.5.10 Service tool list (p150)" |
|                    |                                         |                             | *1 Write the current firmware<br>by "USB for Updater" or "EasyMP Network for Updater" or (IPS Tool/IDOL). | " 3.5.10 Service tool list (p150)" |
|                    |                                         |                             | Set the destination. (RESCUE)                                                                             | " 3.5.10 Service tool list (p150)" |
|                    | Impossible                              | ole After                   | Write the DR data of Optical Engine to the new MA Board. (CAT)                                            | " 3.6 Writing the DR Data (p152)"  |
| MA Board           |                                         |                             | Calibrate G-sensor.**                                                                                     | " 3.7 G Sensor Calibration (p161)" |
|                    |                                         |                             | *2: Calibrate on for (Screen Fit/Frame Fit/Easy setup).**                                                 | Non-applied for this model.        |
|                    |                                         |                             | Set the commander and receiver for stack 3D display.**                                                    | Non-applied for this model.        |
|                    |                                         |                             | Set the "local time".**                                                                                   | " 3.3.9 RTC Board (p97)"           |
|                    |                                         |                             | Perform the Panel Alignment. **                                                                           | " 3.8 LCD Alignment (p162)"        |

| Replaced part name | Power on<br>was possible/<br>impossible | Before/after<br>replacement | Required adjustment tasks (service tools name)               | Reference for the tasks                  |
|--------------------|-----------------------------------------|-----------------------------|--------------------------------------------------------------|------------------------------------------|
| Optical engine     |                                         |                             | Take the DR data from the "Intramart" data base. (Intramart) | " 3.5.10 Service tool list (p150)"       |
|                    |                                         |                             | Write the DR data of Optical Engine to the MA Board. (CAT)   | " 3.6 Writing the DR Data (p152)"        |
|                    |                                         |                             | *2: Calibrate on for (Screen Fit/Frame Fit/Easy setup).**    | Non-applied for this model.              |
|                    |                                         |                             | Perform the Panel Alignment. **                              | " 3.8 LCD Alignment (p162)"              |
| Lamp               |                                         |                             | Initialize the Lamp information. (AS menu)                   | " 4.1.3 Initializing (Resetting) (p190)" |

## 3.5.10 Service tool list

The following table describes the link of the basic operation manuals and the function about the service tools at 3.5.9 The service tools and the adjustment tasks list which required before and after parts replacement (p148).

| Tool Name Necessary to                           |                                                                   | Function | <b>Basic operation manuals</b>                                                                                                    |                                                |                                   |                                                               |
|--------------------------------------------------|-------------------------------------------------------------------|----------|----------------------------------------------------------------------------------------------------|------------------------------------------------|-----------------------------------|---------------------------------------------------------------|
|                                                  |                                                                   | update   | Function                                                                                                    | TI-No                                          | Reference                         | File name                                                     |
|                                                  | Referring to the projector information.                           |          | Obtaining the AS menu information.                                                                                                    |                                                |                                   |                                                               |
| IPS Tool                                         | Writing the projector IPS-<br>Tool_Manual<br>(E).xlsxinformation. |          | Reading out the lamp operation time from the MA<br>Board.<br>Writing the lamp operation time to the MA Board.                                         | AP14-0916-01 Tech Exchange TI<br>(Utilty/Tool) |                                   | IPS-Tool_Manual(E).xlsx                                       |
|                                                  | Updating firmware.                                                |          | Writing the firmware to the LCP.                                                                                                    |                                                |                                   |                                                               |
| CAT                                              |                                                                   | 0        | Reading the DR data from the old MA Board of a failed LCP and save them as file on PC.<br>Writing the DR-data from PC to the new MA Board of the LCP. | AP08-0912E                                     | Tech Exchange TI<br>(Utilty/Tool) | SERVICE TOOL MANUAL E *.                                      |
| Intra-mart                                       |                                                                   |          | Delivery system for the DR data.                                                                                                    | AP08-0912E                                     | Tech Exchange TI<br>(Utilty/Tool) | pdf                                                           |
| RESCUE                                           |                                                                   | 0        | Set the destination.                                                                                                    | RE001                                          | Tech Exchange TI<br>(Utilty/Tool) |                                                               |
| USB firmwa                                       | are for updater                                                   |          | Writing the firmware to the LCP by USB or USB cable.                                                                                                  |                                                | Tech Exchange TI<br>(General)     | Firmware Ver.**(bin file) release for<br>USB Updater          |
| Easy MP Network firmware for updater<br>Firmware |                                                                   |          | Updating the firmware of the LCP by wire network.                                                                                                    |                                                | Tech Exchange TI<br>(General)     | Firmware Ver.**(bin file) release for<br>EasyMPNetwork Update |

## □ Preparation Tools to operate the service tools

| Tool Nama                             | Necessary to | Function                                                                                                    |              | Basic operation manuals     |                  |
|---------------------------------------|--------------|----------------------------------------------------------------------------------------------------|--------------|-----------------------------|------------------|
| Toor Name                             | update       | Function                                                                                                    | TI-No        | Reference                   | File name        |
| USB COM Driver                        | -            | This driver enables the connection between the USB cable and PC.<br>It is required for operating the IPS Tool/CAT/<br>RESCURE. | DR09-0602-01 | Tech Exchange<br>TI(Driver) | New VCOM2 Driver |
| Microsoft .Net Framework 3.5 or later | -            | This environment is required for operating the IPS Tool.                                                                       | -            | -                           | -                |

# 3.6 Writing the DR Data

## 3.6.1 Overview

In this case (a new combination of them), you will write the DR data adjusted for the characteristics of the Optical Engine (current or replaced) into the newlycombined MA Board according to the specified procedure. This section describes the specific repair process including how to write the DR data.

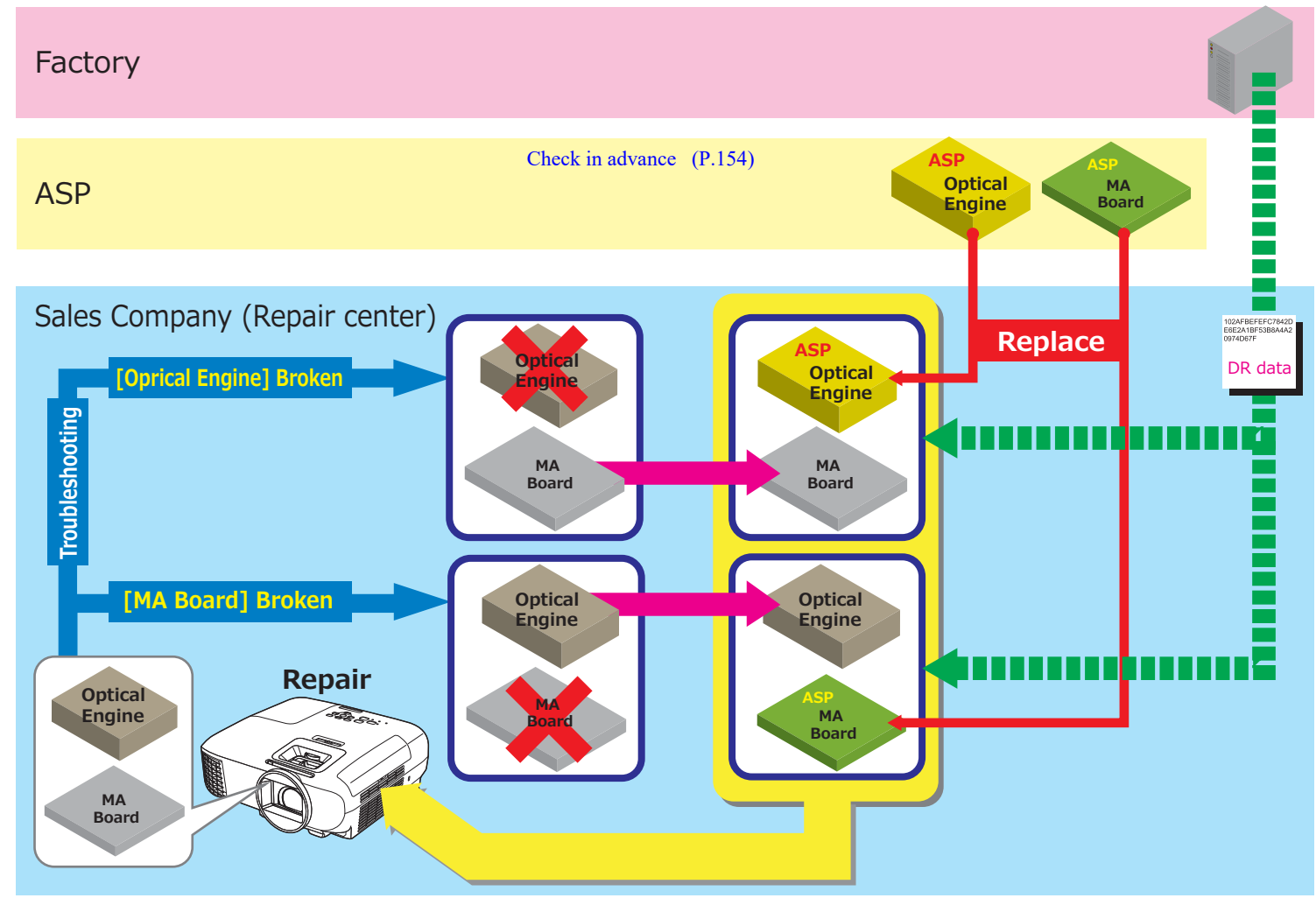

Conceptual diagram of the replacement using DR data

## 3.6.2 Preparation

Obtain the following tools from the Tech Exchange in advance.

| Tool Name              | Remark                                                                                                    |  |  |
|------------------------|----------------------------------------------------------------------------------------------------|--|--|
| CAT (IRIS/CAT)*1       | Install it in your PC.                                                                                                    |  |  |
| "IRIS_MENT.zip" file*2 | Save this file to the specified folder.                                                                                                 |  |  |
| Model Group List*2     | Necessary for selecting the current<br>model on the CAT, and also for<br>preparing the correct ASP for the<br>projector to be repaired. |  |  |

Note \*1:(Definition file)

\*2:Use the latest ones referring to "TI18-25E".

## 3.6.3 Operating Procedure

## 3.6.3.1 Workflow

The whole replacing operation work flow is shown below.

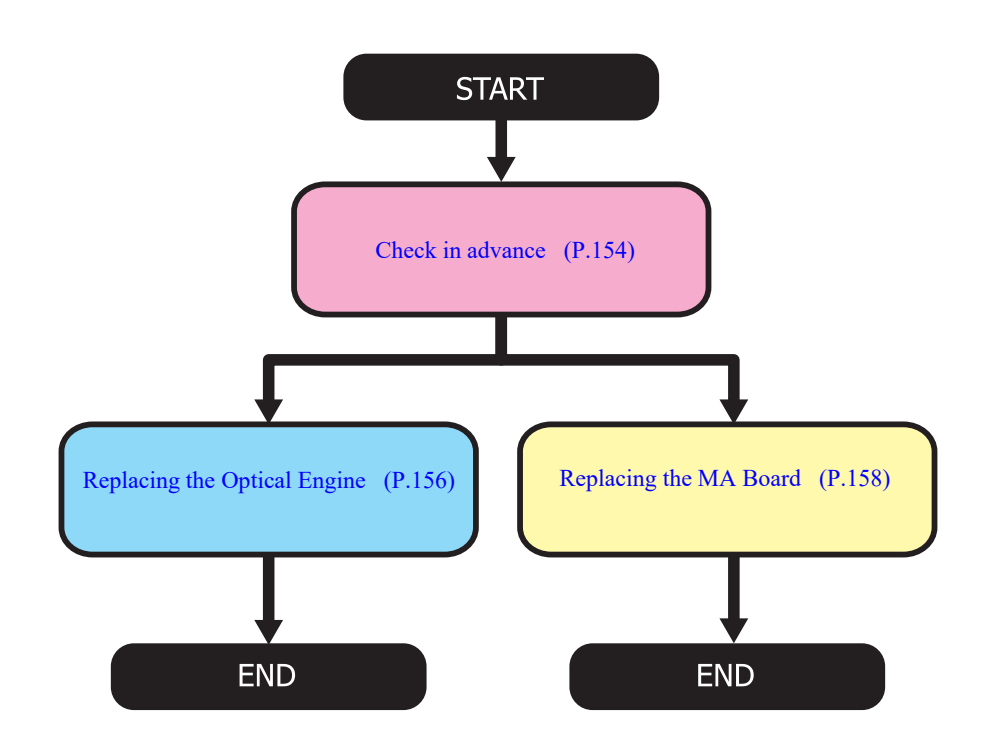

Workflow for the replacement using DR data

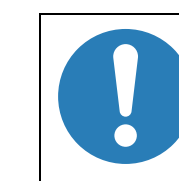

In the following procedure, refer to the "CAT Operation Manual" published as the technical information "AP08-0912E" for more detailed operation procedures of CAT.

### 3.6.3.2 Check in advance

This check inspects the Optical Engine and the MA Board to specify the current trouble is occurring either in the Optical Engine or in the MA Board.

#### **PROCEDURE FOR CHECK IN ADVANCE**

1. Checking the Engine's S/N

Write down the serial number (11digits) on the label attached on the Optical Engine.

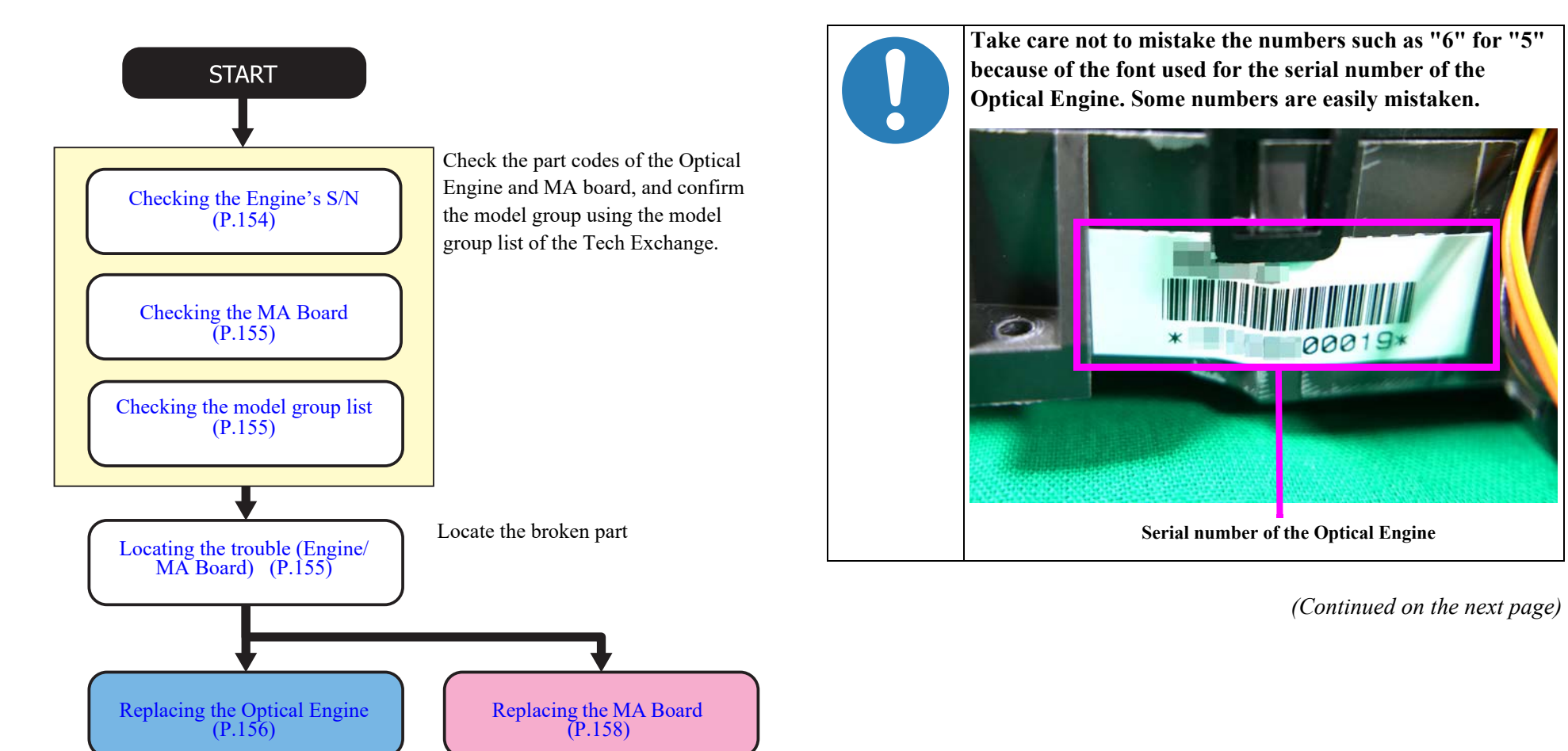

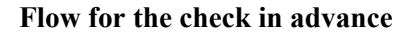

2. Checking the MA Board

Check the following on the MA Board.

- Check the label attached on the MA Board for the current model.
- Confirm the check marks in the marking box.

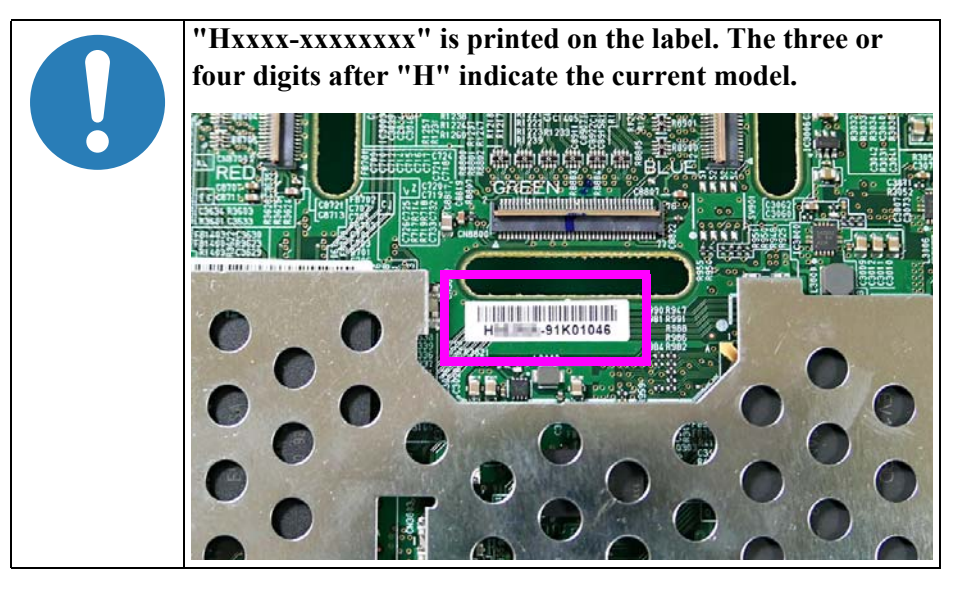

3. Checking the model group list

Refer to the Technical Information "AP08-0912E" and obtain the latest model group list, then check which group the current MA Board belongs to.

| • | Make sure the group is correct since even among the<br>same model projectors, various MA Boards may be<br>used.<br>Even if 3-digit number; "HHH" of serial number<br>indicated on a label attached to the optical engine;<br>"FYMHHHNNNN", is different, this engine can be<br>used as the same type of optical engine as long as the |
|---|----------------------------------------------------------------------------------------------------|
|   | parts compatibility is maintained.                                                                                                    |
|   |                                                                                                    |

4. Locating the trouble (Engine/MA Board)

Prepare both a good engine and an MA board, and check either of the engine or the MA board has trouble by changing it with the good one.

## 3.6.3.3 Replacing the Optical Engine

This section describes how to repair when the optical engine is broken.

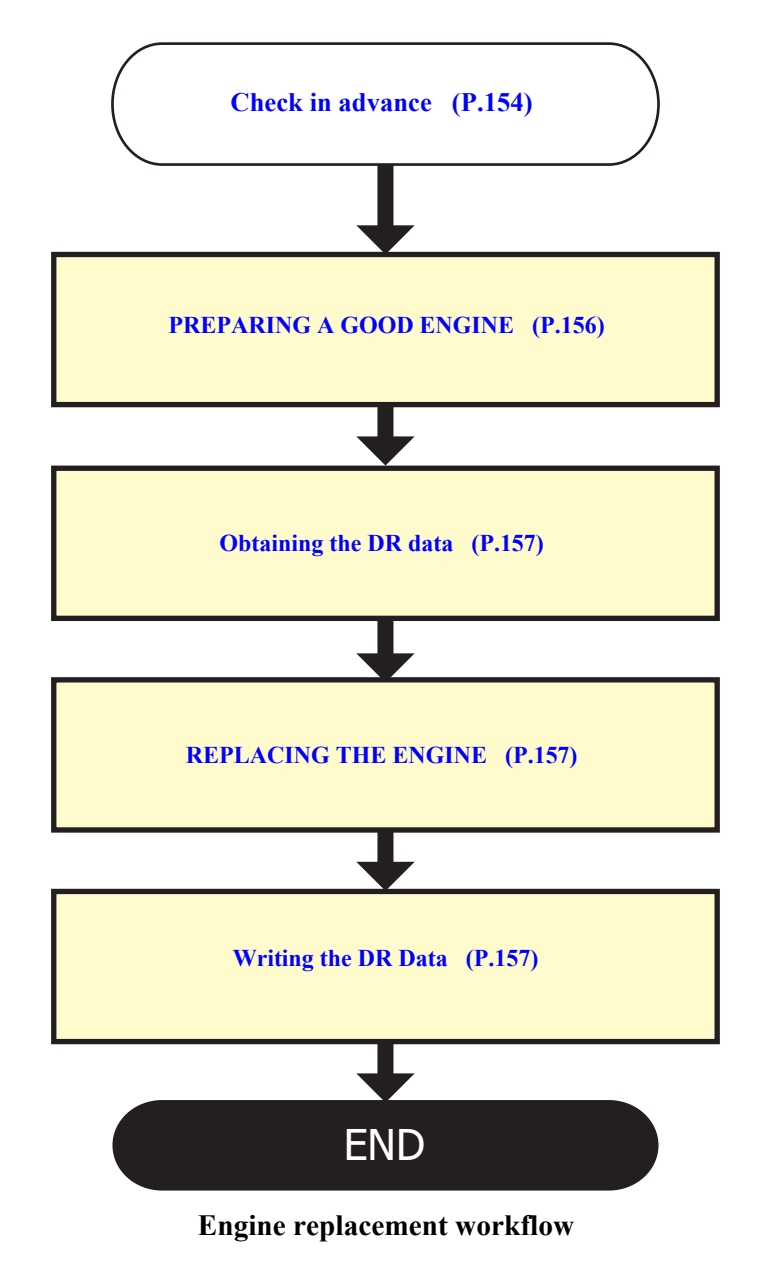

#### **PREPARING A GOOD ENGINE**

- 1. Preparing a good engine for replacement
  - Prepare a good Optical Engine belonging to the same model group as the current MA Board for replacement.
  - Write down the serial number (11digits) on the label attached on the Optical Engine.

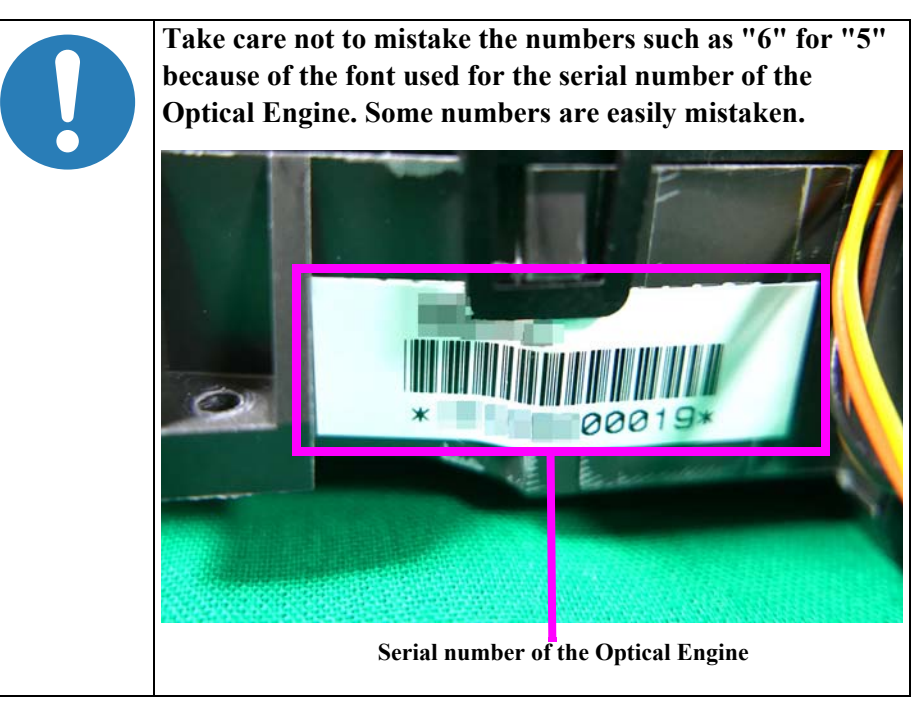

(Continued on the next page)

### **OBTAINING THE DR DATA**

2. Obtaining the DR data

Obtain the corresponding DR data referring to the Technical Information AP08-0912E.

3. Saving the data to the PC

Save the DR data file to the following folder in the PC.

#### C:\IRIS\DRDATA\

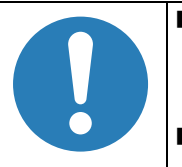

RESTORE cannot operate correctly if the DR data is not saved in the specified folder. (RESTORE will not function correctly if the file cannot be detected.)

• Do not change the name of the DR data file.

## **REPLACING THE ENGINE**

4. Replacing it with a good engine

Replace the engines and reassemble it until the projector can be powered on correctly.

- 5. Turning on the projector and Connecting to the PC
  - Connecting using RS-232C cable
  - 1. Press the [Power] button on the projector or the remote controller to turn on the projector.
  - 2. Connect the projector to the PC using RS-232C cable.

See "User's Guide" for the method to configure serial communication.

- Connecting using USB cable
- 1. Disconnect the power cord from the projector and check that all of the indicators on the projector are off.
- 2. Connect the power cord to the projector while pressing the [Enter] button on the Control Panel or remote controller. When the LED panel on the projector flashes four times and then lights up, release the [Enter] button.
- 3. Connect the projector to the PC using USB cable.

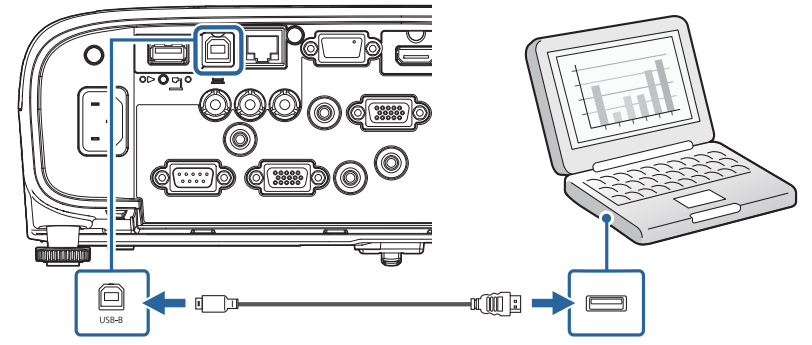

4. Press the [Power] button on the projector or the remote controller.

## WRITING THE DR DATA

- 6. Writing the DR Data
  - 6-1. Start up the CAT.
  - 6-2. Select the group from SETUP / SELECT MODEL menu, by referring to the number; \*\*\* and xx, that can be found in a file name;
    "H\*\*\* xx yyy zzzzz zzzzzz, bin" of supplied DR data.
  - 6-3. Enter the 11-digit serial number of the engine noted in advance , and run "RESTORE".
- 7. Image/Operation check

Restart the projector (Power OFF  $\rightarrow$  Power ON) once, and confirm there is no problem in the projected image and operation.

#### 3.6.3.4 Replacing the MA Board

This section describes how to repair when the MA Board is broken but the projector can be powered on.

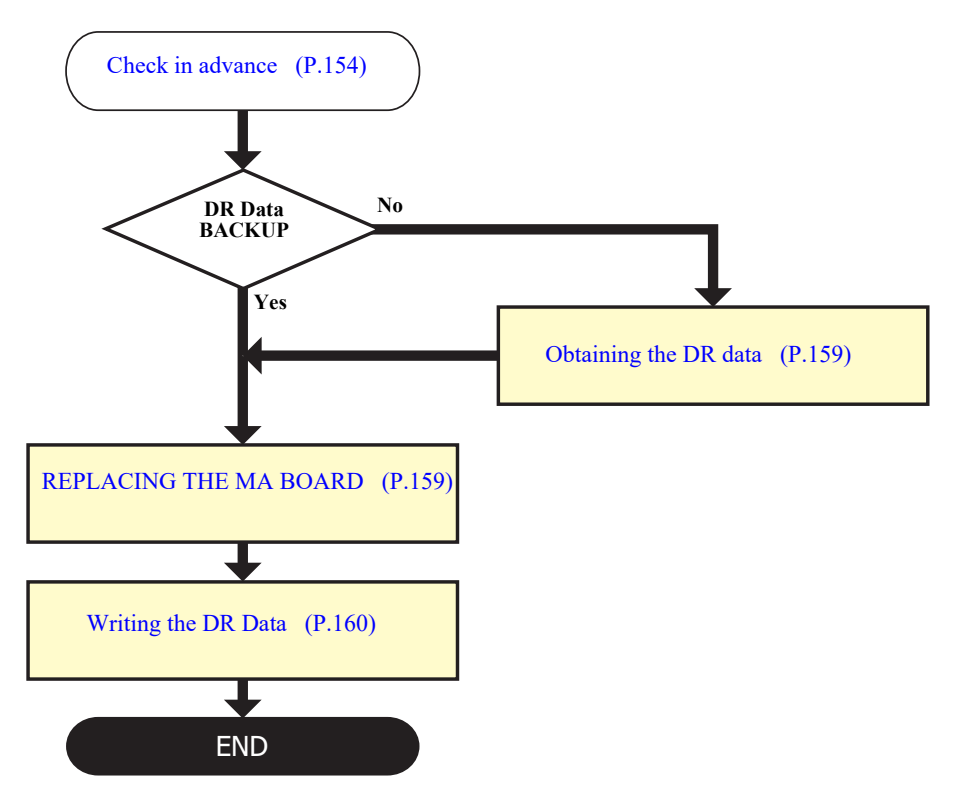

MA Board replacement workflow

## **BACKING UP THE DR DATA**

- 1. Turning on the projector and Connecting to the PC
  - Connecting using RS-232C cable
  - 1. Press the [Power] button on the projector or the remote controller to turn on the projector.
  - 2. Connect the projector to the PC using RS-232C cable.

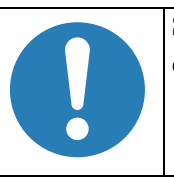

See "User's Guide" for the method to configure serial communication.

- Connecting using USB cable
- 1. Disconnect the power cord from the projector and check that all of the indicators on the projector are off.
- 2. Connect the power cord to the projector while pressing the [Enter] button on the Control Panel or remote controller. When the LED panel on the projector flashes four times and then lights up, release the [Enter] button.
- 3. Connect the projector to the PC using USB cable.

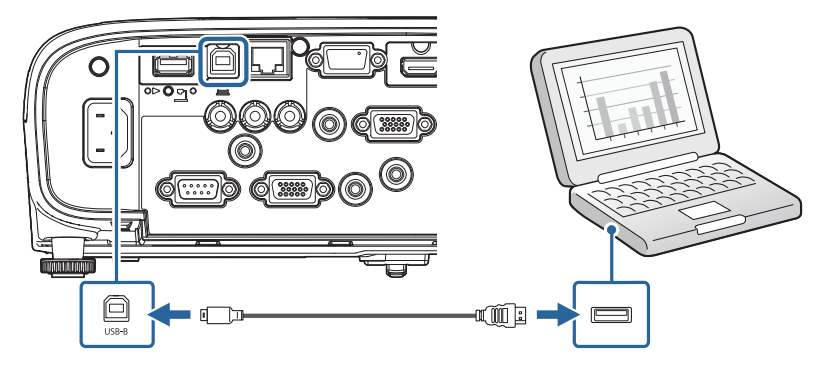

4. Press the [Power] button on the projector or the remote controller.

- 2. Backing up the DR data
  - 2-1. Start up the CAT.
  - 2-2. Select [SETUP]-[SELECT MODEL], and choose the group matched with the model group list.
  - 2-3. Run "BACKUP".

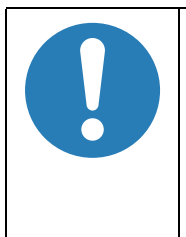

Even if the model number; Hxxx that indicated on a label attached to the MA board, is not matching to the model number indicated on the serial number label of the optical engine, you can still execute BACKUP operation by selecting the "group" in the Model Group List for [SELECT MODEL] menu.

## **BACKUP: SUCCEEDED**

Go to "REPLACING THE MA BOARD".

#### **BACKUP: FAILED**

#### Obtaining the DR data

1. Obtaining the DR data

Obtain the corresponding DR data referring to the Technical Information AP08-0912E.

2. Saving the data to the PC

Save the DR data file to the following folder in the PC.

## C:\IRIS\DRDATA\

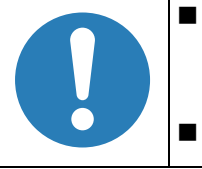

**RESTORE** cannot operate correctly if the DR data is not saved in the specified folder. (RESTORE will not operate correctly if the file cannot be checked.)

Do not change the name of the DR data file.

#### **REPLACING THE MA BOARD**

1. Replacing it with a good MA Board

Prepare a good MA Board belonging to the same model group, and replace the boards.

- 2. Turning on the projector and Connecting to the PC
  - Connecting using RS-232C cable
  - 1. Press the [Power] button on the projector or the remote controller to turn on the projector.
  - 2. Connect the projector to the PC using RS-232C cable.

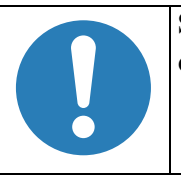

See "User's Guide" for the method to configure serial communication.

- Connecting using USB cable
- 1. Disconnect the power cord from the projector and check that all of the indicators on the projector are off.
- 2. Connect the power cord to the projector while pressing the [Enter] button on the Control Panel or remote controller. When the LED panel on the projector flashes four times and then lights up, release the [Enter] button.
- 3. Connect the projector to the PC using USB cable.

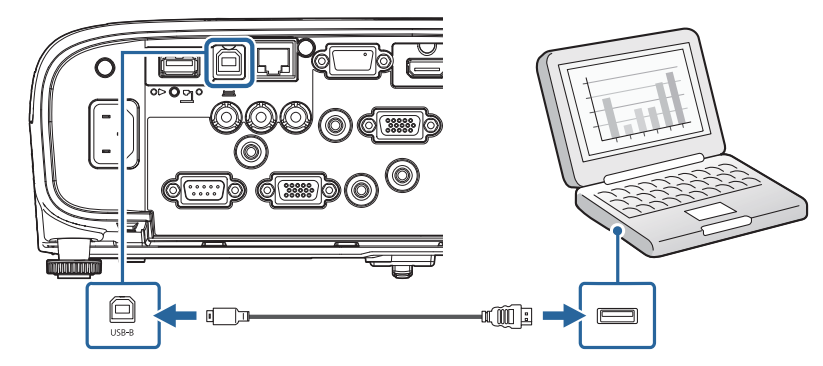

4. Press the [Power] button on the projector or the remote controller.

#### WRITING THE DR DATA

- 3. Writing the DR Data
  - 3-1. Start up the CAT.
  - 3-2. Select the group from SETUP / SELECT MODEL menu, by referring to the number; \*\*\* and xx, that can be found in a file name; "H\*\*\*\_xx\_yyy\_zzzzz\_zzzzz\_zzzz.bin" of supplied DR data.
  - 3-3. Enter the 11-digit serial number of the engine noted in advance , and run "RESTORE".

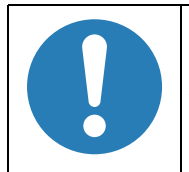

The DR data is not stored on a brand-new MA board, and due to this, "\$\$\$\$\$\$\$\$" appear on the menu screen when trying to restore the DR data, but a restore operation itself can be completed normally.

4. Image/Operation check

Restart the projector (Power OFF  $\rightarrow$  Power ON) once, and confirm there is no problem in the projected image and operation.

## 3.7 G Sensor Calibration

## 3.7.1 Overview

The G Sensor is mounted on the MA Board to detect the inclination of the projector. To compensate the variation of the accuracy of the G Sensor detection among the products, perform this calibration after replacing and/or reassembling any parts which require the replacement of the MA board at the same time.

(Not compatible with EB-E01/E10/E20, EH-TW740)

## 3.7.2 Preparation

- 1. Be sure that all feet of the projector for which you perform this calibration are completely retracted.
- 2. Place the projector on an even and stable place such as on the top of a table.

## 3.7.3 Procedure

- 1. Connect the power cable and then press the [Power] button.
- 2. Check if the Power LED flashes blue, then lights blue.
- 3. After the LED lights up, long-press the [Home] button and the [Source Search] button together for five seconds or more.

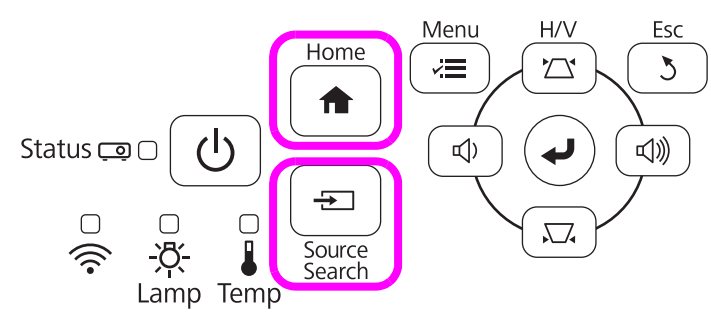

- 4. When the buzzer sounds, calibration is completed.
- 5. Confirm that the keystone function does not work when all feet are retracted. (menu value: 0)

# 3.8 LCD Alignment

## 3.8.1 Overview

This projector is equipped with a function to adjust the color shift of the pixels of the LCD panel.

Compatible models: EB-FH06/FH52/EB-992F, EH-TW740/TW750

Color shift can be adjusted within a range of  $\pm 1.0$  pixels in increments of 1.0 pixels in horizontal and vertical directions.

Only the entire screen can be adjusted. Individual parts of the screen cannot be adjusted.

This section explains the specific method of LCD alignment.

## **3.8.2** Pixel color shift confirmation method

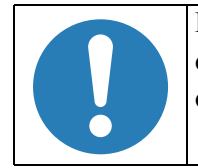

If the MA Board and the Optical Engine Assy is replaced, check for color shift of pixels after replacement, and if color shift is identified, use this function to adjust it.

- 1. Disconnect the power cord from the projector and check that all of the indicators on the projector are off.
- 2. Put power cord in the body while pressing [Enter] button. When the indicator on the projector flashes five times and then lights up, release the [Enter] button.
- 3. Press the [Power] button to turn on the projector.
- 4. Press and hold the [Esc] button for three seconds or more.

5. When the internal patterns are displayed, display the pattern for checking the pixel color shift using the [Left] and [Right] buttons.

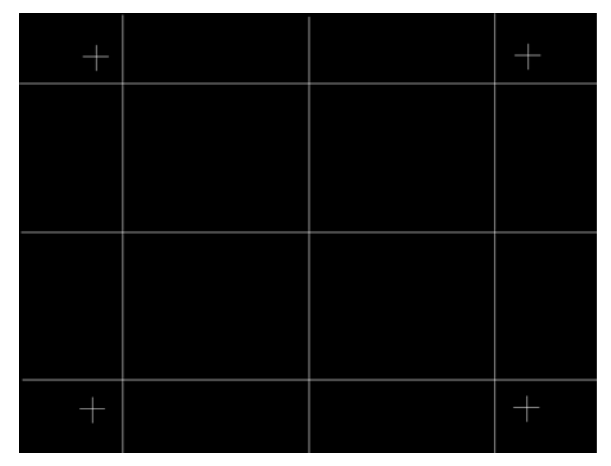

Pattern for checking the pixel color shift

- 6. Check the color shift of the pixels for the entire screen.
- 7. If color shift is detected, adjust it as shown below.

## 3.8.3 LCD alignment activation method

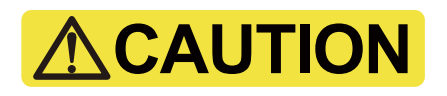

- □ This function is exclusive to the after service, as is not open to end users.
- □ When starting up, use the software DIP-SW to display the menu, and use it again to close the menu after adjustment.

Start the LCD alignment using the operation panel (or the remote controller) according to the procedure below.

- 1. Press and hold the [Menu] button for five seconds or more.
- 2. Release the [Menu] button, and within four seconds press the [Esc] button twice consecutively.

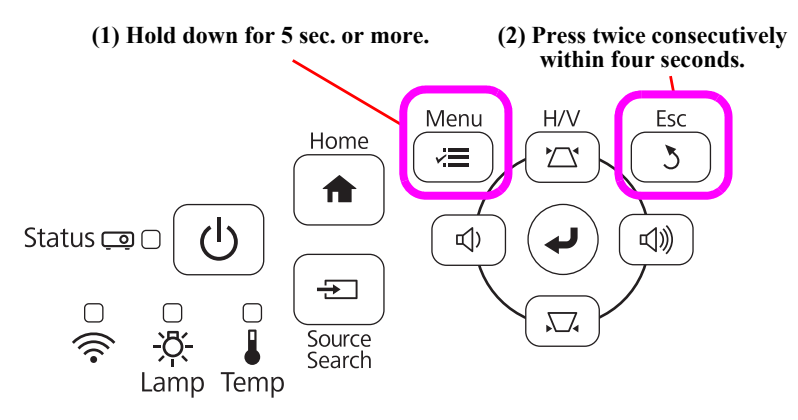

- 3. AS menu will be displayed.
- 4. Repeat the steps 1 and 2 while the AS menu is displayed.
- 5. The software DIP-SW is displayed. (Not displayed at the time of communication command)

| DIP-SW 1 | Bit 0: 00 01 |
|----------|--------------|
| DIP-SW 2 | Bit 1: 00 01 |
| DIP-SW 3 | Bit 2: 00 01 |
| DIP-SW 4 | Bit 3: 00 01 |
| DIP-SW 5 | Bit 4: 00 01 |
| DIP-SW 6 | Bit 5: 00 01 |
| DIP-SW 7 | Bit 6: 00 01 |
| DIP-SW 8 | Bit 7: 00 01 |
| DIT-3W O |              |

- 6. Select the DIP-SW 6 and then press the [Enter] button.
- 7. Select Bit 5, and switch between 0 and 1 using the [Left] and [Right] buttons.
- 8. Close the software DIP-SW by pressing the [Menu] button.

- 9. Restart the projector to reflect the changes in settings.
- 10. After restarting the projector, press the [Menu] button.
- 11. Select [Enlargement Settings] and then press the [Enter] button.
- 12. Select [Display Settings] and then press the [Enter] button.
- 13. Select [LCD Alignment] and then press the [Enter] button.

| Image      | [Display]       | Return 🕘 |
|------------|-----------------|----------|
| Signal     | Messages        | Off      |
| Settings   | Startup Screen  | Off      |
| Extended O | Panel Alignment |          |
| Network    |                 |          |
| ECO        |                 |          |
| Info       |                 |          |
| Reset      |                 |          |
|            |                 |          |

#### 3.8.3.1 Adjustment method

- 1. Enable [LCD Alignment].
  - 1-1. Select [LCD Alignment] and then press the [Enter] button.

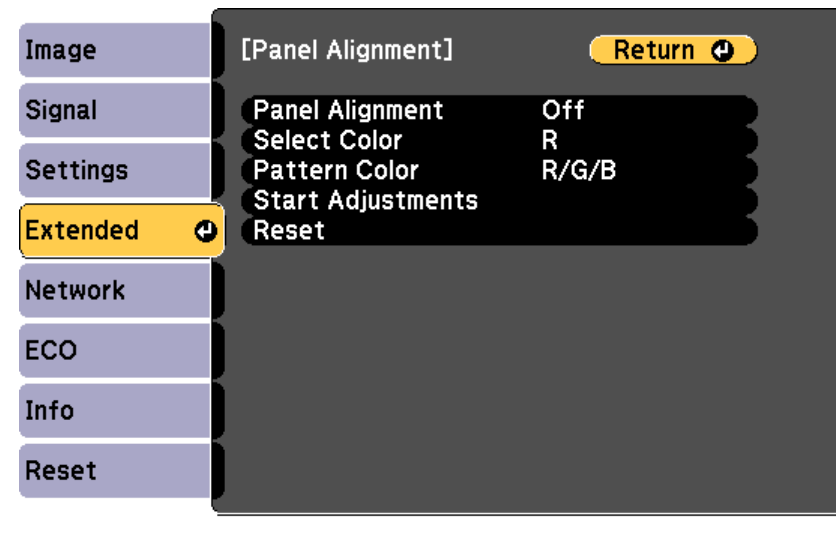

[Esc]/[@]:Return [�]:Select

[Menu]:Exit

1-2. Select [ON] and then press the [Enter] button.

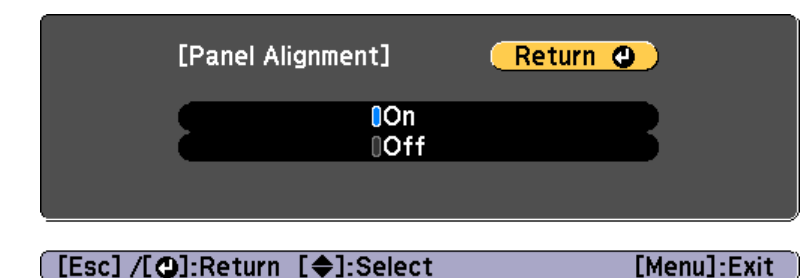

- 1-3. Press the [Esc] button to return to the previous screen.
- 2. Select the color you want to adjust.
  - 2-1. Select [Adjustment Color] and then press the [Enter] button.

2-2. Select either [R] (Red) or [B] (Blue) and then press the [Enter] button.

| [Select Color] |          | Return 🕘 | ) |
|----------------|----------|----------|---|
|                | 0R<br>0B |          | 3 |
|                |          |          |   |

# [Esc]/[❹]:Return [♠]:Select [Menu]:Exit

- 2-3. Press the [Esc] button to return to the previous screen.
- 3. In [Pattern Color], select the color of the grid displayed at the time of adjustment.
  - 3-1. Select [Pattern Color] and then press the [Enter] button.
  - 3-2. Select a combination of R (Red), G (Green) and B (Blue) for the grid color.
    - [R/G/B]: Three-color display with R, G, B. The color of the actual grid is white.
    - [R/G]: Can be selected when [R] is selected as the [Adjustment Color]. Two-color display with R, G. The color of the actual grid is yellow.
    - [G/B]: Can be selected when [B] is selected as the [Adjustment Color]. Two-color display with G, B. The color of the actual grid is cyan.

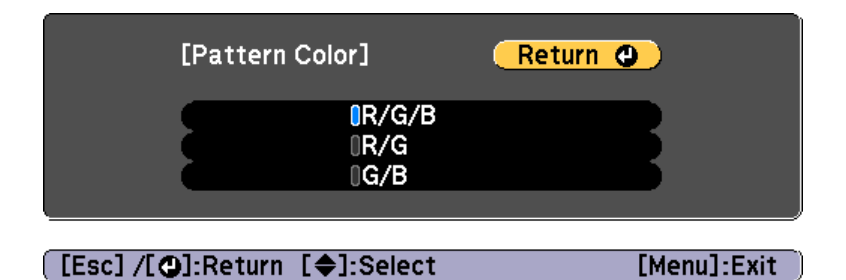

3-3. Press the [Esc] button to return to the previous screen.

- 4. Select [Start Adjustment] and then press the [Enter] button.
- 5. Adjust using the [Up], [Down], [Left], and [Right] buttons, and press the [Esc] button when the adjustment is complete.

(Adjustment Guide is displayed at the bottom right of the screen during adjustment)

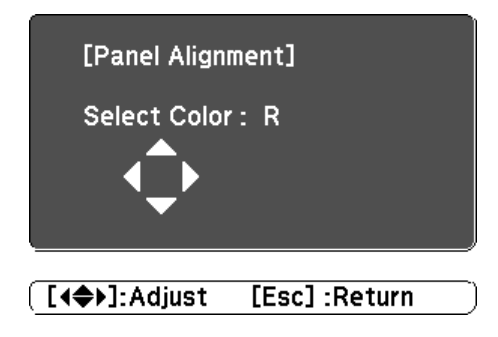

The color of the  $\Delta$  symbols in the four direction have the following meanings.

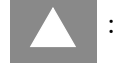

:The state of being in the initial position (position when this function is started)

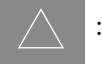

:The state when the point of adjustment has moved to the end of the range, and no further movement is possible in that direction.

- 6. Press the [Menu] button to complete the LCD Alignment.
- 7. According to 3.8.3 LCD alignment activation method (p162), switch between 1 and 0 for Bit 5 of DIP-SW 6.
- 8. Close the software DIP-SW by pressing the [Menu] button.
- 9. Restart the projector to reflect the changes in settings.
- 10. After restarting the projector, press the [Menu] button.
- 11. Select [Enlargement Settings] and then press the [Enter] button.
- 12. Select [Display Settings] and then press the [Enter] button.

13. Check that [LCD Alignment] is not displayed on the Display Settings screen.

| Image        | [Display]      | Return 🕘   |
|--------------|----------------|------------|
| Signal       | Messages       | Off        |
| Settings     | Startup Screen | Off<br>Off |
| Extended 🛛 🚭 |                |            |
| Network      |                |            |
| ECO          |                |            |
| Info         |                |            |
| Reset        |                |            |
|              | <u>.</u>       |            |

| [Esc]/[@]:Return [♦]:Select [Menu]:Exi |
|----------------------------------------|
|----------------------------------------|

## 3.9 Part Names List

Part names are written as abbreviations in this manual. Below is the correspondence table of the abbreviations and SPI notation of the part names.

## PART NAMES LIST

| Name used in this manual | SPI Parts Name                |
|--------------------------|-------------------------------|
|                          | OPT ENGINE ASSY-X;H971;PH;AS  |
|                          | OPT ENGINE ASSY-X;H972;PH;AS  |
|                          | OPT ENGINE ASSY-X;H975;PH;AS  |
|                          | OPT ENGINE ASSY-X;H976;PH;AS  |
|                          | OPT ENGINE ASSY-X;H981;PH;AS  |
|                          | OPT ENGINE ASSY-X;H982;PH;AS  |
|                          | OPT ENGINE ASSY-X;HA03;PH;AS  |
| Optical Engine Assy      | OPT ENGINE ASSY-X;H986;PH;AS  |
|                          | OPT ENGINE ASSY-WX;H973;PH;AS |
|                          | OPT ENGINE ASSY-WX;H983;PH;AS |
|                          | OPT ENGINE ASSY-WX;H987;PH;AS |
|                          | OPT ENGINE ASSY-FH;H974;PH;AS |
|                          | OPT ENGINE ASSY-FH;H978;PH;AS |
|                          | OPT ENGINE ASSY-FH;H979;PH;AS |
|                          | OPT ENGINE ASSY-FH;H980;PH;AS |
| Lamp Assy                | LAMP ASSY;H950;AS             |
|                          | CASE UNIT,LOWER;K1-WH;PH      |
| Lower Case               | CASE UNIT,LOWER;K1-BK;PH      |
| Lower Case               | CASE UNIT,LOWER;D1-WH;PH      |
|                          | CASE UNIT,LOWER;D1-BK;PH      |
| RC Filter                | FILTER,RC                     |
| Front Foot               | FOOT UNIT,FRONT               |
| Rear Foot                | FOOT,REAR,AS_CKD              |
| Lower Shield Plate A     | SHIELD PLATE,LOWER;A;PH       |
| Lower Shield Plate B     | SHIELD PLATE,LOWER;B;PH       |
| FB Insulation Sheet      | SHEET,INSULATION,FB;H838;PH   |
| Filter Board             | FILTER BOARD UNIT;H838;PI;2   |

| Name used in this manual | SPI Parts Name                     |
|--------------------------|------------------------------------|
| Inlet Cable              | CABLE,INLET-H838;PH                |
| IR Board                 | PCB ASSY;H980IR-MP;PH              |
| RCF Cable                | CABLE,RC FRONT-H850;PH;2           |
| PS Holder                | HOLDER,PS                          |
| Lower Cushion Seal       | CUSHION,SEAL,LOWER;H850;PH         |
| Lower Cushion            | CUSHION,LOWER;H850;PH              |
| Inlet Fasten Plate       | PLATE,FASTEN,INLET;KH;PH           |
| linet Pasten Flate       | PLATE,FASTEN,INLET;V16H;PH         |
| INT Duct A               | DUCT,INTAKE;A;K;PH                 |
| INT Duct A               | DUCT,INTAKE;A;D;PH                 |
|                          | DUCT,INTAKE;B;K;2;PH               |
| INT Duct B               | DUCT,INTAKE;B,H978;PH              |
|                          | DUCT,INTAKE;B,H980;PH              |
| INT Fan                  | FAN;SR7039-THT-H838                |
| Cable Fasten Tape        | TAPE,CABLE FASTEN;PH               |
| INT Duct Cushion Seal C  | CUSHION,SEAL,DUCT INTAKE;C-H850;PH |
| INT Duct Cushion Seal D  | CUSHION,SEAL,DUCT INTAKE;D-H850;PH |
| TH Board                 | PCB ASSY;H980TH-MP;PH              |
| TH Cable H550            | CABLE,TH-H550;PH;2                 |
| TH Cable H309            | CABLE,TH-H309;PH;2                 |
| P4combo Module           | P4combo module;MP                  |
| FFC 15P                  | FFC,SHIELD,15-H978                 |
| Lawar Conduction Plata   | PLATE,CONDUCTION,LOWER;K;2;PH      |
| Lower Conduction Flate   | PLATE,CONDUCTION,LOWER;V;PH        |
| Conduction Cushion       | CUSHION,CONDUCTION;PH              |
| PS Ballast Assy          | PS BALLAST UNIT ASSY;H838;EP;PH2;5 |
| Cable PS-MA              | CABLE,PS-MA-H838-B;PH;2            |
| Cable PS-FB              | CABLE,PS-FB-H838;PH                |
| Cable BA-Lamp            | CABLE,BA-LAMP-H838                 |
| PS Shield Plate          | SHILED PLATE, PS; A; PH            |
|                          | SHIELD PLATE, PS; B; PH            |
|                          |                                    |

| Name used in this manual | SPI Parts Name             |
|--------------------------|----------------------------|
| Easter Nist Dista        | PLATE,FASTEN,NUT;A;PH      |
| Fasten Nut Plate         | PLATE,FASTEN,NUT;B;PH      |
| Lower Sheet              | SHEET,LOWER;A;PH           |
| Lamp Fan                 | FAN,LAMP                   |
| Lamp Fan Cushion A       | CUSHION,LAMP FAN;A-H971;PH |
| Lamp Fan Cushion B       | CUSHION,LAMP FAN;B-H971;PH |
| Lamp Connector Holder    | HOLDER,CONNECTOR,LAMP;K;PH |
| Lamp Connector Holder    | HOLDER,CONNECTOR,LAMP;D;PH |
| Speaker 5W               | SPEAKER;5W-MT-H838         |
| Speaker 5 W              | SPEAKER;5W-LY-H854         |
| GND Cable                | CABLE, GND;2               |
| Lower EX Duct            | DUCT,EXHAUST,LOWER;PH      |
| EX Plate                 | PLATE,EXHAUST;PH           |
| EX Fan                   | FAN;TB6035-NMB-H838        |
| EX Fan Cushion A         | CUSHION,EX FAN;A-H971;PH   |
| EX Fan Cushion B         | CUSHION,EX FAN;B-H971;PH   |
| Upper EX Duct            | DUCT,EXHAUST,UPPER;PH      |
| TH Cable H838            | CABLE,TH-H838;PH;2         |
| Auto Iris Assy           | AUTO IRIS ASSY;H838;PH;AS  |
|                          | FOCUS RING;PH              |
|                          | FOCUS RING                 |
| Focus Ring               | FOCUS RING.                |
|                          | RING,FOCUS;H971;PH         |
|                          | FOCUS RING;C;PH            |
|                          | ZOOM RING                  |
| Zoom Ring                | ZOOM RING.                 |
|                          | ZOOM RING;C;PH             |
| RTC Board                | PCB ASSY;H980RTC-MP;PH     |
| RTC Cable H854           | CABLE,RTC-H854;PH          |
| RTC Cable H980           | CABLE,RTC-H980;PH          |
| Lithium Battery          | LITHIUM BATTERY            |

| Name used in this manual | SPI Parts Name              |
|--------------------------|-----------------------------|
|                          | MA BOARD ASSY;H971;PH;AS    |
|                          | MA BOARD ASSY;H972;PH;AS    |
|                          | MA BOARD ASSY;H975;PH;AS    |
|                          | MA BOARD ASSY;H976;PH;AS    |
|                          | MA BOARD ASSY;H981;PH;AS    |
|                          | MA BOARD ASSY;H982;PH;AS    |
|                          | MA BOARD ASSY;HA03;PH;AS    |
|                          | MA BOARD ASSY;H986;PH;AS    |
|                          | MA BOARD ASSY;H973;PH;AS    |
| MA Board Assy            | MA BOARD ASSY;H977;PH;AS    |
|                          | MA BOARD ASSY;HA02;PH;AS    |
|                          | MA BOARD ASSY;H983;PH;AS    |
|                          | MA BOARD ASSY;H985;PH;AS    |
|                          | MA BOARD ASSY;H987;PH;AS    |
|                          | MA BOARD ASSY;H974;PH;AS    |
|                          | MA BOARD ASSY;H978;PH;AS    |
|                          | MA BOARD ASSY;H988;PH;AS    |
|                          | MA BOARD ASSY;H979;PH;AS    |
|                          | MA BOARD ASSY;H980;PH;AS    |
|                          | PCB ASSY;H981IF-MP;PH       |
|                          | PCB ASSY;H982IF-MP;PH       |
|                          | PCB ASSY;HA03IF-MP;PH       |
| IF Board                 | PCB ASSY;H974IF-MP;PH       |
|                          | PCB ASSY;H978IF-MP;PH       |
|                          | PCB ASSY;H979IF-MP;PH       |
|                          | PCB ASSY;H980IF-MP;PH       |
| Conduction Plate 3RCA    | PLATE,CONDUCTION,3RCA;KH;PH |
| Speaker 16W              | SPEAKER;16W-MT-H978         |
| MA Frame                 | FRAME,MA;H980;PH            |
| Fasten Plate MA-PS       | PLATE,FASTEN,MA-PS;PH       |
| IF Shade Cover           | COVER,SHADE,IF;V;PH         |
| WFD Board                | WFD BOARD ASSY;K;H846;PH;AS |

| Name used in this manual | SPI Parts Name               |
|--------------------------|------------------------------|
| M-CUSHION H1W3L29        | M-CUSHION,SHIELD;H1W3L29;PH  |
| M-CUSHION H1W3L39        | M-CUSHION,SHIELD;H1W3L39;PH  |
| M-CUSHION H1W3L54        | M-CUSHION,SHIELD;H1W3L54;PH  |
| M-CUSHION H1W4L19        | M-CUSHION,SHIELD;H1W4L19     |
| M-CUSHION H1W10L17       | M-CUSHION,SHIELD;H1W10L17;PH |
| WFD Shield Plate         | SHIELD PLATE,WFD;K;PH        |
| FFC 30P                  | FFC,SHIELD,30P-H838          |
| FFC WFD-MA               | FFC,WFD-MA;22;H824           |
| FFC WFD-WRF              | FFC,SHIELD,WFD-WRF;20;H814   |
| WRF Holder               | HOLDER,WRF;K;PH              |
| P3dash Module            | P3dash module                |
|                          | CASE,UPPER;H971-WH;PH        |
|                          | CASE,UPPER;KB-WH-J;PH        |
|                          | CASE,UPPER;KB-WH-E;PH        |
|                          | CASE,UPPER;KAL-WH-E;PH       |
|                          | CASE,UPPER;KAH-WH-E4;PH      |
|                          | CASE,UPPER;KAH-WH-E3;PH      |
|                          | CASE,UPPER;V-WH-E;PH         |
| Upper Case               | CASE,UPPER;V-WH-J;PH         |
| Opper Case               | CASE,UPPER;KAH-WH-E;PH       |
|                          | CASE,UPPER;KAH-BK-E;PH       |
|                          | CASE,UPPER;H978-WH-J;PH      |
|                          | CASE,UPPER;H978-WH;PH        |
|                          | CASE,UPPER;V-BK-E4;PH        |
|                          | CASE,UPPER;V-WH-J1;PH        |
|                          | CASE,UPPER;V-WH-E1;PH        |
|                          | CASE,UPPER;KAH-WH-E1;PH      |
| Upper Cushion A          | CUSHION,UPPER;A              |
|                          | CUSHION, PROLENS, A          |
| Upper Cushion A-H722     | CUSHION,UPPER;A-H722;PH      |

| Name used in this manual | SPI Parts Name             |
|--------------------------|----------------------------|
|                          | CUSHION,UPPER;B,PH         |
| Upper Cushion B          | CUSHION CASE UPPER;A       |
|                          | CUSHION,UPPER;B,PH         |
| Sheet Upper A            | SHEET,UPPER;A-H850;PH      |
| Sheet Lid Lamp           | SHEET,LID LAMP;H850;PH     |
| Sheet Upper H854         | SHEET,UPPER;H854;PH        |
| Linner Case              | COVER,CASE UPPER;PH        |
| Opper Case               | COVER,CASE UPPER;V;PH;2    |
| Lid Lamp Switch          | SWITCH,LID LAMP;PH;2       |
| H Key Assy               | H KEY ASSY;H972;PH;AS      |
| LED Lens                 | LENS,LED;A;PH              |
|                          | BUTTON,SW;H971;PH          |
| SW Button                | BUTTON,SW;a-WH;PH          |
|                          | BUTTON,SW;a-BK;PH          |
| Darvar Duttar            | BUTTON,POWER;AW            |
| Power Bullon             | BUTTON,POWER;AB            |
| SW Cable                 | CABLE,SW; Au;PH;2          |
|                          | PCB ASSY;H971SW-MP;PH      |
| SW Doord                 | PCB ASSY;H981SW-MP;PH      |
| Sw board                 | PCB ASSY;H972SW-MP;PH      |
|                          | PCB ASSY;H980SW-MP;PH      |
|                          | CASE UNIT,FRONT;H976;PH    |
|                          | CASE,FRONT;KH1a-WH;PH      |
| Front Coso               | CASE UNIT,FRONT;H974-WH;PH |
| Front Case               | CASE UNIT,FRONT;H974-SV;PH |
|                          | CASE UNIT,FRONT;H978a;PH   |
|                          | CASE UNIT,FRONT;H980;PH    |
|                          | FRAME,SHUTTER;KL;PH        |
| Shutter frame            | FRAME,SHUTTER;KH;PH        |
|                          | FRAME,SHUTTER;V;PH         |
|                          | FRAME,SHUTTER;KH1;PH       |
| Switch Cable H721-A      | CABLE,SWITCH-H721-A;PH;2   |

| Name used in this manual | SPI Parts Name                |
|--------------------------|-------------------------------|
| Shutter ball             | BALL,SHUTTER                  |
| Shutter Spring           | SPRING,SHUTTER                |
|                          | SHUTTER,LENS;KL-WH;PH         |
|                          | SHUTTER,LENS;KL-BK;PH         |
| Long Shutter             | SHUTTER,LENS;KH-WH;PH         |
|                          | SHUTTER,LENS;V;PH             |
|                          | SHUTTER,LENS;KH-BK;PH         |
|                          | SHUTTER,LENS;H978;PH          |
| Shutter Long Shoot       | SHEET,SHUTTER LENS;KL-H838;PH |
| Shutter Lens Sheet       | SHEET,SHUTTER LENS;KH-H838;PH |
|                          | CASE,EX;KL-WH;PH              |
|                          | CASE,EX;KL-BK;PH              |
| EX Case                  | CASE,EX;KH-WH;PH              |
| EA Case                  | CASE,EX;V-BK;PH               |
|                          | CASE,EX;V;PH                  |
|                          | CASE,EX;KH-BK;PH              |
| Upper Case Inner         | COVER,UPPER,INNER;PH          |
| Air Filter Cover Band    | BAND,COVER,AIRFILTER          |
|                          | LID,AIR FILTER;KL-WH;PH       |
|                          | LID,AIR FILTER;KH-WH;PH       |
| Air Filter Cover         | LID,AIR FILTER;KH-BK;PH       |
|                          | LID,AIR FILTER;V;PH           |
|                          | LID,AIR FILTER;V-BK;PH        |

| Name used in this manual | SPI Parts Name                |  |  |
|--------------------------|-------------------------------|--|--|
|                          | CASE,REAR;H971-WH;PH          |  |  |
|                          | CASE,REAR;KL-WH-J1;PH         |  |  |
|                          | CASE,REAR;KL-WH-E1;PH         |  |  |
|                          | CASE,REAR;H981-WH;PH          |  |  |
|                          | CASE,REAR;V5-WH-EX;PH         |  |  |
|                          | CASE,REAR;V5-WH-E1;PH         |  |  |
|                          | CASE,REAR;V16L-WH-E3;PH       |  |  |
|                          | CASE,REAR;V16H-WH-E2;PH       |  |  |
| Rear Case                | CASE,REAR;HA02-WH;PH          |  |  |
|                          | CASE,REAR;KH-WH-E4;PH         |  |  |
|                          | CASE,REAR;KH-BK-E4;PH         |  |  |
|                          | CASE,REAR;H978-WH-J;PH        |  |  |
|                          | CASE,REAR;H978-WH;PH          |  |  |
|                          | CASE,REAR;H978-BK;PH          |  |  |
|                          | CASE,REAR;V16H-WH-E3;PH       |  |  |
|                          | CASE,REAR;H979-WH;PH          |  |  |
|                          | CASE,REAR;H980-WH;PH          |  |  |
| RCR Filter               | FILTER,RC;A                   |  |  |
|                          | LABEL,IF;H981-WH;PH           |  |  |
|                          | LABEL,IF;H982-WH;PH           |  |  |
|                          | LABEL,IF;H983-WH;PH           |  |  |
| IF Label                 | LABEL,IF;H984-WH;PH           |  |  |
|                          | LABEL,IF;H986-WH-J;PH         |  |  |
|                          | LABEL,IF;H986-WH;PH           |  |  |
|                          | LABEL,IF;H980-WH;PH           |  |  |
|                          | LID UNIT,LAMP;KL-WH;PH        |  |  |
|                          | LID UNIT,LAMP;KH-WH;PH        |  |  |
| Lamp Cover               | LID UNIT,LAMP;KH-BK;PH        |  |  |
|                          | LID UNIT,LAMP;V;PH            |  |  |
|                          | LID UNIT,LAMP;V-BK;PH         |  |  |
| Air Filter Assy          | AIR FILTER ASSY;AS            |  |  |
| ли тим добу              | AIR FILTER ASSY;DL;H850;PH;AS |  |  |

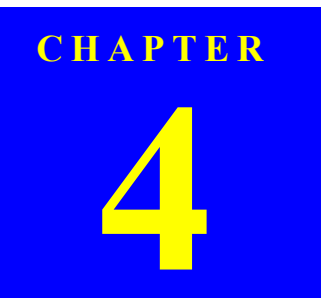

# **APPENDIX**

INTERNAL USE ONLY

# 4.1 AS (After Service) Menu

# 

The contents of this chapter are only for use of Epson Authorized Services. Do not disclose them to the end-users.

The body operation Historical Information by which a record was preserved in the projector and the way to confirm the details of error Historical Information are explained by this item.

## 4.1.1 How To Display the AS (After Service) Menu

#### 4.1.1.1 How to enter the AS menu

Start the AS menu with the operation panel (or the remote controller) using the procedure below.

- 1. Press and hold the [Menu] button for five seconds or more.
- 2. Release the [Menu] button, and within four seconds press the [Esc] button twice consecutively.

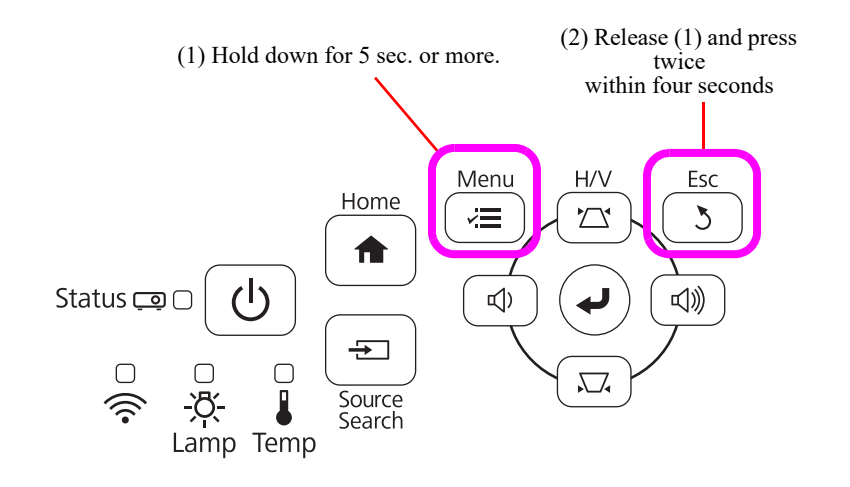

## 4.1.1.2 Menu Contents

The AS menu for this projector consists of eight pages. These pages can be switched by pressing the [Right]/[Left] button.

The contents/information displayed on each page are as follows.

| Page     | Description                                                          |     |                                                                       |
|----------|----------------------------------------------------------------------|-----|-----------------------------------------------------------------------|
|          | Information relates to the visual data which is currently projected. |     | Input source<br>Signal details                                        |
| 1st Page | Operation history of the lamp                                        |     | Total lamp operation time<br>Lamp replacement times,<br>etc.          |
|          | Other product information                                            |     |                                                                       |
| 2nd Page | Version information                                                  |     | Firmware for the main unit<br>Firmware for subsystem                  |
| 3rd Page | Time information (EB-FH52/992F,                                      | EH- | ГW750)                                                                |
| 4th Page | Error/Warning counts                                                 |     |                                                                       |
| 5th Page | Error/Warning details (Error Info)                                   |     |                                                                       |
| 6th Page | Temperature log (Temp Info)                                          |     |                                                                       |
| 7th Page | Operation Log (Operation Info)                                       |     |                                                                       |
| 8th Page | Ballast error log                                                    |     | Status when the error log is<br>written.<br>Contents of the error log |

Note: The contents displayed on the screen vary depending on the input source.

## AS MENU: 1ST PAGE

The general operational history of the projector is displayed. The contents displayed on the screen vary depending on the input source.

## D PC/HDMI

|                              |     |         |          |        | ter1 |
|------------------------------|-----|---------|----------|--------|------|
| 2 Input Signal               | :   |         | (        | oompa  | )    |
| 3 Frequency                  | :   | H 0.000 | )kHz / ' | V 0.00 | DOHz |
| Sync Polarity                | :   | Н       | /        | V      |      |
| 5 Sync Mode                  | :   |         |          |        |      |
| 6 Detected Comp Mode         | :   |         |          |        |      |
| Total Operation Ti           | me: | OH      |          |        |      |
| 8 Lamp Op. Time (C)          | :   | OH      |          |        |      |
| <pre>③———(3D/H/M/L/UL)</pre> | OH/ | OH/     | OH/      | OH/    | OH   |
| 10                           | :   | OTime   | es       |        |      |
| 11                           | -   | OTime   | es /     | OTimes | S    |
| 12 Destination               | :   |         |          |        |      |
| 13 Engine Type               |     |         |          |        |      |
| 14 Serial Number             | :   |         |          |        |      |

| No. | Item                                                                                                    |
|-----|----------------------------------------------------------------------------------------------------|
| 1   | Current input source                                                                                                    |
| 2   | Set value and detected value of the input signal                                                                                                    |
| 3   | Horizontal/Vertical frequency                                                                                                    |
| 4   | Horizontal/Vertical synchronization polarity                                                                                                    |
| 5   | Synchronization mode                                                                                                    |
| 6   | Detected computer mode                                                                                                    |
| 7   | Total lamp operation time                                                                                                    |
| 8   | Lamp operation time (converted into low brightness operation)                                                                                                  |
| 9   | Lamp operation time of each brightness<br>3D: 3D image<br>H: High-intensity mode<br>M: Low noise mode<br>L: Low-intensity mode<br>UL: Ultra-low-intensity mode |
| 10  | Lamp replacement times                                                                                                    |
| 11  | Lamp ON/OFF times                                                                                                    |
| 12  | Destination                                                                                                    |
| 13  | Type of optical engine                                                                                                    |
| 14  | Serial number                                                                                                    |

## □ VIDEO

| (1)              |                                        |       |      |       | = Compu | ter1 |
|------------------|----------------------------------------|-------|------|-------|---------|------|
| $\widetilde{2}$  | -Video Signal                          |       |      | (     |         | )    |
| $\check{3}$      | Total Operation 1                      | Time: | OH   |       |         |      |
| $(\overline{4})$ | Lamp Op. Time (C)                      | ) :   | OH   |       |         |      |
| 5                | —————————————————————————————————————— | OH/   | OH/  | OH/   | OH/     | OH   |
| 6                | Lamp Replacement                       |       | OTim | ies   |         |      |
| 0                | Lamp ON/Lamp OFF                       | :     | OTim | ies / | OTime   | S    |
| 8                | Destination                            | -     |      |       |         |      |
| 9                | Engine Type                            |       |      |       |         |      |
| (10)             |                                        |       |      |       |         |      |

| No. | Item                                                                                                    |
|-----|----------------------------------------------------------------------------------------------------|
| 1   | Current input source                                                                                                    |
| 2   | Set value and detected value of the video signal                                                                                                   |
| 3   | Total lamp operation time                                                                                                    |
| 4   | Lamp operation time (converted into low brightness operation)                                                                                      |
| 5   | Lamp operation time of each<br>brightness3D : 3D imageH : High-intensity modeM : Low noise modeL : Low-intensity modeUL : Ultra-low-intensity mode |
| 6   | Lamp replacement times                                                                                                    |
| 7   | Lamp ON/OFF times                                                                                                    |
| 8   | Destination                                                                                                    |
| 9   | Type of optical engine                                                                                                    |
| 10  | Serial number                                                                                                    |

## AS MENU: 2ND PAGE

Firmware versions of this projector are displayed.

|              | Versions                                         |   |  |
|--------------|--------------------------------------------------|---|--|
| 0-           | ———— Main                                        | : |  |
| 2-           | ———— Main2                                       | : |  |
| <u>(</u> 3)— | ——— Video                                        | : |  |
| (4)          | ——— Video2                                       | : |  |
| <u>(5)</u>   | Sub                                              | : |  |
| <u>6</u> —   | Sub2                                             | : |  |
| Ŏ—           | Image Control                                    | : |  |
| <u>(8</u> )  | Interactive                                      | : |  |
| <u> </u>     | HDBaseT                                          | : |  |
| 10           | Screen Mirroring                                 | : |  |
| <u>(1)</u>   |                                                  | : |  |
| 12           | =Wireless Configurations<br>wifi3 rev1 wfd3 rev1 | : |  |

| No. | Item                              |
|-----|-----------------------------------|
| 1   | Main firmware version             |
| 2   | Main2 firmware version            |
| 3   | Video processor firmware version  |
| 4   | Video2 processor firmware version |
| 5   | Sub firmware version              |
| 6   | Sub2 firmware version             |
| 7   | Image Control firmware version    |
| 8   | Interactive firmware version      |
| 9   | HDBaseT firmware version          |
| 10  | Screen Mirroring firmware version |
| 11  | Status Monitor firmware version   |
| 12  | Wireless device configurations    |

2

#### AS MENU: 3RD PAGE

Time information is displayed.

Time of replacing the Lamp

| 1-  | = Inirial Power On Date: 2016/02/01 01:40           |
|-----|-----------------------------------------------------|
| 2   | Lamp Replace :<br>:<br>:<br>:                       |
| No. | Item                                                |
| 1   | Time when the unit is first switched on by the user |

#### AS MENU: 4TH PAGE

Error and warning histories are displayed.

| (1  | Error : TH01 FN01 SE00 LE00 LF03 RA00 R000 II00<br>Count : ID00 LC00 EC00 CF00 AI00 RS00 RP00 DU00<br>: WL00 WS00 PB00 IV00 SH00 FE00 FP00 VE00<br>: OD00 SC00 SV00 LP00 |
|-----|----------------------------------------------------------------------------------------------------|
| 2   | Warning : TH01 IM01 WL00 CF00 SH03 RA00 AI00 WI00<br>Count : L000 IU00 OD00 WD00 PD00 IS00 YE00                                                                          |
| No. | Item                                                                                                    |
| 1   | Error count                                                                                                    |
| 2   | Warning count                                                                                                    |

About the information of Fan (FN), Sensor of temperature (SE) (=Thermostat) and Internal Error (II) in the "CD (Error Name)" displayed the "Error Log", you can identify the trouble part by seeing ID (Device Code) and the following table. (ID information: Troubleshooting from the Device Names)

Displayed with 2-digit number (00-99). For over 99, "99" is displayed. (Not cleared to "0".).

| Item  | Error<br>Code | Description                                      | Representation                                              |  |
|-------|---------------|--------------------------------------------------|-------------------------------------------------------------|--|
|       | TH            | Internal overheat                                |                                                             |  |
|       | FN            | Fan error                                        |                                                             |  |
|       | SE            | Thermistor error                                 |                                                             |  |
|       | LE            | Lamp burnt out                                   |                                                             |  |
|       | LF            | Lighting failure                                 |                                                             |  |
|       | RA            | Internal error (RAM)                             |                                                             |  |
|       | RO            | Internal error (ROM)                             |                                                             |  |
|       | II            | Internal error (I2C)                             |                                                             |  |
|       | ID            | Internal error (DR)                              |                                                             |  |
|       | LC            | Lamp cover open                                  |                                                             |  |
|       | EC            | Electric double layer condenser connection error |                                                             |  |
| Error | CF            | Cinema filter error                              | Displayed with 2-digit number (00-99). For over 99, "99" is |  |
| Count | AI            | Auto Iris Error                                  | displayed.<br>(Not cleared to "0")                          |  |
|       | RS            | Sub System error (ROM)                           | (Not cleared to '0'.).                                      |  |
|       | RP            | Sub-system communication error (PW error)        |                                                             |  |
|       | DU            | DVD Unit error                                   |                                                             |  |
|       | WL            | wind lowered                                     |                                                             |  |
|       | WS            | Wind Sensor error                                |                                                             |  |
|       | PB            | Power Supply (Ballast) Error                     |                                                             |  |
|       | IV            | Internal error<br>(Video sub-processor error)    |                                                             |  |
|       | SH            | Shutter error                                    |                                                             |  |
|       | FE            | Cooling system error<br>(Peltier device)         |                                                             |  |
|       | FP            | Cooling System error (Pomp)                      |                                                             |  |
| Error | VE            | Exhaust Duct Shutter error                       |                                                             |  |
|       | OD            | Obstruction Detecting error                      | Displayed with 2-digit number (00-99) For over 99 "99" is   |  |
| Count | SC            | Stack Communication error                        | displayed.                                                  |  |
|       | SV            | Stack communication error<br>(Version)           | (Not cleared to "0".).                                      |  |

| Item             | Error<br>Code | Description                           | Representation                                                                                         |
|------------------|---------------|---------------------------------------|----------------------------------------------------------------------------------------------------|
|                  | TH            | High Temp Warning                     |                                                                                                    |
|                  | IM            | Easy MP internal error                |                                                                                                    |
|                  | WL            | wind lowered                          |                                                                                                    |
|                  | CF            | Cinema Filter warning                 |                                                                                                    |
|                  | SH            | Shutter warning                       | Displayed with 2-digit number<br>(00-99). For over 99, "99" is<br>displayed.<br>(Not cleared to "0".). |
| Warning<br>Count | LI            | Lens Iris warning                     |                                                                                                    |
|                  | AI            | Static Iris warning                   |                                                                                                    |
|                  | WI            | Wireless HD warning                   |                                                                                                    |
|                  | LO            | Lens Cover warning                    |                                                                                                    |
|                  | IU            | Interactive unit<br>Internal error    |                                                                                                    |
|                  | OD            | Obstruction Detecting warning         |                                                                                                    |
|                  | WD            | Wireless Display internal error count |                                                                                                    |

## AS MENU: 5TH PAGE

Warning histories are displayed. The last 4 error logs are displayed (the latest on top). You can switch the pages by up/down button of the remote controller.

None is displayed if there is no error.

| (1)- | = * * Error Info                                                                                                    | [1/1] |
|------|----------------------------------------------------------------------------------------------------|-------|
| 2    | D:20160722 11:22:33 T:13h1m1s L:13h P:10h3m1s<br>[ERR] Fan LV2 (WarmUp) angle:Front                                         |       |
|      | D:20160722 11:22:33 T:13h1m1s L:13h P:10h3m1s<br>[WAR] EasyMP Internal (Normal) PwrOnCont:20<br>angle: X=0016 Y=1125 Z=1AFF |       |
|      | D:20160722 11:22:33 T:13h1m1s L:13h P:10h3m1s<br>[ERR] I2C Sil9679                                                          |       |
|      | D:20160722 11:22:33 T:13h1m1s L:13h P:10h3m1s<br>[ERR] ROM drvSML. cpp 321                                                  |       |
|      |                                                                                                    |       |
|      |                                                                                                    |       |

| No. | Item                                                          |
|-----|---------------------------------------------------------------|
| 1   | Warning item                                                  |
| 2   | Warning log (The latest warning log is displayed on the top.) |

| Error Log                                                                                                    |                                                                                                    |  |
|----------------------------------------------------------------------------------------------------|----------------------------------------------------------------------------------------------------|--|
| D: Date Time T: Lamp Time 1 L: Lamp Time 2 P: Lamp Time 3<br>[ERR] Error name (Error code), Device ID, Angle<br>Error Detail Information |                                                                                                    |  |
| Date                                                                                                    | yyyy_mm_dd                                                                                                    |  |
| Time                                                                                                    | hh_mm_ss                                                                                                    |  |
| Lamp Time 1                                                                                                    | Total Time                                                                                                    |  |
| Lamp Time 2                                                                                                    | Low Brightness Time                                                                                                    |  |
| Lamp Time 3                                                                                                    | Elapsed Time                                                                                                    |  |
| Error name                                                                                                    | Error Name P.179                                                                                                    |  |
| Error Name                                                                                                    | Error Name P.179                                                                                                    |  |
| Device ID                                                                                                    | *Grey cell is Non-applied ID for this model. P.179<br>Device ID name (sensor error) P.180<br>Device ID name (internal error) P.182 |  |
|                                                                                                    | IC2 error: Add slave/sub address                                                                                                   |  |
| Error Detail<br>Information                                                                                                    | ROM error: Add Inspection of Troubling Location                                                                                    |  |
|                                                                                                    | Lens shift error: Add Lens shift position                                                                                          |  |
| Angle                                                                                                    | x=0000 y=0000 z=0000                                                                                                    |  |

#### Warning Log

D: Date Time T: Lamp Time 1 L: Lamp Time 2 P: Lamp Time 3 [WAR] Warning Name (Warning Code)

| Date        | yyyy_mm_dd          |
|-------------|---------------------|
| Time        | hh_mm_ss            |
| Lamp Time 1 | Total Time          |
| Lamp Time 2 | Low Brightness Time |
| Lamp Time 3 | Elapsed Time        |
| Error name  | Warning name P.179  |
| Error Name  | Warning name P.179  |

## AS MENU: 6TH PAGE

State of when temperature errors are displayed.

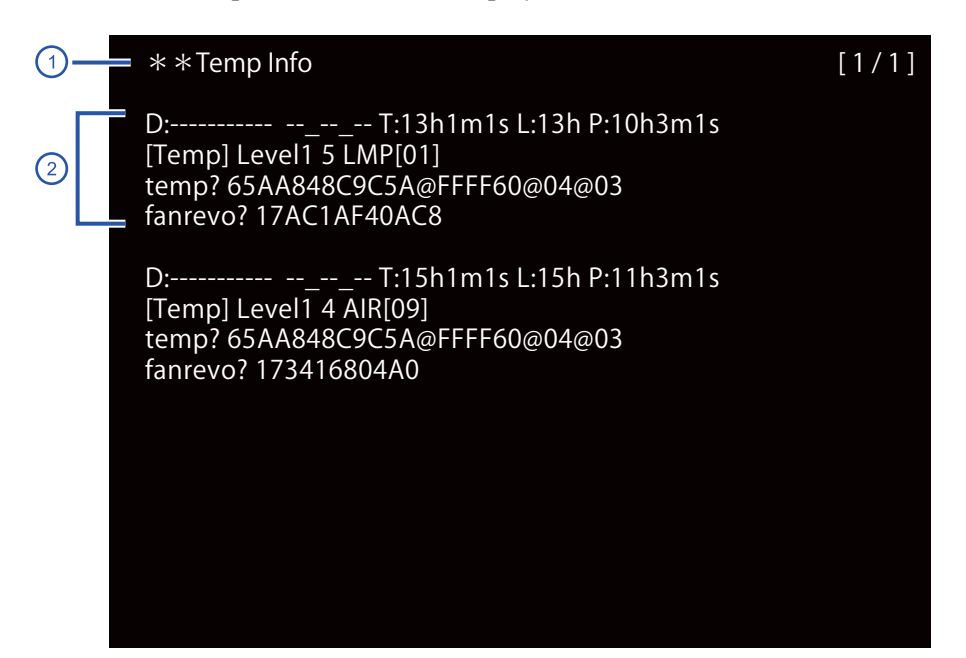

| Temperature Log                                                                                                    |                                     |  |  |
|----------------------------------------------------------------------------------------------------|-------------------------------------|--|--|
| D: Date Time T: Lamp Time 1 L: Lamp Time 2 P: Lamp Time 3<br>[TEMP]Level Device ID<br>temp? <temperature information=""><br/>fanrevo? <fan information=""></fan></temperature> |                                     |  |  |
| Date                                                                                                    | yyyy_mm_dd                          |  |  |
| Time                                                                                                    | hh_mm_ss                            |  |  |
| Lamp Time 1                                                                                                    | Total Time                          |  |  |
| Lamp Time 2                                                                                                    | Low Brightness Time                 |  |  |
| Lamp Time 3                                                                                                    | Elapsed Time                        |  |  |
| Level                                                                                                    | Level nn (When nn is larger than 3) |  |  |
| Device ID                                                                                                    | Device ID name (sensor error) P.180 |  |  |
| Temperature<br>Information                                                                                                    | Value obtained by temp?             |  |  |
| FAN Information                                                                                                    | Value obtained by fanrevo?          |  |  |

| No. | Item                                                          |  |
|-----|---------------------------------------------------------------|--|
| 1   | Warning item                                                  |  |
| 2   | Warning log (The latest warning log is displayed on the top.) |  |

## AS MENU: 7TH PAGE

Information obtained when the following operations are performed is displayed.

The type of the operation is displayed on the second line.

- [Power On] Power On
- [Power Off] Power Off

2

- [CMODE] Color Mode Switching
- [INFO] Input Source Switching

[1/1]

D:----- --- T:13h1m1s L:13h3m1s P:10h3m1s [INFO] Source = Computer, --Main NoSignal

D:----- -- T:10h1m1s L:13h3m1s P:9h1m1s [CMODE] Presentation

| No. | Item                                                        |
|-----|-------------------------------------------------------------|
| 1   | Warning item                                                |
| 2   | Error log (The latest warning log is displayed on the top.) |

| <b>Operation Log (Operation Info)</b>                                                                                                    |                                                                                                    |  |
|----------------------------------------------------------------------------------------------------|----------------------------------------------------------------------------------------------------|--|
| D: Date Time T: Lamp Time 1 L: Lamp Time 2 P: Lamp Time 3<br>[Power On]/[Power Off]/[CMODE] Cmode/[INFO] Source Main Sub<br>Main Signal Information* <sup>1</sup><br>Sub Signal Information* <sup>1</sup> |                                                                                                    |  |
| Date                                                                                                    | yyyy_mm_dd                                                                                                    |  |
| Time                                                                                                    | hh_mm_ss                                                                                                    |  |
| Lamp Time 1                                                                                                    | Total Time                                                                                                    |  |
| Lamp Time 2                                                                                                    | Low Brightness Time                                                                                               |  |
| Lamp Time 3                                                                                                    | Elapsed Time                                                                                                    |  |
| Cmode *2                                                                                                    | Set color mode                                                                                                    |  |
| Main Source*1                                                                                                    | Source name P.182                                                                                                 |  |
| Sub Source <sup>*1</sup>                                                                                                    | Source name P.182                                                                                                 |  |
| Main Signal<br>Information* <sup>1</sup>                                                                                                    | Main Signal Information (includes image on the left side) No Signal is displayed if there is no signal.           |  |
| Sub Signal<br>Information* <sup>1</sup>                                                                                                    | Signal Information of image on the left side of two images. Nothing is displayed if not Split Screen is selected. |  |

Note: \*1 Only displayed for [INFO]

\*2 Only displayed for [CMODE]

Error Name/Warning Name/Device ID/Source Name List
 \*Grey cell is Non-applied ID for this model.

#### Error Name

| Error                          | Display               |
|--------------------------------|-----------------------|
| Upper layer inner error        | Inner (RO)            |
| Sensor error                   | Thermistor (SE)       |
| Temperature error              | Temp (TH)             |
| Fan error                      | Fan (FN)              |
| Lamp error                     | Lamp (PB)             |
| Lamp lit error                 | Lamp On (LF)          |
| Lamp Failure                   | Lamp Off (LF)         |
| Lamp cover open error          | Cover Open (LC)       |
| RAM H/W error                  | RAM (RA)              |
| ROM H/W error                  | ROM (RO)              |
| 12C H/W error                  | I2C (II)              |
| DR inner H/W error             | DR (ID)               |
| Other H/W error                | Other HW (RO)         |
| Sub system communication error | Sub System (RP)       |
| Sub System error (ROM)         | Sub System ROM (RS)   |
| Electric capacitor error       | Capacitor (EC)        |
| Ballast error                  | Ballast (PB)          |
| wind lowered                   | Air (WL)              |
| Wind sensor error              | Air Sensor (WS)       |
| Exhaust Duct Shutter error     | Exhaust Shutter (VE)  |
| Auto Iris Error                | Auto Iris (AI)        |
| Obstruction Detecting error    | Obstacle (OD)         |
| IF Board discrimination error  | IF Mismatch (IC)      |
| Stack communication error (SC) | Stack (SC)            |
| Stack communication error (SV) | Stack Ver (SV)        |
| Ballast mismatch error         | Ballast Mismatch (BA) |
| No Lens error                  | Lens Attach (LA)      |
| Lens shift error               | Lens Shift (LP)       |

| Error                    | Display            |
|--------------------------|--------------------|
| Out of Lens shift range  | Lens Out (LP)      |
| Cinema filter error      | Cinema Filter (CF) |
| Laser error              | Laser (YE)         |
| Quarts N Polarizer error | Laser CPD (AP)     |
| Peltier error            | Peltier (FE)       |
| Pump error               | Pump (Fp)          |
| Instability error        | Voltage (PV)       |
| Portrait Lamp life error | P Lamp Life (LL)   |

#### Warning name

| Error                                       | Display            |
|---------------------------------------------|--------------------|
| High Temp Warning                           | Temp (TH)          |
| Warning to replace Lamp                     | Lamp Life (LL)     |
| Easy MP internal error                      | EasyMP (IM)        |
| wind lowered                                | Air (WL)           |
| Filter cleaning                             | Filter Clean (WT)  |
| No filter warning                           | Filter (WN)        |
| Application error<br>(IML connecting error) | Application (IM)   |
| Pre-obstruction detecting warning           | Obstacle Pre (OD)  |
| Obstruction Detecting warning               | Obstacle (OD)      |
| WFD error                                   | WFD (WD)           |
| Posture warning                             | Posture (PD)       |
| Setting value warning                       | Set Posture (IS)   |
| Cinema filter warning                       | Cinema Filter (CF) |
| Laser warning                               | Laser (YE)         |

## ■ Device ID name (fan error)

| ID | Display |
|----|---------|
| 00 | LV0     |
| 01 | LV1     |
| 03 | LMP     |

| ID | Display |
|----|---------|
| 04 | PBS     |
| 05 | EV      |
| 05 | DDC2    |
| 08 | FD52    |
| 10 |         |
| 10 | POWER   |
| 11 |         |
| 12 | LV3     |
| 13 | LUMI    |
| 14 | PS      |
| 15 | PB      |
| 16 | LMP2    |
| 17 | PS2     |
| 18 | EX2     |
| 19 | PEL     |
| 1A | LMP3    |
| 1B | PUMP    |
| 1C | PEL1    |
| 1D | PEL2    |
| 1E | YLD     |
| 1F | PHW     |
| 22 | LD1     |
| 23 | LD2     |
| 24 | BDM     |
| 25 | ROUT1   |
| 26 | ROUT2   |
| 27 | RIN1    |
| 28 | RIN2    |
| 29 | LVR     |
| 2A | LVG     |
| 2B | LVB     |
| 2C | LSM     |

| ID | Display |
|----|---------|
| 2D | EX3     |
| 2E | PWIN    |
| 2F | PWOUT   |
| 30 | LDDR    |
| 31 | PEL3    |
| 32 | PEL4    |

#### Device ID name (sensor error)

| ID | Display |
|----|---------|
| 00 | LV      |
| 01 | LMP     |
| 02 | LMA     |
| 03 | PBS     |
| 04 | AMIBENT |
| 05 | PWR     |
| 06 | WIND    |
| 07 | IRIS    |
| 08 | SCI     |
| 09 | AIR     |
| 0A | PB      |
| 0B | LWR     |
| 0C | PS2     |
| 0D | WIHD    |
| 0E | IM      |
| OF | LV2     |
| 10 | EX      |
| 11 | YLD     |
| 12 | PHW     |
| 13 | BLD     |
| 14 | YDR     |
| 15 | BDR     |

Appendix
| ID | Display      |
|----|--------------|
| 16 | PJ1          |
| 17 | PJ2          |
| 18 | PJ3          |
| 19 | Filter_Block |
| 1A | AU_TH        |
| 1B | SQ_TH        |
| 1C | LMP(2)       |
| 1D | PS (1)       |
| 1E | BA(Ballast)2 |
| 1F | PEL          |
| 20 | РОР          |
| 22 | DR_TH        |
| 23 | PFC (1)      |
| 24 | HDBT         |
| 25 | VIC          |
| 26 | SWL          |
| 27 | BB1          |
| 28 | BB2          |
| 29 | P-Shift      |
| 2A | LVR          |
| 2B | LVG          |
| 2C | LVB          |
| 2D | BAA          |
| 2E | PSA          |
| 2F | LD1          |
| 30 | LD2          |
| 31 | PFC2         |
| 32 | PS0          |
| 33 | PFC0         |
| 34 | PS3          |
| 35 | PFC3         |

| PS4<br>PFC4<br>AIR2 |
|---------------------|
| PFC4                |
| AIR?                |
| /111/2              |
| CPIN                |
| CPOUT               |
| CA1                 |
| CA2                 |
| INA1                |
| LDIN1               |
| LDOUT1              |
| LDIN2               |
| LDOUT2              |
| EX1                 |
| EX2                 |
| DIF                 |
| LLC0                |
| LLC1                |
| LLC2                |
| LLC3                |
| LLC4                |
| LDDR0               |
| LDDR1               |
| LDDR2               |
| LDDR3               |
| LDDR4               |
| SML1                |
| SML2                |
| FOCUS_AIR           |
| FOCUS_LENS          |
| FOCUS_PB            |
| LDAVE               |
|                     |

|  | Device ID nat | me (laser error, | warning) |
|--|---------------|------------------|----------|
|--|---------------|------------------|----------|

| ID | Display   |
|----|-----------|
| 01 | Ary1      |
| 02 | Ary2      |
| 03 | Ary3      |
| 04 | Ary4      |
| 05 | Ary5      |
| 06 | Ary6      |
| 0B | Drv1      |
| 0C | Drv2      |
| 0D | Drv3      |
| OE | Drv4      |
| OF | Drv5      |
| 10 | Drv6      |
| 15 | Drv Com   |
| 16 | Motor     |
| 17 | Motor Com |
| 1B | Ary1      |
| 1C | Aryl      |
| 1D | Ary2      |
| 1E | Ary2      |
| 1F | Ary3      |
| 20 | Ary3      |
| 25 | Drv1      |
| 26 | Drv2      |
| 27 | Drv3      |
| 28 | Drv4      |
| 29 | Drv5      |
| 2A | Drv6      |
| 2B | Src       |

#### Device ID name (internal error)

| ID | , | Display |
|----|---|---------|
| 00 |   | CAMERA  |

#### Source name

| Source           | Display           |
|------------------|-------------------|
| C-VIDEO          | Video             |
| S-VIDEO          | S-Video           |
| BNC              | BNC               |
| DSUB             | Computer          |
| DSUB2            | Computer2         |
| DVI              | DVI               |
| HDMI             | HDMI              |
| HDMI2            | HDMI2             |
| HDMI3            | HDMI3             |
| DisplayPort      | DisplayPort       |
| SDI              | SDI               |
| HDBaseT          | HDBaseT           |
| WFD              | Screen Mirroring  |
| USB              | USB               |
| USB Display      | USB Display       |
| LAN              | LAN               |
| MessageBroadcast | Message Broadcast |
| NW Menu          | Network Menu      |
| Schedule         | Schedule Menu     |
| WB Menu          | White Board Menu  |
| USB              | USB               |
| USB2             | USB2              |
| WhiteBoard       | WhiteBoard        |
| MPP              | Participant list  |
| RDP              | RDP               |

#### AS Menu: 8th Page

The error log of the ballast is displayed. The last 7 error logs are displayed (the latest on top). None is displayed if there is no error.

| 1- | —PB Log 1 | :          |       |
|----|-----------|------------|-------|
|    | ERR       | LOG        | CD    |
| 0  | FFFFFFF   | FFFFFFFF   | LE    |
|    | FFFFFFF   | FF FFFFFFF | FF FF |
|    | FFFFFFF   | FFFFFFFF   | LF    |
|    | FFFFFFF   | FF FFFFFFF | FF FF |
|    | FFFFFFF   | FFFFFFFF   | LE    |
|    | FFFFFFF   | FF FFFFFFF | FF FF |
|    | FFFFFFF   | FFFFFFFF   | LF    |
|    | FFFFFFF   | FF FFFFFFF | FF FF |
|    | FFFFFFF   | FFFFFFFF   | LE    |
|    | FFFFFFF   | FF FFFFFFF | FF FF |
|    |           |            |       |

| No. | Item                                                             |
|-----|------------------------------------------------------------------|
| 1   | Page number of ballast error log                                 |
| 2   | Log on ballast error<br>Second paragraph is information of TEMP. |

### 4.1.2 Confirmation method using IPS tool

Even when a projector can't be projected, the error name can be checked by connecting PC or using USB memory.

#### 4.1.2.1 Preparation

1. Get the latest edition of the following tool from Tech Exchange.

| Tool Name      | Remark                           |  |
|----------------|----------------------------------|--|
| IPS tool*1     | Please install in PC beforehand. |  |
| V com Driver*2 | Please install in PC beforehand. |  |

(\*1) The latest edition can be downloaded from TI No.AP14-0916-01 [1103]. The operating method details of IPS tool can be confirmed by TI No. "The Operation Guide to use IPS-Tool".

(\*2) The latest edition can be downloaded from Tech Exchange No. DR09-0602-01. Please download the latest edition.

#### 4.1.2.2 Confirmation method which connects PC with projector

It's connected by a USB cable (Type-A-Type-B) and checked using IPS tool.

#### 4.1.2.2.1 Confirmation method

- 1. Disconnect the power cord from the projector and check that all of the indicators on the projector are off.
- 2. Connect the power cord to the projector while pressing the [Enter] button on the Control Panel or remote controller. When the LED panel on the projector flashes four times and then lights up, release the [Enter] button.
- 3. Connect the projector to the PC using USB cable.

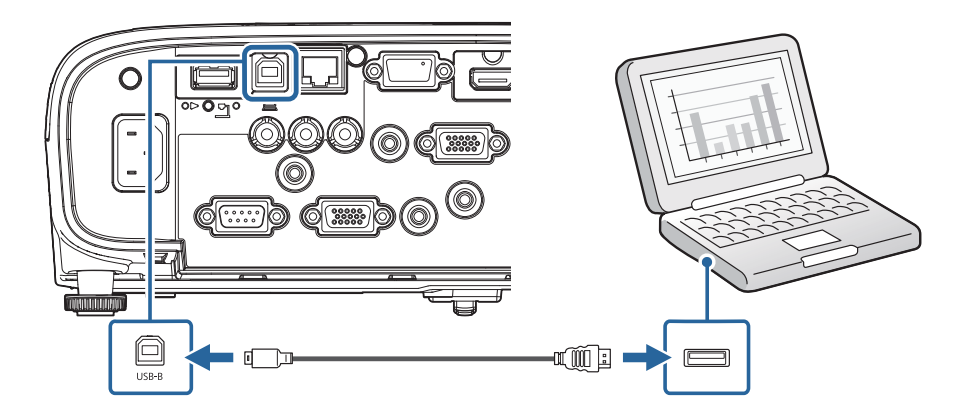

- 4. Press the [Power] button on the projector or the remote controller.
- 5. Start IPS tool.

#### EB-E01 series

#### 6. Click to the [COM Port Setting].

| IPS tool V1.2.0.0         |  |  |
|---------------------------|--|--|
| Main Menu                 |  |  |
| Error Information         |  |  |
| Projector Information     |  |  |
| Firmware                  |  |  |
| Logo Data / Pattern Data  |  |  |
| Test Pattern              |  |  |
| Extended                  |  |  |
|                           |  |  |
| Command                   |  |  |
| PWR ON DispASMenu         |  |  |
| PWR OFF Hidden ASMenu     |  |  |
|                           |  |  |
| COM Port Setting          |  |  |
| Logger tool Language Exit |  |  |

7. Select an arbitrary port and click [Connect test]

| GOM Port Setting              |              |
|-------------------------------|--------------|
| COM Port                      |              |
| Port Name                     |              |
| EPSON Virtual COM Port (COM3) | <b></b>      |
| Baud Rate                     | Reload       |
|                               |              |
|                               | Connect Test |
|                               |              |
| VER?                          |              |
|                               |              |
|                               |              |
|                               |              |
|                               |              |
| Save                          | Gancel       |
|                               |              |

8. When the communication succeeds, [OK] is clicked.

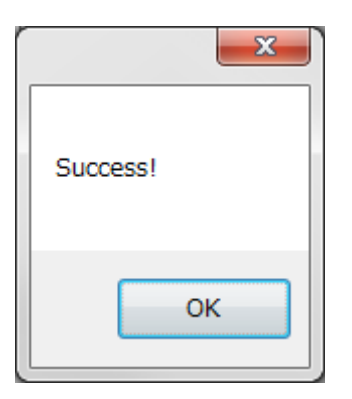

9. Confirm the firmware version in the VER? Column.

| - COM Port Setting                                                     | <b>— — X</b> |
|------------------------------------------------------------------------|--------------|
| COM Port                                                               |              |
| Port Name                                                              |              |
| EPSON Virtual COM Port (COM3)                                          | -            |
| Baud Rate                                                              | Poload       |
| 9600 ▼                                                                 | Nelodu       |
|                                                                        | onnect Test  |
|                                                                        |              |
| VER?<br>VER=420060303LWWV103<br>VER=3YGV4B<br>VER=423051WWV103<br>VER= |              |
| Save                                                                   | Cancel       |

When the communication is not normal then error is displayed. Please confirm the communication status.

10. If setting is OK, [Save] is clicked.

11. [Error Information] of TOP menu is clicked.

| IPS tool V1.2.0.0         |                  |  |  |  |  |
|---------------------------|------------------|--|--|--|--|
| Main Menu                 |                  |  |  |  |  |
| Error Information         |                  |  |  |  |  |
| Projector Information     |                  |  |  |  |  |
| Firmware                  |                  |  |  |  |  |
| Logo Data / Pattern Data  |                  |  |  |  |  |
| Test Pattern              |                  |  |  |  |  |
| Extended                  |                  |  |  |  |  |
|                           |                  |  |  |  |  |
| Command                   |                  |  |  |  |  |
| PWR ON                    | DispASMenu       |  |  |  |  |
| PWR OFF                   | HiddenASMenu     |  |  |  |  |
|                           |                  |  |  |  |  |
|                           | COM Port Setting |  |  |  |  |
| Logger tool Language Exit |                  |  |  |  |  |

12. [Detect Projector] and [Get Data] is clicked and display the error information. The cell with the numerical value is displayed in red. (Excluding the Time information)

Note: Please disregard it though "Lamp ON Counter / Lamp OFF Counter" is displayed in red. (This is a specification of IPS tool.)

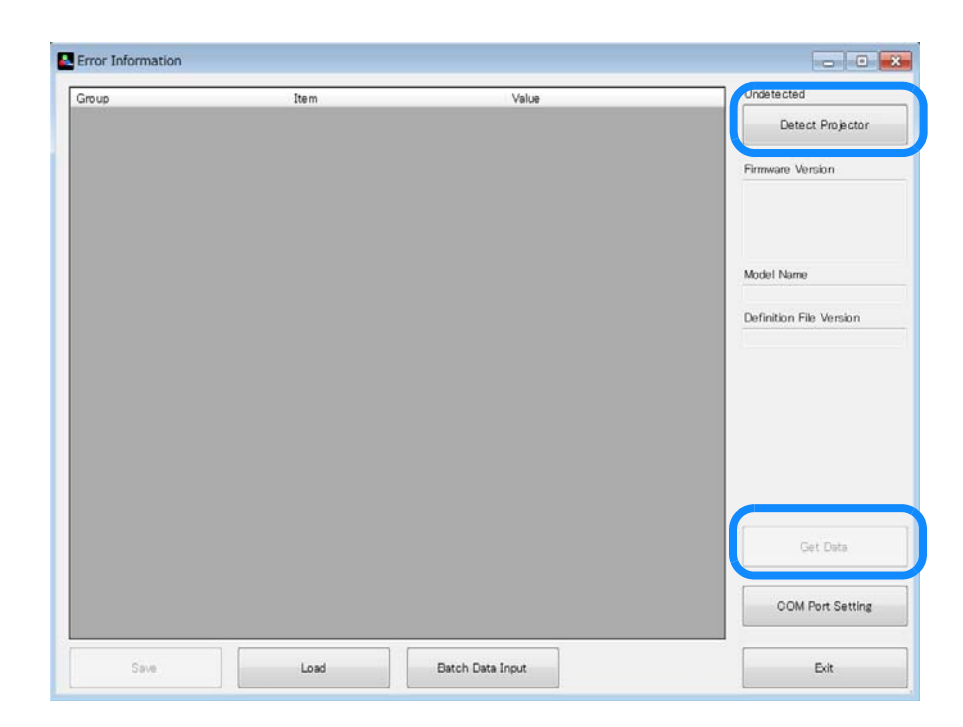

13. When the acquired data is preserved, [Save] is clicked to an arbitrary folder. By sharing the saved file, the IPS tool user can check the error information.

|                       |                                      | value         |                            |
|-----------------------|--------------------------------------|---------------|----------------------------|
| Projector Information | SerialNo                             | VA7K4Y00857   | E Detect Projector         |
|                       | MAC Address                          | =             |                            |
|                       | Distination                          | EHAN          | Firmware Version           |
| LampInformation       | Lamp ON Counter                      | 48            | VER=550069305SWWV313       |
|                       | Lamp OFF Counter                     | 47            | VER=553052WWV313           |
|                       | Lamp replacement Counter             | 0             | VER=                       |
|                       | Total Op.Time()                      | 0010h 36m 15s |                            |
|                       | Lamp Op.Time()                       | 0010h 36m 15s | ED-V04 / Demark its V04s / |
|                       | Operation time in front direction an | 0003h 08m 10s | Definition File Version    |
|                       | Lamp Op. Time Eco.()                 | 0005h 50m 20s | 1.00                       |
|                       | Pilot mode Op. Time()                | 0001h 37m 45s |                            |
| rror                  | Information Status                   | 1             |                            |
| Error Counter         | Internal Temp. Error Counter         | 0             |                            |
|                       | Fan Error Counter                    | 1             |                            |
|                       | Temp.Sensor Error Counter            | 0             |                            |
|                       | Lamp Out Counter                     | 0             |                            |
|                       | Failing to light up lamp Counter     | 0             |                            |
|                       | RAM Error Counter                    | 0             |                            |
|                       | ROM Error Counter                    | 0             | Get Data                   |
|                       | I2C Error Counter                    | 0             |                            |
|                       | DR Error Counter                     | 0             |                            |
|                       | Lamp lid is left open.Or Sensor Err  | 1             | COM Port Setting           |
|                       | Manual Control Super Cap             | 0             | •                          |

14. [Load] is clicked, you can read the preserved data from an arbitrary folder.

# 15. The sub screen closes when [Exit] is clicked, and the main screen is displayed.

16. Close a main screen of a IPS tool and take out power cord of the body after the confirmation.

### 4.1.2.3 Confirmation method using a USB memory

A data file of the body is preserved to a USB memory. The data in the USB memory is confirmed using ISP Tool.

### 4.1.2.3.1 Acquisition method of data file

A data file of the body is preserved and acquired to a USB memory by the following procedure.

- 1. Disconnect the power cord from the projector and check that all of the indicators on the projector are off.
- 2. Connect a USB memory to the USB-A terminal of the projector.

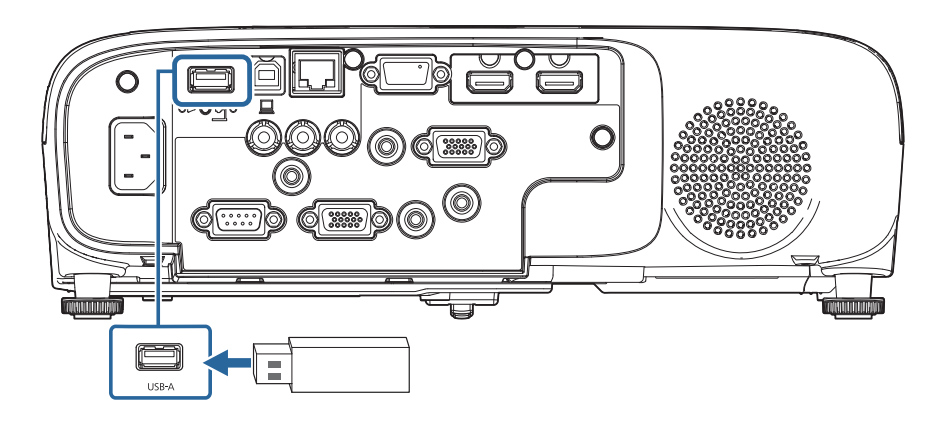

3. Put power cord in the body while pressing the [Esc] button of the remote controller.

4. When all indicators light up, release the [Esc] button.

When the indicator changes to flash, the data file is written to the USB memory. When the writing is completed successfully, the projector turns into the stand-by state.

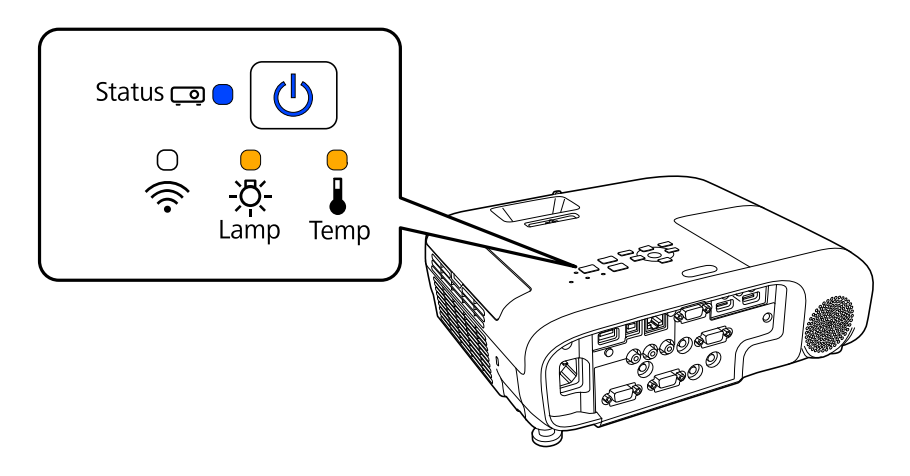

# 

- □ During writing a data file in, don't remove power cord or USB memory from a projector. If the power cord or the USB memory is removed, the projector may not start normally.
- 5. Remove the USB memory.

#### 4.1.2.3.2 Confirmation method

- 1. Connect the USB memory in which a data file was written to PC.
- 2. Start IPS tool, and click [Error Information]. (PC screen: Confirmation method which connects PC with projector P.184)
- 3. When [Batch data input] is clicked, [PJCONFDATA.BIN] is read from USB memory.

| 🌔 Open                  |                     | ×                  |
|-------------------------|---------------------|--------------------|
| CO V Kemovable          | Disk (D:) 🕨 IPS 🗸 🗸 | Search IPS         |
| Organize 🔻 New folder   |                     | := - 🔟 🔞           |
| ☆ Favorites             | ▲ Name              | Date modified      |
| Nesktop                 | PJCONFDATA.BIN      | 01/01/2012 0:01 PM |
| 🗼 Downloads             |                     |                    |
| Recent Places Libraries | E                   |                    |
| 🤣 Homegroup             |                     |                    |
| 🖳 Computer              |                     |                    |
| 🚢 Local Disk (C:)       |                     |                    |
| 🚗 Removable Disk (D:)   | ▼ <                 | •                  |
| File nan                | ne:                 | Binary file(*.BIN) |
|                         |                     | Open Cancel        |

4. Acquired information is indicated. (PC screen: Confirmation method which connects PC with projector P.184)

## 4.1.3 Initializing (Resetting)

Initialization of the following information can be done by performing the procedure below when the AS menu is displayed.

| Туре                                 | <b>Clearing the Lamp Information</b>                                                                                                   | <b>Clearing the AS Information</b>                                                                                                    | <b>Clearing the Log Information</b>                                                                                                    |
|--------------------------------------|----------------------------------------------------------------------------------------------------|----------------------------------------------------------------------------------------------------|----------------------------------------------------------------------------------------------------|
| Operation                            | While the AS menu is displayed,<br>press and hold the [Source Search] and<br>[Up] buttons together<br>on the projector for 10 seconds. | While the AS menu is displayed,<br>press and hold the [Source Search] and [Down]<br>buttons together on the<br>projector for 10 seconds. | While the AS menu is displayed,<br>press and hold the [Right] button on the<br>projector (or the remote controller) for 5 seconds or<br>more,<br>and press and hold the [Enter] button for 2 seconds<br>or more within<br>3 seconds after that. |
| Total Operation Time                 | N/A                                                                                                    | Reset to 0                                                                                                    | N/A                                                                                                    |
| Lamp Operation Time<br>(3D/H/M/L/UL) | Reset to 0                                                                                                    | Reset to 0                                                                                                    | N/A                                                                                                    |
| Lamp ON                              | Reset to 1                                                                                                    | Reset to 1                                                                                                    | N/A                                                                                                    |
| Lamp OFF                             | Reset to 0                                                                                                    | Reset to 0                                                                                                    | N/A                                                                                                    |
| Lamp Replacement                     | Add 1 to the current value                                                                                                    | Reset to 0                                                                                                    | N/A                                                                                                    |
| Error Log                            | N/A                                                                                                    | N/A                                                                                                    | Spacing<br>(Initialized to the status of acquiring none)                                                                                                    |
| Error Count                          | N/A                                                                                                    | N/A                                                                                                    | Reset to 0                                                                                                    |
| PB Log 1                             | N/A                                                                                                    | N/A                                                                                                    | Spacing<br>(Initialized to the status of acquiring none)                                                                                                    |
| Information                          | N/A                                                                                                    | N/A                                                                                                    | Delete                                                                                                    |
| Other                                | Record the time of operation in the time of Lamp<br>replacement.<br>(EB-FH52/992F, EH-TW750)                                           | Initializes the forced low brightness transfer times.<br>(to 0)                                                                          | Initializes the warning count.                                                                                                    |